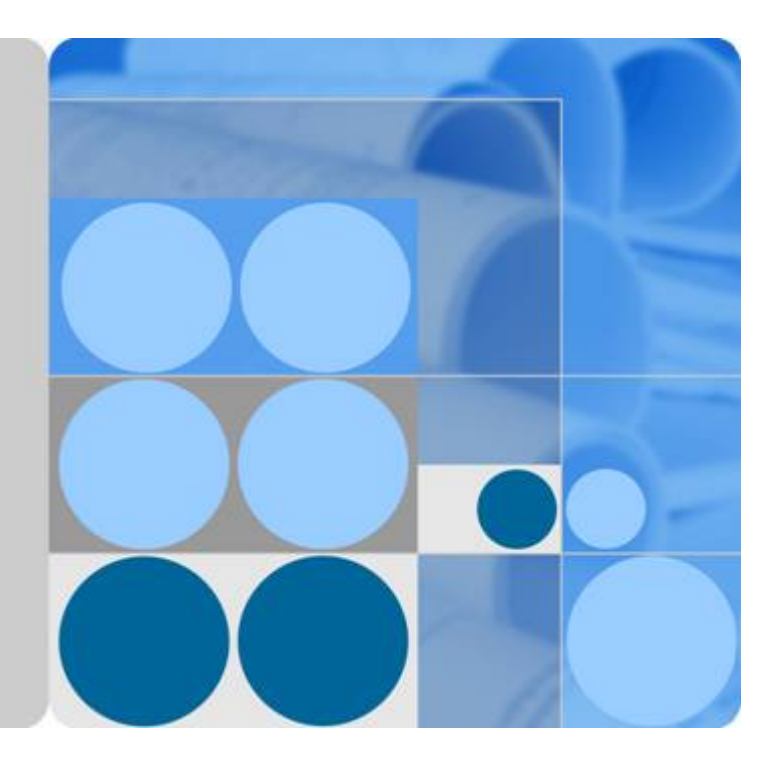

# Manuel d'utilisation

# SmartLogger3000

Édition 05 Date 2021-03-20

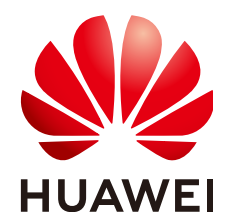

HUAWEI TECHNOLOGIES CO., LTD.

#### Copyright © Huawei Technologies Co., Ltd. 2021. Tous droits réservés.

Aucune partie de ce document ne peut être reproduite ou transmise sous aucune forme ou par quelque manière que ce soit sans le consentement écrit préalable de Huawei Technologies Co., Ltd.

#### Marques et autorisations

HUAWEI et les autres marques déposées de Huawei sont des marques déposées de Huawei Technologies Co., Ltd. Toutes les autres marques et marques commerciales mentionnées dans ce document sont la propriété de leurs détenteurs respectifs.

#### Avis

Les produits, services et fonctionnalités achetés sont stipulés dans le contrat établi entre Huawei et le client. Tous les éléments des produits, services et fonctionnalités décrits dans ce document n'entrent pas nécessairement dans le cadre d'achat ou d'utilisation. Sauf mention contraire dans le contrat, toutes les informations et recommandations contenues dans ce document sont fournies telles quelles, sans garantie ni représentation d'aucune sorte, expresses ou implicites.

Les informations contenues dans le présent document peuvent être modifiées sans préavis. La préparation de ce manuel a reçu toute l'attention requise pour assurer l'exactitude de son contenu, mais l'ensemble des déclarations, informations et recommandations qu'il contient ne saurait constituer une quelconque garantie, directe ou indirecte.

# Huawei Technologies Co., Ltd.

Adresse : Huawei Industrial Base Bantian, Longgang Shenzhen 518129 People's Republic of China

Site internet : <u>https://e.huawei.com</u>

# À propos de ce document

# Objet

Ce document présente le SmartLogger3000 (SmartLogger) et le SmartModule1000 (SmartModule) en termes d'installation, de connexions électriques, d'exploitation et de maintenance du système, et de dépannage. Assurez-vous de bien comprendre les fonctionnalités, les fonctions et les précautions de sécurité du SmartLogger et du SmartModule présentées dans ce document avant d'installer et d'utiliser le SmartLogger et le SmartModule.

# Public visé

Ce document est destiné aux opérateurs de centrales photovoltaïques (PV) et aux électriciens qualifiés.

# Symboles

Les symboles utilisés dans ce document ont les significations suivantes :

| Symbole  | Description                                                                                                    |
|----------|----------------------------------------------------------------------------------------------------|
| A DANGER | Désigne un danger présentant un niveau de risque élevé qui,<br>en l'absence de précautions suffisantes, peut entraîner la mort<br>ou de graves blessures.      |
|          | Désigne un danger présentant un niveau de risque modéré<br>qui, en l'absence de précautions suffisantes, peut entraîner la<br>mort ou de graves blessures.     |
|          | Désigne un danger présentant un faible niveau de risque qui,<br>en l'absence de précautions suffisantes, peut entraîner des<br>blessures mineures ou modérées. |

| Symbole  | Description                                                                                                    |  |
|----------|----------------------------------------------------------------------------------------------------|--|
| AVIS     | Indique une situation potentiellement dangereuse qui, si ell<br>n'est pas évitée, peut entraîner des dommages matériels, un<br>perte de données, une détérioration des performances ou de<br>résultats imprévus.<br>Le symbole AVIS concerne des précautions non liées aux<br>blessures corporelles. |  |
| REMARQUE | Complète les informations importantes du texte principal.<br>Le symbole REMARQUE concerne des précautions non<br>liées aux blessures corporelles, aux dommages matériels et à<br>la détérioration de l'environnement.                                                                                |  |

# Historique des modifications

Les mises à jour entre les éditions du document sont cumulatives. La dernière édition du document contient toutes les modifications apportées dans les éditions précédentes.

# Version 05 (20/03/2021)

Mise à jour de la section 6.3.2 Définition des paramètres pour la connexion au système de gestion.

Mise à jour de la section 6.3.6 Définition des paramètres du SUN2000.

Mise à jour de la section 6.3.8 Définition des paramètres de compteur électrique.

Mise à jour de la section 6.3.9 Définition des paramètres EMI.

Ajouté de la section 6.3.14 Algorithme de suivi intelligent.

Mise à jour de la section 6.4.2 Configuration de la commande de puissance active.

Mise à jour de la section 6.4.3 Configuration de la commande de la puissance réactive.

Mise à jour de la section 6.4.4 Réglage des paramètres de limite d'exportation.

Mise à jour de la section 6.4.5 Définition des paramètres de compensation intelligente de la puissance réactive.

Ajouté de la section 6.4.7.2 Configuration de l'arrêt à distance de la protection NS.

Ajouté de la section 7.4.3.1 Exportation des fichiers de configuration complets

Ajouté de la section 7.4.3.2 Importation des fichiers de configuration complets

Ajouté de la section 8.15 L'interface utilisateur Web autorise la connexion uniquement en chinois et invite l'utilisateur à utiliser la langue chinoise.

Ajouté de la section C Liste des numéros de port.

# Version 04 (11/03/2020)

Mise à jour de la section 6.2.1 Préparations et connexion à l'interface utilisateur Web.

# Version 03 (10/01/2020)

Ajout de la description du SmartModule.

# Version 02 (18/12/2019)

Mise à jour de la section 6 Opérations WebUI.

Mise à jour de la section 9.1 Spécifications techniques du SmartLogger.

# Version 01 (24/09/2019)

Cette version est utilisée pour la première application de bureau (FOA).

# Sommaire

| À propos de ce document                                  | ii |
|----------------------------------------------------------|----|
| 1 Précautions de sécurité                                | 1  |
| 1.1 Sécurité générale                                    | 1  |
| 1.2 Conditions requises pour le personnel                | 2  |
| 1.3 Sécurité électrique                                  |    |
| 1.4 Exigences relatives à l'environnement d'installation | 4  |
| 1.5 Sécurité mécanique                                   | 4  |
| 1.6 Mise en service                                      | 6  |
| 1.7 Maintenance et remplacement                          | 6  |
| 2 Présentation du produit                                | 7  |
| 2.1 SmartLogger                                          | 7  |
| 2.1.1 Modèle                                             | 7  |
| 2.1.2 Mise en réseau                                     | 9  |
| 2.1.3 Apparence                                          | 14 |
| 2.2 SmartModule                                          |    |
| 2.2.1 Modèle                                             |    |
| 2.2.2 Mise en réseau                                     |    |
| 2.2.3 Apparence                                          |    |
| 3 Installation des appareils                             |    |
| 3.1 Vérification avant installation                      |    |
| 3.2 Outils                                               |    |
| 3.3 Conditions d'installation                            |    |
| 3.4 Installation du SmartLogger                          |    |
| 3.5 Installation du SmartLogger et du SmartModule        |    |
| 3.6 Installation d'un adaptateur secteur                 |    |
| 4 Branchements des câbles                                | 40 |
| 4.1 Branchement des câbles sur le SmartLogger            |    |
| 4.1.1 Préparation des câbles                             |    |
| 4.1.2 Branchement d'un câble PE                          |    |
| 4.1.3 Branchement d'un câble de communication RS485      |    |
| 4.1.4 Branchement d'un câble MBUS                        |    |
| 4.1.5 Branchement d'un câble de signaux DI               |    |

| 4.1.6 Branchement du câble d'alimentation de sortie                                                                                                    |               |
|----------------------------------------------------------------------------------------------------|---------------|
| 4.1.7 Branchement du câble de signaux AI                                                                                                    |               |
| 4.1.8 Branchement du câble de signaux DO                                                                                                    |               |
| 4.1.9 Branchement du câble Ethernet                                                                                                    |               |
| 4.1.10 Connexion de cavaliers fibre                                                                                                    |               |
| 4.1.11 Installation d'une carte SIM et d'une antenne 4G                                                                                                    |               |
| 4.1.12 Branchement du câble d'alimentation d'entrée 24 V                                                                                                    |               |
| 4.2 Branchement des câbles sur le SmartModule                                                                                                    |               |
| 4.2.1 Préparation des câbles                                                                                                    |               |
| 4.2.2 Branchement du câble PE                                                                                                    |               |
| 4.2.3 Branchement du câble Ethernet                                                                                                    |               |
| 4.2.4 Branchement du câble d'entrée d'alimentation 12 V                                                                                                    |               |
| 4.2.5 Branchement du câble de communication RS485                                                                                                    |               |
| 4.2.6 Branchement du câble de signaux DI                                                                                                    | 61            |
| 4.2.7 Branchement du câble d'alimentation de sortie                                                                                                    |               |
| 4.2.8 Branchement du câble de signaux AI                                                                                                    |               |
| 4.2.9 Branchement du câble de signaux PT                                                                                                    |               |
| 4.2.10 Branchement du câble d'entrée d'alimentation 24 V                                                                                                    |               |
| 5 Fonctionnement du système                                                                                                    | 67            |
| 5.1 Vérification avant la mise sous tension                                                                                                    |               |
| 5.2 Mise sous tension du système                                                                                                    |               |
|                                                                                                    |               |
| 6 Opérations WebUI                                                                                                    | 69            |
| 6 Opérations WebUI                                                                                                    | <b>69</b>     |
| <ul><li>6 Opérations WebUI.</li><li>6.1 Présentation de l'interface utilisateur Web.</li><li>6.1.1 Disposition de l'interface utilisateur Web.</li></ul>                                                                                                    | <b>69</b><br> |
| <ul> <li>6 Opérations WebUI.</li> <li>6.1 Présentation de l'interface utilisateur Web.</li> <li>6.1.1 Disposition de l'interface utilisateur Web.</li> <li>6.1.2 Description des icônes.</li> </ul>                                                                                                    | <b>69</b><br> |
| <ul> <li>6 Opérations WebUI.</li> <li>6.1 Présentation de l'interface utilisateur Web.</li> <li>6.1.1 Disposition de l'interface utilisateur Web.</li> <li>6.1.2 Description des icônes.</li> <li>6.1.3 Menus de l'interface utilisateur Web.</li> </ul>                                                                                                    |               |
| <ul> <li>6 Opérations WebUI.</li> <li>6.1 Présentation de l'interface utilisateur Web.</li> <li>6.1.1 Disposition de l'interface utilisateur Web.</li> <li>6.1.2 Description des icônes.</li> <li>6.1.3 Menus de l'interface utilisateur Web.</li> <li>6.2 Mise en service de l'appareil.</li> </ul>                                                                                                    |               |
| <ul> <li>6 Opérations WebUI.</li> <li>6.1 Présentation de l'interface utilisateur Web.</li> <li>6.1.1 Disposition de l'interface utilisateur Web.</li> <li>6.1.2 Description des icônes.</li> <li>6.1.3 Menus de l'interface utilisateur Web.</li> <li>6.2 Mise en service de l'appareil.</li> <li>6.2.1 Préparations et connexion à l'interface utilisateur Web.</li> </ul>                                                                                                    |               |
| <ul> <li>6 Opérations WebUI.</li> <li>6.1 Présentation de l'interface utilisateur Web.</li> <li>6.1.1 Disposition de l'interface utilisateur Web.</li> <li>6.1.2 Description des icônes.</li> <li>6.1.3 Menus de l'interface utilisateur Web.</li> <li>6.2 Mise en service de l'appareil.</li> <li>6.2.1 Préparations et connexion à l'interface utilisateur Web.</li> <li>6.2.2 Mise en service à l'aide de l'assistant de déploiement.</li> </ul>                                                                                                    |               |
| <ul> <li>6 Opérations WebUI.</li> <li>6.1 Présentation de l'interface utilisateur Web.</li> <li>6.1.1 Disposition de l'interface utilisateur Web.</li> <li>6.1.2 Description des icônes.</li> <li>6.1.3 Menus de l'interface utilisateur Web.</li> <li>6.2 Mise en service de l'appareil.</li> <li>6.2.1 Préparations et connexion à l'interface utilisateur Web.</li> <li>6.2.2 Mise en service à l'aide de l'assistant de déploiement.</li> <li>6.3 Réglages des paramètres.</li> </ul>                                                                                                    |               |
| <ul> <li>6 Opérations WebUI</li> <li>6.1 Présentation de l'interface utilisateur Web</li> <li>6.1.1 Disposition de l'interface utilisateur Web</li> <li>6.1.2 Description des icônes</li> <li>6.1.3 Menus de l'interface utilisateur Web</li> <li>6.2 Mise en service de l'appareil.</li> <li>6.2.1 Préparations et connexion à l'interface utilisateur Web</li> <li>6.2.2 Mise en service à l'aide de l'assistant de déploiement</li> <li>6.3 Réglages des paramètres utilisateur</li> </ul>                                                                                                    |               |
| <ul> <li>6 Opérations WebUI</li> <li>6.1 Présentation de l'interface utilisateur Web</li> <li>6.1.1 Disposition de l'interface utilisateur Web</li> <li>6.1.2 Description des icônes</li> <li>6.1.3 Menus de l'interface utilisateur Web</li> <li>6.2 Mise en service de l'appareil</li> <li>6.2.1 Préparations et connexion à l'interface utilisateur Web</li> <li>6.2.2 Mise en service à l'aide de l'assistant de déploiement</li> <li>6.3 Réglages des paramètres</li> <li>6.3.1 Définition des paramètres utilisateur.</li> <li>6.3.2 Définition des paramètres pour la connexion au système de gestion</li> </ul>                                                                                                    |               |
| <ul> <li>6 Opérations WebUI</li> <li>6.1 Présentation de l'interface utilisateur Web</li> <li>6.1.1 Disposition de l'interface utilisateur Web</li> <li>6.1.2 Description des icônes</li> <li>6.1.3 Menus de l'interface utilisateur Web</li> <li>6.2 Mise en service de l'appareil.</li> <li>6.2.1 Préparations et connexion à l'interface utilisateur Web</li> <li>6.2.2 Mise en service à l'aide de l'assistant de déploiement.</li> <li>6.3 Réglages des paramètres</li> <li>6.3.1 Définition des paramètres utilisateur.</li> <li>6.3.2 Définition des paramètres pour la connexion au système de gestion</li> </ul>                                                                                                    |               |
| <ul> <li>6 Opérations WebUI</li> <li>6.1 Présentation de l'interface utilisateur Web</li> <li>6.1.1 Disposition de l'interface utilisateur Web</li> <li>6.1.2 Description des icônes</li> <li>6.1.3 Menus de l'interface utilisateur Web</li> <li>6.2 Mise en service de l'appareil</li> <li>6.2.1 Préparations et connexion à l'interface utilisateur Web</li> <li>6.2.2 Mise en service à l'aide de l'assistant de déploiement</li> <li>6.3 Réglages des paramètres</li> <li>6.3.1 Définition des paramètres utilisateur</li> <li>6.3.2 Définition des paramètres de communication RS485</li> <li>6.3.4 Définition des paramètres du SmartLogger esclave</li> </ul>                                                                                                    |               |
| 6 Opérations WebUI<br>6.1 Présentation de l'interface utilisateur Web<br>6.1.1 Disposition de l'interface utilisateur Web<br>6.1.2 Description des icônes<br>6.1.3 Menus de l'interface utilisateur Web<br>6.2 Mise en service de l'appareil<br>6.2.1 Préparations et connexion à l'interface utilisateur Web<br>6.2.2 Mise en service à l'aide de l'assistant de déploiement<br>6.3 Réglages des paramètres<br>6.3.1 Définition des paramètres utilisateur<br>6.3.2 Définition des paramètres pour la connexion au système de gestion<br>6.3.3 Définition des paramètres de communication RS485<br>6.3.4 Définition des paramètres MBUS                                                                                                    |               |
| 6 Opérations WebUI                                                                                                    |               |
| 6 Opérations WebUI                                                                                                    |               |
| 6 Opérations WebUI<br>6.1 Présentation de l'interface utilisateur Web<br>6.1.1 Disposition de l'interface utilisateur Web<br>6.1.2 Description des icônes<br>6.1.3 Menus de l'interface utilisateur Web<br>6.2 Mise en service de l'appareil<br>6.2.1 Préparations et connexion à l'interface utilisateur Web<br>6.2.2 Mise en service à l'aide de l'assistant de déploiement<br>6.3 Réglages des paramètres<br>6.3.1 Définition des paramètres utilisateur<br>6.3.2 Définition des paramètres pour la connexion au système de gestion<br>6.3.3 Définition des paramètres du SmartLogger esclave<br>6.3.4 Définition des paramètres du SmartLogger esclave<br>6.3.6 Définition des paramètres du SUN2000<br>6.3.6.1 Paramètres de fonctionnement<br>6.3.6.2 Système de suivi                                                                                                |               |
| 6 Opérations WebUI                                                                                                    |               |
| 6 Opérations WebUI<br>6.1 Présentation de l'interface utilisateur Web<br>6.1.1 Disposition de l'interface utilisateur Web<br>6.1.2 Description des icônes<br>6.1.3 Menus de l'interface utilisateur Web<br>6.2 Mise en service de l'appareil<br>6.2.1 Préparations et connexion à l'interface utilisateur Web<br>6.2.2 Mise en service à l'aide de l'assistant de déploiement<br>6.3 Réglages des paramètres<br>6.3.1 Définition des paramètres utilisateur<br>6.3.2 Définition des paramètres pour la connexion au système de gestion<br>6.3.3 Définition des paramètres de communication RS485<br>6.3.4 Définition des paramètres du SmartLogger esclave<br>6.3.5 Définition des paramètres du SUN2000<br>6.3.6 Définition des paramètres du SUN2000<br>6.3.6.1 Paramètres de fonctionnement<br>6.3.6.2 Système de suivi<br>6.3.7 Définition des paramètres du module PID |               |
| 6 Opérations WebUI                                                                                                    |               |

| 6.3.7.3 Paramètres de fonctionnement de PID-SSC                                               |     |
|-----------------------------------------------------------------------------------------------|-----|
| 6.3.8 Définition des paramètres de compteur électrique                                        | 127 |
| 6.3.8.1 Définition des paramètres de compteur électrique DL/T645                              | 127 |
| 6.3.8.2 Définition des paramètres Modbus-RTU du compteur électrique                           |     |
| 6.3.9 Définition des paramètres EMI                                                           | 131 |
| 6.3.9.1 Définition des paramètres Modbus-RTU d'EMI                                            | 131 |
| 6.3.9.2 Définition des paramètres AI EMI.                                                     | 135 |
| 6.3.10 Définition des paramètres STS                                                          |     |
| 6.3.11 Définition des paramètres de l'appareil IEC103                                         |     |
| 6.3.12 Définition des paramètres pour un appareil personnalisé                                | 142 |
| 6.3.13 Définition des paramètres d'appareil IEC104                                            | 144 |
| 6.3.14 Algorithme de suivi intelligent                                                        | 146 |
| 6.4 Planification de réseau électrique                                                        |     |
| 6.4.1 Description du réglage de puissance                                                     |     |
| 6.4.2 Configuration de la commande de puissance active                                        | 147 |
| 6.4.3 Configuration de la commande de la puissance réactive                                   | 153 |
| 6.4.4 Réglage des paramètres de limite d'exportation.                                         |     |
| 6.4.5 Définition des paramètres de compensation intelligente de la puissance réactive         |     |
| 6.4.6 Définition des paramètres DRM                                                           | 165 |
| 6.4.7 Configuration de l'arrêt à distance                                                     |     |
| 6.4.7.1 Configuration de l'arrêt à distance par contact sec                                   |     |
| 6.4.7.2 Configuration de l'arrêt à distance de la protection NS                               |     |
| 7 Maintenance des appareils                                                                   | 171 |
| 7.1 Entretien régulier                                                                        |     |
| 7.2 Résolution des problèmes                                                                  | 171 |
| 7.3 Liste des alarmes                                                                         | 174 |
| 7.4 Maintenance de l'interface utilisateur Web                                                |     |
| 7.4.1 Mise à niveau de la version du firmware de l'appareil                                   |     |
| 7.4.2 Définition des paramètres de sécurité                                                   |     |
| 7.4.3 Envoi d'une commande de maintenance du système                                          |     |
| 7.4.3.1 Exportation des fichiers de configuration complets                                    |     |
| 7.4.3.2 Importation des fichiers de configuration complets                                    |     |
| 7.4.4 Exportation de journaux de périphériques                                                |     |
| 7.4.5 Démarrage d'un test sur site                                                            |     |
| 7.4.6 Gestion des licences                                                                    | 187 |
| 7.4.7 Gestion du SmartModule                                                                  |     |
| 7.4.8 Collecte des données de performance                                                     |     |
| 7.4.9 Ajustement du rendement d'énergie totale                                                | 189 |
| 7.5 Mise au rebut de l'appareil                                                               |     |
| 8 FAQ                                                                                         | 190 |
| 8.1 Comment connecter le SmartLogger à l'application SUN2000 ou à l'application FusionSolar ? |     |
| 8.2 Comment définir les paramètres FTP ?                                                      |     |

| 8.3 Comment définir les paramètres d'e-mail ?                                                                             |                    |
|----------------------------------------------------------------------------------------------------|--------------------|
| 8.4 Comment modifier le SSID et le mot de passe du WLAN intégré ?                                                         |                    |
| 8.5 Comment utiliser les ports DI ?                                                                                       |                    |
| 8.6 Comment utiliser les ports DO ?                                                                                       | 199                |
| 8.7 Comment utiliser le port USB ?                                                                                        | 201                |
| 8.8 Comment modifier un nom d'appareil ?                                                                                  |                    |
| 8.9 Comment modifier l'adresse de communication ?                                                                         |                    |
| 8.10 Comment exporter des paramètres d'onduleur ?                                                                         | 204                |
| 8.11 Comment supprimer des alarmes ?                                                                                      |                    |
| 8.12 Comment activer le port AI1 pour détecter les alarmes SPD ?                                                          |                    |
| 8.13 Quels modèles de compteurs électriques et d'EMI sont pris en charge par le SmartLogger ?                             |                    |
| 8.14 Comment vérifier le statut de la carte SIM ?                                                                         |                    |
| 8.15 L'interface utilisateur Web autorise la connexion uniquement en chinois et invite l'utilisateur à utiliser chinoise. | r la langue<br>209 |
| 9 Spécifications techniques                                                                                               | 211                |
| 9.1 Spécifications techniques du SmartLogger                                                                              | 211                |
| 9.2 Spécifications techniques du SmartModule                                                                              |                    |
| A Listes des utilisateurs du produit                                                                                      | 218                |
| B Liste de noms de domaine des systèmes de gestion                                                                        | 220                |
| C Liste des numéros de port                                                                                               |                    |
| D Acronymes et abréviations                                                                                               |                    |

# **1** Précautions de sécurité

# 1.1 Sécurité générale

#### Déclaration

Avant l'installation, l'exploitation et la maintenance de l'équipement, lisez le présent document et respectez toutes les consignes de sécurité apposées sur l'équipement et figurant dans ce document.

Les mentions « AVIS », « ATTENTION », « AVERTISSEMENT » et « DANGER » dans ce document ne s'étendent pas à l'ensemble des instructions de sécurité. Elles sont uniquement fournies en complément des instructions de sécurité. Huawei ne pourra être tenue responsable des conséquences résultant d'un non-respect des exigences de sécurité générales et des normes de sécurité en matière de conception, de production et d'utilisation.

Assurez-vous que l'équipement est utilisé dans des environnements conformes à ses spécifications de conception. Dans le cas contraire, l'équipement pourrait devenir défectueux et son mauvais fonctionnement, les dommages aux composants, les blessures corporelles ou les dommages matériels ne sont pas couverts par la garantie.

Conformez-vous aux lois et réglementations locales lors de l'installation, de l'exploitation ou de la maintenance de l'équipement. Les précautions de sécurité de ce document sont fournies uniquement en complément des lois et réglementations locales.

Huawei ne pourra être tenue responsable pour les conséquences des circonstances suivantes :

- Exploitation en dehors des conditions spécifiées dans le présent document
- Installation ou utilisation dans des environnements qui ne sont pas spécifiés dans les normes internationales ou nationales connexes
- Modifications non autorisées du produit ou du code logiciel, ou retrait du produit
- Non-respect des instructions d'utilisation et des consignes de sécurité apposées sur l'équipement et figurant dans ce document
- Dommages à l'équipement résultant d'un cas de force majeure, tel que les tremblements de terre, les incendies ou les tempêtes
- Dommages causés lors du transport par le client
- Conditions de stockage non conformes aux exigences définies dans le présent document

#### **Exigences générales**

#### A DANGER

Ne travaillez jamais avec l'alimentation connectée lors de l'installation.

- Après l'installation de l'équipement, retirez les matériaux d'emballage restés inutilisés comme les boîtes, la mousse, les plastiques et les attaches de câbles de l'aire où est placé l'équipement.
- En cas d'incendie, quittez immédiatement le bâtiment ou le local des équipements et activez la sonnerie d'alarme incendie ou appelez les services d'urgence. Ne pénétrez pas dans le bâtiment en cas d'incendie.
- Ne gribouillez pas, n'endommagez pas et ne bloquez pas les étiquettes d'avertissement sur l'appareil.
- Utilisez des outils pour serrer les vis lors de l'installation de l'équipement.
- Assurez-vous de comprendre le fonctionnement et les composants d'un système photovoltaïque raccordé au réseau et les normes locales correspondantes.

#### Sécurité personnelle

- Si la probabilité de blessures corporelles ou de dommages à l'équipement pendant le fonctionnement de l'appareil est élevée, arrêtez immédiatement les opérations sur l'équipement, avisez-en le propriétaire du projet et prenez les mesures de protection appropriées.
- Utilisez les outils de manière appropriée pour éviter toute blessure ou tout endommagement des équipements.

## **1.2 Conditions requises pour le personnel**

- Le personnel prévu pour installer et entretenir l'équipement Huawei devra recevoir une formation complète, comprendre toutes les précautions de sécurité nécessaires et être capable d'effectuer correctement toutes les opérations.
- Seul le personnel formé et qualifié est autorisé à installer, faire fonctionner et entretenir l'équipement.
- Seul le personnel qualifié est autorisé à enlever tous les équipements de sécurité et inspecter l'équipement.
- Le personnel qui fait fonctionner l'équipement, y compris les opérateurs, le personnel formé et les professionnels, devraient posséder les qualifications exigées par la législation locale et nationale dans des opérations spéciales telles que les opérations à haute tension, le travail en hauteur et les opérations impliquant des équipements spéciaux.
- Seul le personnel certifié ou autorisé peut remplacer l'équipement ou les composants (y compris les logiciels).

#### 

- Professionnels : personnel qui est formé ou qui possède une expérience dans le fonctionnement des équipements et qui travaille à l'écart des sources et du degré de danger potentiellement présent dans l'équipement d'installation, d'utilisation et de maintenance
- Personnel qualifié : personnel qui est techniquement formé, qui possède l'expérience requise, qui est conscient des dangers possibles auquel il fait face dans certaines opérations, et qui est capable de prendre des mesures de protection afin de réduire au minimum les dangers auxquels lui-même et d'autres personnes sont potentiellement exposés
- Opérateurs : personnel chargé des opérations susceptible d'être en contact avec l'équipement, à l'exception du personnel formé et des professionnels

# 1.3 Sécurité électrique

#### Mise à la terre

- Pour l'équipement qui a besoin d'être mis à la terre, installez d'abord le câble de masse lors de l'installation de l'équipement puis retirez le câble de masse en dernier lors du retrait de l'équipement.
- N'endommagez pas le conducteur de terre.
- N'utilisez pas l'équipement en l'absence d'un conducteur de terre correctement installé.
- Assurez-vous que l'équipement est connecté de manière permanente à la terre de protection. Avant d'utiliser l'équipement, vérifiez ses connexions électriques pour vous assurer qu'il est correctement relié à la terre.

#### Exigences générales

#### 

Avant de raccorder les câbles, vérifiez que l'équipement est intact. Si ce n'est pas le cas, il y a un risque d'électrocution.

- Assurez-vous que tous les raccordements électriques respectent les normes électriques locales.
- Assurez-vous que les câbles que vous avez préparés sont conformes aux réglementations locales.

#### Alimentation CA et CC

#### A DANGER

Ne connectez ou ne déconnectez pas les câbles d'alimentation sous tension. Un contact transitoire entre le fil central du câble d'alimentation et le conducteur génèrera des arcs électriques ou des étincelles, qui peuvent causer un incendie ou des blessures corporelles.

 Avant d'effectuer les raccordements électriques, coupez le disjoncteur de l'appareil en amont afin de couper l'alimentation électrique si des personnes risquent d'entrer en contact avec des composants sous tension.

- Avant de connecter un câble d'alimentation, vérifiez que l'étiquette du câble d'alimentation est correcte.
- Si l'équipement dispose de plusieurs entrées, débranchez toutes les entrées avant de faire fonctionner l'équipement.

#### Câblage

- Lors de la pose des câbles, assurez-vous qu'une distance d'au moins 30 mm existe entre les câbles et les composants ou les secteurs générateurs de chaleur. Ceci évitera d'endommager la couche d'isolation des câbles.
- Reliez les câbles du même type entre eux. Lors de la pose de câbles de différents types, assurez-vous que ceux-ci sont au moins 30 mm éloignés les uns par rapport aux autres.

#### ESD

Lors de l'installation, de l'exploitation et de la maintenance de l'équipement, conformez-vous aux règlements de protection contre les ESD et portez des vêtements, des gants et des dragonnes protégés contre les ESD.

# 1.4 Exigences relatives à l'environnement d'installation

- Assurez-vous que l'équipement est installé dans un environnement bien ventilé.
- N'exposez pas l'équipement à un gaz inflammables ou explosif ou à de la fumée. N'exécutez aucune opération pendant le processus de mise à niveau.

# 1.5 Sécurité mécanique

#### Utilisation des échelles

- Utilisez des échelles en fibre de verre ou en bois lorsque vous avez besoin d'effectuer des travaux sous tension en hauteur.
- Lorsqu'un escabeau est utilisé, assurez-vous que le cordage est correctement arrimé et que l'échelle est maintenue fermement.
- Avant d'utiliser une échelle, vérifiez que celle-ci est intacte et confirmez sa capacité portante. Ne la surchargez pas.
- Assurez-vous que l'extrémité la plus large de l'échelle se trouve au sol, ou que des mesures de protection ont été prises au niveau du sol afin d'empêcher tout glissement de l'échelle.
- Assurez-vous que l'échelle est correctement positionnée. L'angle recommandé pour une échelle positionnée contre le plancher est de 75 degrés, tel qu'illustré dans la figure suivante. Une règle angulaire peut être utilisée pour mesurer l'angle.

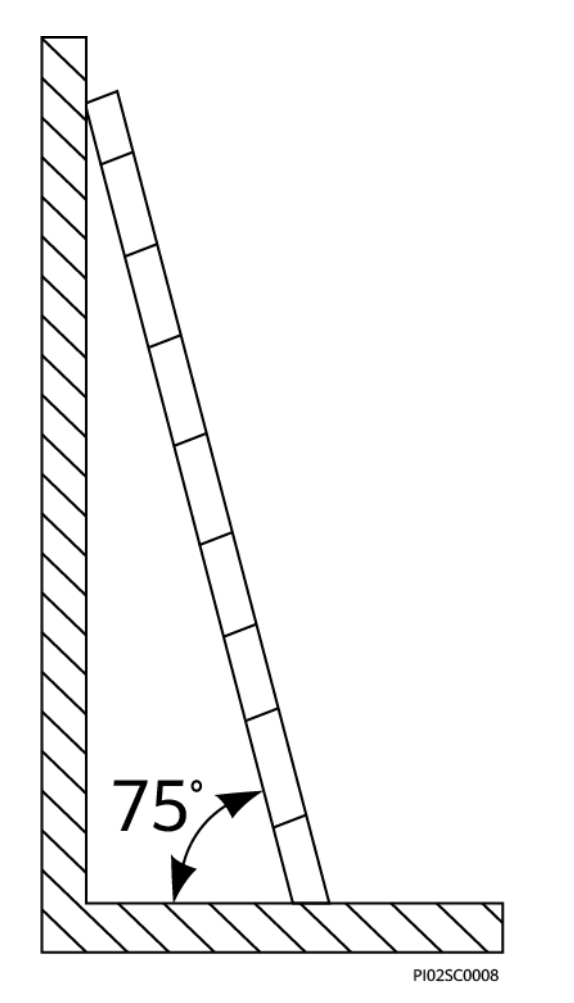

- Au moment de gravir une échelle, prenez les précautions suivantes pour réduire les risques et assurer la sécurité :
  - Gardez votre corps le plus stable possible.
  - Ne montez pas plus haut que le quatrième barreau de l'échelle à partir du haut.
  - Assurez-vous que le centre de gravité de votre corps demeure à l'intérieur des pieds de l'échelle.

#### Perçage de trous

Lorsque vous percez des trous dans le mur ou le plancher, observez les précautions de sécurité suivantes :

- Portez des lunettes et des gants de protection lorsque vous percez des trous.
- Lorsque vous percez des trous, protégez l'équipement contre les copeaux. Après le perçage, nettoyez les copeaux qui se sont accumulés à l'intérieur ou à l'extérieur de l'équipement.

#### Déplacement d'objets lourds

• Soyez prudents afin d'éviter les blessures lorsque vous déplacez des objets lourds.

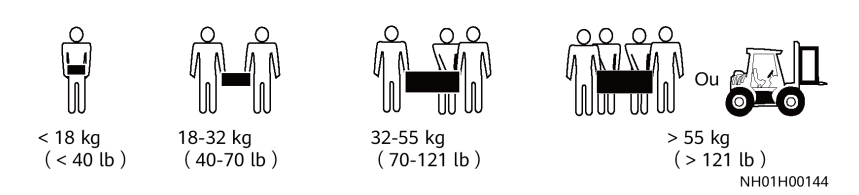

• Lors du déplacement de l'équipement à la main, portez des gants de protection pour éviter de vous blesser.

# 1.6 Mise en service

Lors de la toute première mise sous tension de l'équipement, le personnel professionnel devra régler correctement les paramètres. Des réglages incorrects pourraient entraîner des incohérences par rapport à la certification locale et perturber le fonctionnement normal de l'équipement.

# 1.7 Maintenance et remplacement

- Pour effectuer la maintenance de l'équipement, assurez-vous d'avoir compris les informations fournies dans le présent document et de disposer des outils et des équipements de test adéquats.
- Si l'équipement est défectueux, contactez votre revendeur.
- L'équipement ne peut être mis sous tension qu'une fois toutes les défaillances résolues. Dans le cas contraire, les défaillances pourraient s'intensifier ou l'équipement pourrait subir des dommages.

# **2** Présentation du produit

# 2.1 SmartLogger

# 2.1.1 Modèle

#### Description du modèle

Ce document examine les modèles SmartLogger suivants :

- SmartLogger3000A01CN
- SmartLogger3000B01CN
- SmartLogger3000B03CN
- SmartLogger3000A01EU
- SmartLogger3000A03EU
- SmartLogger3000B02EU
- SmartLogger3000A01NH
- SmartLogger3000B00NH
- SmartLogger3000A01KR
- SmartLogger3000A01AU
- SmartLogger3000A00GL

Figure 2-1 Modèle

# SmartLogger3000A01EU

| N° | Signification     | Description                                                                                                    |
|----|-------------------|----------------------------------------------------------------------------------------------------|
| 1  | Série             | SmartLogger3000 : collecteur de données                                                                                                    |
| 2  | ID de matériel    | <ul> <li>A : ne prend pas en charge la mise en réseau par fibre et peut se connecter à un maximum de 80 onduleurs solaires.</li> <li>B : prend en charge la mise en réseau par fibre et un maximum de 150 onduleurs solaires.</li> </ul>                                                                                                    |
| 3  | ID fonctionnalité | <ul> <li>00 : ne prend pas en charge la mise en réseau 4G ou la communication MBUS.</li> <li>01 : prend en charge la mise en réseau 4G, mais pas la communication MBUS.</li> <li>02 : prend en charge la communication MBUS, mais pas la mise en réseau 4G.</li> <li>03 : prend en charge la mise en réseau 4G et la communication MBUS.</li> </ul> |
| 4  | Région            | <ul> <li>CN : Chine</li> <li>EU : Europe</li> <li>NH : Japon</li> <li>KR : Corée du Sud</li> <li>AU : Australie</li> <li>GL : International</li> </ul>                                                                                                    |

 Tableau 2-1 Description du modèle

#### Identification du modèle

Le modèle de SmartLogger et le mode de communication sont inscrits sur la plaque signalétique.

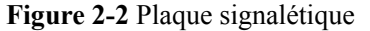

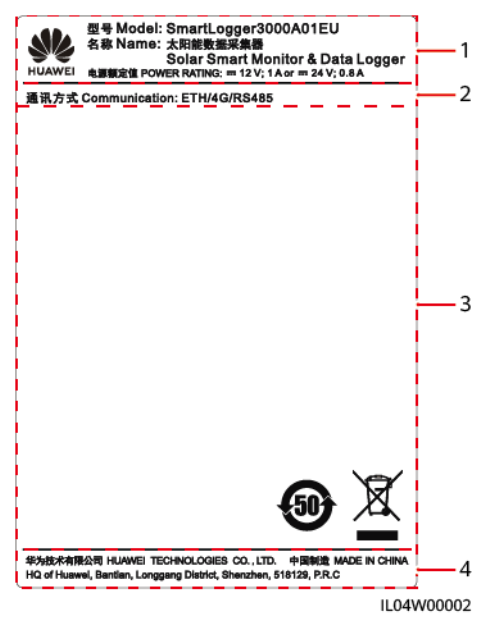

(1) Marque commerciale, modèle de produit et puissance nominale

(2) Mode de communication

(3) Symboles de conformité

(4) Nom d'entreprise et lieu de fabrication

#### REMARQUE

L'image de la plaque signalétique est uniquement fournie à titre indicatif.

#### 2.1.2 Mise en réseau

#### Fonction

Le SmartLogger surveille et gère les systèmes d'alimentation PV. Il converge tous les ports, convertit les protocoles, collecte et stocke des données, et surveille de manière centralisée et maintient les appareils des systèmes d'alimentation PV.

#### **Application réseau**

Le SmartLogger s'applique à tous les systèmes d'alimentation PV. Il prend en charge les éléments suivants :

- Opérations locales sur le SmartLogger à l'aide de l'application de téléphone mobile via le WLAN intégré
- Mise en réseau RS485, qui permet au SmartLogger de se connecter à :
  - Appareils Huawei tels que des onduleurs solaires et modules PID \_
  - Onduleurs solaires tiers, instruments de surveillance d'environnement (EMI), postes de transformation et compteurs électriques qui utilisent le protocole Modbus-RTU
  - Compteurs électriques qui utilisent le protocole DL/T645
  - Appareils qui utilisent le protocole IEC103
- Mise en réseau MBUS, qui permet au SmartLogger de se connecter à des onduleurs solaires Huawei et à des PID-PVBOX qui prennent en charge la communication MBUS

- Connexion à des systèmes de gestion :
  - Se connecte à un système de gestion qui utilise le protocole Modbus TCP sur un réseau filaire ou sans fil.
  - Se connecte à un système de gestion qui utilise le protocole IEC104 dans le réseau local sur un réseau filaire.

#### 

Le SmartLogger ne peut pas se connecter à un système de gestion qui utilise le protocole IEC104 sur un réseau 4G/3G/2G ou LTE dédié.

#### Scénarios de mise en réseau standard

• Le SmartLogger prend en charge les réseaux filaires suivants : réseau en anneau à fibre optique, réseau en étoile fibre et réseau en étoile Ethernet.

#### Figure 2-3 Réseau en anneau à fibre optique

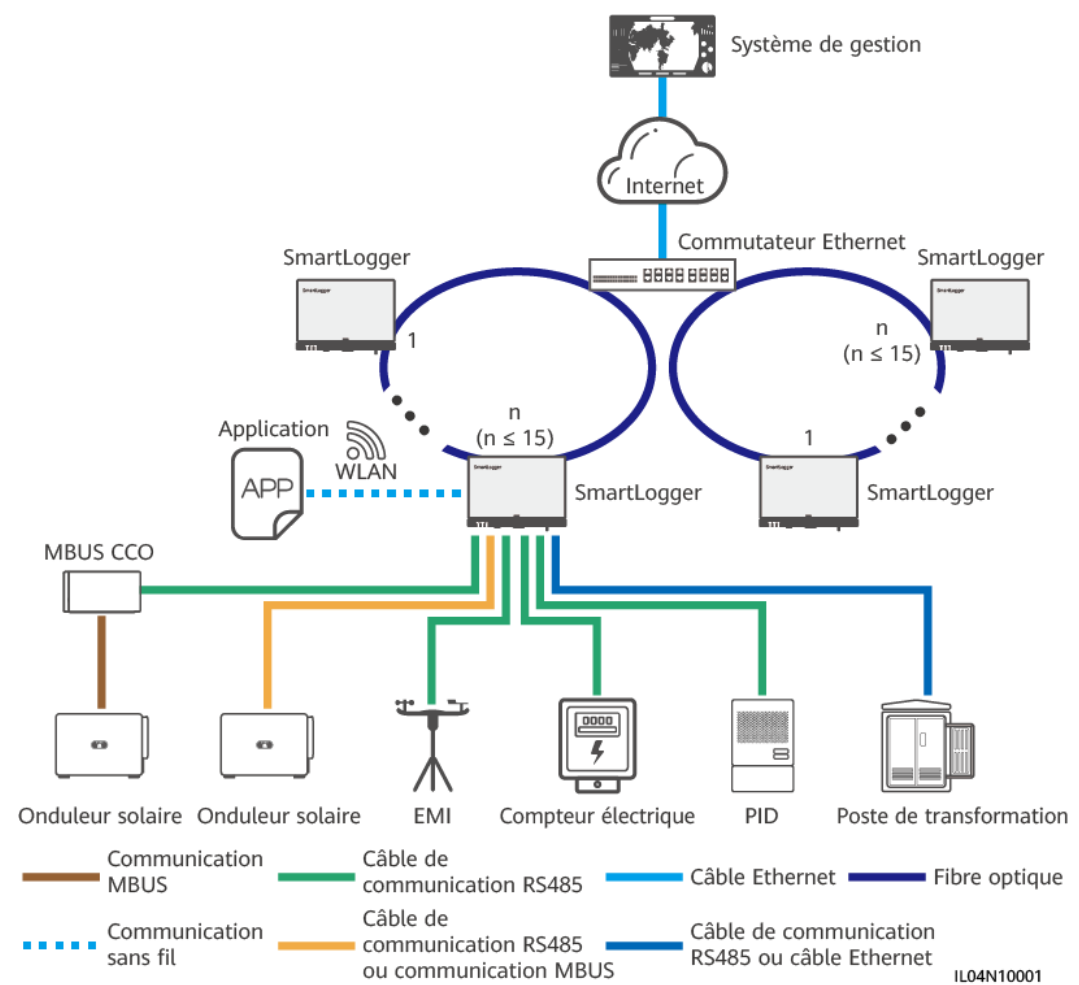

#### **REMARQUE**

- Il est possible de connecter un maximum de 15 SmartLogger en vue de former un réseau en anneau à fibre optique. Chaque SmartLogger peut se connecter à des appareils tels que des onduleurs solaires, des EMI et des compteurs électriques.
- Plusieurs réseaux en anneau à fibre optique peuvent être connectés au système de gestion via un commutateur Ethernet.

#### Figure 2-4 Réseau en étoile fibre ou Ethernet

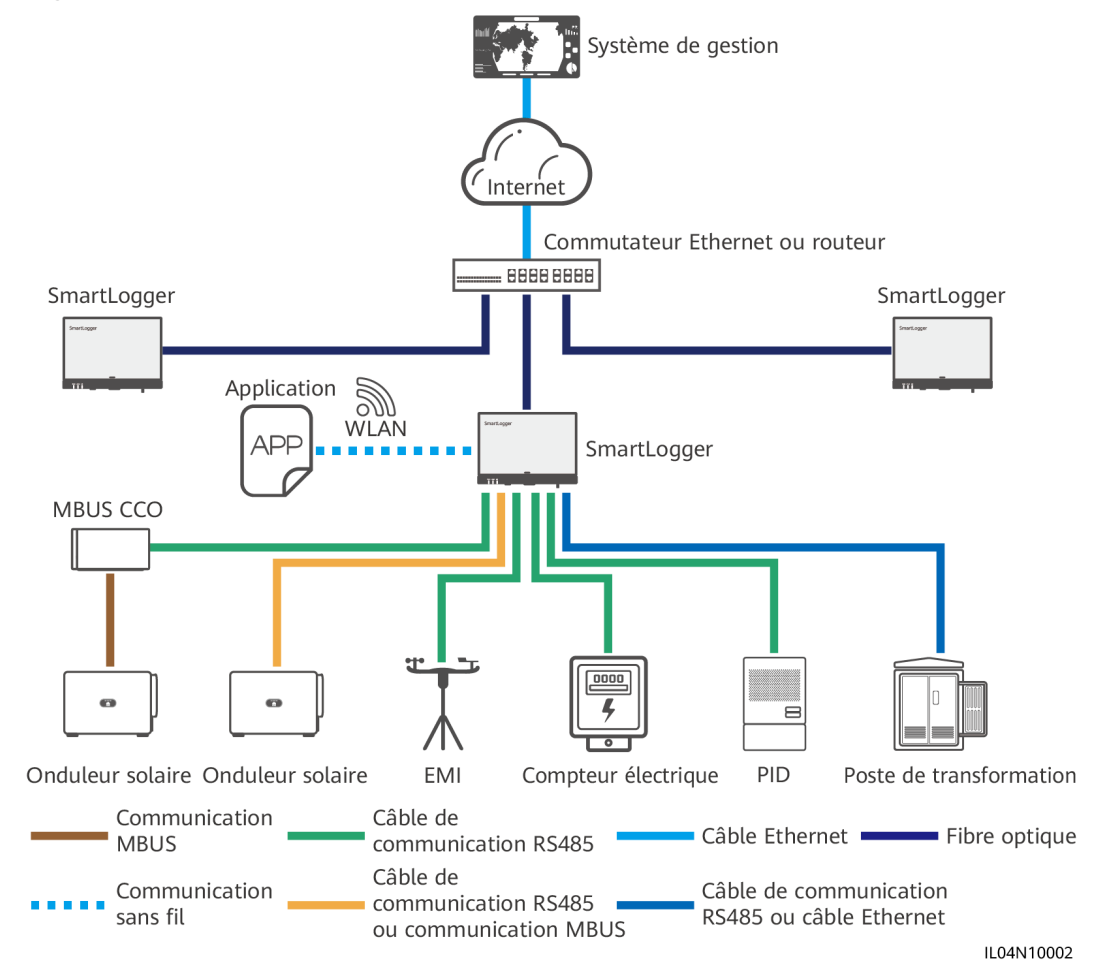

#### **REMARQUE**

- Plusieurs SmartLogger peuvent être connectés au système de gestion via un commutateur Ethernet.
- Lorsque le SmartLogger se connecte à un commutateur Ethernet sur des fibres optiques, la distance de communication maximale est de 12 km (avec le module optique 100M) ou de 10 km (avec le module optique 1000M). La distance de communication maximale est de 100 m lorsqu'un câble Ethernet est utilisé pour la connexion.
- Le SmartLogger prend en charge les réseaux sans fil suivants : Mise en réseau 4G/3G/2G et mise en réseau LTE dédiée.

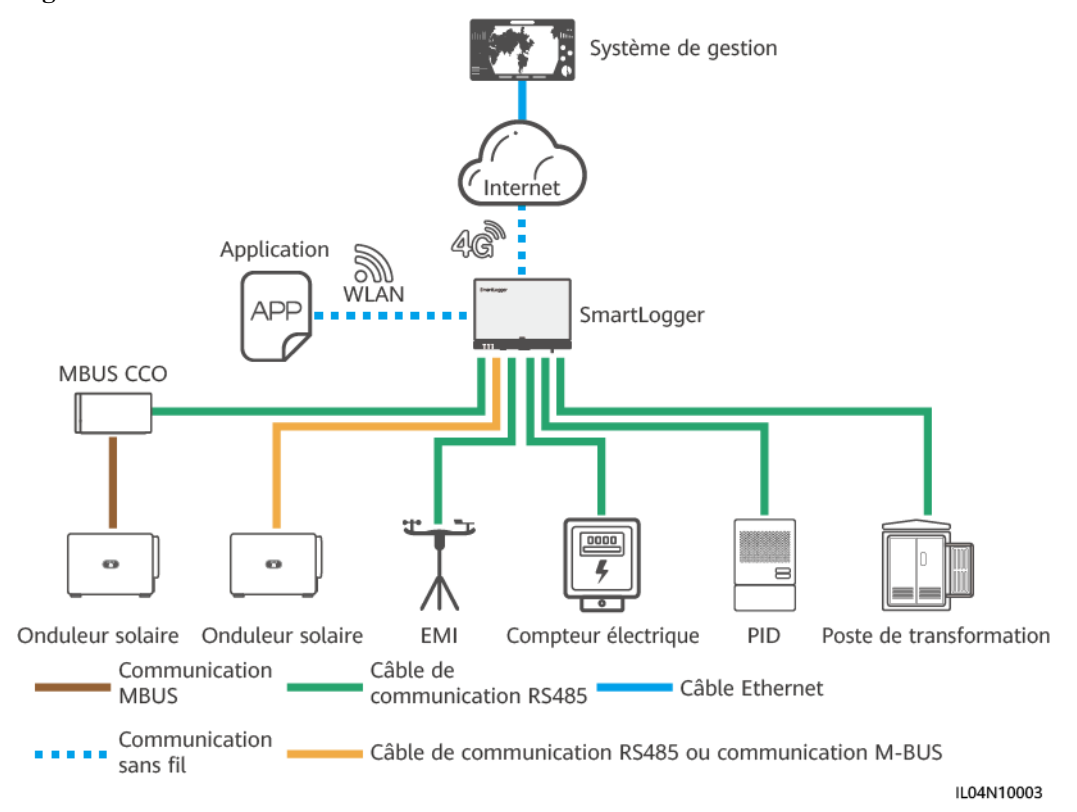

#### Figure 2-5 Mise en réseau 4G

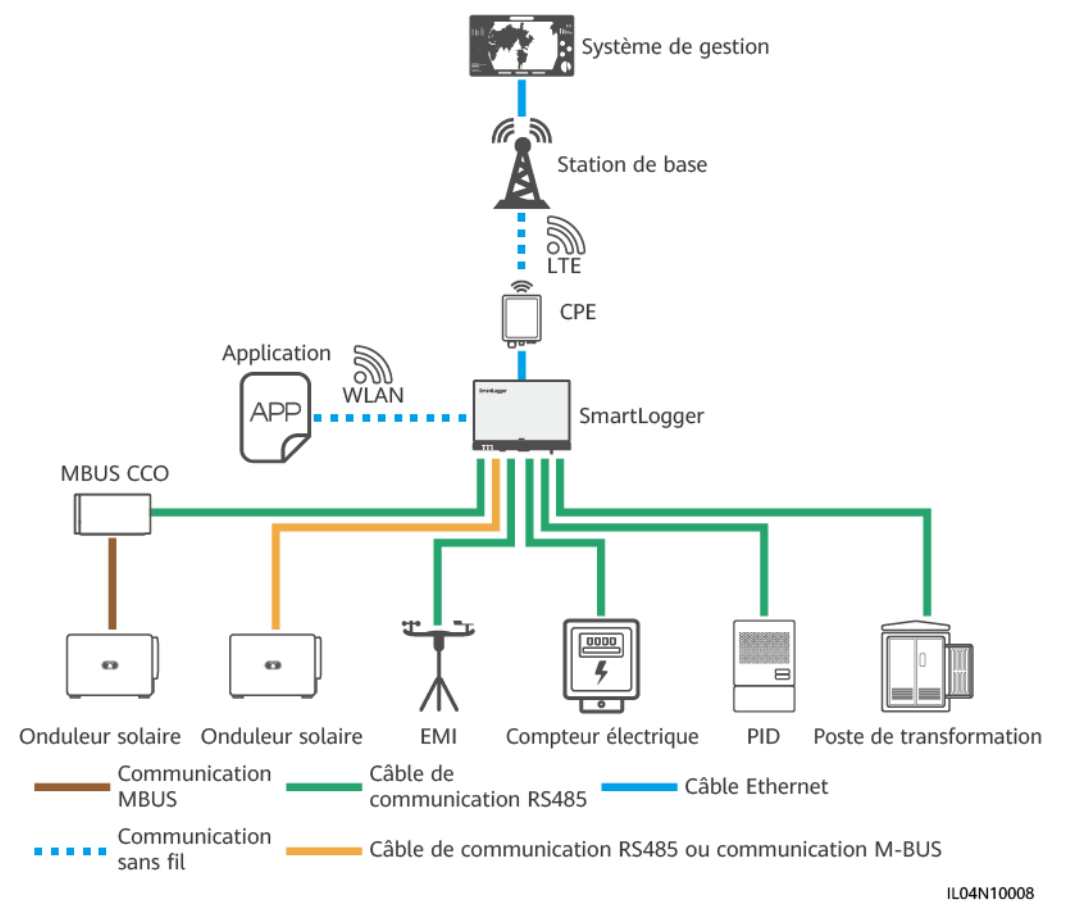

Figure 2-6 Mise en réseau LTE dédiée

#### **REMARQUE**

- Le port WAN du SmartLogger se connecte à l'équipement des locaux clients (CPE) via le module PoE (Power over Ethernet) et PoE SPD.
- Les adresses IP du SmartLogger et du CPE doivent se trouver sur le même segment de réseau.

## 2.1.3 Apparence

#### Apparence

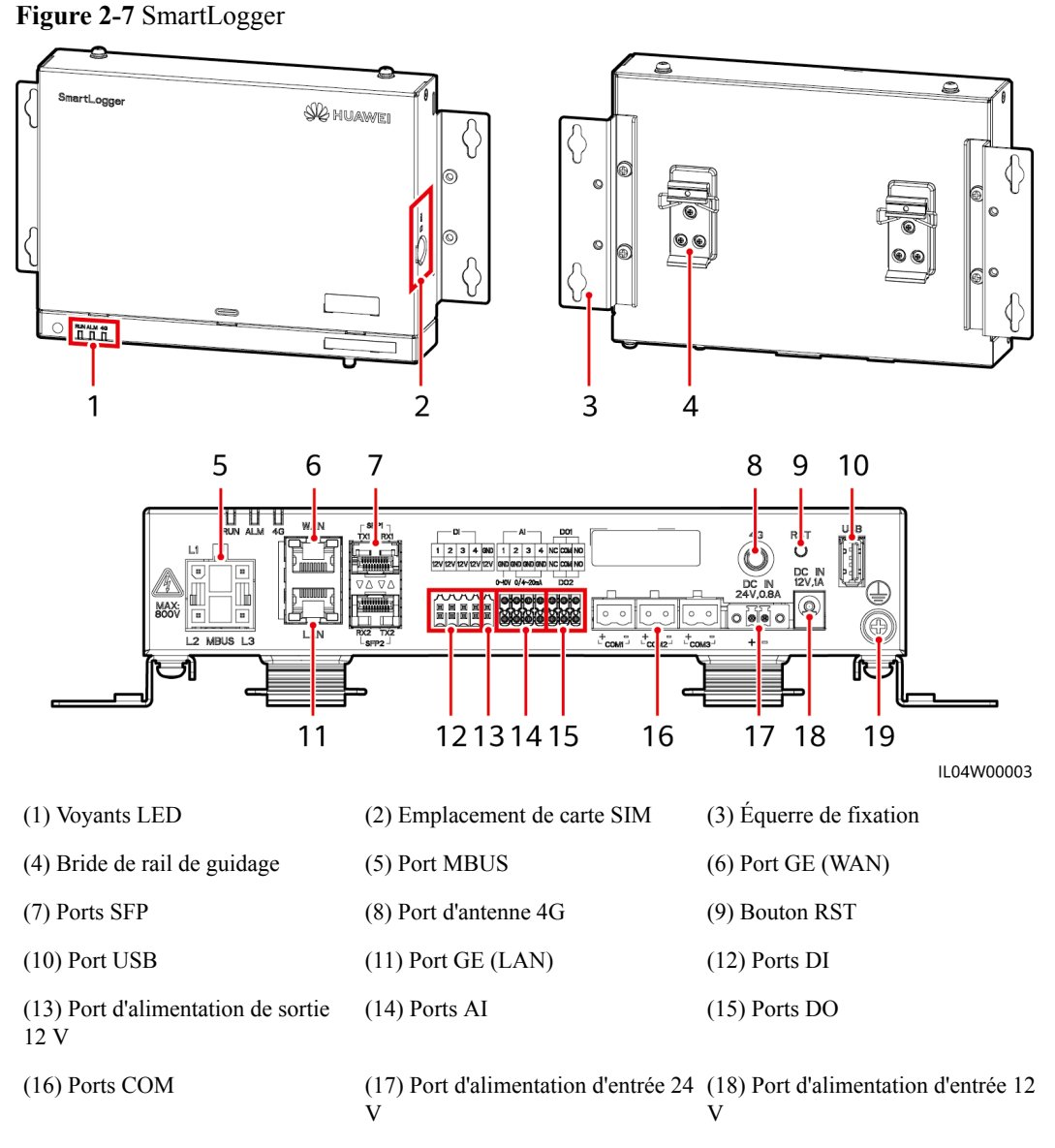

(19) Point de mise à la terre de protection

## Voyants

| Tableau 2 | 2-2 | Voyants |
|-----------|-----|---------|
|-----------|-----|---------|

| Voyant                                      | Statut                                                                                         |                                                                                                    | Description                                                                           |
|---------------------------------------------|------------------------------------------------------------------------------------------------|----------------------------------------------------------------------------------------------------|---------------------------------------------------------------------------------------|
| Voyant de<br>fonctionnement<br>(RUN)<br>RUN | Vert, éteint                                                                                   |                                                                                                    | Le SmartLogger n'est pas sous tension.                                                |
|                                             | Clignote en vert lentement (allumé<br>1 s, puis éteint 1 s)                                    |                                                                                                    | La communication avec le système de gestion est normale.                              |
|                                             | Le voyant vert clignote rapidement<br>(allumé pendant 0,125 s, puis<br>éteint pendant 0,125 s) |                                                                                                    | La communication avec le système de gestion est interrompue.                          |
| Voyant                                      | Statut d'alarme                                                                                | Rouge, éteint                                                                                              | Aucune alarme n'est générée.                                                          |
| d'alarme/<br>maintenance<br>(ALM)<br>ALM    |                                                                                                | Clignote en<br>rouge lentement<br>(allumé 1 s puis<br>éteint 4 s)                                          | Le système génère une alarme<br>d'avertissement.                                      |
|                                             |                                                                                                | Clignote rouge<br>rapidement<br>(allumé 0,5 s<br>puis éteint 0,5<br>s)                                     | Le système génère une alarme mineure.                                                 |
|                                             |                                                                                                | Rouge fixe                                                                                                 | Le système génère une alarme majeure.                                                 |
|                                             | Statut de<br>maintenance                                                                       | Vert, éteint                                                                                               | Aucune maintenance locale n'est en cours.                                             |
|                                             |                                                                                                | Clignote en vert<br>lentement<br>(allumé 1 s,<br>puis éteint 1 s)                                          | Une maintenance locale est en cours.                                                  |
|                                             |                                                                                                | Le voyant vert<br>clignote<br>rapidement<br>(allumé pendant<br>0,125 s, puis<br>éteint pendant<br>0,125 s) | La maintenance locale échoue ou<br>la connexion à l'application doit<br>être établie. |
|                                             |                                                                                                | Vert fixe                                                                                                  | La maintenance locale réussit.                                                        |
| Voyant 4G (4G)<br>4G                        | Vert, éteint                                                                                   |                                                                                                    | La fonction de mise en réseau<br>4G/3G/2G n'est pas activée.                          |
|                                             | Clignote en vert lentement (allumé<br>1 s, puis éteint 1 s)                                    |                                                                                                    | L'accès distant via le réseau<br>4G/3G/2G réussit.                                    |
|                                             | Le voyant vert clignote rapidement<br>(allumé pendant 0,125 s, puis<br>éteint pendant 0,125 s) |                                                                                                    | Le réseau 4G/3G/2G n'est pas<br>connecté ou la communication est<br>interrompue.      |

#### 

- La maintenance locale se réfère aux opérations exécutées en connectant un lecteur flash USB au port USB de SmartLogger, par exemple l'importation et l'exportation de données au moyen d'un lecteur flash USB, et en connectant le SmartLogger à l'application FusionSolar ou à l'application SUN2000 sur le point d'accès WLAN intégré.
- Si une alarme et une maintenance locale se produisent simultanément, le voyant d'alarme/ maintenance indique d'abord l'état de maintenance locale. À la fin de la maintenance locale, le voyant indique l'état d'alarme.

#### Port de communications

• Ports GE : Ports Ethernet, notamment un port WAN et un port LAN

| Apparence | Port GE |              | Description                                                              |
|-----------|---------|--------------|--------------------------------------------------------------------------|
| WAN       | Broches | Broche 1     | 1+                                                                       |
|           |         | Broche 2     | 1-                                                                       |
|           |         | Broche 3     | 2+                                                                       |
|           |         | Broche 4     | 3+                                                                       |
| LAN       |         | Broche 5     | 3–                                                                       |
|           |         | Broche 6     | 2–                                                                       |
|           |         | Broche 7     | 4+                                                                       |
|           |         | Broche 8     | 4                                                                        |
|           | Voyants | Voyant vert  | Si le voyant est au vert fixe, la ligne est normale.                     |
|           |         | Voyant jaune | Si le voyant clignote en jaune, la communication de données est normale. |

 Ports SFP : incluent deux ports optiques Ethernet (SFP1 et SFP2), prennent en charge l'accès aux modules optiques 100M/1000M SFP ou eSFP, et mettent en œuvre la mise en réseau en anneau au moyen du protocole RSTP ou STP.

#### **REMARQUE**

- En cas d'utilisation de RSTP, il est possible d'obtenir une protection par circuit en anneau à fibre optique dans les 10 secondes. En cas d'utilisation de STP, il est possible d'obtenir une protection par circuit en anneau à fibre optique dans les 60 secondes.
- Les ports SFP1 et SFP2 sont des ports optiques qui fonctionnent sur le même segment de réseau que le port WAN.

| Apparence         | Port SFP |              | Description                                                              |
|-------------------|----------|--------------|--------------------------------------------------------------------------|
| SFP1 7<br>TX1 RX1 | SFP1     | TX1          | Port d'émission                                                          |
|                   |          | RX1          | Port de réception                                                        |
|                   | SFP2     | RX2          | Port de réception                                                        |
|                   |          | TX2          | Port d'émission                                                          |
|                   | Voyants  | Voyant vert  | Si le voyant est au vert fixe, la ligne est normale.                     |
|                   |          | Voyant jaune | Si le voyant clignote en jaune, la communication de données est normale. |

• Ports DI : ports d'entrée numérique, qui sont utilisés pour établir une connexion aux commandes de planification de réseau d'alimentation DI ou aux signaux d'alarme.

| Apparence                  | Port DI |     | Description                        |
|----------------------------|---------|-----|------------------------------------|
|                            | DI1     | 1   | Peut se connecter à quatre signaux |
| 1 2 3 4<br>12V 12V 12V 12V |         | 12V | de contact sec passifs.            |
| ннннн                      | DI2     | 2   |                                    |
|                            |         | 12V |                                    |
|                            | DI3     | 3   |                                    |
|                            |         | 12V |                                    |
|                            | DI4     | 4   |                                    |
|                            |         | 12V |                                    |

• Ports AI : ports d'entrée analogique, qui sont utilisés pour établir une connexion aux commandes de planification de réseau d'alimentation AI ou des capteurs de surveillance d'environnement.

| Apparence | Port AI |     | Description                                      |
|-----------|---------|-----|--------------------------------------------------|
|           | AI1     | 1   | Prend en charge un canal de                      |
|           |         | GND | V).                                              |
|           | AI2     | 2   | Prend en charge trois canaux de                  |
|           |         | GND | signaux AI de type courant (0-20 mA ou 4-20 mA). |
|           | AI3     | 3   |                                                  |
|           |         | GND |                                                  |
|           | AI4     | 4   |                                                  |
|           |         | GND |                                                  |

• Ports DO : ports de sortie numérique, prenant en charge deux sorties de relais. Un port DO prend en charge une tension de signal maximale de 12 V.

| Apparence | Port DO |     | Description                               |
|-----------|---------|-----|-------------------------------------------|
| D01       | DO1     | NC  | • NC/COM est un contact                   |
| NC COM NO |         | СОМ | <ul> <li>NO/COM est un contact</li> </ul> |
|           |         | NO  | normalement ouvert.                       |
|           | DO2     | NC  |                                           |
|           |         | СОМ |                                           |
|           |         | NO  |                                           |

• Port USB : prend en charge USB2.0 pour une connexion à un lecteur flash USB.

| Apparence | Port USB | Description                                                                                                    |
|-----------|----------|----------------------------------------------------------------------------------------------------|
|           | USB      | Après l'insertion d'un lecteur flash<br>USB dans le port USB, vous<br>pouvez effectuer des opérations de<br>maintenance locale sur le<br>SmartLogger, telles que la mise à<br>niveau du micrologiciel et<br>l'exportation de données. |

• Ports COM : Port de communications RS485, prenant en charge trois canaux RS485 indépendants et l'accès à des appareils conformes au protocole Modbus-RTU, IEC103 ou DL/T645.

| Apparence | Port COM              |   | Description                              |
|-----------|-----------------------|---|------------------------------------------|
|           | COM1, COM2<br>et COM3 | + | RS485A, RS485 à signal<br>différentiel + |
| + =       |                       | _ | RS485B, RS485 à signal<br>différentiel – |

#### Ports d'alimentation

• Ports d'alimentation d'entrée : Il y a deux ports d'alimentation d'entrée.

| Apparence         | Port d'alimenta                         | tion d'entrée        | Description                                                                                                    |
|-------------------|-----------------------------------------|----------------------|----------------------------------------------------------------------------------------------------|
|                   | Port<br>d'alimentation<br>d'entrée 12 V | DC IN<br>12 V, 1 A   | Port d'entrée DC2.0, qui prend en<br>charge une entrée 12 V CC et est<br>utilisé pour établir une connexion<br>à un adaptateur secteur.                              |
| DC IN<br>24V,0.8A | Port<br>d'alimentation<br>d'entrée 24 V | DC IN<br>24 V, 0,8 A | Borne de cordon à 2 broches,<br>prenant en charge une entrée 24 V<br>CC.                                                                                             |
|                   |                                         |                      | Lorsque l'appareil se connecte à<br>l'alimentation via le port<br>d'alimentation d'entrée 12 V, ce<br>port peut être utilisé comme port<br>d'alimentation de sortie. |

• Port d'alimentation de sortie 12 V : Il y a un port d'alimentation de sortie 12 V. Sa capacité de sortie maximale est de 0,1 A. Le port est utilisé pour commander la bobine du relais intermédiaire dans le scénario de limite d'exportation ou d'alarme sonore et visuelle.

#### AVIS

Sélectionnez le relais intermédiaire avec une diode à roue libre dans la bobine. Dans le cas contraire, l'appareil risque d'être endommagé.

| Apparence | Port d'alimentation de sortie |     | Description   |
|-----------|-------------------------------|-----|---------------|
| GND       | Port                          | GND | Alimentation- |
| 124       | de sortie 12 V                | 12V | Alimentation+ |
|           |                               |     |               |

#### Boutons

| Boutons                | Opération                                                  | Présentation de la fonction                                                                                                    |
|------------------------|------------------------------------------------------------|----------------------------------------------------------------------------------------------------|
| Bouton RST<br>RST<br>O | Maintenez<br>enfoncé le<br>bouton pendant<br>1 à 3 s.      | Lorsque WLAN est défini sur Éteint à l'état<br>d'inactivité, maintenez enfoncé le bouton RST<br>pendant 1 à 3 s pour mettre sous tension le module<br>WLAN. Le voyant d'alarme/maintenance (ALM)<br>clignote en vert rapidement pendant 2 minutes (les<br>autres voyants sont éteints) et le SmartLogger attend<br>la connexion de l'application. Si l'application n'est pas<br>connectée, le module WLAN est automatiquement<br>mis hors tension après avoir été sous tension pendant<br>4 heures. |
|                        | Maintenez<br>enfoncé le<br>bouton pendant<br>plus de 60 s. | Dans les 3 minutes suivant la mise sous tension du<br>SmartLogger, maintenez enfoncé le bouton RST<br>pendant plus de 60 s pour redémarrer le SmartLogger<br>et restaurer les paramètres d'usine.                                                                                                    |

#### Dimensions

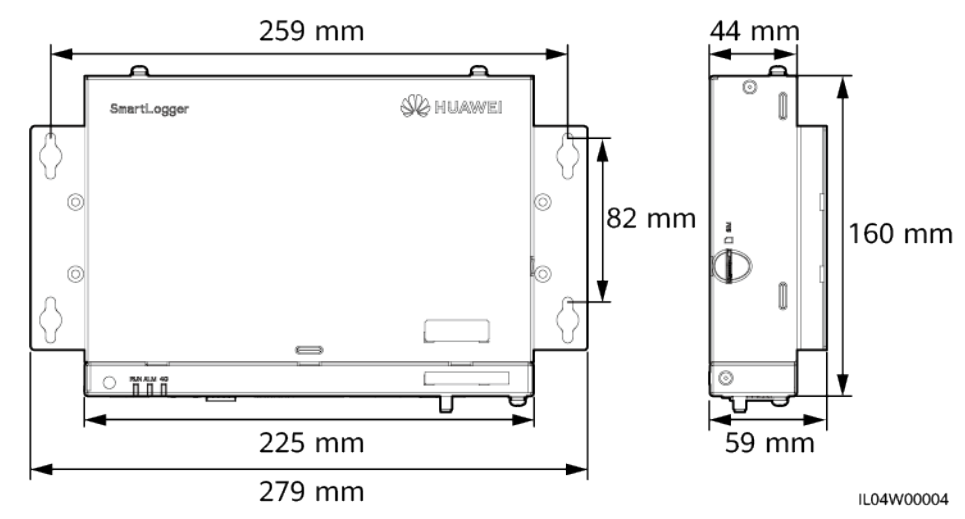

#### Figure 2-8 Dimensions

# 2.2 SmartModule

# 2.2.1 Modèle

#### Description du modèle

Ce document couvre le modèle SmartModule suivant :

• SmartModule1000A01

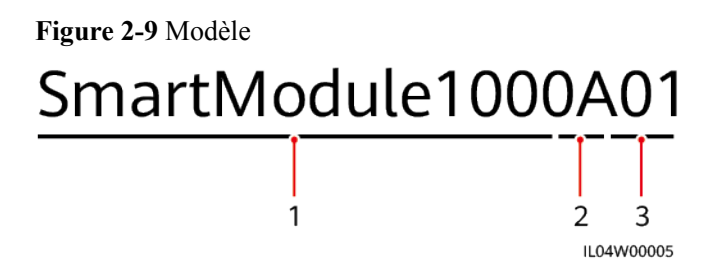

Tableau 2-3 Description du modèle

| N° | Signification     | Description                          |
|----|-------------------|--------------------------------------|
| 1  | Série             | SmartModule1000 : module d'expansion |
| 2  | ID de matériel    | A : version A                        |
| 3  | ID fonctionnalité | 01 : scénario SmartLogger            |

#### Identification du modèle

Vous pouvez voir le modèle SmartModule sur la plaque signalétique.

Figure 2-10 Plaque signalétique

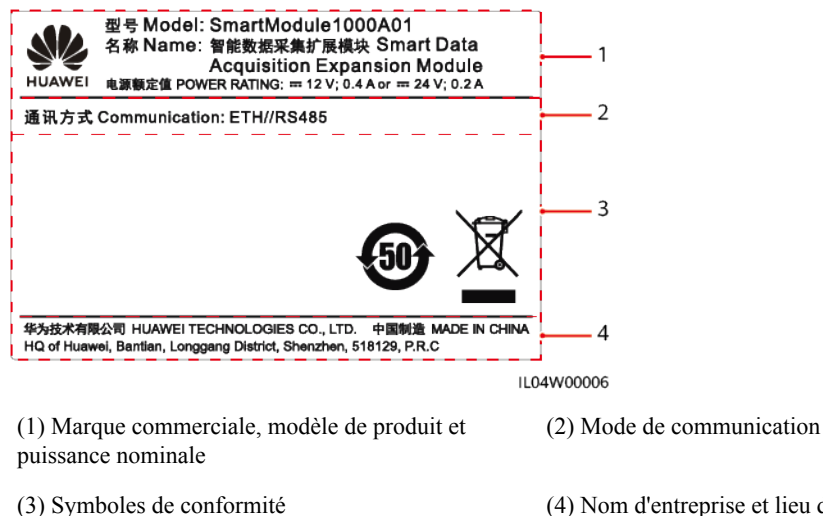

(4) Nom d'entreprise et lieu de fabrication

#### **REMARQUE**

L'image de la plaque signalétique est uniquement fournie à titre indicatif.

#### 2.2.2 Mise en réseau

#### Fonction

Le SmartModule est un appareil dédié à la plate-forme de surveillance et de gestion des systèmes PV. Il fait converger les ports, convertit les protocoles et collecte des données pour les appareils des systèmes PV. Il étend les ports du SmartLogger.

#### Mise en réseau

Le SmartModule s'applique aux systèmes PV. Il prend en charge les éléments suivants :

- Mise en réseau RS485, qui permet au SmartModule de se connecter aux équipements suivants :
  - Appareils Huawei tels que des onduleurs solaires et modules PID
  - Onduleurs solaires, EMI, stations de transformateur et compteurs électriques tiers utilisant le protocole Modbus-RTU
  - Compteurs électriques qui utilisent le protocole DL/T645
  - Appareils qui utilisent le protocole IEC103
- Le SmartLogger peut être connecté sur Ethernet.

#### Figure 2-11 Mise en réseau

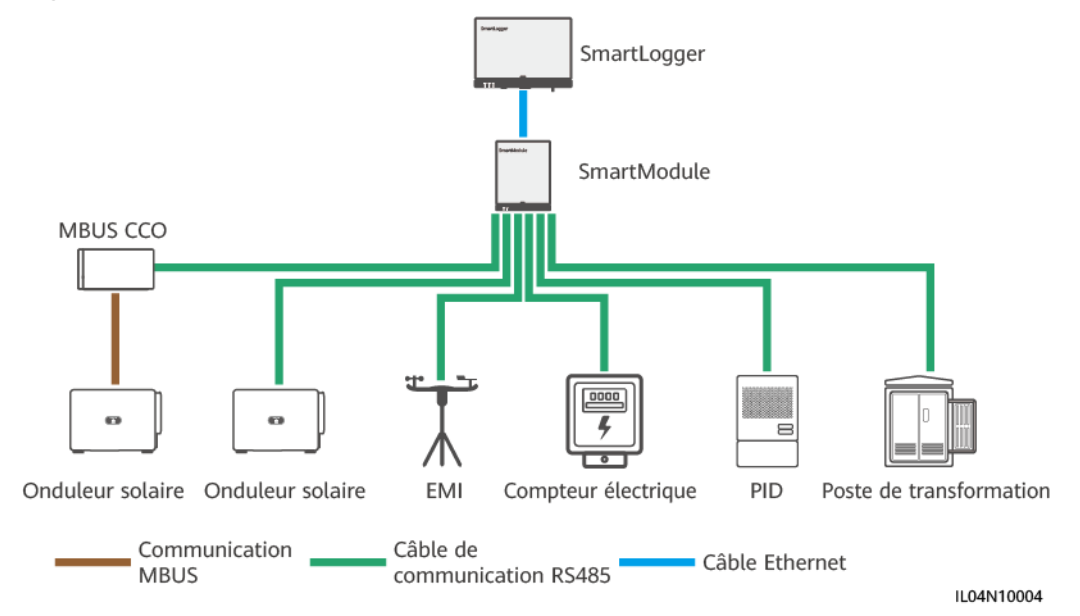

# 2.2.3 Apparence

#### Apparence

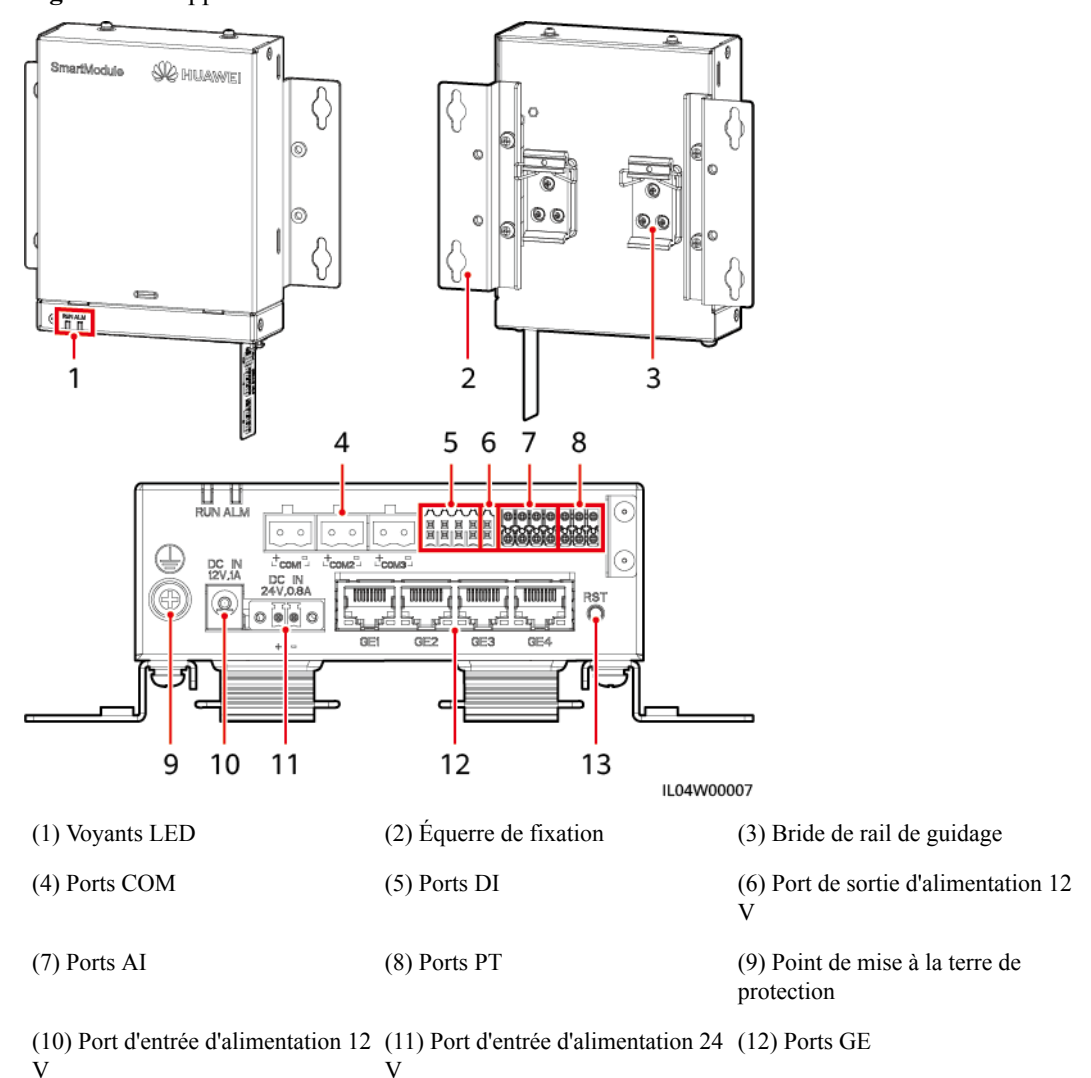

Figure 2-12 Apparence

(13) Bouton RST

#### Voyants

| Voyant                                                             | Statut                                                            |                                                                        | Description                                                 |
|--------------------------------------------------------------------|-------------------------------------------------------------------|------------------------------------------------------------------------|-------------------------------------------------------------|
| Voyant de fonctionnement                                           | Vert, éteint                                                      |                                                                        | Le SmartModule n'est pas sous tension.                      |
| RUN<br>RUN                                                         | Clignote en vert lentement (allumé<br>1 s, puis éteint 1 s)       |                                                                        | La communication avec le<br>SmartLogger est normale.        |
|                                                                    | Le voyant vert cli<br>(allumé pendant 0<br>éteint pendant 0,1     | gnote rapidement<br>),125 s, puis<br>25 s)                             | La communication avec le<br>SmartLogger est interrompue.    |
| Voyant Statut d'alarme<br>d'alarme/<br>maintenance<br>(ALM)<br>ALM | Statut d'alarme                                                   | Rouge, éteint                                                          | Aucune alarme n'est générée pour le SmartModule.            |
|                                                                    | Clignote en<br>rouge lentement<br>(allumé 1 s puis<br>éteint 4 s) | Le SmartModule fonctionne en mode sans chiffrement.                    |                                                             |
|                                                                    |                                                                   | Clignote rouge<br>rapidement<br>(allumé 0,5 s<br>puis éteint 0,5<br>s) | Le certificat numérique du<br>SmartModule n'est pas valide. |
|                                                                    |                                                                   | Rouge fixe                                                             | Réservé.                                                    |

#### Port de communications

• Ports GE : quatre ports électriques Ethernet. Connectez le port LAN du SmartLogger à un port GE du SmartModule à l'aide d'un câble Ethernet. Le SmartModule obtient une adresse IP du serveur DHCP et s'enregistre automatiquement auprès du SmartLogger. Le SmartLogger peut utiliser tous les ports de communications du SmartModule.

| Apparence | Port GE |              | Description                                                              |
|-----------|---------|--------------|--------------------------------------------------------------------------|
| 1 8       | Broches | Broche 1     | 1+                                                                       |
|           |         | Broche 2     | 1-                                                                       |
|           |         | Broche 3     | 2+                                                                       |
|           |         | Broche 4     | 3+                                                                       |
|           |         | Broche 5     | 3-                                                                       |
|           |         | Broche 6     | 2–                                                                       |
|           |         | Broche 7     | 4+                                                                       |
|           |         | Broche 8     | 4                                                                        |
|           | Voyants | Voyant vert  | Si le voyant est au vert fixe, la ligne est normale.                     |
|           |         | Voyant jaune | Si le voyant clignote en jaune, la communication de données est normale. |

• Ports DI : ports d'entrée numérique, qui sont utilisés pour établir une connexion aux commandes de planification de réseau d'alimentation DI ou aux signaux d'alarme.

| Apparence                  | Port DI |     | Description                        |
|----------------------------|---------|-----|------------------------------------|
|                            | DI1     | 1   | Peut se connecter à quatre signaux |
| 1 2 3 4<br>12V 12V 12V 12V |         | 12V | de contact sec passifs.            |
| ннннн                      | DI2     | 2   |                                    |
|                            |         | 12V |                                    |
|                            | DI3     | 3   |                                    |
|                            |         | 12V |                                    |
|                            | DI4     | 4   |                                    |
|                            |         | 12V |                                    |

• Ports AI : ports d'entrée analogique, qui sont utilisés pour établir une connexion aux commandes de planification de réseau d'alimentation AI ou des capteurs de surveillance d'environnement.

| Apparence | Port AI |     | Description                                      |
|-----------|---------|-----|--------------------------------------------------|
|           | AI1     | 1   | Prend en charge un canal de                      |
|           |         | GND | V).                                              |
|           | AI2     | 2   | Prend en charge trois canaux de                  |
|           |         | GND | signaux AI de type courant (0-20 mA ou 4-20 mA). |
|           | AI3     | 3   |                                                  |
|           |         | GND |                                                  |
|           | AI4     | 4   |                                                  |
|           |         | GND |                                                  |

• Ports PT : peut se connecter à deux capteurs de température PT100/PT1000.

| Apparence | Port PT |     | Description                                                                                                    |
|-----------|---------|-----|----------------------------------------------------------------------------------------------------|
|           | PT1     | +   | <ul> <li>Peut se connecter à un capteur de température PT100/PT1000 à trois fils ou à deux fils.</li> <li>Trois fils : longueur de câble &lt; 2 m pour PT100 : longueur de</li> </ul> |
|           |         | -   |                                                                                                    |
|           |         | GND |                                                                                                    |
|           | PT2     | +   | <ul> <li>2 m pour P 1100, longueur de<br/>câble &lt; 20 m pour PT1000</li> <li>Deux fils : longueur de câble &lt;<br/>2 m pour un capteur de<br/>température PT</li> </ul>            |
|           |         | -   |                                                                                                    |
|           |         | GND |                                                                                                    |

• Ports COM : Port de communications RS485, prenant en charge trois canaux RS485 indépendants et l'accès à des appareils conformes au protocole Modbus-RTU, IEC103 ou DL/T645.

| Apparence | Port COM              |   | Description                              |
|-----------|-----------------------|---|------------------------------------------|
| ○ ○ → □   | COM1, COM2<br>et COM3 | + | RS485A, RS485 à signal<br>différentiel + |
|           |                       | _ | RS485B, RS485 à signal<br>différentiel – |

#### Ports d'alimentation

• Ports d'alimentation d'entrée : Il y a deux ports d'alimentation d'entrée.
| Apparence         | Port d'alimentation d'entrée            |                      | Description                                                                                                    |
|-------------------|-----------------------------------------|----------------------|----------------------------------------------------------------------------------------------------|
|                   | Port<br>d'alimentation<br>d'entrée 12 V | DC IN<br>12 V, 1 A   | Port d'entrée DC2.0, qui prend en<br>charge une entrée 12 V CC et est<br>utilisé pour établir une connexion<br>à un adaptateur secteur. |
| DC IN<br>24V,0.8A | Port<br>d'alimentation<br>d'entrée 24 V | DC IN<br>24 V, 0,8 A | Borne de cordon à 2 broches,<br>prenant en charge une entrée 24 V<br>CC.                                                                |
| ф D               |                                         |                      | l'alimentation via le port<br>d'alimentation d'entrée 12 V, ce<br>port peut être utilisé comme port<br>d'alimentation de sortie.        |

• Port d'alimentation de sortie 12 V : Il y a un port d'alimentation de sortie 12 V. Sa capacité de sortie maximale est de 0,1 A. Le port est utilisé pour commander la bobine du relais intermédiaire dans le scénario de limite d'exportation ou d'alarme sonore et visuelle.

#### AVIS

Sélectionnez le relais intermédiaire avec une diode à roue libre dans la bobine. Dans le cas contraire, l'appareil risque d'être endommagé.

| Apparence | Port d'alimentation de sortie    |     | Description   |
|-----------|----------------------------------|-----|---------------|
| GND       | Port                             | GND | Alimentation- |
| 127       | d'alimentation<br>de sortie 12 V | 12V | Alimentation+ |
|           |                                  |     |               |

#### Boutons

| Boutons                | Opération                                                        | Présentation de la fonction                                                                                                    |
|------------------------|------------------------------------------------------------------|----------------------------------------------------------------------------------------------------|
| Bouton RST<br>RST<br>O | Maintenez<br>enfoncé le<br>bouton pendant<br>3 à 10<br>secondes. | Si la fonction <b>Communication par certificat expiré</b><br>est désactivée pour le SmartLogger et que le certificat<br>numérique du SmartModule devient non valide, après<br>l'activation de la fonction, appuyez sur le bouton RST<br>pendant 3 à 10 secondes pour permettre au<br>SmartModule de passer en mode d'ignorance de<br>l'expiration du certificat numérique et de restaurer la<br>communication avec le SmartLogger. Le voyant<br>d'alarme/maintenance (ALM) clignote en rouge<br>lentement. |
|                        |                                                                  | Une fois le certificat numérique du SmartModule<br>rechargé via le SmartLogger, la communication<br>SmartModule peut reprendre.                                                                                                    |
|                        | Maintenez<br>enfoncé le<br>bouton pendant<br>plus de 60 s.       | Dans les 3 minutes suivant la mise sous tension du<br>SmartModule après mise hors tension, maintenez le<br>bouton RST enfoncé pendant plus de 60 secondes<br>pour redémarrer le SmartModule et restaurer les<br>paramètres d'usine.                                                                                                    |

## Dimensions

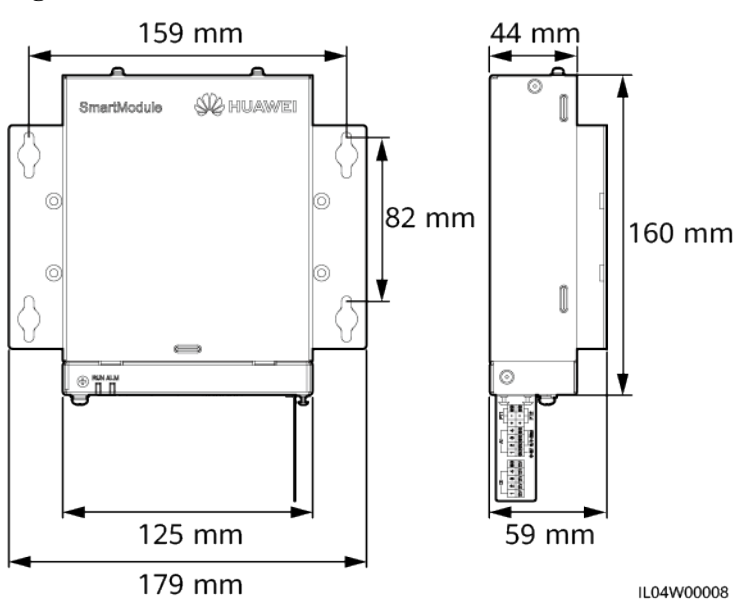

Figure 2-13 Dimensions

# **3** Installation des appareils

# 3.1 Vérification avant installation

| Élément à<br>vérifier | Critères                                                                                                    |
|-----------------------|----------------------------------------------------------------------------------------------------|
| Emballage extérieur   | L'emballage extérieur est intact. S'il est endommagé ou anormal, ne procédez pas au déballage et contactez votre revendeur.                                               |
| Livrables             | Vérifiez la quantité de livrables par rapport au <i>Bordereau d'expédition</i> dans l'emballage.<br>Si un composant est manquant ou endommagé, contactez votre revendeur. |

# 3.2 Outils

| Туре         | Outil                       |                             |                             |                          |
|--------------|-----------------------------|-----------------------------|-----------------------------|--------------------------|
|              |                             |                             |                             |                          |
| Installation | Perceuse à percussion       | Pince coupante<br>diagonale | Pince à dénuder             | Outil de sertissage      |
|              |                             |                             |                             |                          |
|              | Outil de sertissage<br>RJ45 | Tournevis plat              | Tournevis<br>dynamométrique | Maillet en<br>caoutchouc |

| Туре | Outil                     |                                       |                       |                        |
|------|---------------------------|---------------------------------------|-----------------------|------------------------|
|      |                           | C A                                   | A                     | ₫                      |
|      | Couteau tout usage        | Coupe-câble                           | Aspirateur            | Marqueur               |
|      |                           | 0>                                    |                       |                        |
|      | Mètre ruban               | Attache de câble                      | Pistolet thermique    | Multimètre             |
|      |                           | <u>8-00</u>                           | _                     | -                      |
|      | Tube<br>thermorétractable | Niveau à bulle ou<br>niveau numérique |                       |                        |
| EPI  |                           | C.                                    |                       | Certific               |
|      | Gants de sécurité         | Lunettes de protection                | Masque anti poussière | Chaussures de sécurité |

# 3.3 Conditions d'installation

#### AVIS

- N'installez pas le SmartLogger dans des zones exposées à la lumière directe du soleil et à des matériaux explosifs ou inflammables.
- Le SmartLogger doit être installé à une hauteur appropriée pour en faciliter le fonctionnement et l'entretien.

#### Figure 3-1 Position d'installation

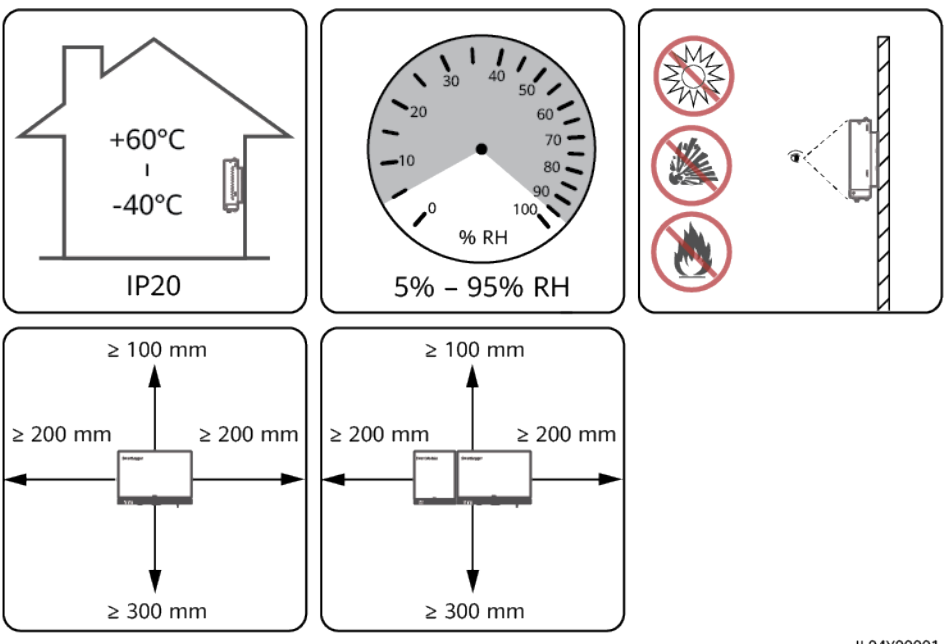

IL04Y00001

# 3.4 Installation du SmartLogger

Le SmartLogger peut être monté au mur ou sur rail de guidage.

#### Montage au mur

#### AVERTISSEMENT

- Évitez de percer des trous dans la plomberie et les câbles d'alimentation encastrés dans le mur.
- Installez un SmartLogger sur un mur intérieur plat et sécurisé.
- Lors du montage mural du SmartLogger, assurez-vous que la zone de connexion du câble pointe vers le bas pour faciliter la maintenance et le branchement du câble.
- Il est conseillé d'utiliser les vis taraudeuses et les tubes d'expansion fournis avec le SmartLogger.

#### Figure 3-2 Montage au mur

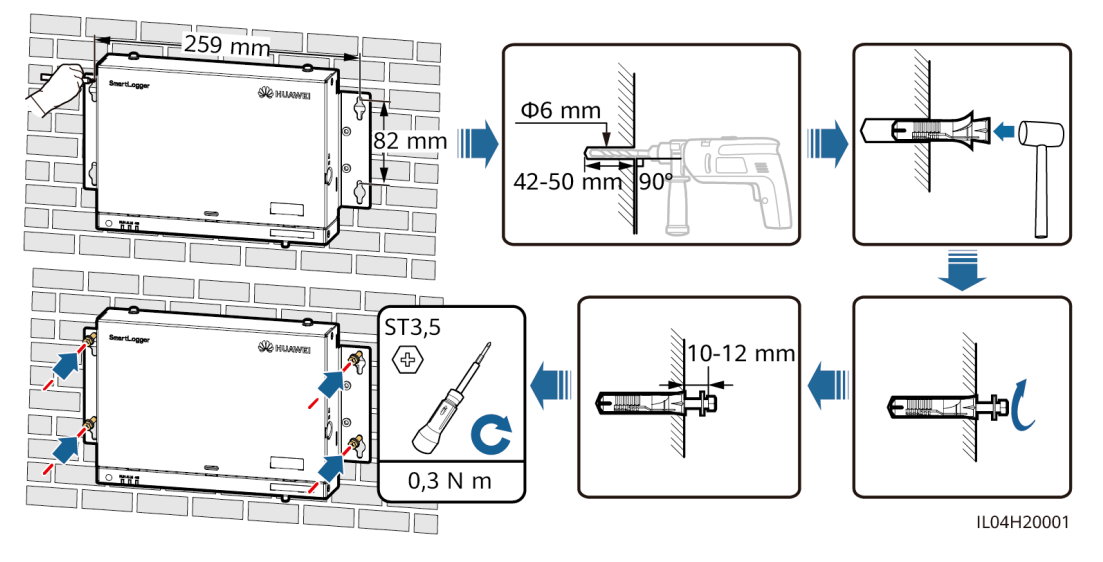

#### Montage sur rail de guidage

Préparez vous-même un rail de guidage standard de 35 mm. Assurez-vous que le rail de guidage :

- Est suffisamment long pour sécuriser le SmartLogger. La longueur effective recommandée est d'au moins 230 mm.
- A été sécurisé avant l'installation du SmartLogger.

#### Figure 3-3 Montage sur rail de guidage

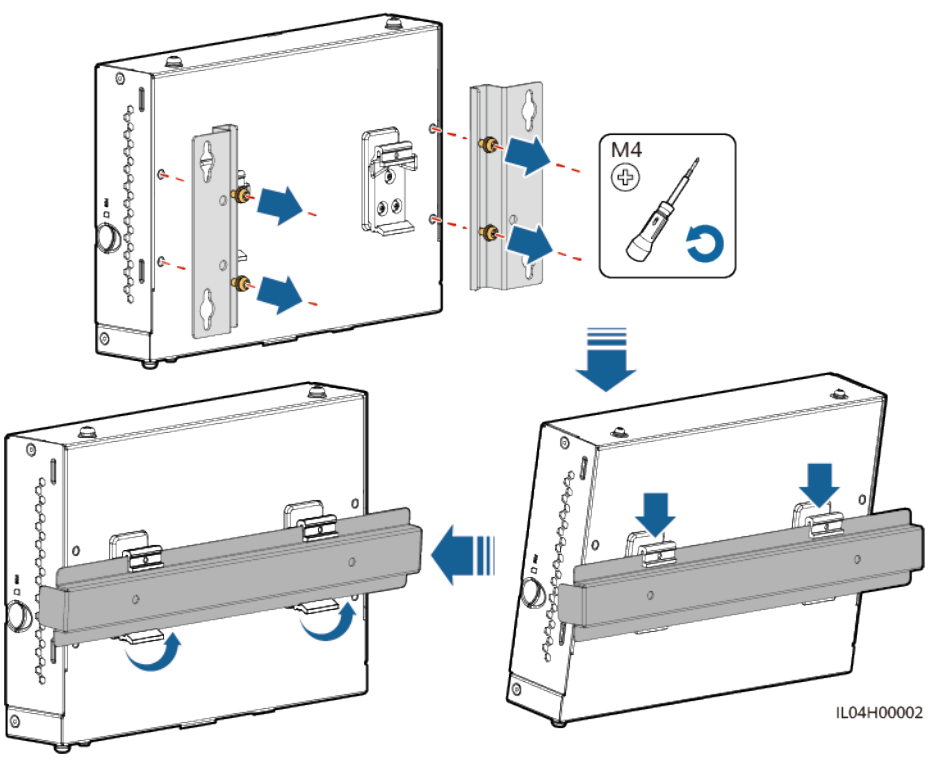

# 3.5 Installation du SmartLogger et du SmartModule

Combinez le SmartLogger et le SmartModule et installez-les sur un mur ou sur un rail de guidage.

#### Montage au mur

AVERTISSEMENT

Évitez de percer des trous dans la plomberie et les câbles d'alimentation encastrés dans le mur.

Étape 1 Combinez le SmartLogger et le SmartModule.

#### **REMARQUE**

Si le SmartLogger et le SmartModule ont été combinés avant la livraison, passez cette étape.

Figure 3-4 Connexion du SmartLogger au SmartModule à l'aide d'une plaque de connexion

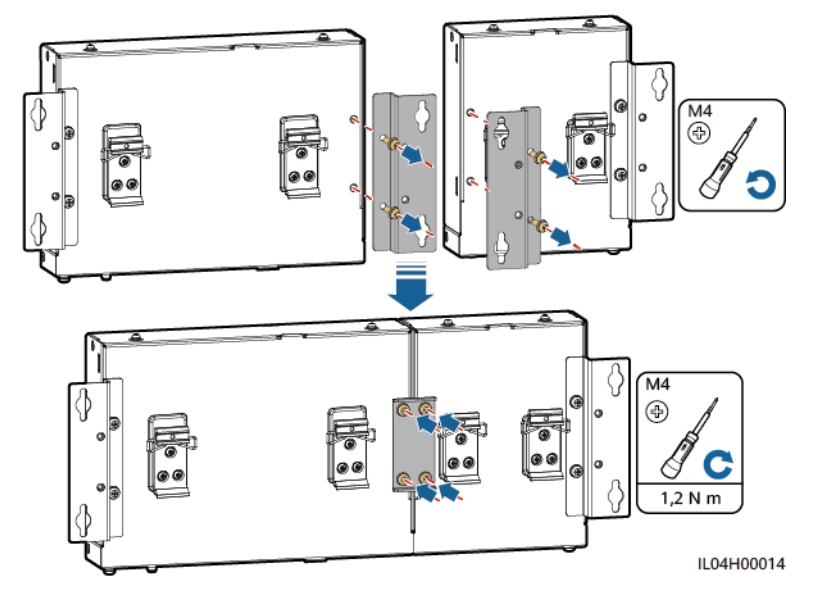

Étape 2 Installez le SmartLogger et le SmartModule.

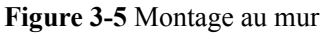

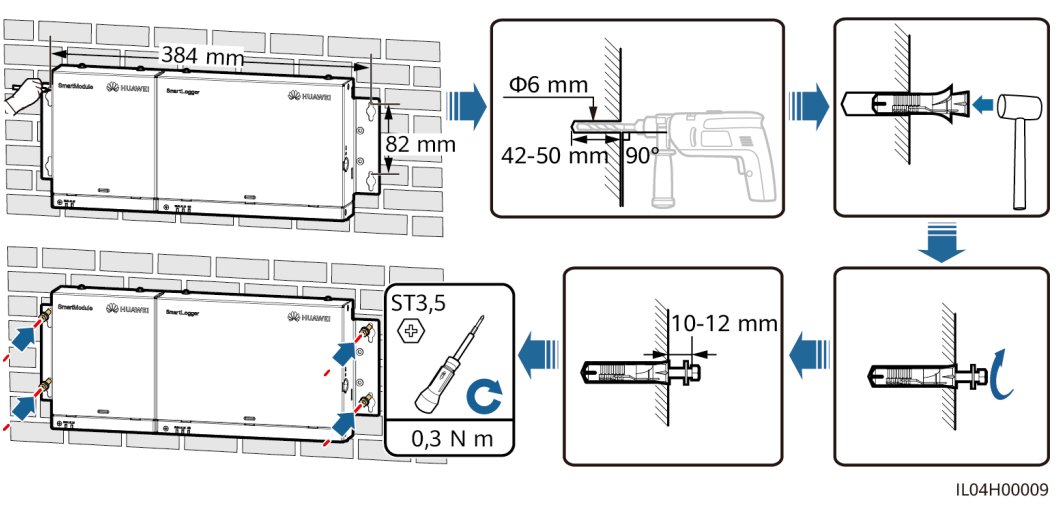

----Fin

#### Montage sur rail de guidage (autonome)

Préparez vous-même un rail de guidage standard de 35 mm. Assurez-vous que le rail de guidage :

- A une longueur suffisante pour fixer le SmartLogger et le SmartModule. La longueur effective recommandée est d'au moins 360 mm.
- A été sécurisé avant l'installation du SmartLogger et du SmartModule.

#### **REMARQUE**

Assurez-vous que l'emplacement carte SIM du SmartLogger n'est pas bloqué.

Figure 3-6 Montage sur rail de guidage

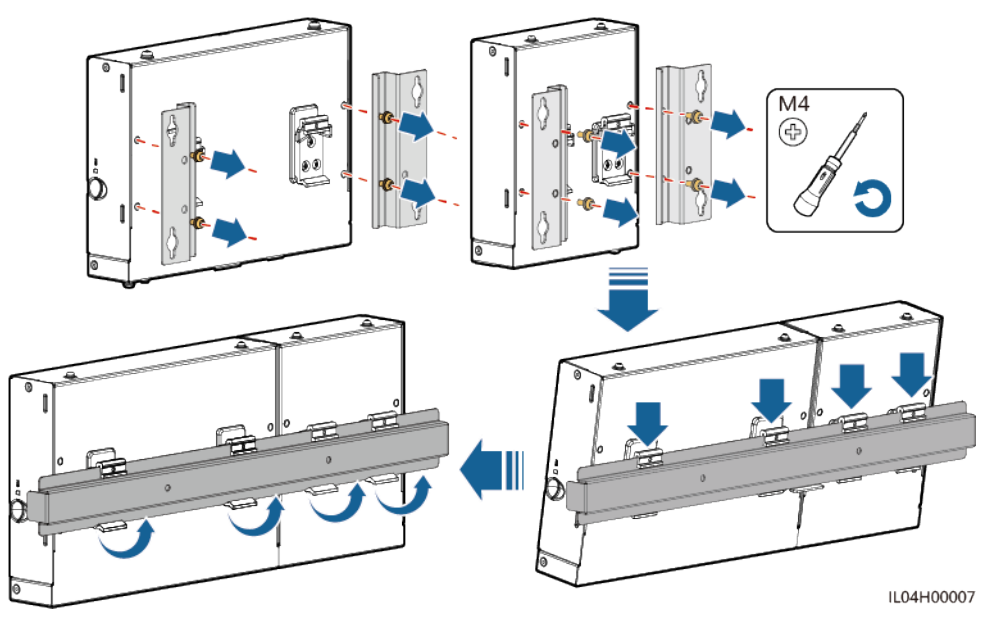

#### Montage sur rail de guidage (combiné)

Préparez vous-même un rail de guidage standard de 35 mm. Assurez-vous que le rail de guidage :

- A une longueur suffisante pour fixer le SmartLogger et le SmartModule. La longueur effective recommandée est d'au moins 360 mm.
- A été sécurisé avant l'installation du SmartLogger et du SmartModule.

#### **REMARQUE**

Assurez-vous que l'emplacement carte SIM du SmartLogger n'est pas bloqué.

Étape 1 Combinez le SmartLogger et le SmartModule.

#### 

Si le SmartLogger et le SmartModule ont été combinés avant la livraison, il vous suffit de retirer les équerres de fixation et les brides du rail de guidage au milieu. Vous n'avez pas besoin d'utiliser une plaque de connexion pour connecter le SmartLogger et le SmartModule.

Figure 3-7 Connexion du SmartLogger au SmartModule à l'aide d'une plaque de connexion

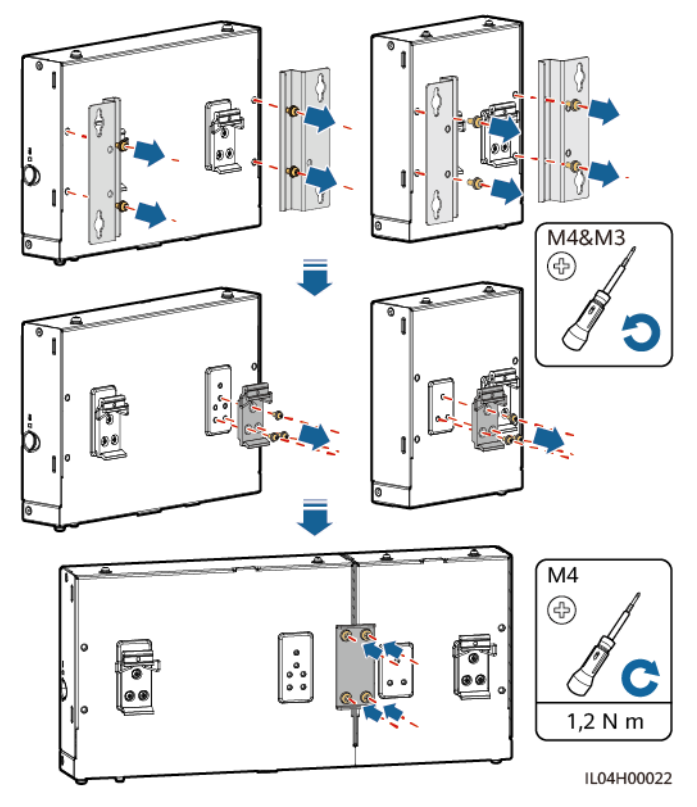

#### Étape 2 Installez le SmartLogger et le SmartModule.

#### Figure 3-8 Montage sur rail de guidage

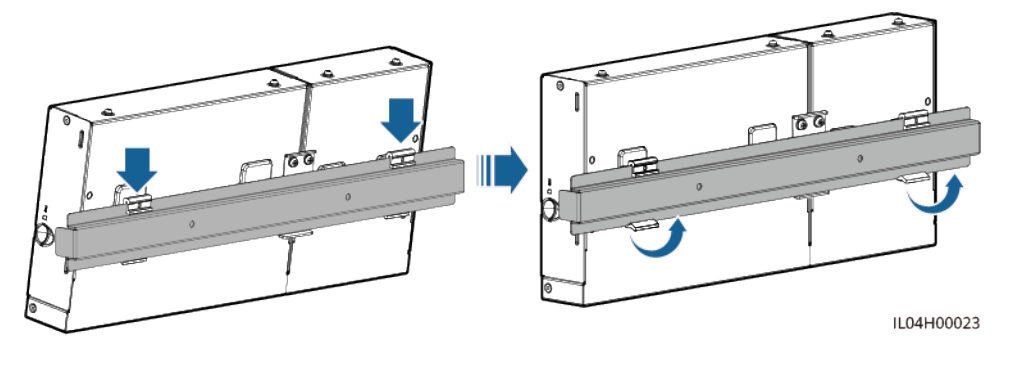

----Fin

## 3.6 Installation d'un adaptateur secteur

Un adaptateur secteur peut être installé sur un mur ou une surface plane.

Si le SmartLogger nécessite un adaptateur secteur pour l'alimentation, installez cet adaptateur.

#### Montage au mur

Il est recommandé d'installer l'adaptateur secteur sur le côté droit du SmartLogger. Maintenez le port du câble d'alimentation secteur orienté vers le haut.

#### 

Évitez de percer des trous dans la plomberie et les câbles d'alimentation encastrés dans le mur.

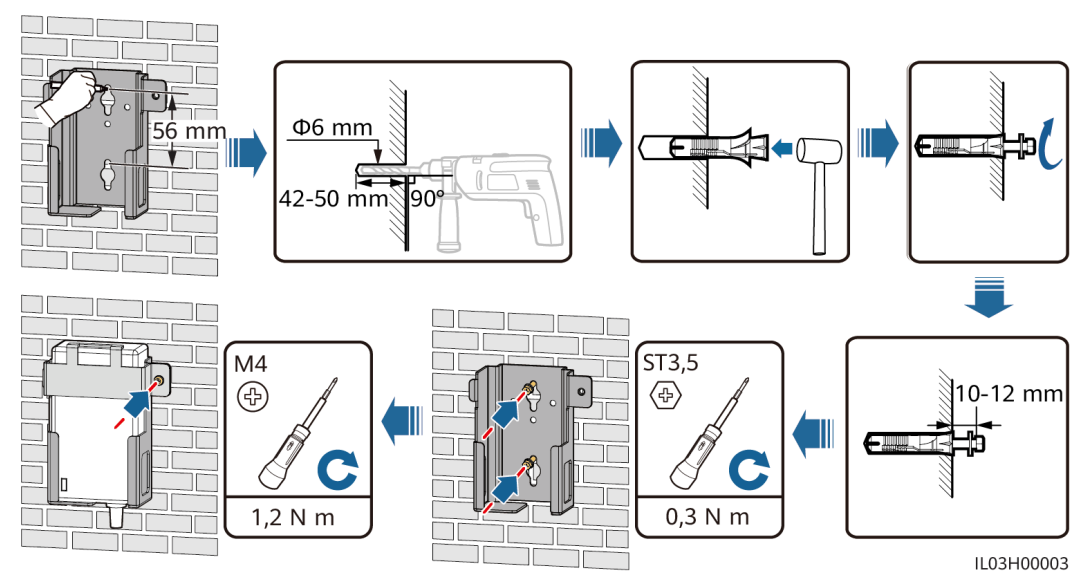

Figure 3-9 Montage mural (mode 1)

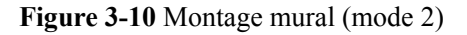

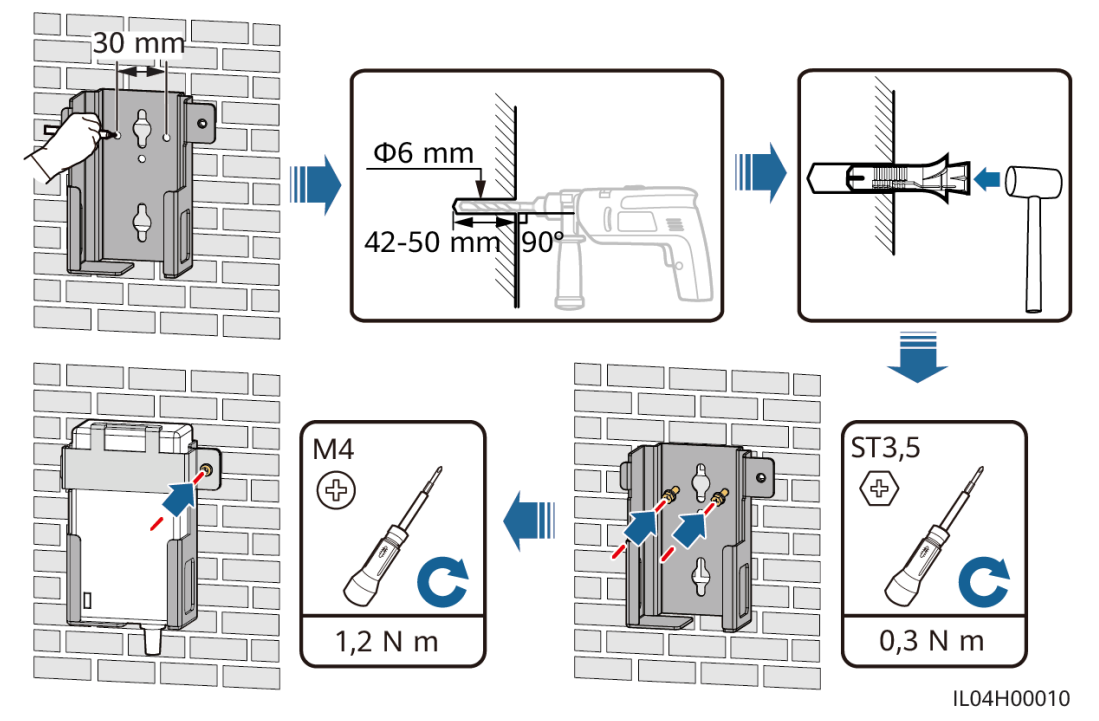

#### Montage sur une surface plane

Installez l'adaptateur secteur sur une surface plane. Cette section indique comment installer l'adaptateur secteur au-dessus du SmartLogger.

Étape 1 Placez l'adaptateur secteur horizontalement au-dessus du SmartLogger.

#### AVIS

- Assurez-vous que le voyant de l'adaptateur secteur est orienté vers le haut ou vers l'extérieur.
- Assurez-vous que l'adaptateur est correctement installé.
- Étape 2 Planifiez l'acheminement du câble de l'adaptateur secteur de manière à permettre d'installer correctement la carte SIM.

#### Figure 3-11 Montage sur une surface plane

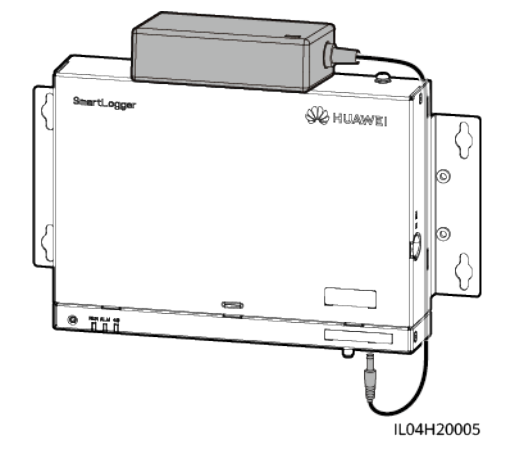

----Fin

# **4** Branchements des câbles

# 4.1 Branchement des câbles sur le SmartLogger

| Туре                                 | Spécifications de câble recommandé                                                                                                    |
|--------------------------------------|----------------------------------------------------------------------------------------------------|
| Câble PE                             | Câble extérieur à âme en cuivre avec une section transversale de 4 à 6 mm <sup>2</sup> ou 12 à 10 AWG                                                                                               |
| Câble de<br>communication<br>RS485   | Câble deux brins ou multipolaire disposant d'une zone de section transversale de 0,2 à 2,5 mm <sup>2</sup> ou 24 à 14 AWG                                                                           |
| (En option) Câble<br>MBUS            | Livré avec le SmartLogger, longueur de 1,5 m                                                                                                    |
| Câble de signaux<br>DI               | Câble deux brins ou multipolaire disposant d'une zone de section transversale de 0,2 à 1,5 mm <sup>2</sup> ou 24 à 16 AWG                                                                           |
| Câble<br>d'alimentation de<br>sortie |                                                                                                    |
| Câble de signaux<br>AI               |                                                                                                    |
| Câble de signaux<br>DO               |                                                                                                    |
| Câble réseau                         | Livré avec le SmartLogger, longueur de 2,2 m Si le câble réseau fourni est trop court, il est conseillé de préparer un câble réseau de catégorie 5e ou supérieure, et des connecteurs RJ45 blindés. |

| Туре                                                 | Spécifications de câble recommandé                                                                |
|------------------------------------------------------|---------------------------------------------------------------------------------------------------|
| (En option) Câble<br>d'alimentation<br>d'entrée 24 V | Câble deux brins disposant d'une section transversale de 0,2 à 1,5 mm <sup>2</sup> ou 24 à 16 AWG |

# 4.1.2 Branchement d'un câble PE

#### Procédure

Étape 1 Branchez un câble PE.

Figure 4-1 Branchement d'un câble PE

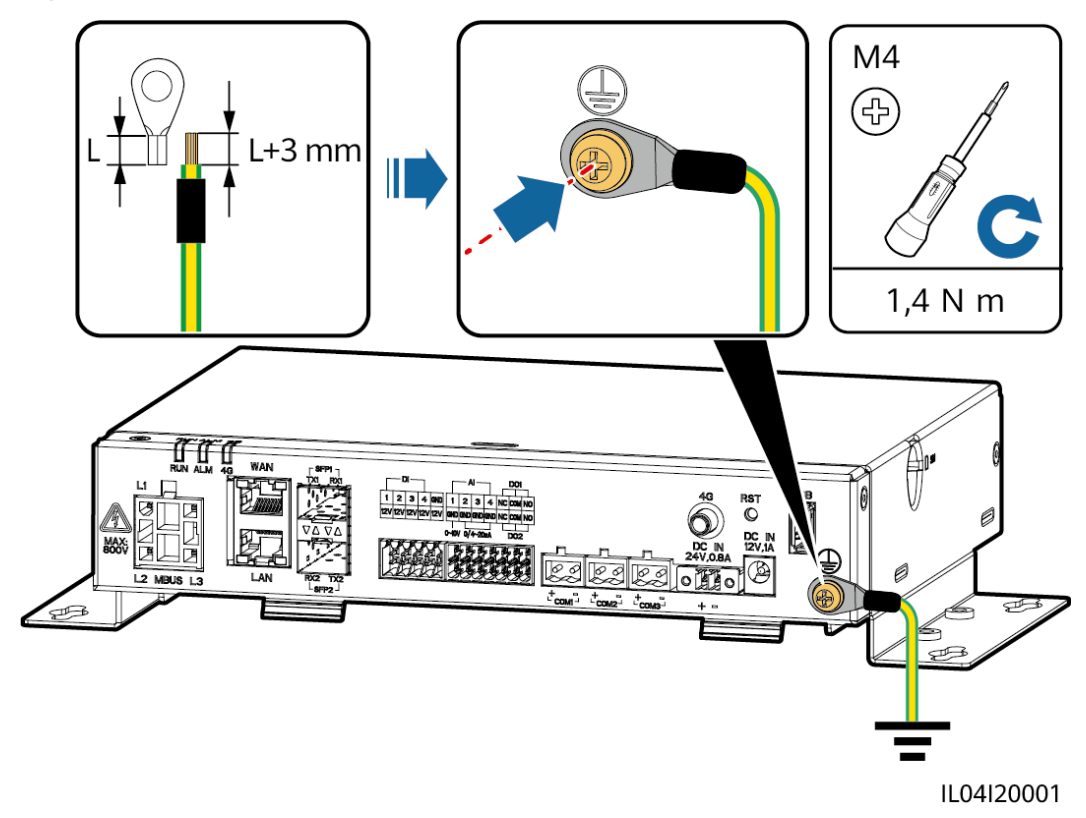

----Fin

## 4.1.3 Branchement d'un câble de communication RS485

#### Contexte

- Le SmartLogger peut se connecter à des appareils de communication RS485, tel qu'un onduleur solaire, un instrument de surveillance environnementale (EMI), un compteur électrique et un PID sur le port COM.
- Vérifiez que RS485+ est connecté à COM+ du SmartLogger et RS485 est connecté à COM- du SmartLogger.

#### Procédure

Étape 1 Branchez un câble de communication RS485.

Figure 4-2 Branchement d'un câble de communication RS485

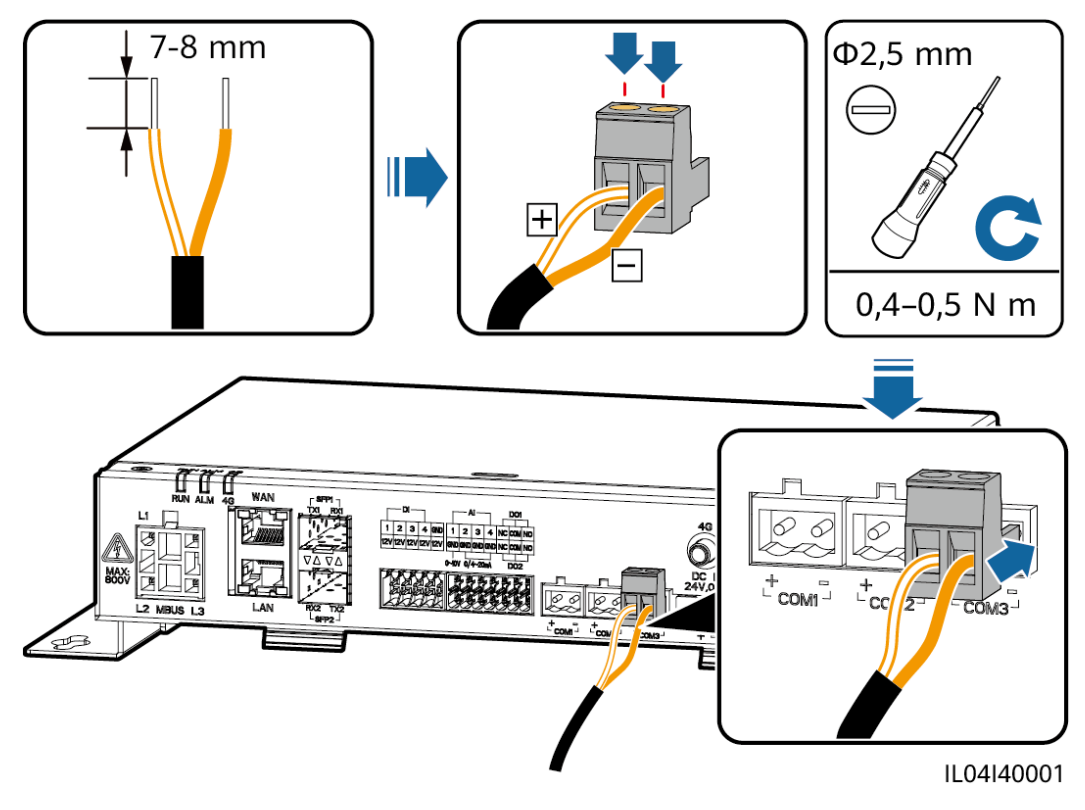

| Port               | Mention<br>sérigraphiée | Description                              |
|--------------------|-------------------------|------------------------------------------|
| COM1, COM2 et COM3 | +                       | RS485A, RS485 à signal<br>différentiel + |
|                    | _                       | RS485B, RS485 à signal<br>différentiel – |

Étape 2 Si des appareils doivent être mis en cascade, mettez-les en cascade, puis connectez-les au SmartLogger.

#### AVIS

- Il est conseillé de raccorder moins de 30 appareils à chaque ligne RS485.
- Le débit en bauds, le protocole de communication et le mode de parité de tous les appareils sur une liaison en cascade RS485 doivent être les mêmes que ceux du port COM du SmartLogger.

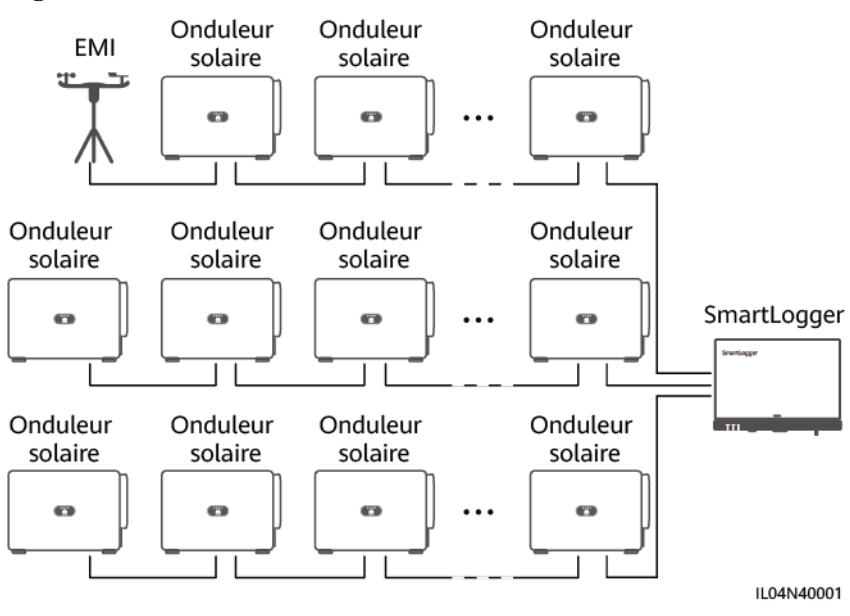

#### Figure 4-3 Connexion en cascade

----Fin

## 4.1.4 Branchement d'un câble MBUS

#### Contexte

Si le SmartLogger et l'onduleur solaire prennent en charge MBUS, le SmartLogger peut être connecté à l'onduleur solaire via un câble d'alimentation CA. Dans ce cas, vous n'avez pas besoin de brancher le câble de communication RS485 sur l'onduleur solaire.

Si le SmartLogger utilise un câble d'alimentation CA comme câble de communication, un MCB et un interrupteur à fusible couteau doivent être installés pour éviter d'endommager l'appareil en cas de court-circuit.

#### AVIS

La puissance nominale du système PV connecté au port MBUS du SmartLogger doit être supérieure à 75 kW.

#### Figure 4-4 Mise en réseau MBUS

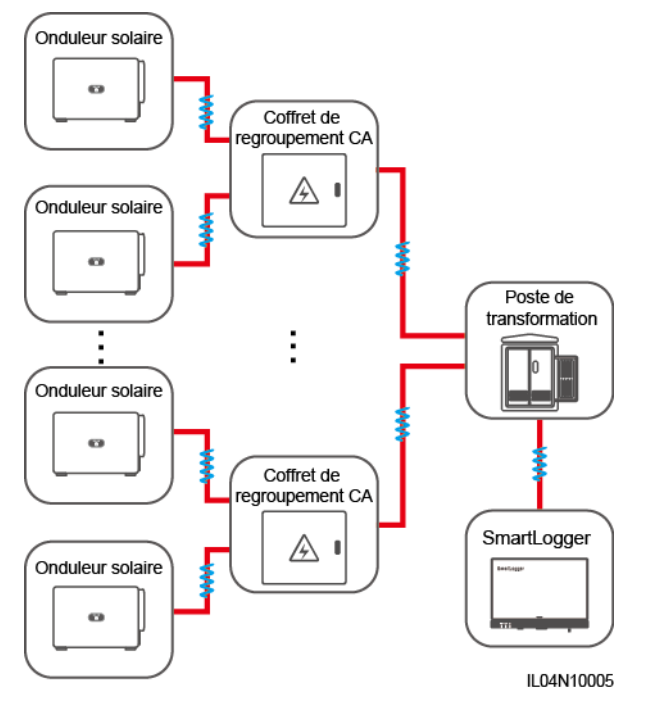

### Procédure

Étape 1 Branchez un câble MBUS.

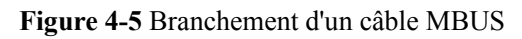

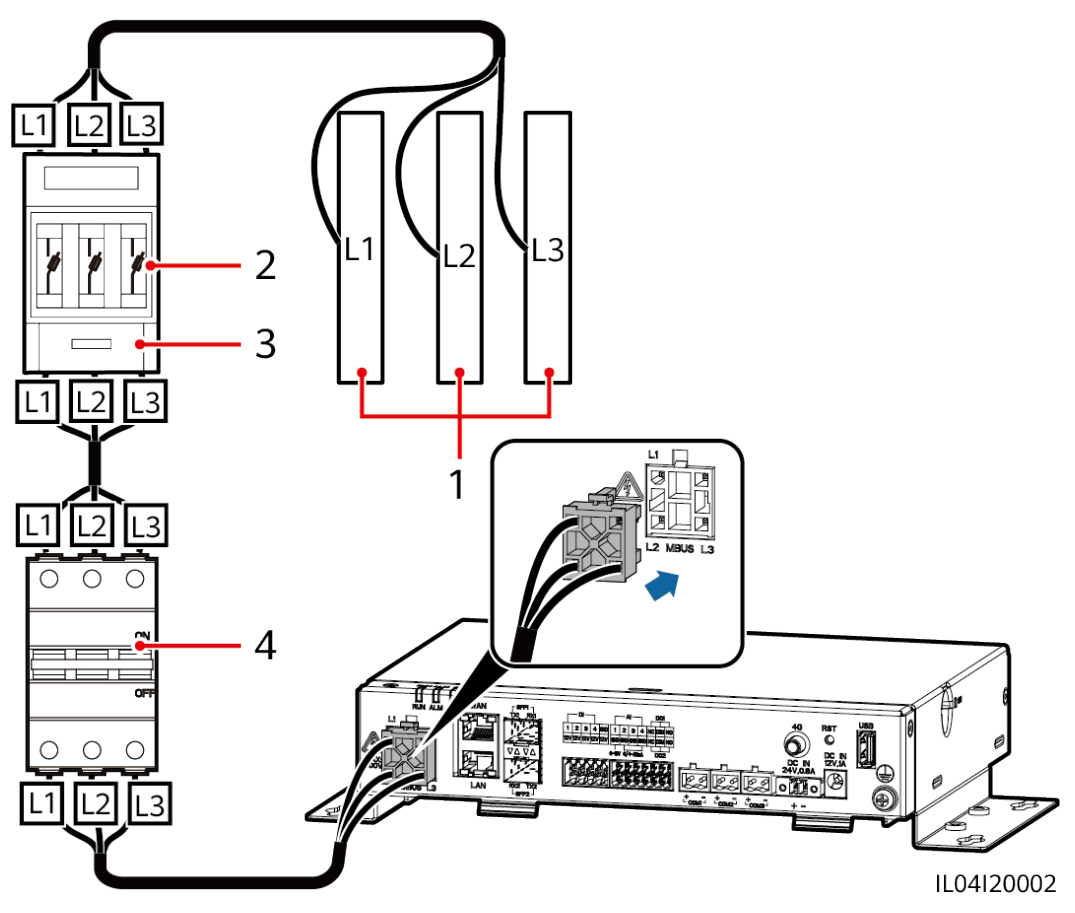

 Tableau 4-1 Composants

| N° | Composant                 | Caractéristiques | Quantité |
|----|---------------------------|------------------|----------|
| 1  | Barre omnibus<br>L1/L2/L3 | N/A              | 1        |

| N° | Composant                                       | Caractéristiques                                                                                                    | Quantité |
|----|-------------------------------------------------|----------------------------------------------------------------------------------------------------|----------|
| 2  | Fusible                                         | <ul> <li>Lorsque la tension CA nominale du<br/>côté basse tension du transformateur<br/>de type boîtier est inférieure ou égale<br/>à 500 V, la tension nominale doit être<br/>supérieure ou égale à 500 V. Lorsque<br/>la tension CA nominale du côté basse<br/>tension du transformateur de type<br/>boîtier est supérieure à 500 V et<br/>inférieure ou égale à 800 V, la tension<br/>nominale doit être supérieure ou<br/>égale à 800 V.</li> </ul> | 3        |
|    |                                                 | • Lorsque la tension CA nominale du côté basse tension du transformateur de type boîtier est inférieure ou égale à 500 V, le courant nominal doit être supérieur ou égal à 6 A. Lorsque la tension CA nominale du côté basse tension du transformateur de type boîtier est supérieure à 500 V et inférieure ou égale à 800 V, le courant nominal doit être supérieur ou égal à 32 A.                                                                    |          |
| 3  | Boîtier<br>d'interrupteur de<br>fusible couteau | <ul> <li>Lorsque la tension CA nominale du côté basse tension du transformateur de type boîtier est inférieure ou égale à 500 V, la tension nominale doit être supérieure ou égale à 500 V. Lorsque la tension CA nominale du côté basse tension du transformateur de type boîtier est supérieure à 500 V et inférieure ou égale à 800 V, la tension nominale doit être supérieure ou égale à 800 V.</li> </ul>                                         | 1        |
|    |                                                 | • Lorsque la tension CA nominale du côté basse tension du transformateur de type boîtier est inférieure ou égale à 500 V, le courant nominal doit être supérieur ou égal à 6 A. Lorsque la tension CA nominale du côté basse tension du transformateur de type boîtier est supérieure à 500 V et inférieure ou égale à 800 V, le courant nominal doit être supérieur ou égal à 32 A. Le nombre de pôles est de : 3                                      |          |

| N° | Composant | Caractéristiques                                                                                                    | Quantité |
|----|-----------|----------------------------------------------------------------------------------------------------|----------|
| 4  | МСВ       | <ul> <li>Lorsque la tension CA nominale du<br/>côté basse tension du transformateur<br/>de type boîtier est inférieure ou égale<br/>à 500 V, la tension nominale doit être<br/>supérieure ou égale à 500 V. Lorsque<br/>la tension CA nominale du côté basse<br/>tension du transformateur de type<br/>boîtier est supérieure à 500 V et<br/>inférieure ou égale à 800 V, la tension<br/>nominale doit être supérieure ou<br/>égale à 800 V.</li> </ul> | 1        |
|    |           | <ul> <li>Lorsque la tension CA nominale du côté basse tension du transformateur de type boîtier est inférieure ou égale à 500 V, le courant nominal doit être supérieur ou égal à 6 A et inférieur ou égal à 32 A. Lorsque la tension CA nominale du côté basse tension du transformateur de type boîtier est supérieure à 500 V et inférieure ou égale à 800 V, le courant nominal est égal à 32 A.</li> </ul>                                         |          |

----Fin

## 4.1.5 Branchement d'un câble de signaux DI

#### Contexte

Le SmartLogger peut recevoir des signaux DI tels que des commandes de programmation du réseau électrique à distance et des alarmes sur les ports DI. Il peut uniquement recevoir des signaux par contact sec passif. Il est recommandé que la distance de transmission des signaux soit égale ou inférieure à 10 m.

#### Procédure

Étape 1 Branchez un câble de signaux DI.

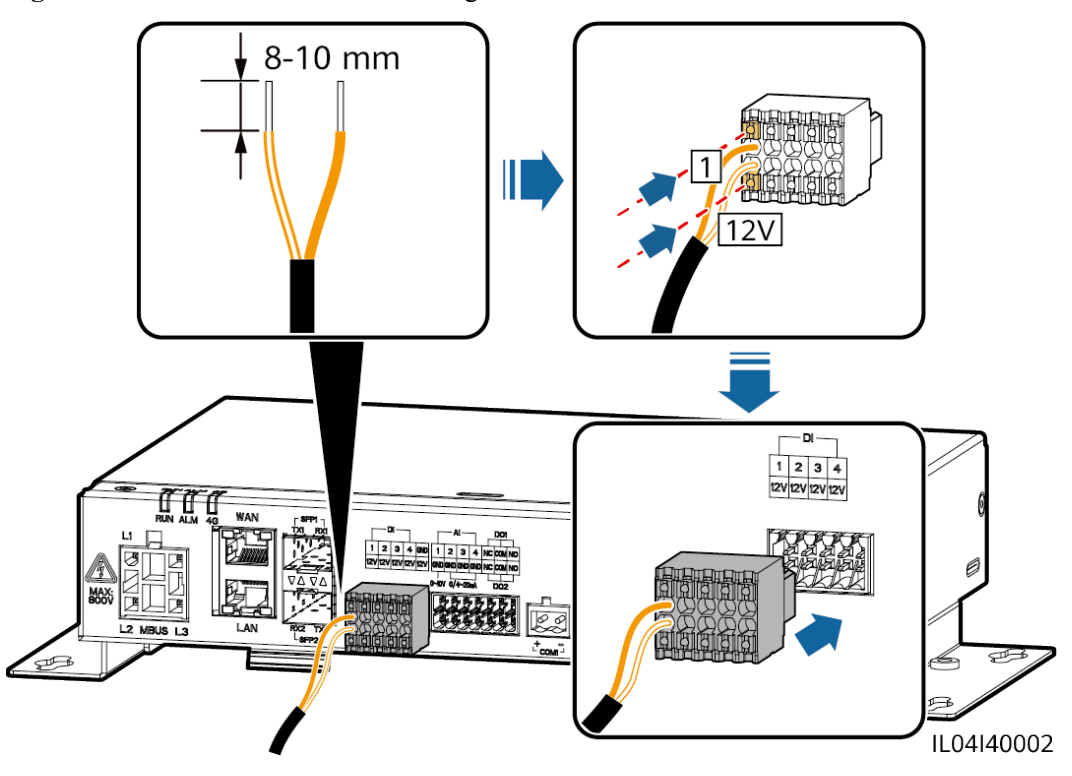

| Figure 4-6 Branchemen | t d'un | câble | de | signau | ıx DI |
|-----------------------|--------|-------|----|--------|-------|
|-----------------------|--------|-------|----|--------|-------|

| Port |     | Mention<br>sérigraphiée | Description                        |  |
|------|-----|-------------------------|------------------------------------|--|
| DI   | DI1 | 1                       | Peut se connecter à quatre signaux |  |
|      |     | 12V                     | de contact sec passifs.            |  |
|      | DI2 | 2                       |                                    |  |
|      |     | 12V                     |                                    |  |
|      | DI3 | 3                       |                                    |  |
|      |     | 12V                     |                                    |  |
|      | DI4 | 4                       |                                    |  |
|      |     | 12V                     |                                    |  |

----Fin

## 4.1.6 Branchement du câble d'alimentation de sortie

#### Contexte

Dans le scénario de limite d'exportation ou d'alarme sonore et visuelle, le SmartLogger peut commander la bobine du relais intermédiaire via le port d'alimentation de sortie 12 V. Il est recommandé que la distance de transmission soit inférieure ou égale à 10 m.

#### Procédure

Étape 1 Branchez le câble d'alimentation de sortie.

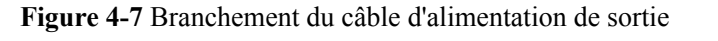

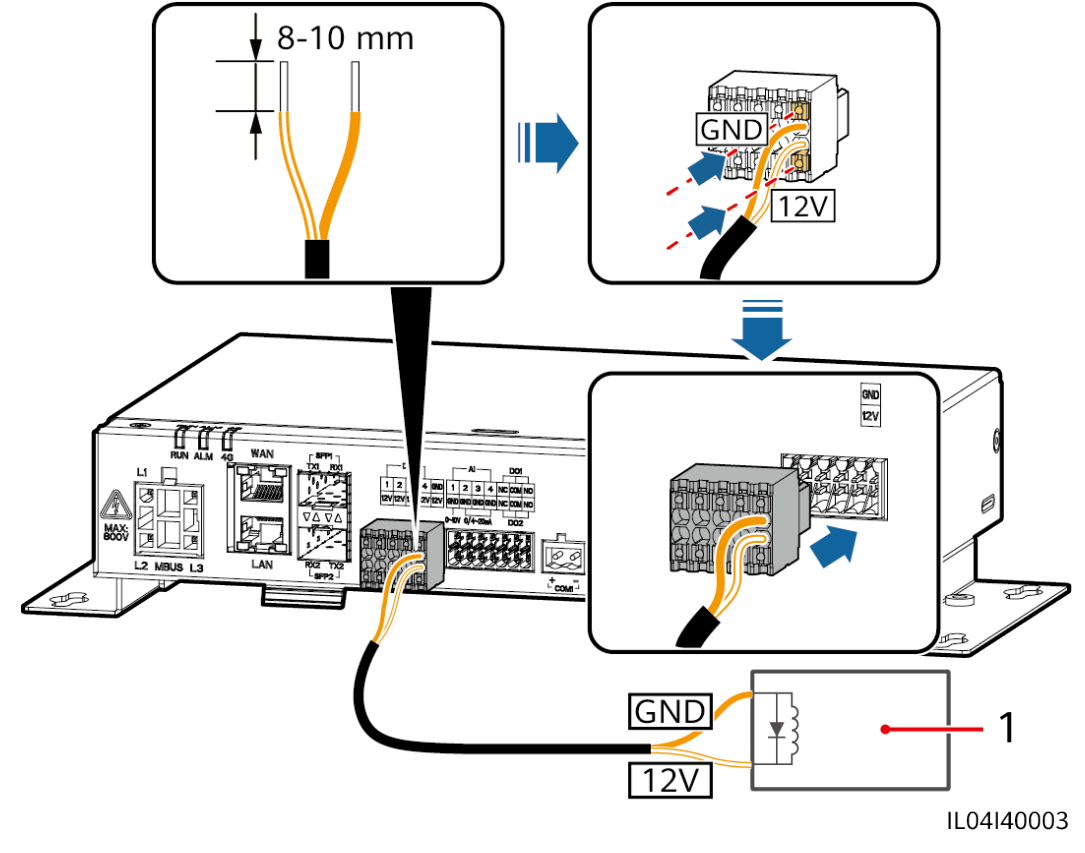

(1) Relais intermédiaire

----Fin

## 4.1.7 Branchement du câble de signaux AI

#### Contexte

Le SmartLogger peut recevoir des signaux d'EMI sur des ports AI. Il est recommandé que la distance de transmission des signaux soit égale ou inférieure à 10 m.

#### Procédure

Étape 1 Branchez le câble de signaux AI.

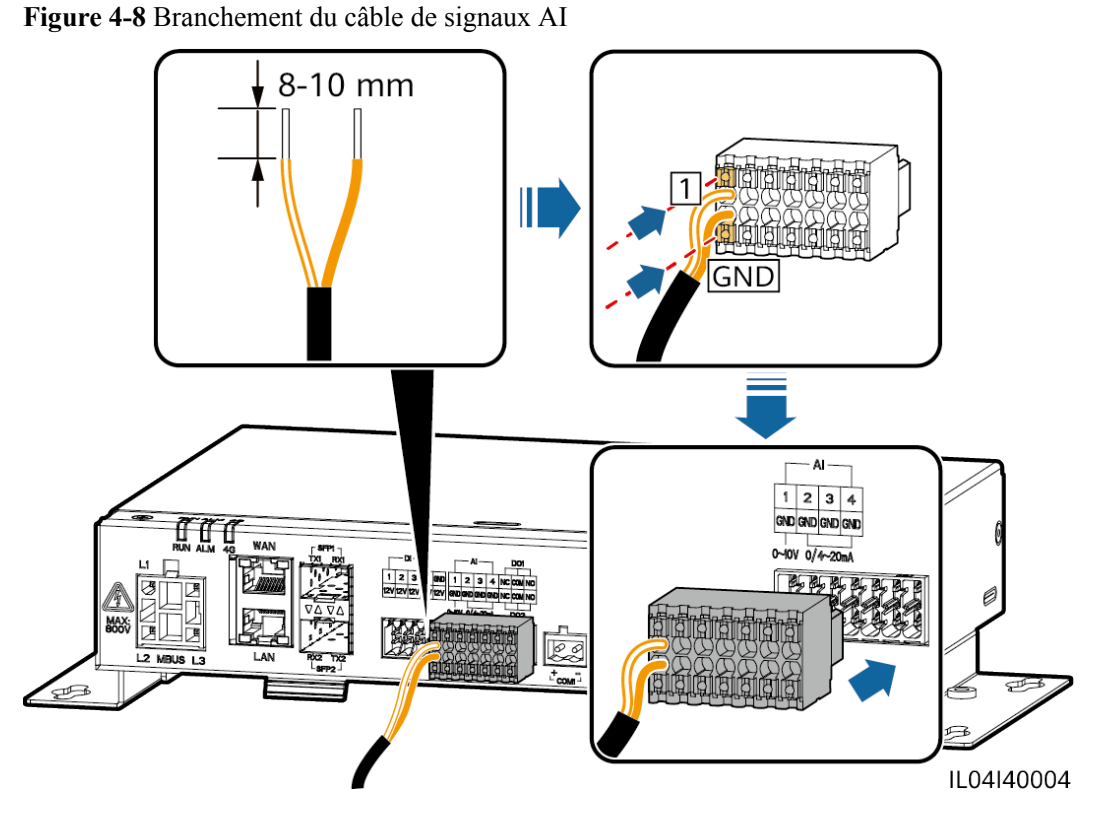

| Port |     | Mention<br>sérigraphiée | Description                               |
|------|-----|-------------------------|-------------------------------------------|
| AI   | AI1 | 1                       | Prend en charge une tension               |
|      |     | GND                     | d'entree de 0 a 10 V.                     |
|      | AI2 | 2                       | Prend en charge un courant                |
|      |     | GND                     | d'entrée de 0 à 20 mA ou de 4 à 20<br>mA. |
|      | AI3 | 3                       |                                           |
|      |     | GND                     |                                           |
|      | AI4 | 4                       |                                           |
|      |     | GND                     |                                           |

#### 

Les ports AI 1, 2, 3 et 4 sont dédiés aux signaux AI+, et le port GND est dédié aux signaux AI-.

----Fin

## 4.1.8 Branchement du câble de signaux DO

#### Contexte

Le port DO prend en charge une tension de signal maximale de 12 V. NC/COM est un contact normalement fermé, tandis que NO/COM est un contact normalement ouvert. Il est recommandé que la distance de transmission des signaux soit égale ou inférieure à 10 m.

#### Procédure

Étape 1 Branchez le câble de signaux DO.

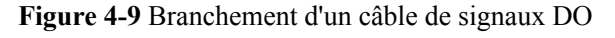

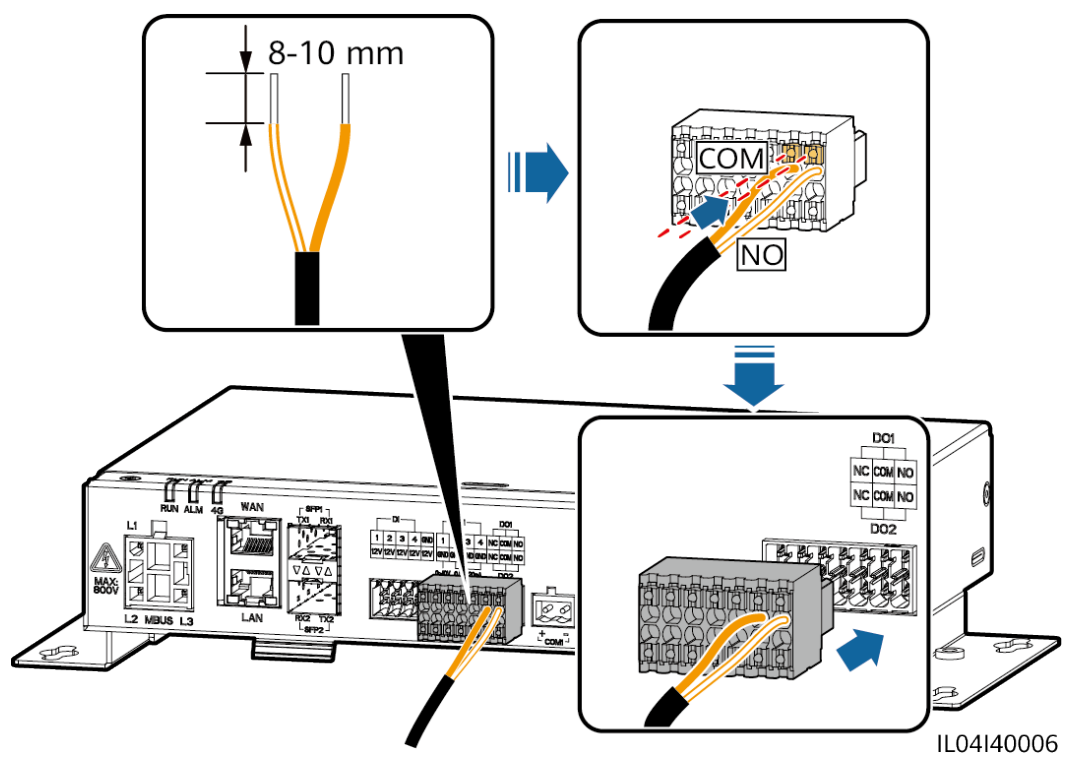

----Fin

## 4.1.9 Branchement du câble Ethernet

#### Contexte

- Le SmartLogger peut être branché sur un commutateur Ethernet, un routeur ou un PC sur un port WAN.
- Le SmartLogger peut être connecté à un SmartModule ou un PC sur le port LAN.

#### Procédure

Étape 1 Branchez le câble Ethernet.

#### **REMARQUE**

Lors du sertissage du câble réseau, assurez-vous que la couche de blindage du câble est correctement connectée à la coque métallique des connecteurs RJ45.

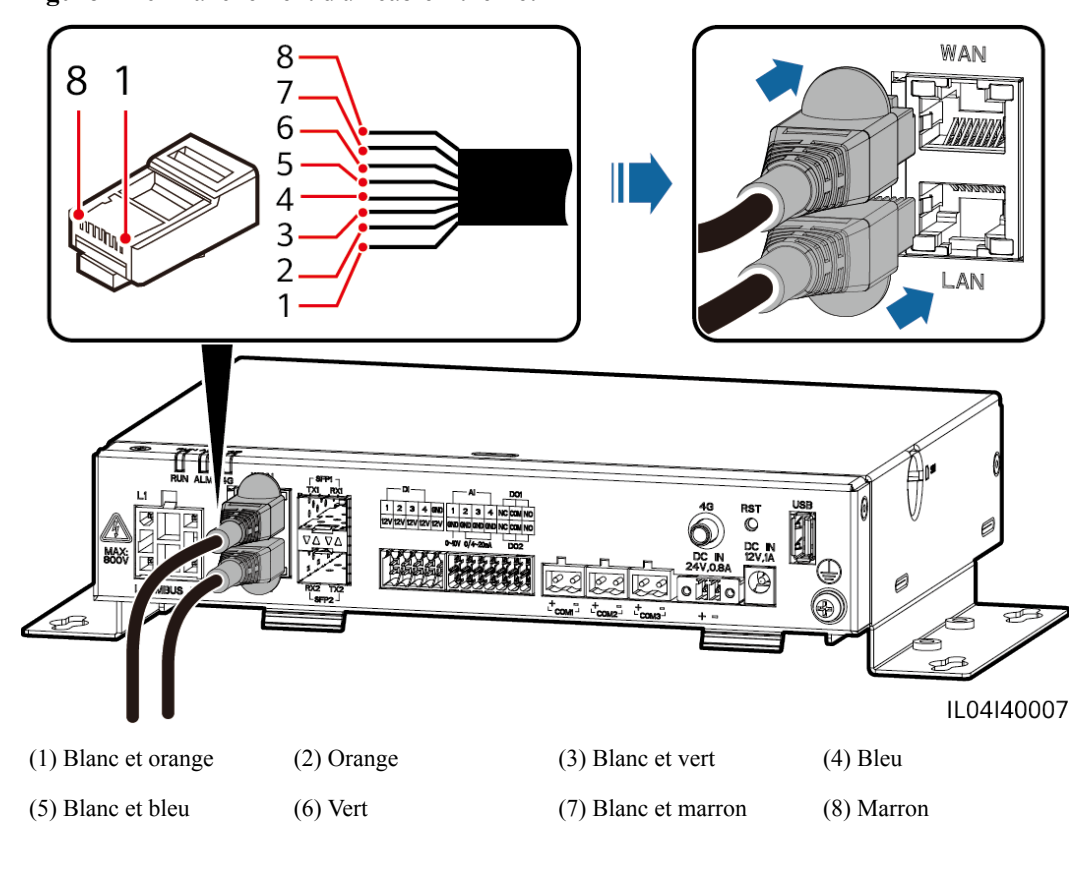

Figure 4-10 Branchement d'un câble Ethernet

----Fin

## 4.1.10 Connexion de cavaliers fibre

#### Contexte

Le SmartLogger peut se connecter à des appareils tels qu'une boîte à bornes d'accès par fibres optiques.

#### Procédure

Étape 1 Insérez un module optique dans le port SFP1 ou SFP2 du SmartLogger. En cas de présence de deux modules, insérez un module dans chaque port.

#### AVIS

- Les modules optiques sont optionnels. Configurez le module optique 100M ou 1000M en fonction du port homologue du commutateur optique. Le module optique doit utiliser l'encapsulation SFP ou eSFP. La distance de transmission prise en charge par le module optique 100M doit être supérieure ou égale à 12 km, et la distance de transmission prise en charge par le module optique 1000M doit être supérieure ou égale à 10 km.
- Lors de l'insertion d'un module optique dans le port SFP1, vérifiez que le côté comportant une étiquette est orienté vers le haut. Lors de l'insertion d'un module optique dans le port SFP2, vérifiez que le côté comportant une étiquette est orienté vers le bas.
- Étape 2 Connectez les cavaliers fibre livrés avec le module optique aux ports du module optique.

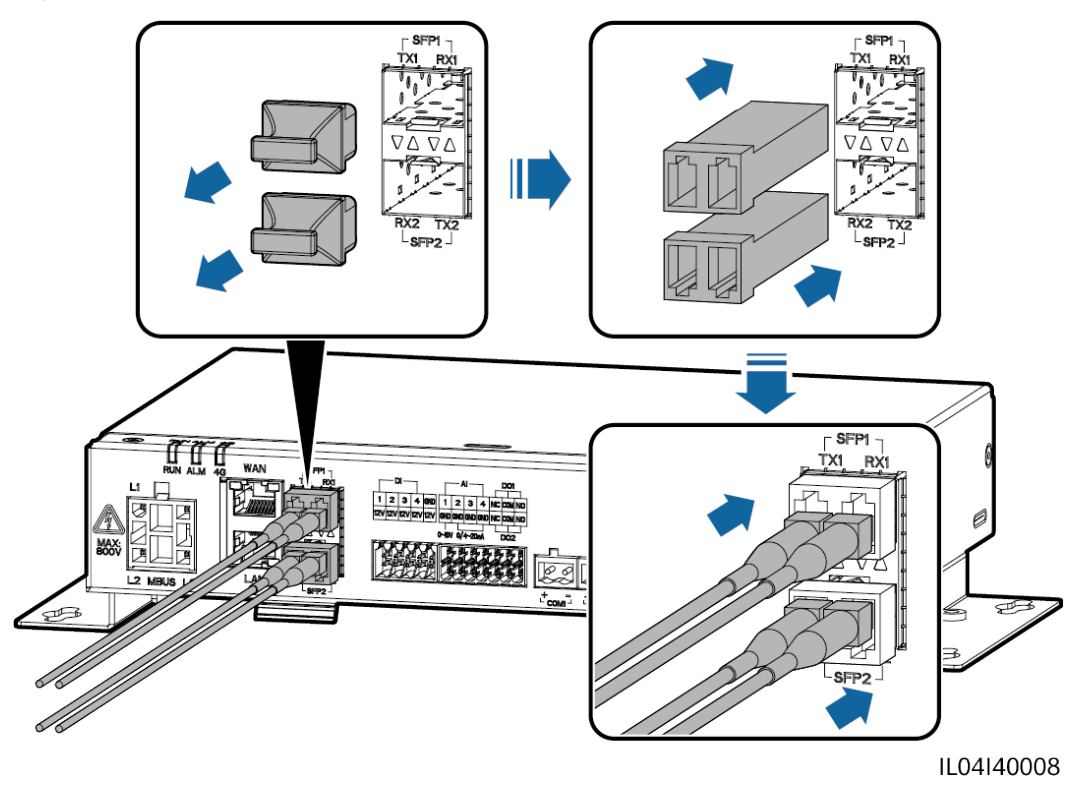

Figure 4-11 Connexion de cavaliers fibre

----Fin

#### Postrequis

La déconnexion peut être effectuée dans l'ordre inverse.

#### 

- Lors du retrait d'une fibre optique, appuyez d'abord sur le loquet.
- Lors du retrait d'un module optique, extrayez-le par la poignée. Assurez-vous que l'intervalle entre le retrait et l'insertion d'un module optique est supérieur à 0,2 s.

## 4.1.11 Installation d'une carte SIM et d'une antenne 4G

#### Contexte

Le SmartLogger fournit une fonction de communication sans fil 4G. Une carte SIM de l'opérateur local peut être insérée pour un accès à distance.

Préparez une carte SIM standard (dimensions : 25 mm x 15 mm ; capacité  $\geq$  64 Ko). Trafic mensuel de la carte SIM  $\geq$  Trafic mensuel de l'onduleur solaire + Trafic mensuel du compteur électrique + Trafic mensuel de l'EMI. Si d'autres appareils sont connectés au SmartLogger sur le réseau, le trafic mensuel de la carte SIM doit être augmenté au besoin.

| Type de<br>NMS<br>d'accès                 | Exigence de trafic de la carte SIM<br>mensuelle |                                              | Base de référence du trafic                                                                                                    |
|-------------------------------------------|-------------------------------------------------|----------------------------------------------|----------------------------------------------------------------------------------------------------|
| Système<br>intelligent de                 | Onduleur<br>solaire                             | 10 Mo + 4 Mo× nombre<br>d'onduleurs solaires | • Les données de<br>performances de l'appareil                                                                                                    |
| gestion<br>photovoltaïqu<br>e FusionSolar | Compteur<br>électrique                          | 3 Mo × nombre de<br>compteurs électriques    | <ul><li>peuvent etre mises a jour<br/>toutes les 5 minutes.</li><li>Les journaux de l'onduleur</li></ul>                                                              |
|                                           | EMI                                             | 3 Mo × nombre d'EMI                          | solaire et les données de<br>diagnostic de la courbe I-V<br>peuvent être exportés<br>chaque mois. Les onduleurs<br>solaires peuvent être mis à<br>niveau chaque mois. |

Tableau 4-2 Description du trafic de la carte SIM

#### Procédure

Étape 1 Insérez une carte SIM dans l'emplacement de carte SIM.

#### AVIS

- Lors de l'installation de la carte SIM, déterminez l'orientation d'installation en fonction de la mention sérigraphiée.
- Appuyez sur la carte SIM pour la verrouiller. La carte SIM est maintenant correctement installée.
- Lors du retrait de la carte SIM, poussez-la vers l'intérieur pour l'éjecter.

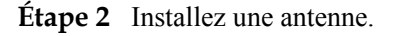

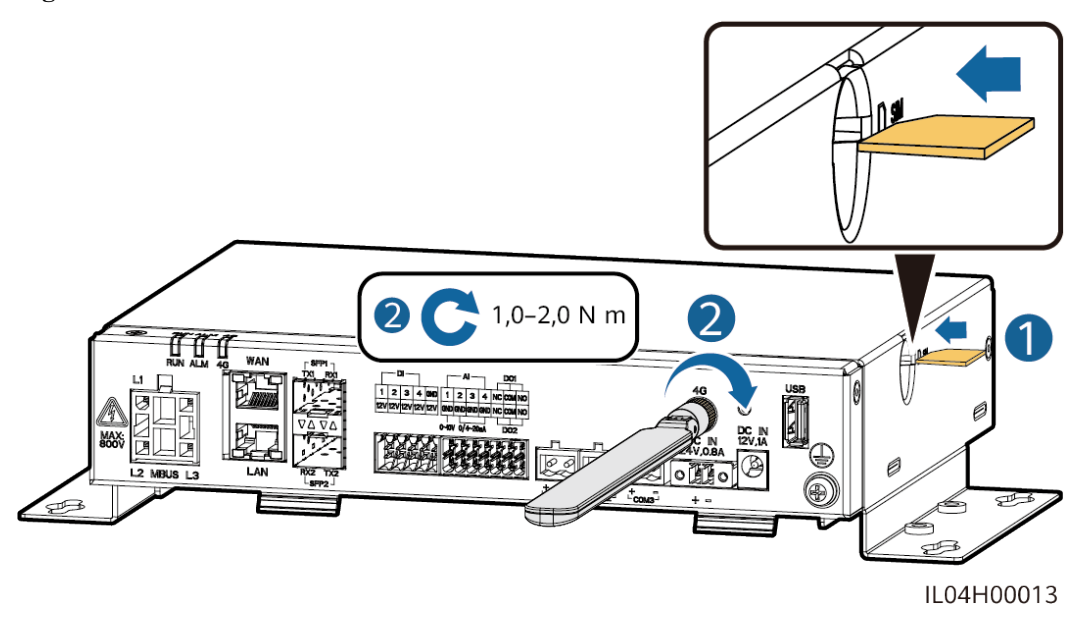

#### Figure 4-12 Installation de la carte SIM et de l'antenne

----Fin

# 4.1.12 Branchement du câble d'alimentation d'entrée 24 V $\,$

#### Contexte

Le câble d'alimentation d'entrée 24 V doit être branché dans les scénarios suivants :

- Scénario 1 : L'alimentation 24 V CC est utilisée.
- Scénario 2 : Le SmartLogger se connecte à l'alimentation via le port d'alimentation d'entrée 12 V, et le port d'alimentation d'entrée 24 V fonctionne comme le port d'alimentation de sortie 12 V pour alimenter les appareils.

#### Procédure

Étape 1 Branchez le câble d'alimentation d'entrée.

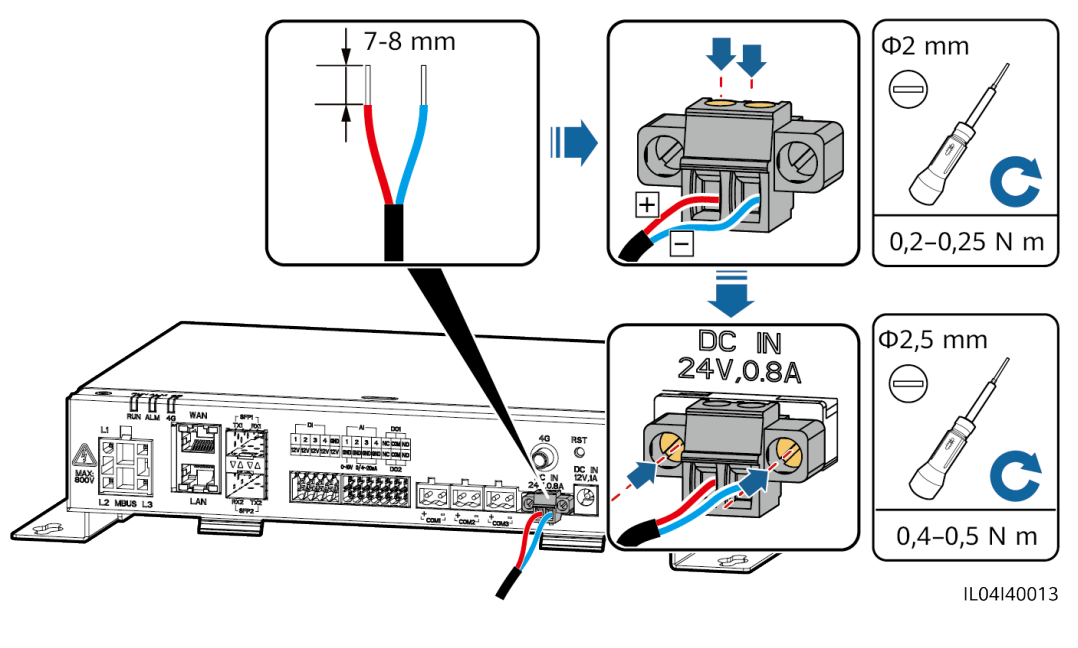

Figure 4-13 Branchement du câble d'alimentation d'entrée

----Fin

# 4.2 Branchement des câbles sur le SmartModule

## 4.2.1 Préparation des câbles

| Туре                                  | Spécifications de câble recommandé                                                                                                    |
|---------------------------------------|----------------------------------------------------------------------------------------------------|
| Câble PE                              | Câble extérieur à âme en cuivre avec une section transversale de 4 à 6 mm <sup>2</sup> ou 12 à 10<br>AWG                                                                                                    |
| Câble réseau                          | Le câble est livré avec le SmartModule et a une longueur de 0,35 m. Si le câble réseau fourni est trop court, il est conseillé de préparer un câble réseau de catégorie 5e ou supérieure, et des connecteurs RJ45 blindés. |
| Câble d'entrée<br>d'alimentation 12 V | Le câble est livré avec le SmartModule et a une longueur de 0,5 m.                                                                                                    |
| Câble de<br>communication<br>RS485    | Câble deux brins ou multipolaire disposant d'une zone de section transversale de 0,2 à 2,5 mm <sup>2</sup> ou 24 à 14 AWG                                                                                                  |
| Câble de signaux<br>DI                | Câble deux brins ou multipolaire disposant d'une zone de section transversale de 0,2 à 1,5 mm <sup>2</sup> ou 24 à 16 AWG                                                                                                  |
| Câble<br>d'alimentation de<br>sortie  |                                                                                                    |
| Câble de signaux<br>AI                |                                                                                                    |

| Туре                                                 | Spécifications de câble recommandé                                                                                                    |
|------------------------------------------------------|----------------------------------------------------------------------------------------------------|
| Câble de signaux<br>PT                               | Pour en savoir plus sur les câbles et les opérations de branchement de câble, reportez-<br>vous aux documents fournis avec le PT100/PT1000. |
| (En option) Câble<br>d'entrée<br>d'alimentation 24 V | Câble deux brins disposant d'une section transversale de 0,2 à 1,5 mm <sup>2</sup> ou 24 à 16 AWG                                           |

## 4.2.2 Branchement du câble PE

#### Procédure

Étape 1 Branchez le câble PE.

#### Figure 4-14 Branchement d'un câble PE

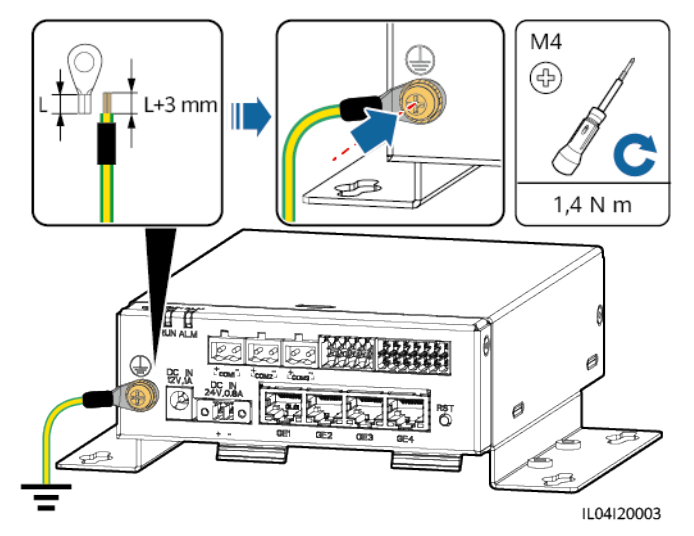

#### REMARQUE

Si le SmartLogger est connecté au SmartModule sur une plaque de connexion, branchez un câble PE sur le point de terre du SmartLogger ou du SmartModule en fonction des exigences du site.

----Fin

# 4.2.3 Branchement du câble Ethernet

### Contexte

Le SmartModule peut être connecté au SmartLogger et à un PC sur le port GE.

Connectez le port LAN du SmartLogger à un port GE du SmartModule à l'aide d'un câble Ethernet. Le SmartModule obtient une adresse IP du serveur DHCP et s'enregistre automatiquement auprès du SmartLogger.

#### Procédure

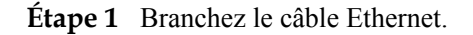

#### REMARQUE

Lors du sertissage du câble réseau, assurez-vous que la couche de blindage du câble est correctement connectée à la coque métallique des connecteurs RJ45.

Figure 4-15 Branchement d'un câble Ethernet

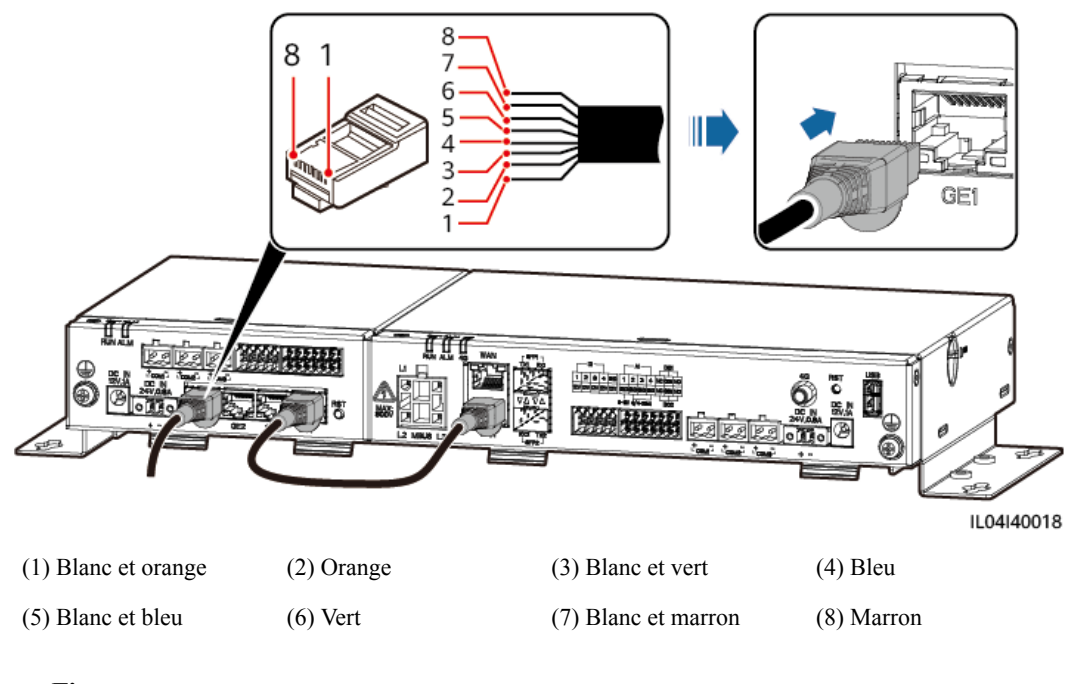

#### ----Fin

## 4.2.4 Branchement du câble d'entrée d'alimentation 12 V

#### Contexte

Le SmartLogger se connecte à l'alimentation via le port d'entrée d'alimentation 12 V et le port d'entrée d'alimentation 24 V du SmartLogger fonctionne comme le port de sortie d'alimentation 12 V pour alimenter le SmartModule.

#### Procédure

Étape 1 Branchement du câble d'entrée d'alimentation 12 V.

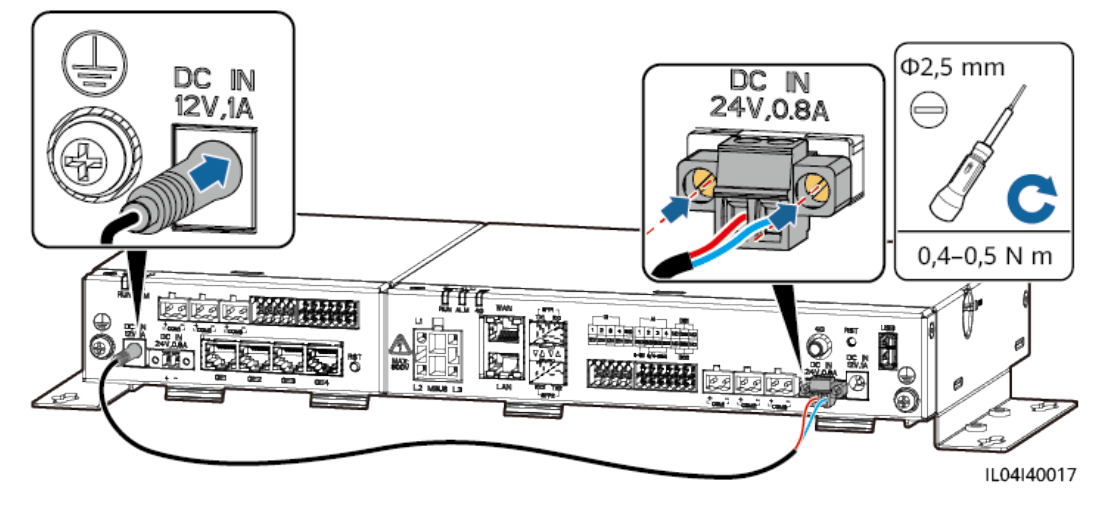

Figure 4-16 Branchement du câble d'entrée d'alimentation 12 V

----Fin

## 4.2.5 Branchement du câble de communication RS485

#### Contexte

- Le SmartModule peut se connecter à des appareils de communication RS485, par exemple un onduleur solaire, un EMI, un compteur électrique et un PID sur des ports COM.
- Vérifiez que RS485+ est connecté au port COM+ du SmartModule et que RS485 est connecté au port COM- du SmartModule.

#### Procédure

Étape 1 Branchez le câble de communication RS485.

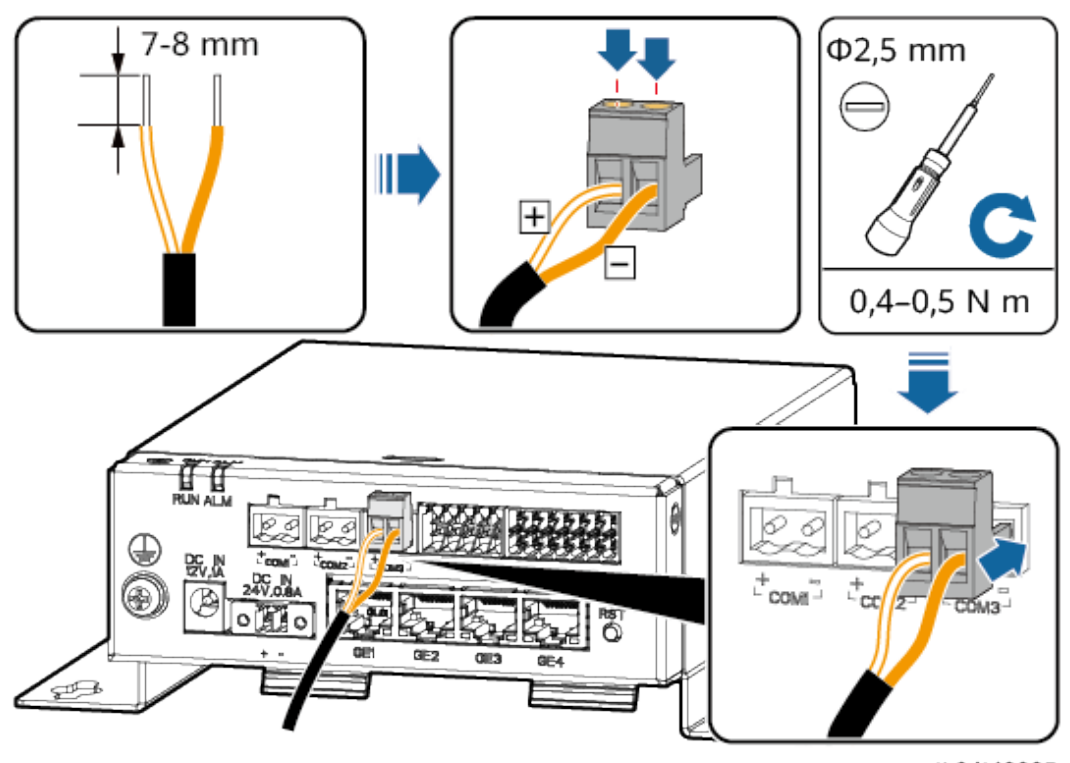

Figure 4-17 Branchement d'un câble de communication RS485

IL04I40005

| Port               | Mention<br>sérigraphiée | Description                              |
|--------------------|-------------------------|------------------------------------------|
| COM1, COM2 et COM3 | +                       | RS485A, RS485 à signal<br>différentiel + |
|                    | -                       | RS485B, RS485 à signal<br>différentiel – |

Étape 2 Si des appareils doivent être mis en cascade, faites-le, puis connectez-les au SmartModule.

#### AVIS

- Il est conseillé de raccorder moins de 30 appareils à chaque ligne RS485.
- Le débit en bauds, le protocole de communication et le mode de parité de tous les appareils sur une liaison en cascade RS485 doivent être les mêmes que ceux du port COM du SmartModule.

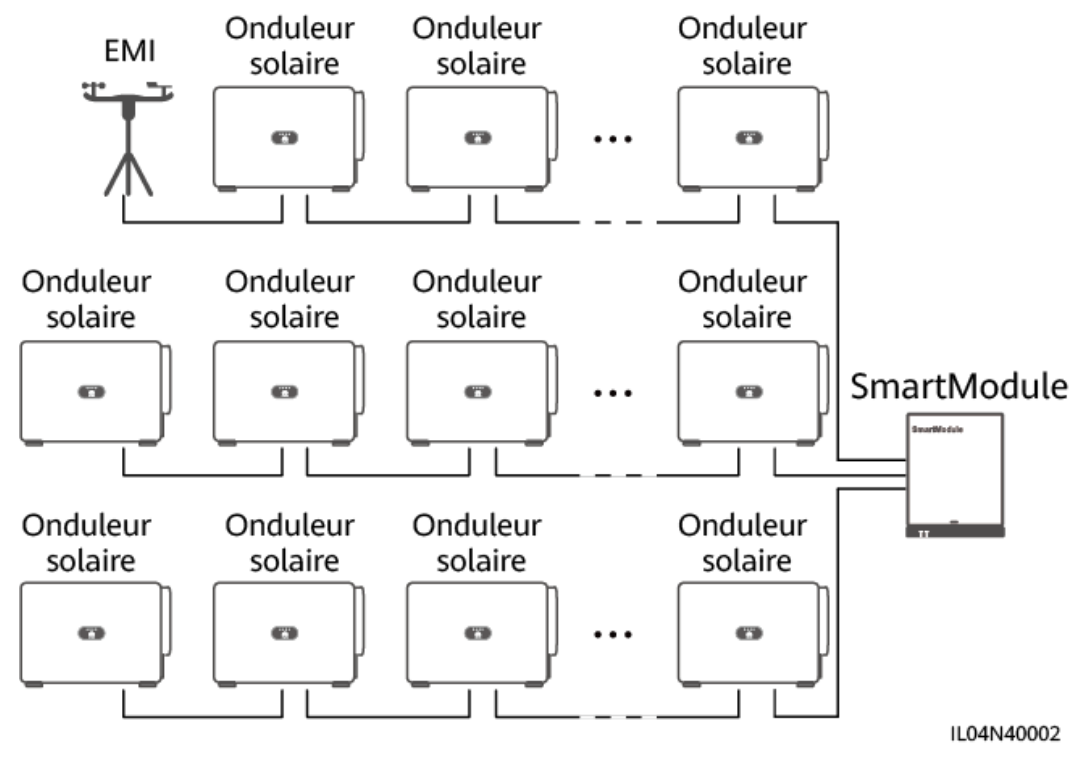

Figure 4-18 Connexion en cascade

----Fin

## 4.2.6 Branchement du câble de signaux DI

#### Contexte

Le SmartModule peut recevoir des signaux DI tels que des commandes et des alarmes à distance sur les ports DI. Il peut uniquement recevoir des signaux par contact sec passif. Il est recommandé que la distance de transmission des signaux soit égale ou inférieure à 10 m.

#### Procédure

Étape 1 Branchez le câble de signaux DI.

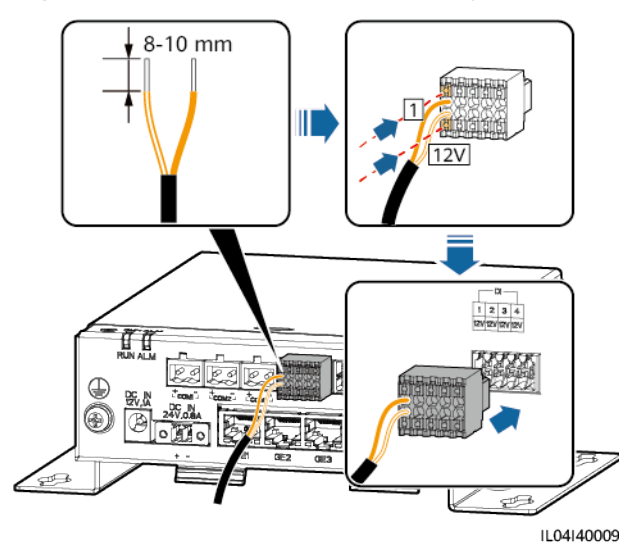

#### Figure 4-19 Branchement du câble de signaux DI

| Port |                             | Mention<br>sérigraphiée | Description                        |
|------|-----------------------------|-------------------------|------------------------------------|
| DI   | DI1 1 Peut se connecter à q |                         | Peut se connecter à quatre signaux |
|      |                             | 12V                     | de contact sec passifs.            |
|      | DI2                         | 2                       |                                    |
|      |                             | 12V                     |                                    |
|      | DI3                         | 3                       |                                    |
|      |                             | 12V                     |                                    |
|      | DI4                         | 4                       |                                    |
|      |                             | 12V                     |                                    |

----Fin

# 4.2.7 Branchement du câble d'alimentation de sortie

#### Contexte

Dans le scénario de limite d'exportation ou d'alarme sonore et visuelle, le SmartModule peut commander la bobine du relais intermédiaire via le port d'alimentation de sortie 12 V. Il est recommandé que la distance de transmission soit inférieure ou égale à 10 m.

#### Procédure

Étape 1 Branchez le câble de sortie d'alimentation.

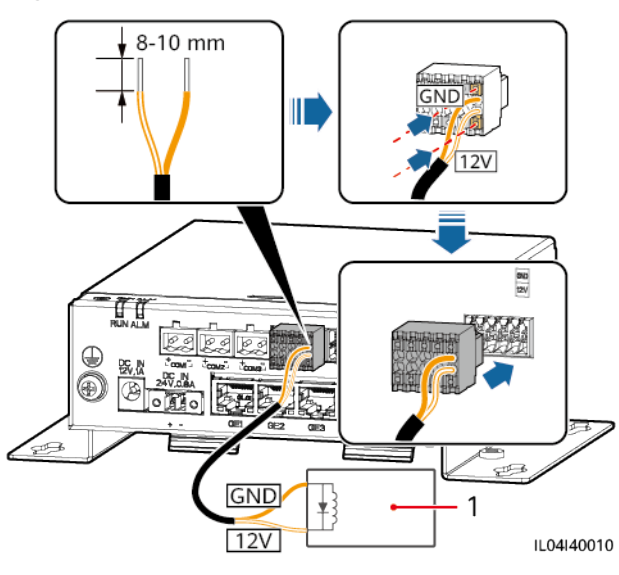

#### Figure 4-20 Branchement du câble de sortie d'alimentation

(1) Relais intermédiaire

----Fin

## 4.2.8 Branchement du câble de signaux AI

#### Contexte

Le SmartModule peut recevoir des signaux AI provenant d'EMI sur des ports AI. Il est recommandé que la distance de transmission des signaux soit égale ou inférieure à 10 m.

#### Procédure

Étape 1 Branchez le câble de signaux AI.

Figure 4-21 Branchement du câble de signaux AI

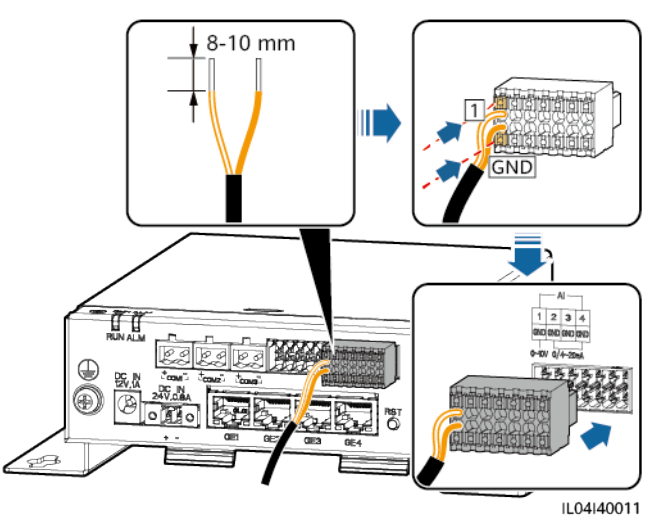
| Port |              | Mention<br>sérigraphiée | Description                               |
|------|--------------|-------------------------|-------------------------------------------|
| AI   | AI1          | 1                       | Prend en charge une tension               |
|      |              | GND                     | d'entree de 0 à 10 v.                     |
|      | AI2          | 2                       | Prend en charge un courant                |
|      |              | GND                     | d'entree de 0 a 20 mA ou de 4 a 20<br>mA. |
|      | AI3 3<br>GND |                         |                                           |
|      |              | GND                     |                                           |
|      | AI4          | 4                       |                                           |
|      |              | GND                     |                                           |

#### **REMARQUE**

Les ports AI 1, 2, 3 et 4 sont dédiés aux signaux AI+, et le port GND est dédié aux signaux AI-.

----Fin

# 4.2.9 Branchement du câble de signaux PT

### Contexte

Le SmartModule fournit deux ports PT, qui peuvent être utilisés pour se connecter à des capteurs de température PT100/PT1000 à trois ou deux fils.

Lorsqu'un port PT doit être connecté à un PT100/PT1000 à deux fils, utilisez un câble de court-circuit pour court-circuiter **GND** et – du port.

# Procédure

Étape 1 Branchez le câble de signaux PT.

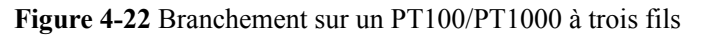

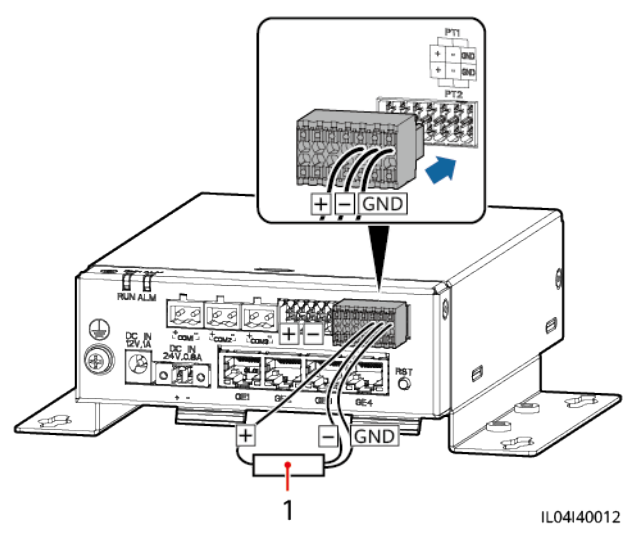

(1) Capteur de température PT100/PT1000

Figure 4-23 Branchement à un PT100/PT1000 à deux fils

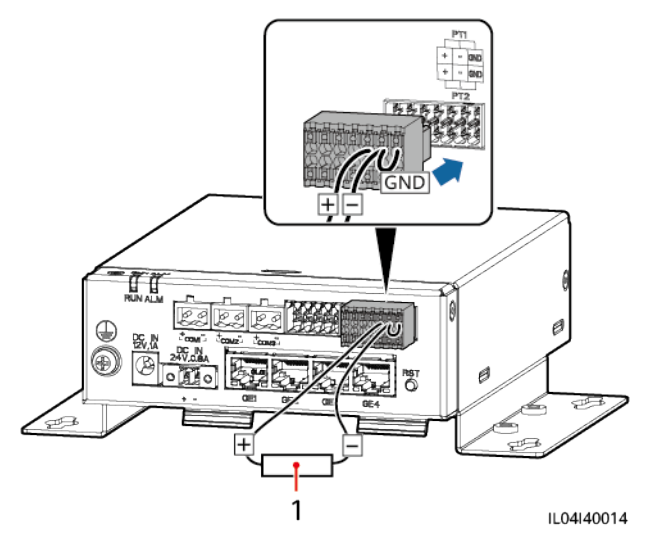

(1) Capteur de température PT100/PT1000

----Fin

# 4.2.10 Branchement du câble d'entrée d'alimentation 24 V

### Contexte

Le câble d'entrée d'alimentation 24 V doit être branché dans les scénarios suivants :

- Scénario 1 : L'alimentation 24 V CC est utilisée.
- Scénario 2 : Le SmartModule se connecte à l'alimentation via le port d'entrée d'alimentation 12 V, et le port d'entrée d'alimentation 24 V fonctionne comme le port de sortie d'alimentation 12 V pour alimenter un appareil.

# Procédure

Étape 1 Branchez le câble d'entrée d'alimentation.

Figure 4-24 Branchement du câble d'entrée d'alimentation

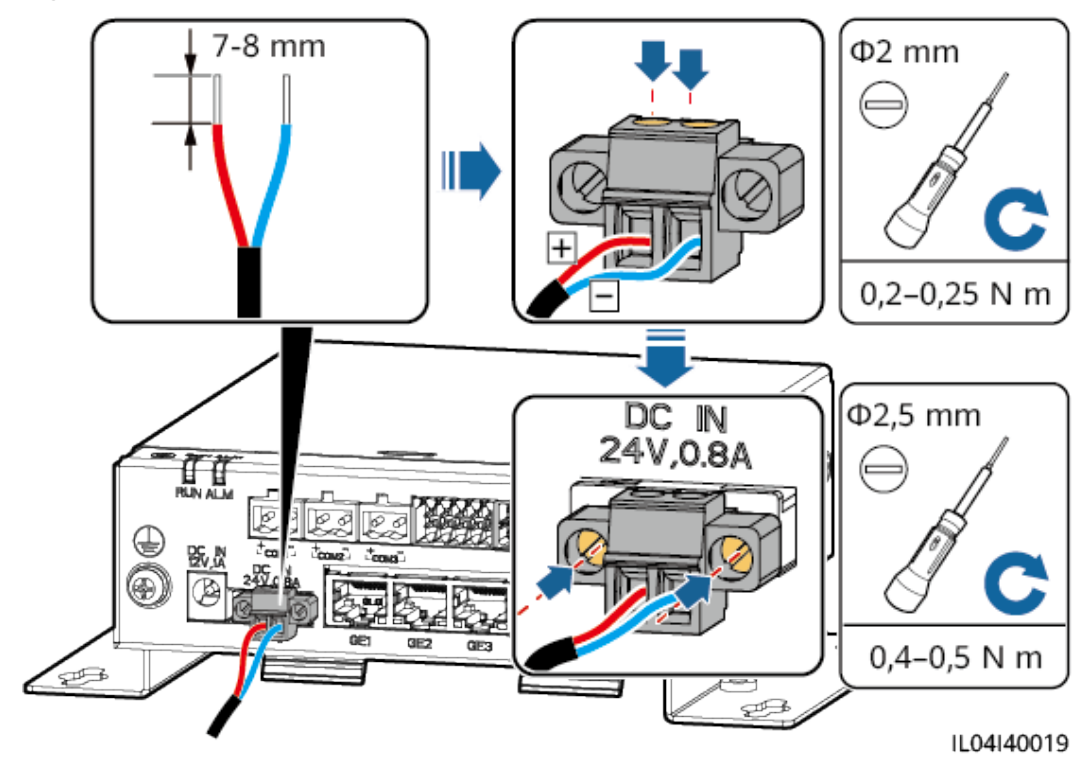

----Fin

# **5** Fonctionnement du système

# 5.1 Vérification avant la mise sous tension

| N° | Vérifier ceci                                                                                                    |
|----|----------------------------------------------------------------------------------------------------|
| 1  | Le SmartLogger et le SmartModule sont correctement et solidement installés.                                                                                                    |
| 2  | Tous les câbles sont solidement connectés.                                                                                                    |
| 3  | L'acheminement du câble d'alimentation et du câble de signaux respecte les conditions requises pour les câbles de courant fort et de courant faible, et il respecte le plan d'acheminement des câbles. |
| 4  | Les câbles sont attachés soigneusement et les attaches de câble sont fixées de manière uniforme et correcte dans la même direction.                                                                    |
| 5  | Il n'y a pas d'articles divers tels que du ruban adhésif inutile ou des attaches de câble inutiles sur les câbles.                                                                                     |

# 5.2 Mise sous tension du système

Étape 1 Connectez l'alimentation.

• Méthode 1 : Lorsqu'un adaptateur secteur est utilisé, branchez le câble de l'adaptateur secteur et activez l'interrupteur côté prise secteur.

### **REMARQUE**

- La tension d'entrée nominale de l'adaptateur secteur est de 100-240 V CA, et la fréquence d'entrée nominale est de 50/60 Hz.
- Sélectionnez une prise secteur correspondant à l'adaptateur secteur.

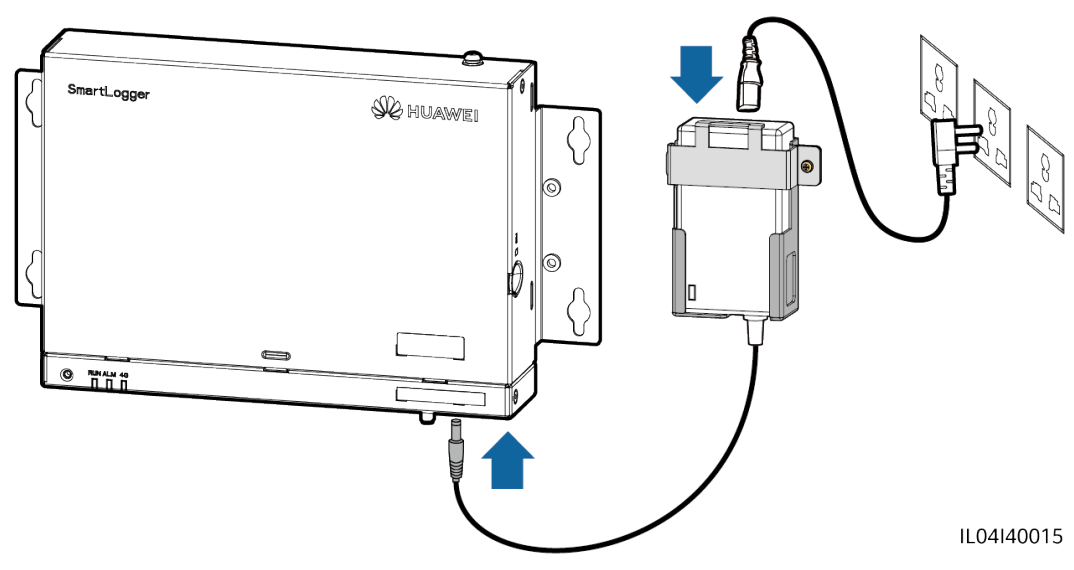

Figure 5-1 Alimentation par l'adaptateur secteur

- Méthode 2 : Lorsqu'une alimentation CC est utilisée, vérifiez que le câble entre l'alimentation CC et le SmartLogger et le SmartModule est correctement branché, et activez l'interrupteur d'alimentation en amont de l'alimentation CC.
- Étape 2 Lorsque MBUS est utilisé pour la communication, activez tous les interrupteurs en amont du port MBUS.

----Fin

# **6** Opérations WebUI

# 6.1 Présentation de l'interface utilisateur Web

#### AVIS

- La version du logiciel Web correspondant aux captures d'écran de l'interface utilisateur Web dans ce document est SmartLogger V300R001C00SPC040. Les captures d'écran sont uniquement fournies à titre de référence.
- Les noms des paramètres, les plages de valeurs et les valeurs par défaut peuvent changer. L'affichage réel prévaut.
- La soumission d'une commande de réinitialisation, d'arrêt ou de mise à niveau aux onduleurs solaires peut entraîner une défaillance de la connexion au réseau électrique, ce qui affecte le rendement d'énergie.
- Seuls des professionnels sont autorisés à définir les paramètres réseau, les paramètres de protection, les paramètres de fonctionnalité et les paramètres de réglage de puissance des onduleurs solaires. Si les paramètres du réseau, les paramètres de protection et les paramètres de fonctionnalité sont mal définis, les onduleurs solaires peuvent ne pas se connecter au réseau électrique. Si les paramètres de réglage de puissance sont mal définis, les onduleurs solaires peuvent ne pas se connecter au réseau électrique comme requis. Dans ces cas, le rendement d'énergie sera affecté.
- Seuls les professionnels sont autorisés à définir les paramètres de planification du réseau électrique du SmartLogger. Des paramètres incorrects peuvent entraîner l'échec de la connexion de la centrale PV au réseau électrique, ce qui affecte le rendement d'énergie.

# 6.1.1 Disposition de l'interface utilisateur Web

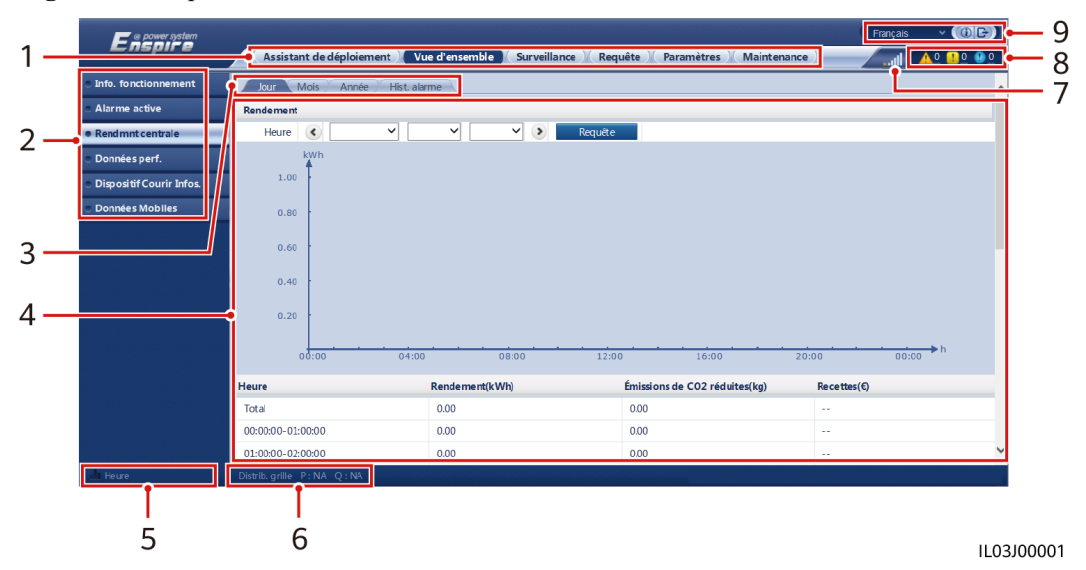

Figure 6-1 Disposition de l'interface utilisateur Web

| N° | Fonction                                           | Description                                                                                                    |
|----|----------------------------------------------------|----------------------------------------------------------------------------------------------------|
| 1  | Menu de premier<br>niveau                          | Choisissez le menu de premier niveau correspondant avant d'effectuer toute opération sur l'interface utilisateur Web.                                                                                                    |
| 2  | Menu de deuxième<br>niveau                         | Dans le menu de premier niveau, choisissez l'appareil à interroger ou le paramètre à définir sous le menu de deuxième niveau.                                                                                                    |
| 3  | Menu de troisième<br>niveau                        | <ul> <li>Après avoir choisi un menu de deuxième niveau, choisissez un menu de troisième niveau pour accéder à la page de requête ou de paramétrage.</li> <li>Il n'y a pas de menus de troisième niveau sous certains menus de deuxième niveau.</li> </ul> |
| 4  | Page de détails                                    | Affiche les détails des informations demandées ou le réglage des paramètres.                                                                                                    |
| 5  | Heure du système                                   | Affiche l'heure actuelle du système.                                                                                                    |
| 6  | Planification de<br>réseau électrique              | Affiche le mode de planification de réseau électrique actuel du système.                                                                                                    |
| 7  | Icône de puissance<br>du signal de la carte<br>SIM | Affiche la puissance du signal de la carte SIM.                                                                                                    |
| 8  | Icône d'alarme                                     | Affiche les niveaux de gravité et le nombre d'alarmes système actives.<br>Vous pouvez cliquer sur un nombre pour accéder à la page d'alarme.                                                                                                    |
| 9  | Afficher la langue                                 | Sélectionne la langue d'affichage ou choisit de se déconnecter.                                                                                                    |

# 6.1.2 Description des icônes

| Icône                | Description                                                                                                    | Icône | Description                                                                                                    |
|----------------------|----------------------------------------------------------------------------------------------------|-------|----------------------------------------------------------------------------------------------------|
|                      | Cliquez sur l'icône À<br>propos de pour en savoir<br>plus sur la version de<br>l'interface utilisateur<br>Web.                                               | ~     | Cliquez sur l'icône Liste<br>déroulante pour<br>sélectionner un paramètre<br>ou une heure.                                                                                                    |
| B                    | Cliquez sur l'icône<br>Quitter pour vous<br>déconnecter.                                                                                                    |       | Les alarmes sont classées<br>par catégorie : majeure,<br>mineure et avertissement.<br>Cliquez sur l'icône<br>Alarme pour interroger<br>une alarme.                                                                                                    |
| <ul> <li></li> </ul> | Cliquez sur l'icône<br>Augmenter/Diminuer<br>pour régler l'heure.                                                                                            |       | Cliquez sur l'icône<br>Démarrer pour démarrer<br>l'appareil.                                                                                                    |
| •                    | L'icône Sélectionner<br>indique qu'un paramètre<br>est sélectionné.                                                                                          | 0     | Cliquez sur l'icône<br>Arrêter pour arrêter<br>l'appareil.                                                                                                    |
|                      | L'icône Sélectionner<br>indique qu'un paramètre<br>n'est pas sélectionné.<br>Cliquez sur l'icône pour<br>sélectionner un<br>paramètre.                       |       | Cliquez sur l'icône<br>Réinitialiser pour<br>réinitialiser l'appareil.                                                                                                    |
| * *                  | Icônes Masquer et<br>Afficher.                                                                                                    | •     | <ul> <li>L'onduleur solaire<br/>dans l'état Sur réseau.</li> <li>L'appareil tel que<br/>l'EMI, le compteur<br/>électrique, le<br/>SmartLogger esclave<br/>ou MBUS est dans<br/>l'état En ligne.</li> <li>Le PID est dans l'état<br/>En cours<br/>d'exécution.</li> </ul> |
|                      | L'appareil est dans l'état<br><b>Déconnecté</b> .<br>Si un appareil est dans<br>l'état <b>Déconnecté</b> , ses<br>paramètres ne peuvent<br>pas être définis. | •     | L'onduleur solaire dans<br>l'état <b>Chargement</b> .                                                                                                    |

| Icône | Description                                                                                                    | Icône | Description                                                                                                    |
|-------|----------------------------------------------------------------------------------------------------|-------|----------------------------------------------------------------------------------------------------|
|       | <ul> <li>L'onduleur solaire est<br/>dans l'état<br/>initialisation, Power-<br/>off, Inactif ou un<br/>autre état dans lequel<br/>il n'alimente pas le<br/>réseau électrique.</li> <li>L'appareil PID est<br/>dans l'état Power-off,<br/>Inactif ou dans un<br/>autre état dans lequel<br/>il ne fonctionne pas<br/>correctement.</li> </ul> | •     | Icône d'ordre croissant ou<br>d'ordre décroissant.<br>Cliquez sur l'icône pour<br>trier les éléments en ordre<br>croissant ou en ordre<br>décroissant pour la<br>colonne correspondante. |

# 6.1.3 Menus de l'interface utilisateur Web

| Tableau 6-1 | Menus | de l'interface | utilisateur | Web |
|-------------|-------|----------------|-------------|-----|
|-------------|-------|----------------|-------------|-----|

| Menu principal              | Menu de<br>deuxième niveau          | Menu de<br>troisième niveau | Fonction                                                                                                    |
|-----------------------------|-------------------------------------|-----------------------------|----------------------------------------------------------------------------------------------------|
| Assistant de<br>déploiement | S/O                                 | S/O                         | Prend en charge la fonction de l'assistant<br>de déploiement. Vous pouvez définir des<br>paramètres de déploiement, connecter des<br>appareils et connecter le système de<br>gestion conformément à l'assistant. |
| Vue d'ensemble              | Info.<br>fonctionnement<br>centrale | S/O                         | Demande des informations sur la centrale<br>PV                                                                                                    |
|                             | Alarme active                       | S/O                         | Demande les alarmes actives.                                                                                                    |
|                             | Rendmnt centrale                    | S/O                         | Demande le rendement d'énergie du système.                                                                                                    |
|                             |                                     |                             | <ul> <li>Rendement d'énergie quotidien : Les<br/>données peuvent être stockées pendant<br/>30 jours sur une base horaire.</li> </ul>                                                                             |
|                             |                                     |                             | <ul> <li>Rendement d'énergie mensuel : Les<br/>données peuvent être stockées pendant<br/>un an sur une base quotidienne.</li> </ul>                                                                              |
|                             |                                     |                             | <ul> <li>Rendement d'énergie annuel : Les<br/>données peuvent être stockées pendant<br/>10 ans sur une base mensuelle.</li> </ul>                                                                                |
|                             |                                     |                             | <ul> <li>Rendement d'énergie historique : Les<br/>données peuvent être stockées pendant<br/>25 ans sur une base annuelle.</li> </ul>                                                                             |

| Menu principal | Menu de<br>deuxième niveau  | Menu de<br>troisième niveau | Fonction                                                                            |
|----------------|-----------------------------|-----------------------------|-------------------------------------------------------------------------------------|
|                | Données perf.               | S/O                         | Demande ou exporte des données de performance.                                      |
|                | Dispositif Courir<br>Infos. | S/O                         | Demande ou exporte des informations sur<br>le fonctionnement de l'appareil.         |
|                | Données Mobiles             | S/O                         | Demande des données sur le réseau mobile.                                           |
| Surveillance   | SmartLogger3000             | Info. exécution             | Demande des informations d'exécution.                                               |
|                |                             | Alarme active               | Demande les alarmes actives.                                                        |
|                |                             | À propos                    | Demande des informations sur la version et la communication du SmartLogger maître.  |
|                | SmartLogger                 | À propos                    | Demande des informations sur la version et la communication du SmartLogger esclave. |
|                | SUN2000                     | Info. exécution             | Demande des informations d'exécution.                                               |
|                |                             | Alarme active               | Demande les alarmes actives.                                                        |
|                |                             | Données perf.               | Demande ou exporte des données de performance.                                      |
|                |                             | Rendement                   | Demande le rendement d'énergie.                                                     |
|                |                             | Param. exéc.                | Définit les paramètres d'exécution.                                                 |
|                |                             | Système de suivi            | Définit les paramètres du système de suivi.                                         |
|                |                             | Courbe<br>caractéristique   | Définit la courbe caractéristique.                                                  |
|                |                             | À propos                    | Demande des informations sur la version et la communication.                        |
|                | MBUS                        | Info. exécution             | Demande des informations d'exécution.                                               |
|                |                             | Liste STA                   | • Définit ou synchronise les débits en bauds des appareils de communication MBUS.   |
|                |                             |                             | • Exporte la liste STA.                                                             |
|                |                             | Param. mise en rés.         | <ul><li>Définit les paramètres d'exécution.</li><li>Gère la liste des SN.</li></ul> |
|                |                             | À propos                    | Demande des informations sur la version et la communication.                        |
|                | EMI                         | Info. exécution             | Demande des informations d'exécution.                                               |
|                |                             | Données perf.               | Demande ou exporte des données de performance.                                      |

| Menu principal | Menu de<br>deuxième niveau            | Menu de<br>troisième niveau | Fonction                                                           |
|----------------|---------------------------------------|-----------------------------|--------------------------------------------------------------------|
|                |                                       | Param. exéc.                | Définit les paramètres d'exécution.                                |
|                |                                       | À propos                    | Demande des informations sur la communication.                     |
|                | Compteur                              | Info. exécution             | Demande des informations d'exécution.                              |
|                | electrique                            | Données perf.               | Demande ou exporte des données de performance.                     |
|                |                                       | Param. exéc.                | Définit les paramètres d'exécution du compteur électrique DL/T645. |
|                |                                       | À propos                    | Demande des informations sur la communication.                     |
|                | PID                                   | Info. exécution             | Demande des informations d'exécution.                              |
|                |                                       | Alarme active               | Demande les alarmes actives.                                       |
|                |                                       | Données perf.               | Demande ou exporte des données de performance.                     |
|                |                                       | Param. exéc.                | Définit les paramètres d'exécution.                                |
|                |                                       | À propos                    | Demande des informations sur la version et la communication.       |
|                | STS                                   | Télésignalisation           | Demande les paramètres de télésignalisation.                       |
|                |                                       | Télémesure                  | Demande les paramètres de télémesure.                              |
|                |                                       | Télécontrôle                | Demande les paramètres de télécontrôle.                            |
|                |                                       | Données perf.               | Demande ou exporte des données de performance.                     |
|                |                                       | Param. exéc.                | Définit les paramètres d'exécution.                                |
|                |                                       | À propos                    | Demande des informations sur la communication.                     |
|                | Personnalisé,                         | Info. exécution             | Demande des informations d'exécution.                              |
|                | Appareil IEC103 et<br>Appareil IEC104 | Télésignalisation           | Demande les paramètres de télésignalisation.                       |
|                |                                       | Télémesure                  | Demande les paramètres de télémesure.                              |
|                |                                       | Télécontrôle                | Demande les paramètres de télécontrôle.                            |
|                |                                       | Téléajustement              | Demande les paramètres de téléajustement.                          |
| Requête        | Hist. alarme                          | S/O                         | Demande les alarmes historiques.                                   |

| Menu principal | Menu de<br>deuxième niveau | Menu de<br>troisième niveau       | Fonction                                                                                                    |
|----------------|----------------------------|-----------------------------------|----------------------------------------------------------------------------------------------------|
|                | Journ. opération           | S/O                               | Demande les journaux d'opérations.                                                                                                    |
|                | Exporter les<br>données    | S/O                               | Exporte les alarmes historiques, le<br>rendement d'énergie, les journaux<br>d'opérations et les données de planification<br>du réseau électrique. |
| Paramètres     | Param. utilis.             | Date et heure                     | Définit la date et l'heure.                                                                                                    |
|                |                            | Centrale                          | Définit les informations sur la centrale PV.                                                                                                    |
|                |                            | Recettes                          | Définit les paramètres de recettes.                                                                                                    |
|                |                            | Période de sauvegarde             | Définit la période de sauvegarde des données de performance.                                                                                      |
|                | Comm. Param.               | Réseau sans fil                   | <ul> <li>Définit les paramètres du WLAN<br/>intégré.</li> <li>Définit les paramètres des données<br/>mobiles (4G/3G/2G).</li> </ul>               |
|                |                            | Réseau filaire                    | Définit les paramètres du réseau filaire.                                                                                                    |
|                |                            | RS485                             | Définit les paramètres RS485.                                                                                                    |
|                |                            | Compteur<br>électrique            | Définit les paramètres du compteur<br>électrique.                                                                                                 |
|                |                            | Système de gestion                | <ul> <li>Définit les paramètres du système de gestion.</li> </ul>                                                                                 |
|                |                            |                                   | • Envoie un certificat de securite.                                                                                                    |
|                |                            | Modbus TCP                        | Definit les paramètres Modbus TCP.                                                                                                    |
|                |                            | IEC103                            | Definit les paramètres IEC103.                                                                                                    |
|                |                            | IEC104                            | Definit les parametres IEC104.                                                                                                    |
|                |                            | FIP                               | Definit les paramètres FTP.                                                                                                    |
|                |                            | E-mail                            | Définit les paramètres d'e-mail.                                                                                                    |
|                | Réglage de puissance       | Commande de<br>puissance active   | Définit les paramètres de commande de puissance active.                                                                                           |
|                |                            | Commande de la puissance réactive | Définit les paramètres de commande de la puissance réactive.                                                                                      |
|                |                            | Limite<br>d'exportation           | Fournit un assistant pour la limite<br>d'exportation. Vous pouvez définir les<br>paramètres en suivant l'assistant.                               |

| Menu principal | Menu de<br>deuxième niveau         | Menu de<br>troisième niveau                              | Fonction                                                                                                    |
|----------------|------------------------------------|----------------------------------------------------------|----------------------------------------------------------------------------------------------------|
|                |                                    | Compensation<br>intelligente de la<br>puissance réactive | Fournit un assistant pour une compensation<br>intelligente de la puissance réactive. Vous<br>pouvez définir les paramètres en suivant<br>l'assistant. |
|                |                                    | DRM                                                      | Définit les paramètres DRM.                                                                                                    |
|                | Arrêt à distance                   | Ferm. Contact à<br>Sec Seul                              | Définit les paramètres pour un arrêt à distance sur contacts à sec.                                                                                   |
|                | DI                                 | S/O                                                      | Configure la fonction du port DI.                                                                                                    |
|                | Sortie d'alarme                    | S/O                                                      | Défini le mappage entre les alarmes de l'onduleur solaire et les ports DO.                                                                            |
|                | Algorithme de suivi<br>intelligent | S/O                                                      | Défini les paramètres liés à l'algorithme de suivi intelligent.                                                                                       |
|                | Autres paramètres                  | S/O                                                      | • Active ou désactive l'adaptation du taux de mise à niveau RS485.                                                                                    |
|                |                                    |                                                          | • Active ou désactive la transmission de données pour les appareils déconnectés.                                                                      |
|                |                                    |                                                          | <ul> <li>Définit la période de données push<br/>IEC104.</li> </ul>                                                                                    |
|                |                                    |                                                          | <ul> <li>Active ou désactive l'alarme de<br/>détection du SPD AI1.</li> </ul>                                                                         |
|                |                                    |                                                          | • Active ou désactive STS protection contre la surchauffe.                                                                                            |
|                |                                    |                                                          | • Définit le port de commande de réinitialisation du routeur externe.                                                                                 |
| Maintenance    | Mis niv. firmw.                    | S/O                                                      | Met à niveau le micrologiciel du<br>SmartLogger, de l'onduleur solaire, du<br>MBUS ou du PID.                                                         |
|                | Informations<br>produit            | S/O                                                      | Demande des informations produit.                                                                                                    |
|                | Paramètres de                      | S/O                                                      | • Modifie le mot de passe de l'utilisateur.                                                                                                    |
|                | sécurité                           |                                                          | <ul> <li>Définit l'heure de déconnexion<br/>automatique.</li> </ul>                                                                                   |
|                |                                    |                                                          | • Envoie un certificat de sécurité réseau.                                                                                                    |
|                |                                    |                                                          | <ul> <li>Met à jour la clé.</li> <li>D'(5 : TH GL G W)</li> </ul>                                                                                     |
|                |                                    |                                                          | <ul> <li>Definit 1LS1.0 Web.</li> <li>Définit la vérification de signature</li> </ul>                                                                 |
|                |                                    |                                                          | numérique.                                                                                                    |

| Menu principal | Menu de<br>deuxième niveau | Menu de<br>troisième niveau                 | Fonction                                                                                                    |
|----------------|----------------------------|---------------------------------------------|----------------------------------------------------------------------------------------------------|
|                | Maintenance sys.           | S/O                                         | • Réinitialise le système.                                                                                        |
|                |                            |                                             | • Restaure les paramètres d'usine.                                                                                |
|                |                            |                                             | • Supprime les données.                                                                                           |
|                |                            |                                             | • Exporte tous les fichiers de configuration.                                                                     |
|                |                            |                                             | <ul> <li>Importe tous les fichiers de<br/>configuration.</li> </ul>                                               |
|                | dispositif<br>Connexion    | S/O                                         | Exporte les journaux de périphériques.                                                                            |
|                | Test sur site              | Inspection                                  | Démarre le contrôle de santé des onduleurs solaires.                                                              |
|                |                            | Vérification par sondage                    | Démarre la vérification par sondage des onduleurs solaires.                                                       |
|                | Gestion des<br>licences    | S/O                                         | • Affiche les infos de licence.                                                                                   |
|                |                            |                                             | • Exporte le fichier de demande de licence.                                                                       |
|                |                            |                                             | • Charge ou révoque une licence.                                                                                  |
|                | Gestion périph.            | Connecter appareil                          | • Ajoute ou supprime un appareil.                                                                                 |
|                |                            |                                             | • Importe ou exporte des configurations.                                                                          |
|                |                            | Liste périph.                               | <ul> <li>Modifie les informations sur les appareils.</li> </ul>                                                   |
|                |                            |                                             | • Importe ou exporte les informations sur les appareils.                                                          |
|                |                            | Exporter param.                             | Exporte les paramètres des appareils.                                                                             |
|                |                            | Supprimer alarme                            | Supprime les alarmes de l'appareil.                                                                               |
|                |                            | Nouv. collecte don.                         | Effectue une nouvelle collecte de données<br>de performance historique et du rendement<br>d'énergie des appareils |
|                |                            | Ajuster le<br>rendement d'énergie<br>totale | Ajuste le rendement d'énergie total.                                                                              |

### 

Le menu de troisième niveau varie en fonction du modèle d'appareil et du code de réseau. Le menu affiché prévaut.

# 6.2 Mise en service de l'appareil

# Prérequis

- L'installation des appareils et des câbles a été vérifiée conformément aux spécifications et aux exigences de la centrale PV.
- Les appareils de la centrale PV et le SmartLogger sont sous tension.
- Vous avez obtenu l'adresse IP du SmartLogger, ainsi que le nom d'utilisateur et le mot de passe utilisés pour la connexion à l'interface utilisateur Web.

# Contexte

Après l'installation ou le remplacement d'un appareil ou du SmartLogger, vous devez définir les paramètres de l'appareil et ajouter ce dernier.

# 6.2.1 Préparations et connexion à l'interface utilisateur Web

# Prérequis

- Les systèmes d'exploitation Windows 7 et versions ultérieures sont pris en charge.
- Navigateur : Chrome 52, Firefox 58 ou Internet Explorer 9, ou une version ultérieure sont recommandés.

# Procédure

Étape 1 Branchez le câble réseau entre le port réseau du PC et le port WAN ou LAN du SmartLogger.

| Port connecté | Élément                   | Valeur par défaut<br>du SmartLogger | Exemple de<br>paramètre de PC |
|---------------|---------------------------|-------------------------------------|-------------------------------|
| Port LAN      | Adresse IP                | 192.168.8.10                        | 192.168.8.11                  |
|               | Masque de sous-<br>réseau | 255.255.255.0                       | 255.255.255.0                 |
|               | Passerelle par défaut     | 192.168.8.1                         | 192.168.8.1                   |
| Port WAN      | Adresse IP                | 192.168.0.10                        | 192.168.0.11                  |
|               | Masque de sous-<br>réseau | 255.255.255.0                       | 255.255.255.0                 |
|               | Passerelle par défaut     | 192.168.0.1                         | 192.168.0.1                   |

Étape 2 Définissez l'adresse IP du PC sur le même segment de réseau que l'adresse IP du SmartLogger.

#### 

- Si l'adresse IP du port WAN se trouve sur le segment de réseau 192.168.8.1-192.168.8.255, l'adresse IP du port LAN bascule automatiquement sur 192.168.3.10 et la passerelle par défaut est 192.168.3.1. Si le port de connexion est un port LAN, la configuration réseau du PC doit être ajustée en conséquence.
- Il est recommandé de connecter le PC au port LAN du SmartLogger ou au port GE du SmartModule. Lorsque le PC est connecté au port GE du SmartModule, réglez la configuration réseau du PC sur le mode de configuration lorsque le PC est connecté au port LAN du SmartLogger.

Étape 3 Définissez les paramètres LAN.

AVIS

- Si le SmartLogger est connecté à un réseau local (LAN) et qu'un serveur proxy a été défini, vous devez annuler la configuration du serveur proxy.
- Si le SmartLogger est connecté à Internet et au PC, mais que le PC est connecté au réseau local, n'annulez pas la configuration du serveur proxy.
- 1. Ouvrez Internet Explorer.
- 2. Sélectionnez Tools > Internet Options.
- 3. Cliquez sur l'onglet Connections, puis sur LAN settings.
- 4. Désactivez Use a proxy server for your LAN.

Figure 6-2 Paramètres du réseau local

| Local Area Network (LAN) Settings                                                              |  |
|------------------------------------------------------------------------------------------------|--|
| Automatic configuration                                                                        |  |
| Automatic configuration may override manual settings. To ensure the                            |  |
| Automatically detect settings                                                                  |  |
| Use automatic configuration <u>s</u> cript                                                     |  |
| Address                                                                                        |  |
| Proxy server                                                                                   |  |
| Use a proxy server for your LAN (These settings will not apply to bial-up or VPN connections). |  |
| Addr <u>e</u> ss; Por <u>t</u> ; <b>80 Advanced</b>                                            |  |
|                                                                                                |  |
|                                                                                                |  |
| OK Cancel                                                                                      |  |

5. Cliquez sur OK.

Étape 4 Connectez-vous à l'interface utilisateur Web du SmartLogger.

 Dans la zone d'adresse d'un navigateur, entrez https://XX.XX.XX.XX (XX.XX.XX.XX est l'adresse IP du SmartLogger), puis appuyez sur Entrée. La page de connexion s'affiche. Si vous vous connectez à l'interface utilisateur Web pour la première fois, un avertissement sur les risques liés à la sécurité s'affiche. Cliquez sur **Continue to this website** pour vous connecter à l'interface utilisateur Web.

#### **REMARQUE**

- Il est recommandé aux utilisateurs d'utiliser leurs propres certificats. Si le certificat n'est pas remplacé, l'avertissement sur les risques liés à la sécurité s'affichera à chaque connexion.
- Après connexion à l'interface utilisateur Web, vous pouvez importer un certificat sous Maintenance > Paramètres de sécurité > Certificat de sécurité réseau.
- Le certificat de sécurité importé doit être lié à l'adresse IP du SmartLogger. Sinon, l'avertissement sur les risques liés à la sécurité continuera de s'afficher pendant la connexion.

#### Figure 6-3 Avertissement sur les risques liés à la sécurité

|   | The conjusty contificate procented by this wakeits was not issued by a tructed contificate authority.                                                                                                 |
|---|----------------------------------------------------------------------------------------------------|
|   | The security certificate presented by this website was not issued by a disted certificate automy.<br>The security certificate presented by this website was issued for a different website's address. |
|   | Security certificate problems may indicate an attempt to fool you or intercept any data you send to the server.                                                                                       |
|   | We recommend that you close this webpage and do not continue to this website.                                                                                                    |
|   | Ø Click here to close this webpage.                                                                                                    |
| 1 | S Continue to this website (not recommended).                                                                                                    |

2. Spécifiez Langue, Nom d'utilisateur et Mot de passe, puis cliquez sur Connexion.

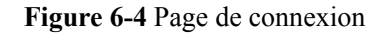

|                   | Enspire                 |
|-------------------|-------------------------|
| Langue            | Français 🗸 🗸            |
| Nom d'utilisateur | ✓                       |
| Mot de passe      | Ô                       |
|                   | Connexion Réinitialiser |

# IL03J00002

| Paramètre         | Description                                                                                                    |
|-------------------|----------------------------------------------------------------------------------------------------|
| Langue            | Définissez ce paramètre selon vos besoins.                                                                                                    |
| Nom d'utilisateur | Sélectionnez admin.                                                                                                    |
| Mot de passe      | <ul> <li>Le mot de passe initial est Changeme.</li> <li>Utilisez ce mot de passe initial lors du premier<br/>allumage et changez-le immédiatement après vous<br/>être connecté. Utilisez ensuite le nouveau mot de<br/>passe pour vous reconnecter. Pour sécuriser votre<br/>compte, modifiez le mot de passe régulièrement et<br/>retenez toujours votre nouveau mot de passe. Si<br/>vous ne modifiez pas votre mot de passe pendant<br/>une longue période, il pourrait être volé ou piraté.<br/>Si un mot de passe est perdu, l'appareil doit être<br/>restauré à ses paramètres d'usine. Auquel cas, toute<br/>perte subie par la centrale PV relève de la<br/>responsabilité de l'utilisateur.</li> <li>Si vous saisissez des mots de passe incorrects cinq<br/>fois de suite en 5 minutes, votre compte sera<br/>verrouillé. Vous devez réessayer 10 minutes plus<br/>tard.</li> </ul> |

#### **REMARQUE**

Après connexion à l'interface utilisateur Web, une boîte de dialogue s'affiche. Vous pouvez afficher des informations sur la récente connexion. Cliquez sur **OK**.

----Fin

### Postrequis

En cas de page vierge ou d'impossibilité d'accéder à un menu après vous être connecté à l'interface utilisateur Web, supprimez le cache, restaurez la page ou connectez-vous à nouveau.

# 6.2.2 Mise en service à l'aide de l'assistant de déploiement

### Contexte

Le SmartLogger prend en charge l'assistant de déploiement pour définir les paramètres de base du SmartLogger, connecter les appareils Huawei, les compteurs électriques et les EMI, configurer Huawei NMS, configurer les NMS tiers et interfonctionner avec les appareils tiers.

Une fois que le SmartModule communique correctement avec le SmartLogger, ce dernier identifie automatiquement le SmartModule. Le nom d'appareil du SmartModule est **Module(M1)**, et le port correspondant est **M1. port**.

# Procédure

- Étape 1 Connectez-vous en tant qu'utilisateur admin pour accéder à la page de l'assistant de déploiement.
- Étape 2 Définissez les paramètres en réponse aux invites. Pour plus de détails, cliquez sur Aide sur la page.

Pendant la définition des paramètres, cliquez sur Précédent, Suivant ou sur Passer selon les besoins.

Enspire Requête Paramètres 🔥 0 👥 0 🕛 0 Assis Vue d'ensemble Surveillance Maintena Assistant de déploien Assistant de déploiement eils Huaw 🚱 Aide 2 teur élec. Com Aide Pays/Régior CN(China, People's Re au horaire local (UTC+08:00)Pékin NMS Huawe Date MYY-MM-DD Heure Source de l'horloge Système de gestion Apparells tiers Serveur de synchronisation NA Date et heure de la dernière synchronisation IL03J00003

Figure 6-5 Assistant de déploiement

Étape 3 Après la définition des paramètres, cliquez sur Terminer.

----Fin

# 6.3 Réglages des paramètres

### AVIS

- Si les paramètres répertoriés dans cette section ont été définis dans Assistant de déploiement, ignorez les paramètres correspondants.
- Si la centrale PV ne contient pas certains appareils, tels que les compteurs électriques, les EMI, les appareils IEC103, les appareils personnalisés et les appareils IEC104, alors ignorez les paramètres correspondants.

# 6.3.1 Définition des paramètres utilisateur

Définissez les paramètres utilisateur et cliquez sur Soumettre.

#### Figure 6-6 Définition des paramètres utilisateur

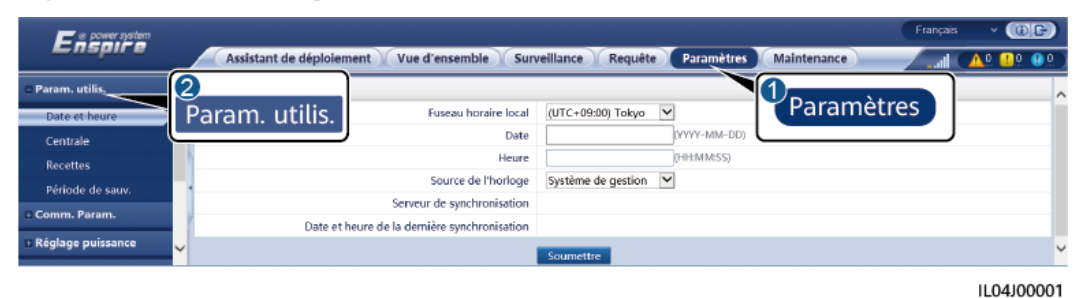

# Date et heure

| Paramètre            | Description                                                                                                    |
|----------------------|----------------------------------------------------------------------------------------------------|
| Fuseau horaire local | Sélectionnez un fuseau horaire en fonction de la région où se trouve la centrale PV.                                                                                                    |
| Act. HA              | Définissez ce paramètre selon vos besoins.<br><b>REMARQUE</b><br>Ce paramètre n'est pas disponible pour les zones<br>sans DST.                                                                                                    |
| Date                 | Définissez ce paramètre sur la date locale.                                                                                                    |
| Heure                | Définissez ce paramètre sur l'heure locale.                                                                                                    |
| Source de l'horloge  | Définissez ce paramètre selon vos besoins.<br>La valeur peut être <b>NTP</b> , <b>Système de</b><br><b>gestion</b> , <b>IEC104</b> ou <b>Modbus TCP</b> . En cas<br>d'absence de système de gestion, ignorez le<br>paramètre correspondant. |

# AVIS

- Une fois la date et l'heure définies, la date et l'heure de tous les onduleurs connectés au SmartLogger sont mises à jour en conséquence. Vérifiez que les paramètres sont corrects.
- La modification de la date et de l'heure affecte l'enregistrement des données de rendement d'énergie et de performance du système. Ne modifiez le fuseau horaire ou l'heure système que si cela s'avère nécessaire.

# Centrale

| Paramètre                   | Description                                                         |
|-----------------------------|---------------------------------------------------------------------|
| Nom de la centrale          | Définissez ce paramètre selon vos besoins.                          |
| Adresse de la centrale      | <b>REMARQUE</b><br>Dans l'état demi-largeur anglais, vous ne pouvez |
| Propriétaire de la centrale | pas entrer les caractères suivants : <>:,`'?()#&\\$ <br>%+;~^"      |

| Paramètre                              | Description                                                                           |
|----------------------------------------|---------------------------------------------------------------------------------------|
| Adresse du propriétaire de la centrale |                                                                                       |
| Pays/Région                            | Sélectionnez un pays/une région en fonction de la région où se trouve la centrale PV. |

# Recettes

| Paramètre                                     | Description                                                                                                    |
|-----------------------------------------------|----------------------------------------------------------------------------------------------------|
| Devise                                        | Définissez ce paramètre selon vos besoins.<br>La valeur peut être EUR, GBP, USD, CNY<br>ou JPY.                                                 |
| Prix de l'électricité/kWh                     | Configurez ce paramètre sur le prix local de<br>l'électricité, qui est utilisé pour calculer les<br>recettes converties du rendement d'énergie. |
| Coefficient de réduction des émissions de CO2 | Configurez ce paramètre en fonction de la norme locale.                                                                                         |

# Période de sauvegarde

| Paramètre                                         | Description                                                                                                    |
|---------------------------------------------------|----------------------------------------------------------------------------------------------------|
| Période de sauvegarde des données de performances | Configurez ce paramètre sur la période de<br>sauvegarde des données de performance.<br>Après le réglage, les données s'affichent<br>conformément au contenu de la page des<br>données de performance. |

# 6.3.2 Définition des paramètres pour la connexion au système de gestion

# Procédure

Étape 1 Configurez une connexion réseau.

• Méthode 1 : Lorsque le SmartLogger se connecte au système de gestion sur le réseau 4G/3G/2G, définissez les paramètres de données mobiles et cliquez sur Soumettre.

| 8                                    | •                                                    |                                                                              |
|--------------------------------------|------------------------------------------------------|------------------------------------------------------------------------------|
| Ene power system                     |                                                      | Français v 🔞 🕞                                                               |
| -napri e                             | Assistant de déploiement Vue d'ensemble Surveillance | Requête Paramètres Maintenance 1 1 0 0 0                                     |
| 🗉 Param. utilis.                     | WLAN                                                 | Paramètres                                                                   |
| 🗕 Comm. Param.                       | WLAN Éteint à l'                                     | état d'inac                                                                  |
| Réseau sans fil                      | Bécopu cons fil                                      |                                                                              |
| Réseau filaire                       | Mot de passe                                         | 'a~z','A~Z','0~9'(8 à 19 caractères, avec au moins deux types de caractères) |
| RS485                                | Soumettre                                            |                                                                              |
| Compteur élec.                       | Données Mobiles(4G/3G/2G)                            |                                                                              |
| Système de gestion                   | Pack de trafic mensuel 100.00                        | [0.00, 1024.00] MB                                                           |
| Modbus TCP                           | Mode réseau Sélection 4                              | G/3G/2G . 🗸                                                                  |
| IEC103                               | Mode APN Automatiqu                                  | ue 🗸                                                                         |
| IEC104                               | Type d'authentification Non                          | $\checkmark$                                                                 |
|                                      | APN                                                  |                                                                              |
| Email                                | Nombre de numérotations APN                          |                                                                              |
| ESGCC                                | Nom d'utilisateur APN                                |                                                                              |
| Réglage puissance                    | Mot de passe utilisateur APN                         |                                                                              |
| <ul> <li>Arrêt à distance</li> </ul> | ✓ Soumettre                                          |                                                                              |

Figure 6-7 Définition des paramètres de données mobiles

IL04J00002

| Paramètre                       | Description                                                                                                    |  |
|---------------------------------|----------------------------------------------------------------------------------------------------|--|
| Pack de trafic mensuel          | Définissez ce paramètre en fonction du module de trafic de la carte SIM.                                                                                                    |  |
| Mode réseau                     | Définissez ce paramètre en fonction du mode réseau de la carte SIM.                                                                                                    |  |
| Mode APN                        | La valeur par défaut est <b>Automatique</b> . Définissez ce<br>paramètre sur <b>Manuel</b> si la connexion d'accès à distance ne<br>peut pas être établie en mode <b>Automatique</b> .                        |  |
| Type d'authentification         | Lorsque <b>Mode APN</b> est défini sur <b>Manuel</b> , vous devez<br>définir les paramètres associés à la carte SIM. Obtenez les<br>informations sur les paramètres auprès de l'opérateur de la<br>carte SIM. |  |
| APN                             |                                                                                                    |  |
| Nombre de numérotations<br>APN  |                                                                                                    |  |
| Nom d'utilisateur APN           |                                                                                                    |  |
| Mot de passe utilisateur<br>APN |                                                                                                    |  |

• Méthode 2 : Lorsque le SmartLogger se connecte au système de gestion sur un réseau filaire, définissez les paramètres du réseau filaire, puis cliquez sur Soumettre.

| Enspire                                                               | Assistant de déploiement Vue d'ensemble Surveillan                         | ce Requête Paramètres Maintenance Davis you have been been and the second second se |
|-----------------------------------------------------------------------|----------------------------------------------------------------------------|----------------------------------------------------------------------------------------------------|
| 🛛 Param. utilis.                                                      | Configuration du réseau filaire                                            | Parametres                                                                                                    |
| - Comm. Param.                                                        | Mode de fonctionnement des ports WAN/LA<br>Paramètres des ports WAN et SFP | N WAN+LAN<br>LAN+LAN<br>WAN+WAN                                                                                                    |
| Réseau filaire                                                        | DHC                                                                        | P Désactiver (Régler en utilisant l'application SUN2000.)                                                                                                    |
| RS485                                                                 | Páseau filaire Masque de sous-réser                                        | u 255, 255, 255, 0                                                                                                    |
| Modbus TCP                                                            | Passerelle par défa                                                        | ut 10, 160, 119, 1<br>al 8 8 8 8                                                                                                    |
| IEC103                                                                | Serveur DNS secondai                                                       | re 0. 0. 0. 0                                                                                                    |
| FTP                                                                   | Paramètres du port LAN<br>Adresse                                          | IP 192, 168, 8, 10                                                                                                    |
| Email                                                                 | <ul> <li>Masque de sous-rései</li> </ul>                                   | u 255, 255, 255, 0                                                                                                    |
| <ul> <li>Réglage de la puissance</li> <li>Arrêt à distance</li> </ul> |                                                                            | Soumettre                                                                                                    |
|                                                                       |                                                                            | IL03J000                                                                                                    |

| Paramètre                                   | Description                                                                                                    |  |  |  |
|---------------------------------------------|----------------------------------------------------------------------------------------------------|--|--|--|
| Mode de fonctionnement<br>des ports WAN/LAN | Les trois modes de fonctionnement suivants sont pris en charge : WAN+LAN, LAN+LAN et WAN+WAN.                                                                                                    |  |  |  |
|                                             | • Si le mode WAN+LAN est sélectionné, les fonctionnalités<br>et adresses IP des ports WAN et LAN du SmartLogger<br>restent inchangées.                                                                                                    |  |  |  |
|                                             | • Si le mode LAN+LAN est sélectionné, les ports WAN et LAN du SmartLogger fonctionnent comme des ports LAN, et les ports WAN et LAN du SmartLogger partagent une adresse IP LAN.                                                                                          |  |  |  |
|                                             | • Si le mode WAN+WAN est sélectionné, les ports WAN et LAN du SmartLogger fonctionnent comme des ports WAN, et les ports WAN et LAN du SmartLogger partagent une adresse IP WAN.                                                                                          |  |  |  |
|                                             | <b>AVIS</b><br>Lorsque le mode de fonctionnement du port WAN/LAN est modifié,<br>il est possible que la page Web arrête de fonctionner et que le<br>SmartModule s'éteigne.                                                                                                |  |  |  |
| DHCP                                        | Le port WAN du SmartLogger prend en charge l'obtention de<br>l'adresse IP à l'aide de DHCP et l'inscription automatique.                                                                                                    |  |  |  |
|                                             | Une fois le SmartLogger connecté à l'application SUN2000 ou<br>FusionSolar, appuyez sur <b>Plus &gt; Paramètres &gt; Comm. Param. &gt;</b><br><b>Ethernet</b> pour ouvrir l'écran de définition des paramètres Ethernet et<br>définissez <b>DHCP</b> sur <b>Activer</b> . |  |  |  |
| Adresse IP                                  | Définissez ce paramètre en fonction du plan de la centrale PV.<br><b>REMARQUE</b><br>Si l'adresse IP a changé, utilisez la nouvelle adresse IP pour vous<br>reconnecter.                                                                                                  |  |  |  |
| Masque de sous-réseau                       | Définissez ce paramètre en fonction du masque de sous-<br>réseau du réseau local où se trouve le SmartLogger.                                                                                                    |  |  |  |
| Passerelle par défaut                       | Définissez ce paramètre en fonction de la passerelle du réseau local où se trouve le SmartLogger.                                                                                                    |  |  |  |

Figure 6-8 Définition des paramètres du réseau filaire

| Paramètre              | Description                                                                                                    |  |  |
|------------------------|----------------------------------------------------------------------------------------------------|--|--|
| Serveur DNS principal  | Vous pouvez ignorer ce paramètre si le SmartLogger se connecte au réseau local.                                                                                                    |  |  |
|                        | Définissez ce paramètre sur l'adresse IP du routeur du réseau<br>local lorsque le SmartLogger se connecte au réseau public<br>(par exemple, connexion au serveur cloud d'hébergement, à<br>un serveur e-mail ou à un serveur FTP tiers). |  |  |
| Serveur DNS secondaire | Dans les cas normaux, vous pouvez ignorer ce paramètre.<br>Si le serveur DNS principal est dans l'incapacité de résoudre<br>le nom de domaine, le serveur DNS secondaire est utilisé.                                                    |  |  |

Étape 2 Définissez les paramètres du système de gestion.

• Méthode 1 : Lorsque le SmartLogger se connecte à un système de gestion Huawei ou d'un tiers à l'aide du protocole Modbus TCP chiffré, définissez les paramètres du système de gestion, puis cliquez sur Soumettre.

Figure 6-9 Réglage des paramètres du système de gestion

| Enspire            | Assistant de déploieme   | nt Vue d'ensemble Surve            | illance Requête P | Paramètres |  |
|--------------------|--------------------------|------------------------------------|-------------------|------------|--|
| • Param. utilis.   | Système de gestion       |                                    |                   | Tarametre  |  |
| Comm. Param.       |                          | Serveur                            |                   | ×          |  |
| Réseau sans fil    |                          | Port                               |                   | [1, 65535] |  |
| Réseau filaire     | untàma da gastian        | Mode adresse                       | Adr. logique      | ~          |  |
| DEADE              | ysteme de gestion        | Chiffrement SSL                    | Activer           | ×          |  |
| K3403              | 1 000                    | entification de deuxième tentative |                   | ¥          |  |
| Compteur elec.     |                          | État de la connexion NMS           | Connecté          |            |  |
| Système de gesilon |                          |                                    | Soumettre         |            |  |
| Modbus TCP         | S Certificat de sécurité |                                    |                   |            |  |
| IEC103             |                          |                                    |                   |            |  |
| IEC104             | <b>~</b>                 |                                    |                   |            |  |

IL04J00003

| Paramètre       | Description                                                                                                    |  |  |  |
|-----------------|----------------------------------------------------------------------------------------------------|--|--|--|
| Serveur         | Définissez ce paramètre sur l'adresse IP ou le nom de domaine du système de gestion.                                                                                                    |  |  |  |
| Port            | Définissez ce paramètre en fonction du système de gestion connecté.                                                                                                    |  |  |  |
| Mode adresse    | La valeur peut être <b>Comm. Adresse</b> ou <b>Adresse logique</b> .<br>Si l'adresse de communication de l'appareil connecté au<br>SmartLogger est unique, il est conseillé de sélectionner<br><b>Comm. Adresse</b> . Dans les autres cas, vous devez sélectionner<br><b>Adresse logique</b> . |  |  |  |
| Chiffrement SSL | Conservez la valeur par défaut Activer.<br><b>REMARQUE</b><br>Si ce paramètre est défini sur <b>Désactiver</b> , l'échange de données entre<br>le SmartLogger et le système de gestion ne sera pas chiffré, ce qui<br>pose des problèmes liés à la sécurité.                                   |  |  |  |

| Paramètre                              | Description                                                                                                    |
|----------------------------------------|----------------------------------------------------------------------------------------------------|
| Authentification de deuxième tentative | Définissez ce paramètre en fonction du système de gestion connecté.                                                                                                    |
|                                        | <b>REMARQUE</b><br>Si ce paramètre est défini sur <b>Désactiver</b> , le résultat de<br>l'authentification de deuxième tentative n'est pas vérifié et les données<br>de l'utilisateur peuvent être volées. Par conséquent, soyez très prudent<br>lors de la définition de ce paramètre. |
| Certificat de sécurité                 | Facultatif. Définissez ce paramètre uniquement lorsque le certificat a expiré ou que le client doit utiliser son propre certificat.                                                                                                    |

#### Figure 6-10 Réglage des paramètres du système de gestion-1

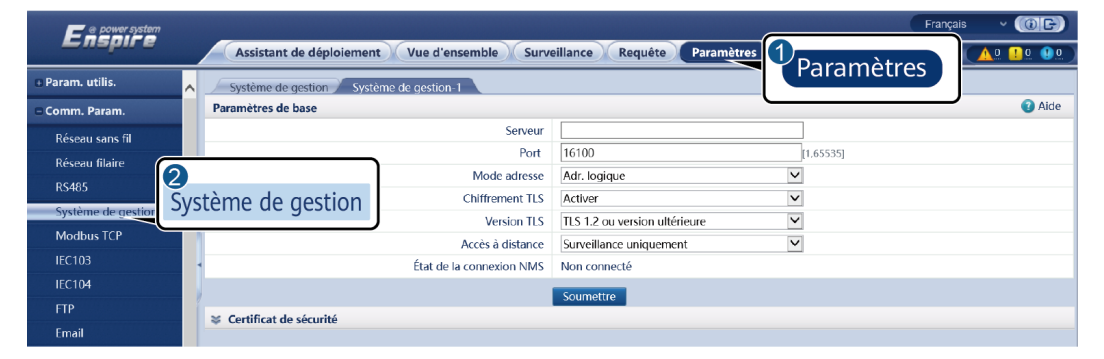

| Paramètre        | Description                                                                                                    |  |  |  |
|------------------|----------------------------------------------------------------------------------------------------|--|--|--|
| Serveur          | Définissez ce paramètre sur l'adresse IP ou le nom de domaine du système de gestion-1.                                                                                                    |  |  |  |
| Port             | Définissez ce paramètre en fonction du système de gestion-1 connecté.                                                                                                    |  |  |  |
| Mode adresse     | L'adresse de communication et l'adresse logique sont prises en<br>charge. Si l'adresse de communication de l'appareil connecté au<br>SmartLogger est unique, il est conseillé de sélectionner l'adresse de<br>communication. Sinon, vous devez sélectionner l'adresse logique. |  |  |  |
| Chiffrement TLS  | Conservez la valeur par défaut Activer.<br><b>REMARQUE</b><br>Si ce paramètre est défini sur Désactiver, l'échange de données entre le<br>SmartLogger et le système de gestion n'est pas crypté, ce qui pose des risques<br>de sécurité.                                       |  |  |  |
| Version TLS      | Définissez ce paramètre en fonction du système de gestion-1 connecté. TLS1.2 ou une version ultérieure est recommandée.                                                                                                    |  |  |  |
| Accès à distance | Les accès Surveillance uniquement, Gestion (autorisation<br>permanente) et Gestion (autorisation temporaire) sont pris en charge.<br>Lorsque la durée d'autorisation restante atteint 0, le système passe<br>automatiquement en mode Surveillance uniquement.                  |  |  |  |

| Paramètre                          | Description                                                            |  |  |  |  |
|------------------------------------|------------------------------------------------------------------------|--|--|--|--|
| Durée du contrôle à distance (min) | Définissez ce paramètre en fonction de la durée d'autorisation réelle. |  |  |  |  |

• Méthode 2 : Lorsque le SmartLogger se connecte au système de gestion tiers à l'aide de du protocole non chiffré Modbus TCP, définissez les paramètres Modbus TCP et cliquez sur Soumettre.

Figure 6-11 Définition des paramètres Modbus TCP

| 🗲 @ power system   |   | Français 🗸 🕼 🕒                                                                      |
|--------------------|---|-------------------------------------------------------------------------------------|
| Enspire            |   | Assistant de déploiement Vue d'ensemble Surveillance Requête Paramètres Maintenance |
| e Param. utilis.   | ^ |                                                                                     |
| Comm. Param.       |   | Paramètre de lien Désactiver                                                        |
| Réseau sans fil    |   | Soumettre                                                                           |
| Réseau filaire     |   |                                                                                     |
| RS485              |   | 10                                                                                  |
| Compteur élec.     |   | Modbus TCP                                                                          |
| Système de gestion | 1 |                                                                                     |
| Modbus TCP         | ~ |                                                                                     |
| Modbus TCP         | ~ |                                                                                     |

IL03J00008

| Paramètre         | Description                                                                                                    |  |  |  |
|-------------------|----------------------------------------------------------------------------------------------------|--|--|--|
| Paramètre de lien | Modbus TCP est un protocole standard universel utilisé pour<br>se connecter à un système de gestion tiers. Comme il n'y a pas<br>de mécanisme d'authentification sécurisé, les données<br>transmises par Modbus TCP ne sont pas chiffrées. Pour<br>réduire les risques liés à la sécurité du réseau, la fonction de<br>connexion à un système de gestion tiers à l'aide de Modbus<br>TCP est désactivée par défaut. Ce protocole peut transmettre<br>des données d'exécution et des commandes de contrôle de<br>centrales PV, ce qui peut provoquer la violation des données<br>de l'utilisateur et l'usurpation des autorisations de contrôle.<br>Par conséquent, il convient d'être prudent lors de l'utilisation<br>de ce protocole. Les utilisateurs sont responsables de toute<br>perte causée par l'utilisation de ce protocole pour se connecter<br>à un système de gestion tiers (protocole non sécurisé). Il est<br>conseillé aux utilisateurs de prendre des mesures au niveau de<br>la centrale PV pour réduire les risques en matière de sécurité,<br>ou d'utiliser le système de gestion Huawei pour atténuer les<br>risques. |  |  |  |
|                   | Pour utiliser cette fonction, définissez ce paramètre sur Act. (limité) ou Act.(illimité).                                                                                                    |  |  |  |
|                   | • Si ce paramètre est défini sur Act.(limité), le SmartLogger peut se connecter à un maximum de cinq systèmes de gestion tiers prédéfinis.                                                                                                    |  |  |  |
|                   | • Si ce paramètre est défini sur Act.(illimité), le<br>SmartLogger peut se connecter à un maximum de cinq<br>systèmes de gestion tiers disposant d'une adresse IP valide.                                                                                                    |  |  |  |

| Paramètre                                                        | Description                                                                                                    |
|------------------------------------------------------------------|----------------------------------------------------------------------------------------------------|
| Adresse IP Client N<br><b>REMARQUE</b><br>N est 1, 2, 3, 4 ou 5. | Si <b>Paramètre de lien</b> est défini sur <b>Act.(limité)</b> , définissez ce paramètre en fonction de l'adresse IP du système de gestion tiers.                                                                                                    |
| Mode adresse                                                     | La valeur peut être <b>Comm. Adresse</b> ou <b>Adresse logique</b> .<br>Si l'adresse de communication de l'appareil connecté au<br>SmartLogger est unique, il est conseillé de sélectionner<br><b>Comm. Adresse</b> . Dans les autres cas, vous devez sélectionner<br><b>Adresse logique</b> . |
| Adresse SmartLogger                                              | Définissez ce paramètre sur l'adresse de communication du SmartLogger.                                                                                                    |

• Méthode 3 : Lorsque le SmartLogger se connecte à un système de gestion tiers sur IEC104, définissez les paramètres IEC104 et cliquez sur Soumettre.

Figure 6-12 Définition des paramètres IEC104

| E e power system     |          |                         | Français 🗸 🛞 🕞                |            |            |               |    |          |
|----------------------|----------|-------------------------|-------------------------------|------------|------------|---------------|----|----------|
| Enspire              |          | Assistant de déploiemer | t Vue d'ensemble Surveillance | Requête    | Paramètres | Maintenance   |    | AQ 🔐 😗 🖉 |
| 😐 Param. utilis.     | ^ _      | Paramètres de base      |                               |            |            | 1<br>Paramètr | es |          |
| Comm. Param.         | Pa       | ramétrage IEC104        |                               |            |            | - arannea     |    |          |
| Réseau sans fil      |          |                         | Paramètre de lien             | Désactiver | ~          |               |    |          |
| Réseau filaire       |          |                         |                               | Soumettre  |            |               |    |          |
| R5485                |          |                         |                               |            |            |               |    |          |
| Compteur élec.       | 1        |                         |                               |            |            |               |    |          |
| Système de gestion [ |          | ]                       |                               |            |            |               |    |          |
| Modbus TCP           | IEC      | C104                    |                               |            |            |               |    |          |
| IEC103               |          |                         |                               |            |            |               |    |          |
| IEC104               | <b>~</b> |                         |                               |            |            |               |    |          |

| Onglet                                                | Paramètre                            | Description                                                                                                    |
|-------------------------------------------------------|--------------------------------------|----------------------------------------------------------------------------------------------------|
| Paramètres de base                                    | Paramètre de lien                    | <ul> <li>IEC104 est un protocole standard universel utilisé pour se connecter à un système de gestion tiers. Comme il n'y a pas de mécanisme d'authentification sécurisé, les données transmises par IEC104 ne sont pas chiffrées. Pour réduire les risques liés à la sécurité réseau, la fonction de connexion à un système de gestion tiers à l'aide du protocole IEC104 est désactivée par défaut. Ce protocole peut transmettre des données d'exécution et des commandes de contrôle de centrales PV, ce qui peut provoquer la violation des données de l'utilisateur et l'usurpation des autorisations de contrôle. Par conséquent, il convient d'être prudent lors de l'utilisation de ce protocole pour se connecter à un système de gestion tiers (protocole non sécurisé). Il est conseillé aux utilisateurs de prendre des mesures au niveau de la centrale PV pour réduire les risques en matière de sécurité, ou d'utiliser le système de gestion Huawei pour atténuer les risques.</li> <li>Pour utiliser cette fonction, définissez ce paramètre sur Act.(limité) ou Act.(illimité), le SmartLogger peut se connecter à un maximum de cinq systèmes</li> </ul> |
|                                                       |                                      | valide.                                                                                                    |
|                                                       | Adresse IP<br>publique               | Définissez ces paramètres si nécessaires.                                                                                                    |
| IEC104-N<br><b>REMARQUE</b><br>N est 1, 2, 3, 4 ou 5. | IP IEC104-N                          | Si <b>Paramètre de lien</b> est défini sur <b>Act.</b><br>(limité), définissez ce paramètre en fonction<br>de l'adresse IP du système de gestion tiers.                                                                                                    |
|                                                       | Segment par défaut de téléindication | Définissez ces paramètres si nécessaires.                                                                                                    |
|                                                       | Segment par défaut de télémesure     |                                                                                                    |

| Onglet                                                          | Paramètre                           | Description                                                                                                    |  |  |
|-----------------------------------------------------------------|-------------------------------------|----------------------------------------------------------------------------------------------------|--|--|
|                                                                 | Tableau de transfert                | <b>REMARQUE</b><br>Après l'exportation du fichier de configuration<br>IEC104 depuis le SmartLogger et la livraison des<br>fichiers d'information IEC104 avec des appareils<br>correctement configurés dans le système de gestion<br>tiers, ce dernier sera en mesure de surveiller les<br>appareils connectés au SmartLogger sur le<br>protocole IEC104. |  |  |
| Configuration<br>communeSegment par défaut<br>de téléindication |                                     | Si <b>Paramètre de lien</b> est défini sur <b>Act.</b><br>(illimité), définissez ces paramètres en                                                                                                    |  |  |
|                                                                 | Segment par défaut<br>de télémesure | REMARQUE<br>Après l'exportation du fichier de configuration                                                                                                    |  |  |
|                                                                 | Tableau de transfert                | IEC104 depuis le SmartLogger et la livraison des<br>fichiers d'information IEC104 avec des appareils<br>correctement configurés dans le système de gestion<br>tiers, ce dernier sera en mesure de surveiller les<br>appareils connectés au SmartLogger sur le<br>protocole IEC104.                                                                       |  |  |

#### **REMARQUE**

Choisissez **Paramètres** > **Autres paramètres** et définissez **IEC104 Période de données push** pour spécifier l'intervalle auquel le SmartLogger envoie les données à un système de gestion tiers sur IEC104. Si **IEC104 Période de données push** est défini sur 0s, il n'y a pas de limite quant à l'intervalle auquel le SmartLogger envoie les données IEC104.

----Fin

# 6.3.3 Définition des paramètres de communication RS485

Définissez les paramètres RS485 et cliquez sur Soumettre.

| Enspire            |                                      |            |                 |         |              |         |                |         |             | -6       |        |         | Français | - (DI                               | 9        |
|--------------------|--------------------------------------|------------|-----------------|---------|--------------|---------|----------------|---------|-------------|----------|--------|---------|----------|-------------------------------------|----------|
| • Param. utilis.   | ^                                    | RS485      | t de déploiemer | nt) (Vi | ue d'ensembl | e) Surv | eillance ) ( F | Requête | Paramètres  |          | Par    | amètre  | es       | <u>A<u>0</u> <u>U</u>0 <u>Q</u></u> | <u>.</u> |
| Comm. Param.       |                                      | RS485      | Protocole       |         | Taux de Bau  | ud      | Parité         |         | Bit d'arrêt | <u> </u> | Adress | e début | Adress   | e fin                               |          |
| Réseau sans fil    |                                      | COM1       | Modbus          | ~       | 9600         | ~       | Aucun          | ~       | 1           | ~        | 1      | (1-247) | 247      | (1-247)                             |          |
| Réseau filaire     | -                                    |            | pdbus           | ~       | 9600         | ~       | Aucun          | ~       | 1           | ~        | 1      | (1-247) | 247      | (1-247)                             |          |
| R\$485             |                                      | DC/85      | odbus           | ~       | 9600         | ~       | Aucun          | ~       | 1           | ~        | 1      | (1-247) | 247      | (1-247)                             |          |
| Compteur élec.     |                                      | 13405      |                 |         |              |         | Soumettre      | 1       |             |          |        |         |          |                                     |          |
| Système de gestion | Paramétres de communication nocturne |            |                 |         |              |         |                |         |             |          |        |         |          |                                     |          |
| Modbus TC P        | J                                    |            |                 |         |              |         |                |         |             |          |        |         |          |                                     |          |
| IEC103             | ľ                                    | Enregistre | ments           |         |              |         |                |         |             |          |        |         |          |                                     | ľ        |
|                    |                                      |            |                 |         |              |         |                |         |             |          |        |         |          | IL03J00                             | 010      |

Figure 6-13 Définition des paramètres RS485

#### 

Lorsque le SmartModule est connecté au SmartLogger, le nom d'appareil du SmartModule est **Module(M1)** et le port correspondant est **M1.COM**.

# **RS485**

**Protocole**, **Débit en bauds**, **Parité** et **Bit d'arrêt** doivent être définis aux mêmes valeurs que celles des appareils connectés au même port COM.

| Paramètre        | Description                                                                                                    |
|------------------|----------------------------------------------------------------------------------------------------|
| Protocole        | Définissez ce paramètre en fonction du type de protocole de l'appareil connecté.                                                                                                    |
|                  | La valeur peut être Modbus, IEC103, DL/T645, Modbus-<br>Slave ou Modbus-Control.                                                                                                    |
|                  | REMARQUE                                                                                                    |
|                  | <ul> <li>Lorsque le SmartLogger agit comme nœud esclave pour<br/>s'interconnecter avec un appareil tiers sur Modbus-RTU,<br/>définissez Protocole sur Modbus-Slave.</li> </ul>             |
|                  | <ul> <li>Lorsque l'onduleur solaire connecté effectue une rapide<br/>planification du réseau électrique à l'aide de MBUS et RS485,<br/>définissez Protocole sur Modbus-Control.</li> </ul> |
| Débit en bauds   | Définissez ce paramètre en fonction du débit en bauds de l'appareil connecté.                                                                                                    |
|                  | Cette valeur peut être 1200, 2400, 4800, 9600, 19200 ou 115200.                                                                                                    |
| Parité           | Définissez ce paramètre en fonction du mode de parité de l'appareil connecté.                                                                                                    |
|                  | Cette valeur peut être Aucun, Parité impaire ou Parité paire.                                                                                                    |
| Bit d'arrêt      | Définissez ce paramètre en fonction du bit d'arrêt de l'appareil connecté.                                                                                                    |
|                  | La valeur peut être 1 ou 2.                                                                                                    |
| Adresse de début | $1 \le $ Adresse de début $\le$ Adresse de communication de                                                                                                    |
| Adresse de fin   | Tappareil connecte $\leq$ Adresse de fin $\leq 247$                                                                                                    |
|                  | Les segments d'adresse des ports COM peuvent se chevaucher.                                                                                                    |
|                  | <b>REMARQUE</b><br>Les adresses de début et de fin n'ont aucun impact sur les appareils<br>qui ont été connectés.                                                                          |

# Comm. nuit Paramètres

Si une demande d'information sur un appareil n'est pas requise la nuit, activez Silence nuit.

| Paramètre      | Description                                       |
|----------------|---------------------------------------------------|
| Silence nuit   | Spécifie si le mode silence nuit est activé.      |
| Heure d'entrée | Spécifie l'heure de passage en mode silence nuit. |

| Paramètre         | Description                                         |
|-------------------|-----------------------------------------------------|
| Heure de sortie   | Spécifie l'heure de sortie du mode silence nuit.    |
| Période de réveil | Spécifie la période de réveil du mode silence nuit. |

# Historiques

Le SmartLogger prend en charge l'exportation des paquets de communications MBUS et RS485.

Définissez **Choisissez le port** et cliquez sur **Démarrer** pour démarrer l'enregistrement des paquets. Cliquez ensuite sur **Exporter** pour arrêter l'enregistrement des paquets et exporter ces derniers.

| Paramètre          | Description                                         |
|--------------------|-----------------------------------------------------|
| Choisissez le port | Spécifie le port pour l'enregistrement des paquets. |

# 6.3.4 Définition des paramètres du SmartLogger esclave

Étape 1 Connectez-vous à l'interface utilisateur Web du SmartLogger esclave, définissez les paramètres Modbus TCP et cliquez sur Soumettre.

#### Figure 6-14 Définition des paramètres Modbus TCP

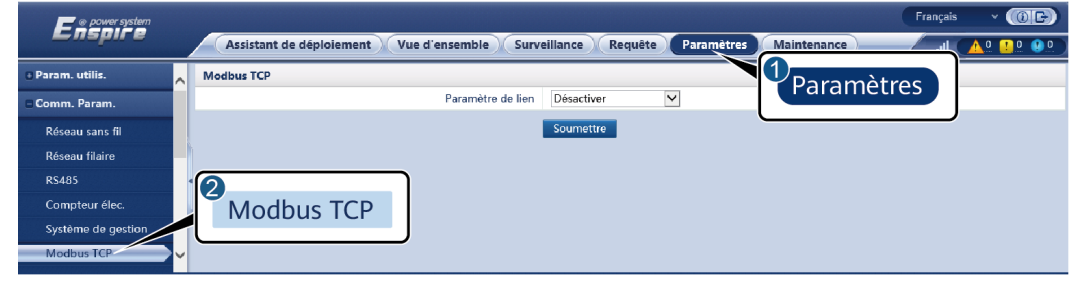

IL03J00008

| Paramètre           | Description                                                     |  |
|---------------------|-----------------------------------------------------------------|--|
| Paramètre de lien   | Définissez ce paramètre sur Act.(limité).                       |  |
| Adresse IP Client N | Définissez ce paramètre sur l'adresse IP du SmartLogger maître. |  |

| Paramètre           | Description                                                                                                    |
|---------------------|----------------------------------------------------------------------------------------------------|
| Mode adresse        | La valeur peut être <b>Comm. Adresse</b> ou <b>Adresse logique</b> .<br>Si l'adresse de communication de l'appareil connecté au<br>SmartLogger est unique, il est conseillé de sélectionner<br><b>Comm. Adresse</b> . Dans les autres cas, vous devez sélectionner<br><b>Adresse logique</b> . |
| Adresse SmartLogger | Définissez ce paramètre sur l'adresse de communication du SmartLogger esclave.                                                                                                    |

Étape 2 Connectez-vous à l'interface utilisateur Web du SmartLogger maître, définissez les paramètres d'accès du SmartLogger esclave, puis cliquez sur Ajouter périph.

Figure 6-15 Définition des paramètres d'accès

|                                          |                                                                                                    | Français 🗸 🍈 🕞   |
|------------------------------------------|----------------------------------------------------------------------------------------------------|------------------|
| E iispir e                               | Assistant de déploiement Vue d'ensemble Surveillance Requête Paramètres Maintenance                               |                  |
| Mis niv. firmw.                          | Quantité totale de l'appareil.:0                                                                                  | 000              |
| <ul> <li>Informations produit</li> </ul> | Connecter appareil Ajouter périph.                                                                                | 0                |
| • Paramètres de sécurité                 | Type d'appareil SmartLogger                                                                                       | Maintenance      |
| Maintenance sys.                         | Heure de décon Protocol comm. Modbus-TCP                                                                          |                  |
| dispositif Connexion                     | Adresse IP 0. 0. 0. 0                                                                                             |                  |
|                                          |                                                                                                    | État appareil    |
| ् ⊺est sur ste                           | Connecter appareil                                                                                                |                  |
| Gestion des licences                     |                                                                                                    |                  |
| = Gestion périph.                        |                                                                                                    |                  |
| Connecter appareil                       | Aiouter périph                                                                                                    |                  |
| Liste des appareils                      | Ajouter peripri.                                                                                                  |                  |
| Exporter param.                          | Ajouter périph. Fermer                                                                                            |                  |
| Supprimer alarme                         | 🖌 Auto. Rechercher 📕 Ajouter périph. 📕 Suppr. périph. 📕 Assignation d'adresse automatique 📕 Config. Importation 📲 | Exporter config. |

IL03J00011

| Paramètre       | Description                                                         |
|-----------------|---------------------------------------------------------------------|
| Type d'appareil | Définissez ce paramètre sur SmartLogger.                            |
| Adresse IP      | Définissez ce paramètre sur l'adresse IP du<br>SmartLogger esclave. |

----Fin

# 6.3.5 Définition des paramètres MBUS

# Procédure

Étape 1 Définissez les paramètres d'accès.

• Définissez des paramètres pour le MBUS intégré, puis cliquez sur **Soumettre**.

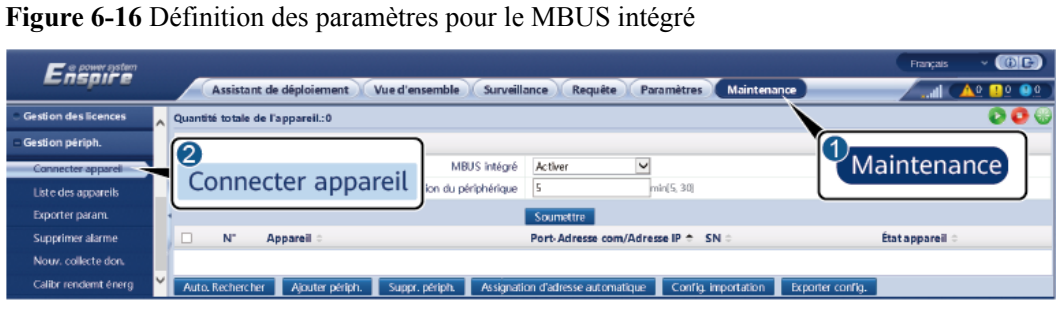

IL03J00012

| Paramètre                               | Description                                                                                                    |
|-----------------------------------------|----------------------------------------------------------------------------------------------------|
| MBUS intégré                            | • Si le SmartLogger communique avec l'onduleur solaire à l'aide du MBUS intégré, définissez ce paramètre sur <b>Activer</b> .                                   |
|                                         | • Si seule la communication RS485 est utilisée entre le SmartLogger et l'onduleur solaire et un appareil tiers, définissez ce paramètre sur <b>Désactiver</b> . |
| Heure de déconnexion du<br>périphérique | Spécifie la durée de détermination de la déconnexion de l'appareil.                                                                                             |

- Définissez les paramètres d'accès pour un MBUS externe.
  - Méthode 1 : Cliquez sur **Auto. Rechercher** pour vous connecter au MBUS.
  - Méthode 2 : Cliquez sur Ajouter périph., définissez les paramètres d'accès, puis cliquez sur Ajouter périph.

Figure 6-17 Définition des paramètres d'accès pour un MBUS externe

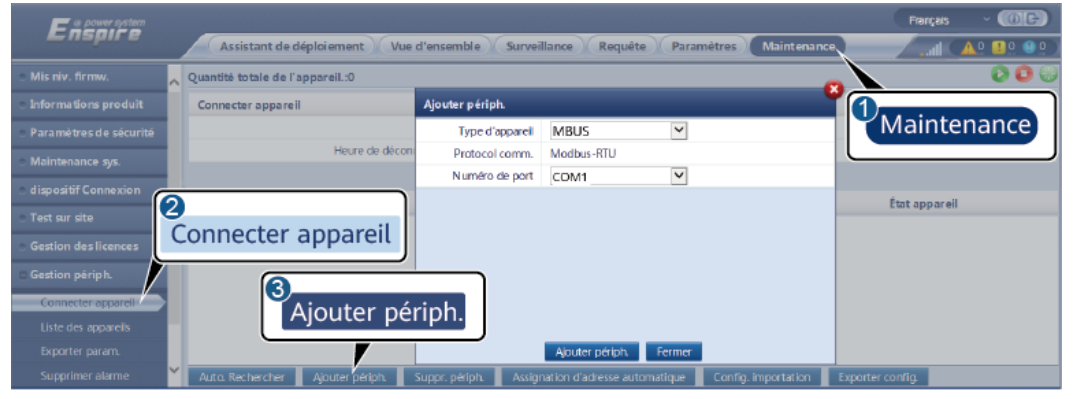

IL03J00013

| Paramètre       | Description                                                                  |
|-----------------|------------------------------------------------------------------------------|
| Type d'appareil | Définissez ce paramètre sur <b>MBUS</b> .                                    |
| Numéro de port  | Définissez ce paramètre sur le numéro de série du port COM connecté au MBUS. |

Étape 2 Définissez les paramètres de mise en réseau.

• Définissez les paramètres de la mise en réseau du MBUS intégré.

Figure 6-18 Configuration des paramètres de la mise en réseau du MBUS intégré

| Få                |                                                |          |                                                 |                       | Fr        | ançais - (BE) |
|-------------------|------------------------------------------------|----------|-------------------------------------------------|-----------------------|-----------|---------------|
| Surve             | illance                                        |          | Surveillance                                    | Requête Paramètres Ma | intenance |               |
| SmartLogg         |                                                | atives à | l'exécution 🗡 Liste STA 🖉 Param. mise en rés. 🔍 | A propos              |           |               |
| MBUS              | Param. exéc. O Liste des SN     Param. mise en |          |                                                 | . mise en rés.        |           |               |
| MBUS(M1.COM1-249) | tous                                           | N° N     | lom du signal                                   | Valeur                |           | lité          |
| MBUS-inside       |                                                | 1 A      | Inti-diaphonie                                  | Activer               | •         |               |
| 5UN2000           |                                                |          | e de fréquence réseau                           | 2.5-5.7 (MHz)         | ·         |               |
| - 5UN2000         | MBUS                                           | inside   | insformateur de type boîtier                    | 0                     | [0, 511]  |               |
| + SUN2000         | WD05-IIISIU                                    |          | bine                                            | 0                     | [0, 7]    |               |
|                   |                                                |          | en réseau                                       | Activer               | *         |               |
|                   |                                                | 6 P      | 'aramètres d'alimentation                       | 9                     | [0, 10]   | dB            |
|                   |                                                | 7 N      | lode de transmission                            | Triphasé 💊            | •         |               |
|                   |                                                | 8 T      | ype de cadre à programmation rapide             | Cadre FC              | •         |               |

IL03J00014

| Catégorie       | Paramètre                            | Description                                                                                                    |  |
|-----------------|--------------------------------------|----------------------------------------------------------------------------------------------------|--|
| Param.<br>exéc. | Anti-diaphonie                       | Définissez ce paramètre sur Activer. Lorsque le<br>numéro de poste de transformation et le numéro de<br>bobine de l'onduleur solaire sont identiques à ceux du<br>MBUS, ou que le numéro de série de l'onduleur<br>solaire figure dans la liste des SN, l'onduleur solaire<br>peut se connecter au SmartLogger via un réseau<br>MBUS.       |  |
|                 | Bande de fréquence réseau            | Définissez ce paramètre selon vos besoins.                                                                                                    |  |
|                 | N° transformateur<br>de type boîtier | Définissez ce paramètre en fonction du nombre de postes de transformation connectés au SmartLogger.                                                                                                    |  |
|                 | N° bobine                            | Dans les scénarios impliquant un poste de<br>transformation « multi-split », définissez ce<br>paramètre en fonction du nombre de bobines du poste<br>de transformation connecté au SmartLogger.                                                                                                    |  |
|                 | Mise en réseau                       | <ul> <li>Lorsque le SmartLogger communique avec<br/>l'onduleur solaire via MBUS, définissez le<br/>paramètre Mise en réseau sur Activer.</li> </ul>                                                                                                    |  |
|                 |                                      | • Lorsque le SmartLogger communique avec<br>l'onduleur solaire uniquement via RS485,<br>définissez le paramètre Mise en réseau sur<br>Désactiver.                                                                                                    |  |
|                 | Paramètres<br>d'alimentation         | Ce paramètre est utilisé pour ajuster la puissance de<br>transmission des signaux MBUS. Plus la valeur est<br>élevée, plus la puissance de transmission est forte et<br>meilleure est la capacité de mise en réseau. La valeur<br>par défaut est de 8 (NA s'affiche). Vous pouvez régler<br>ce paramètre en fonction des exigences réelles. |  |

| Catégorie       | Paramètre                            | Description                                                                                                    |  |  |
|-----------------|--------------------------------------|----------------------------------------------------------------------------------------------------|--|--|
|                 | Mode de<br>transmission              | • Définissez ce paramètre sur Monophasé pour un contrôle rapide du réseau électrique et sur Triphasé dans les autres cas.                                                                                                    |  |  |
|                 |                                      | • Si ce paramètre est réglé sur Monophasé, assurez-<br>vous que la connexion du câble d'alimentation CA<br>triphasée du MBUS sur le SmartLogger est<br>identique à celle de l'onduleur. Sinon, la<br>communication de l'onduleur pourrait être<br>déconnectée et des commandes pourraient être<br>perdues. |  |  |
|                 | Type de cadre à programmation rapide | • Le type de cadre utilisé par le module MBUS pour assurer le contrôle rapide du réseau électrique.                                                                                                    |  |  |
|                 |                                      | • Le module MBUS sélectionne le cadre FC ou le cadre Commun selon les besoins.                                                                                                    |  |  |
| Liste des<br>SN | N/A                                  | <ul> <li>Maintient à jour la liste des SN de l'onduleur<br/>solaire.</li> </ul>                                                                                                    |  |  |
|                 |                                      | • Vous pouvez cliquer sur Synchroniser pour<br>synchroniser le nombre de postes de<br>transformation et de bobines du MBUS avec les<br>onduleurs solaires figurant dans la liste des SN.                                                                                                    |  |  |

• Définissez les paramètres pour la mise en réseau du MBUS externe.

Figure 6-19 Configuration des paramètres de la mise en réseau du MBUS externe

| E-                                  |                      |             |                                           |                     |                            | Français Y 🔞 🕞                                    |
|-------------------------------------|----------------------|-------------|-------------------------------------------|---------------------|----------------------------|---------------------------------------------------|
| Sun                                 | eillance             |             | Vue d'ensemble Surveillance R             | equête Paramètres I | Maintenance                |                                                   |
| SmartLogge                          | Cillance             | s à l'e     | xécution / Liste STA / Param. mise en rés | 15 3                |                            |                                                   |
| Logger(Local)     Oraram mise en ré |                      |             |                                           |                     | mise en rés                |                                                   |
| = SUN2000                           | 🗆 tous               | N°          | Nom du signal                             | v                   | . mise en res.             | Unité                                             |
| SUN2000(MBUS-14)                    | 0                    | 1           | Débit en bauds                            | 115200              | ~                          |                                                   |
| 22/TI (MIDLIC 4)                    |                      | 2           | Anti-diaphonie                            | Activer             | *                          |                                                   |
| 55KTE(MB03-4)                       | 0                    | 3           | Bande de fréquence réseau                 | 2.5-5.7 (MHz)       | ~                          |                                                   |
| SUN2000(MBUS-46)                    |                      | 4           | N° transformateur de type boîtier         | 0                   | [0, 511]                   |                                                   |
| MBUS                                | 0                    | 5           | N° bobine                                 | 0                   | [0, 7]                     |                                                   |
| MBD H                               |                      | 6           | Mise en réseau                            | Activer             | ~                          |                                                   |
|                                     | 10                   | 7           | Paramètres d'alimentation                 | NA                  | [0, 10]                    | dB                                                |
| INIBU                               | 72                   | 8           | Mode de transmission                      | Triphasé            | ~                          |                                                   |
|                                     |                      | 9           | Interface réseau                          | Activer             | ~                          |                                                   |
|                                     | 0                    | 10          | Adresse IP                                | 192.168.8.249       | [0.0.0.0, 255.255.255.255] |                                                   |
|                                     | 0                    | 11          | Type de cadre à programmation rapide      | Cadre FC            | ~                          |                                                   |
|                                     |                      |             |                                           |                     |                            |                                                   |
|                                     |                      |             |                                           |                     |                            |                                                   |
|                                     |                      |             |                                           |                     |                            |                                                   |
|                                     |                      |             |                                           |                     |                            |                                                   |
|                                     |                      |             |                                           |                     |                            |                                                   |
|                                     |                      |             |                                           |                     |                            |                                                   |
|                                     |                      |             |                                           |                     |                            |                                                   |
|                                     |                      |             |                                           |                     |                            |                                                   |
|                                     |                      |             |                                           |                     |                            |                                                   |
|                                     |                      |             |                                           |                     |                            |                                                   |
|                                     |                      |             |                                           |                     |                            |                                                   |
|                                     |                      |             |                                           |                     |                            |                                                   |
|                                     | Soumettre            |             |                                           |                     |                            |                                                   |
| Heure 2021-01-27 09:53              | Distrib. grille P:54 | .7% PF:0.86 | 9                                         |                     | Mc Copyright © Huawei      | fechnologies Co., Ltd. 2020, All rights reserved. |

| Catégorie    | Paramètre                            | Description                                                                                                    |  |  |  |
|--------------|--------------------------------------|----------------------------------------------------------------------------------------------------|--|--|--|
| Param. exéc. | Débit en bauds                       | Conservez la valeur par défaut de 115 200<br>pour optimiser les performances de<br>communication.                                                                                                    |  |  |  |
|              | Anti-diaphonie                       | Définissez ce paramètre sur Activer. Lorsque<br>le numéro de poste de transformation et le<br>numéro de bobine de l'onduleur solaire sont<br>identiques à ceux du MBUS, ou que le numéro<br>de série de l'onduleur solaire figure dans la<br>liste des SN, l'onduleur solaire peut se<br>connecter au SmartLogger via un réseau<br>MBUS.                                                            |  |  |  |
|              | Bande de fréquence<br>réseau         | uence Définissez ce paramètre selon vos besoins.                                                                                                    |  |  |  |
|              | N° transformateur<br>de type boîtier | Définissez ce paramètre en fonction du<br>nombre de postes de transformation connectés<br>au SmartLogger.                                                                                                    |  |  |  |
|              | N° bobine                            | Dans les scénarios impliquant un poste de<br>transformation « multi-split », définissez ce<br>paramètre en fonction du nombre de bobines<br>du poste de transformation connecté au<br>SmartLogger.                                                                                                    |  |  |  |
|              | Mise en réseau                       | • Lorsque le SmartLogger communique avec<br>l'onduleur solaire via MBUS, définissez le<br>paramètre Mise en réseau sur Activer.                                                                                                    |  |  |  |
|              |                                      | <ul> <li>Lorsque le SmartLogger communique aver<br/>l'onduleur solaire uniquement via RS485,<br/>définissez le paramètre Mise en réseau su<br/>Désactiver.</li> </ul>                                                                                                    |  |  |  |
|              | Power settings                       | This parameter is used to adjust the transmit<br>power of MBUS signals. A larger value<br>indicates a higher transmit power and better<br>networking capability. The default value is <b>8</b><br>( <b>NA</b> is displayed). You can set this parameter<br>based on actual requirements.                                                                                                    |  |  |  |
|              | Transmit mode                        | <ul> <li>Set this parameter to Single-phase in the power grid fast control scenario and to Three-phase in other scenarios.</li> <li>If this parameter is set to Single-phase, ensure that the MBUS three-phase AC power cable connection of the SmartLogger is the same as that of the inverter. Otherwise, the inverter communication may be disconnected or some commands may be lost.</li> </ul> |  |  |  |
| Catégorie    | Paramètre               | Description                                                                                                    |
|--------------|-------------------------|----------------------------------------------------------------------------------------------------|
|              | Interface réseau        | <ul> <li>Ce paramètre permet d'activer la<br/>communication entre le module MBUS et<br/>l'interface réseau du SmartLogger.</li> </ul>                                                                                                    |
|              |                         | • La valeur par défaut est Désactiver.<br>Définissez ce paramètre sur Activer pour<br>les scénarios de contrôle rapide du réseau<br>électrique uniquement. Assurez-vous que<br>l'interface LAN du SmartLogger ou du<br>SmartModule est connectée à l'interface<br>réseau du module MBUS. |
|              | Adresse IP              | Adresse IP du module MBUS. La valeur par<br>défaut est 192.168.8.249. Modifiez cette<br>valeur uniquement en cas de conflit d'adresse<br>IP.                                                                                                    |
|              | Fast control frame type | • Frame type used by the MBUS module for power grid fast control.                                                                                                    |
|              |                         | • The MBUS module adaptively selects FC frame or Common frame.                                                                                                    |
| Liste des SN | N/A                     | <ul> <li>Maintient à jour la liste des SN de<br/>l'onduleur solaire.</li> </ul>                                                                                                    |
|              |                         | • Vous pouvez cliquer sur Synchroniser pour<br>synchroniser le nombre de postes de<br>transformation et de bobines du MBUS<br>avec les onduleurs solaires figurant dans la<br>liste des SN.                                                                                              |

----Fin

# 6.3.6 Définition des paramètres du SUN2000

#### Procédure

Étape 1 Définissez les paramètres d'accès.

- Méthode 1 : Cliquez sur Auto. Search pour vous connecter à l'onduleur solaire.
- Méthode 2 : Cliquez sur Ajouter périph., définissez les paramètres d'accès, puis cliquez sur Ajouter périph.

| 📻 æ power system                       |                                  |                         |                              |                     | Français 🗸 🔞 🕞   |
|----------------------------------------|----------------------------------|-------------------------|------------------------------|---------------------|------------------|
| Enspire                                | Assistant de déploiement Vue     | d'ensemble Survei       | llance Requête Par           | amètres Maintenance |                  |
| <ul> <li>Mis niv. firmw.</li> </ul>    | Quantité totale de l'appareil.:0 |                         |                              |                     | 000              |
| Informations produit                   | Connecter appareil               | Ajouter périph.         |                              |                     | 1                |
| Paramètres de sécurité                 |                                  | Type d'appareil         | SUN2000 💙                    |                     | Maintenance      |
| <ul> <li>Maintenance sys.</li> </ul>   | Heure de décon                   | Mode de<br>raccordement | COM1 V                       |                     |                  |
| • dispositif Connexion                 | 2                                | Adresse                 | 1                            | (1-247)             | État appareil    |
| Test sur site     Gestion des licences | Connecter appareil               |                         |                              |                     |                  |
| Connecter appareil                     | 3<br>Ajouter pé                  | riph.                   |                              |                     |                  |
| Exporter param.                        |                                  |                         | Ajouter périph. Ferme        | 2                   |                  |
| Supprimer alarme                       | Auto. Rechercher Ajouter périph. | Suppr. périph. 🔹 Assign | nation d'adresse automatique | Config. importation | Exporter config. |

Figure 6-20 Définition des paramètres d'accès

IL03J00015

| Paramètre            | Description                                                                                                    |
|----------------------|----------------------------------------------------------------------------------------------------|
| Type d'appareil      | Définissez ce paramètre sur SUN2000.                                                                                                    |
| Mode de raccordement | <ul> <li>Si l'onduleur solaire utilise le MBUS pour la communication, définissez ce paramètre sur MBUS.</li> <li>Si l'onduleur solaire utilise RS485 pour la communication, définissez ce paramètre sur le port COM connecté à l'onduleur solaire.</li> </ul> |
| Adresse              | Définissez ce paramètre sur l'adresse de communication de l'onduleur solaire.                                                                                                    |

Étape 2 Définissez les paramètres d'exécution, puis cliquez sur Soumettre.

AVIS

Avant de définir les paramètres d'exécution de l'onduleur solaire, vérifiez que le côté CC de l'onduleur solaire est sous tension.

#### Figure 6-21 Définition des paramètres d'exécution

| <b>F</b> amily               |                                       |                                             |             | Français    | - (CD)            |
|------------------------------|---------------------------------------|---------------------------------------------|-------------|-------------|-------------------|
| Surveillance                 |                                       | Surveillance Requête Paramètres             | Maintenance |             | <u>Ao 💶o 🙂o</u> ) |
| © SmartLogger                | Alarme active Données perf.           | Rendement Param. exéc. Courbe carac         | 3           |             |                   |
| MBUS     Paramètres (        | de réseau 🔪 Param. de protection 🏸 Pa | ram. de fonction 🌾 Réglage puissance 🏸 Reis | 🗸 Param. e  | xéc. 📃      |                   |
| = SUN2000-2                  | Nom du signal                         | Valeur                                      |             |             | Unité             |
| -100KTL-H2(CC SUN2000        | Code de réseau                        |                                             | ~           |             | ^                 |
| 105KTL-H1(CC)                | Isolation                             | Entrée non relié à la terre(avec TF)        | ~           |             | ~                 |
| 125KTL-M0(COM1-30) Soumettre | Configuration par lots                |                                             |             | 4 1 ▶ ₩ 1/1 | Page Aller à      |
|                              |                                       |                                             |             |             | IL04J00005        |

----Fin

## 6.3.6.1 Paramètres de fonctionnement

### Paramètres de réseau

| Paramètre                                                                       | Description                                                                                                    |
|---------------------------------------------------------------------------------|----------------------------------------------------------------------------------------------------|
| Code de réseau                                                                  | Définissez ce paramètre en fonction du code de réseau du pays ou de la région où l'onduleur est utilisé et du scénario d'application de l'onduleur.                                                                                                    |
| Configuration d'isolation                                                       | Définissez le mode de fonctionnement de l'onduleur en fonction de l'état de mise à la terre côté CC et de la connexion au réseau électrique.                                                                                                    |
| Mode de sortie                                                                  | Indique si la sortie de l'onduleur possède un fil neutre en fonction du scénario d'application.                                                                                                    |
| Mode PQ                                                                         | Si ce paramètre est défini sur <b>Mode PQ 1</b> , la puissance de sortie CA maximale est égale à la puissance apparente maximale. Si ce paramètre est défini sur <b>Mode PQ 2</b> , la puissance de sortie CA maximale est égale à la puissance de sortie maximale.                                                                         |
| Démarrage automatique après récupération du réseau                              | Spécifie si l'onduleur est autorisé à démarrer automatiquement après le rétablissement du réseau électrique.                                                                                                    |
| Temps de connexion après récupération du réseau (s)                             | Indique l'intervalle de temps après lequel l'onduleur commence à redémarrer une fois que le réseau électrique est rétabli.                                                                                                    |
| Limite sup. de tension de reconnexion au réseau (V)                             | Les normes de certains pays et régions exigent qu'après l'arrêt de l'onduleur<br>pour des raisons de protection suite à un défaut, si la tension du réseau<br>électrique est supérieure à la <b>Limite sup. de tension de reconnexion au</b><br><b>réseau</b> , l'onduleur ne soit pas autorisé à se reconnecter au réseau.                 |
| Limite inf. de tension de reconnexion au réseau (V)                             | Les normes de certains pays et régions exigent qu'après l'arrêt de l'onduleur<br>pour des raisons de protection suite à un défaut, si la tension du réseau<br>électrique est inférieure à la <b>Limite inf. de tension de reconnexion au</b><br><b>réseau</b> , l'onduleur ne soit pas autorisé à se reconnecter au réseau.                 |
| Limite supérieure de fréquence<br>de reconnexion de réseau (Hz)                 | Les normes de certains pays et régions exigent qu'après l'arrêt de l'onduleur<br>pour des raisons de protection suite à un défaut, si la fréquence du réseau<br>électrique est supérieure à la <b>limite supérieure de la fréquence de</b><br><b>reconnexion au réseau</b> , l'onduleur ne soit pas autorisé à se reconnecter au<br>réseau. |
| Limite inférieure de fréquence<br>de reconnexion de réseau (Hz)                 | Les normes de certains pays et régions exigent qu'après l'arrêt de l'onduleur<br>pour des raisons de protection suite à un défaut, si la fréquence du réseau<br>électrique est inférieure à la <b>limite inférieure de la fréquence de</b><br><b>reconnexion au réseau</b> , l'onduleur ne soit pas autorisé à se reconnecter au<br>réseau. |
| Tension de déclencheur de<br>compensation de puissance<br>réactive (cosφ-P) (%) | Spécifie le seuil de tension pour actionner la compensation de puissance réactive en fonction de la courbe cosq-P.                                                                                                    |
| Tension de sortie de<br>compensation de puissance<br>réactive (cosφ-P) (%)      | Spécifie le seuil de tension pour arrêter la compensation de puissance réactive en fonction de la courbe cos $\varphi$ -P.                                                                                                    |

### Paramètres de protection

| Paramètre                                             | Description                                                                                                    |
|-------------------------------------------------------|----------------------------------------------------------------------------------------------------|
| Seuil de protection de résistance<br>d'isolation (MΩ) | Pour garantir la sécurité de l'appareil, l'onduleur détecte la résistance<br>d'isolement du côté entrée par rapport à la terre lors du démarrage du<br>contrôle automatique. Si la valeur détectée est inférieure à la valeur<br>préréglée, l'onduleur ne se connecte pas au réseau. |
| Seuil de protection de déséquilibre de tension (%)    | Indique le seuil de protection de l'onduleur lorsque la tension du réseau électrique est déséquilibrée.                                                                                                    |
| Point de protection de phase (°)                      | La norme japonaise exige que pendant la détection d'îlotage passif, la protection soit déclenchée si un brusque changement de phase de tension est détecté.                                                                                                    |
| Protection de décalage d'angle<br>de phase            | Les normes de certains pays et régions exigent que l'onduleur soit protégé<br>lorsque le décalage d'angle de phase du réseau électrique triphasé dépasse<br>une certaine valeur.                                                                                                    |
| Seuil de protection de surtension<br>de 10 min (V)    | Ce paramètre définit le seuil de protection contre les surtensions pendant 10 minutes.                                                                                                    |
| Durée de protection de<br>surtension de 10 min (ms)   | Ce paramètre définit la durée de protection de 10 minutes contre les surtensions.                                                                                                    |
| Protection OV niveau N (Hz)                           | Ce paramètre définit le seuil de protection contre les surtensions de niveau<br>N du réseau électrique.                                                                                                    |
| Heure de protection OV niveau<br>N (ms)               | Ce paramètre définit la durée de protection contre les surtensions de niveau<br>N du réseau électrique.                                                                                                    |
| Protection UV niveau N (Hz)                           | Ce paramètre définit le seuil de protection contre les sous-tensions de niveau N du réseau électrique.                                                                                                    |
| Heure de protection UV niveau<br>N (ms)               | Ce paramètre définit la durée de protection contre les sous-tensions de niveau N du réseau électrique.                                                                                                    |
| Protection OF niveau N (Hz)                           | Ce paramètre définit le seuil de protection contre les surfréquences de niveau N du réseau électrique.                                                                                                    |
| Heure de protection OF niveau<br>N (ms)               | Ce paramètre définit la durée de protection contre les surfréquences de niveau N du réseau électrique.                                                                                                    |
| Protection UF niveau N (Hz)<br>(Hz)                   | Ce paramètre définit le seuil de protection contre les sous-fréquences de niveau N du réseau électrique.                                                                                                    |
| Heure de protection UF niveau<br>N (ms)               | Ce paramètre définit la durée de protection contre les sous-fréquences de niveau N du réseau électrique.                                                                                                    |

#### 

N est 1, 2, 3, 4, 5 ou 6.

## Paramètres de fonctionnalités

| Paramètre                                               | Description                                                                                                    | Observations                                                                                                    |
|---------------------------------------------------------|----------------------------------------------------------------------------------------------------|----------------------------------------------------------------------------------------------------|
| Balayage multi-<br>crêtes MPPT                          | Lorsque l'onduleur est utilisé dans les scénarios<br>où les chaînes photovoltaïques sont fortement<br>ombragées, réglez ce paramètre sur <b>Activer</b> ,<br>puis l'onduleur effectue une analyse MPPT à<br>intervalles réguliers afin de localiser la puissance<br>maximale.                                                                                                    | -                                                                                                    |
| Intervalle de<br>balayage multi-<br>crêtes MPPT (min)   | Spécifie l'intervalle d'analyse MPPT.                                                                                                    | Ce paramètre s'affiche lorsque<br>l' <b>Balayage multi-crêtes MPPT</b> est<br>réglée sur <b>Activer</b> .                |
| Amélioration RCD                                        | RCD fait référence au courant résiduel de<br>l'onduleur à la terre. Pour assurer la sécurité de<br>l'appareil et des personnes, le RCD doit être<br>limité à la valeur spécifiée dans la norme. Si un<br>commutateur CA avec une fonction de détection<br>de courant résiduel est installé à l'extérieur de<br>l'onduleur, cette fonction doit être activée pour<br>réduire le courant résiduel généré au cours du<br>fonctionnement de l'onduleur, pour empêcher<br>ainsi tout dysfonctionnement du commutateur<br>CA. | -                                                                                                    |
| Production de<br>puissance réactive<br>de nuit          | Dans certains scénarios d'application, un<br>opérateur de réseau exige que l'onduleur puisse<br>effectuer une compensation de puissance<br>réactive la nuit afin que le facteur de puissance<br>du réseau électrique local réponde aux<br>exigences.                                                                                                    | Ce paramètre s'affiche lorsque<br>Configuration d'isolation est réglée<br>sur Entrée non reliée à la terre<br>(avec TF). |
| Protection PID<br>nocturne                              | Lorsque l'onduleur fournit une puissance<br>réactive la nuit et que ce paramètre est défini sur<br><b>Activer</b> , l'onduleur s'éteint automatiquement<br>lorsque la compensation PID est dans un état<br>anormal.                                                                                                    | -                                                                                                    |
| Forte adaptabilité                                      | Si la capacité de court-circuit du réseau<br>électrique ou la capacité installée de l'installation<br>photovoltaïque est inférieure à 3, la qualité du<br>réseau électrique sera affectée si l'impédance du<br>réseau électrique est trop élevée, ce qui peut<br>entraîner un mauvais fonctionnement de<br>l'onduleur. Dans ce cas, pour que l'onduleur<br>fonctionne correctement, réglez ce paramètre sur<br><b>Activer</b> .                                                                                         | -                                                                                                    |
| Mode<br>d'optimisation de<br>qualité de la<br>puissance | Si le paramètre est réglé sur <b>Activer</b> , les<br>harmoniques de courant de sortie fournis par<br>l'onduleur seront optimisés.                                                                                                    | -                                                                                                    |

| Paramètre                                      | Description                                                                                                    | Observations                                                                                                    |
|------------------------------------------------|----------------------------------------------------------------------------------------------------|----------------------------------------------------------------------------------------------------|
| Type de module<br>photovoltaïque               | Ce paramètre permet de définir différents types<br>de modules PV et le temps d'arrêt du module PV<br>de concentration. Si les modules PV de<br>concentration sont ombragés, l'alimentation<br>baisse radicalement jusqu'à 0 et l'onduleur<br>s'arrête. Le rendement énergétique sera alors<br>altéré, car la reprise de l'alimentation et le<br>redémarrage de l'onduleur prendront trop de<br>temps. Le paramètre n'a pas besoin d'être défini<br>pour du silicium cristallin et les modules PV<br>transparents. | <ul> <li>Si ce paramètre est réglé sur<br/>Silicium cristallin ou Film,<br/>l'onduleur détecte<br/>automatiquement la puissance des<br/>modules PV lorsqu'ils sont<br/>ombragés et s'arrête si<br/>l'alimentation est trop faible.</li> <li>Lorsque les modules PV de<br/>concentration sont utilisés :         <ul> <li>Si ce paramètre est réglé sur<br/>CPV 1, l'onduleur peut<br/>redémarrer rapidement en 60<br/>minutes lorsque la puissance<br/>d'entrée des modules PV<br/>baisse considérablement en<br/>raison d'une exposition à<br/>l'ombre.</li> <li>Si ce paramètre est réglé sur<br/>CPV 2, l'onduleur peut<br/>redémarrer rapidement en 10<br/>minutes lorsque la puissance<br/>d'entrée des modules PV<br/>baisse considérablement en 10<br/>minutes lorsque la puissance<br/>d'entrée des modules PV<br/>baisse considérablement en 10<br/>minutes lorsque la puissance<br/>d'entrée des modules PV<br/>baisse considérablement en<br/>raison d'une exposition à<br/>l'ombre.</li> </ul> </li> </ul> |
| Direction de la<br>compensation PID<br>intégré | Lorsque le module PID externe compense la<br>tension PID du système PV, réglez la <b>Direction</b><br><b>de la compensation PID intégré</b> en fonction de<br>la direction de la compensation réelle du module<br>PID afin que l'onduleur puisse fournir une<br>puissance réactive la nuit.                                                                                                    | Ce paramètre s'affiche lorsque le<br><b>Type de module photovoltaïque</b> est<br>sur <b>Silicium cristallin</b> . Sélectionnez<br><b>Décalage positif PV</b> – pour les<br>modules PV de type P. Sélectionnez<br><b>Décalage positif PV</b> + pour les<br>modules PV de type N.                                                                                                    |
| Mode de<br>fonctionnement<br>PID               | Spécifie le mode de fonctionnement du PID intégré de l'onduleur.                                                                                                    | -                                                                                                    |
| Réparation PID<br>hors réseau de nuit          | Spécifie s'il faut activer la réparation PID hors réseau de nuit.                                                                                                    | Si le <b>Mode de fonctionnement PID</b><br>n'est pas réglé sur <b>Désactiver</b> , le                                                                                                    |
| Réparation PID<br>hors réseau de jour          | Spécifie s'il faut activer la réparation PID hors réseau de jour.                                                                                                    | parametre peut etre regie.                                                                                                    |

| Paramètre                                               | Description                                                                                                    | Observations                                                                                                    |
|---------------------------------------------------------|----------------------------------------------------------------------------------------------------|----------------------------------------------------------------------------------------------------|
| Mode de connexion<br>de ligne                           | Indique le mode de connexion des chaînes PV.                                                                                                    | <ul> <li>Lorsque les chaînes PV se connectent à l'onduleur séparément (Toutes chaînes PV séparées), il n'est pas nécessaire de régler ce paramètre. L'onduleur peut détecter automatiquement le mode de connexion des chaînes PV.</li> <li>Lorsque les chaînes PV se connectent les unes aux autres en parallèle à l'extérieur de l'onduleur, puis se connectent à l'onduleur de manière indépendante (montage entièrement en parallèle), réglez ce paramètre sur Toutes chaînes photovoltaïques connectées.</li> </ul> |
| Désact. auto. due à<br>une communication<br>interrompue | Les normes de certains pays et de certaines<br>régions exigent que l'onduleur s'arrête après une<br>certaine durée d'interruption de la<br>communication.                                                                                                    | Si l'Arrêt d'interruption de<br>communication est réglé sur Activer<br>et si la communication avec<br>l'onduleur a été interrompue pendant<br>un intervalle de temps défini (réglé<br>par Durée de l'interruption de la<br>communication), l'onduleur s'arrête<br>automatiquement.                                                                                                    |
| Durée<br>d'interruption de la<br>communication<br>(min) | Indique la durée déterminant l'interruption de la communication. Sert à arrêter automatiquement l'appareil afin de le protéger en cas d'interruption de la communication.                                                                                                    | -                                                                                                    |
| Act. auto. due à une<br>communication<br>reprise        | Si ce paramètre est réglé sur <b>Activer</b> , l'onduleur<br>démarre automatiquement après le<br>rétablissement de la communication. Si ce<br>paramètre est réglé sur <b>Désactiver</b> , l'onduleur<br>doit être démarré manuellement après le<br>rétablissement de la communication. | Ce paramètre s'affiche lorsque <b>Arrêt</b><br>d'interruption de communication<br>est réglé sur <b>Activer</b> .                                                                                                    |
| Durée de<br>démarrage souple<br>(s)                     | Indique la durée d'augmentation progressive de l'énergie lorsque l'onduleur démarre.                                                                                                    | -                                                                                                    |
| Gradient d'arrêt<br>(%/s)                               | Spécifie la vitesse de variation de la puissance<br>lorsque l'onduleur s'éteint.                                                                                                    | -                                                                                                    |
| AFCI                                                    | La norme nord-américaine exige que l'onduleur<br>soit doté de la fonction de détection d'arcs CC.                                                                                                    | -                                                                                                    |
| Mode d'adaptation détection arc                         | Règle la sensibilité de la détection d'arcs.                                                                                                    | Ce paramètre s'affiche uniquement<br>lorsque <b>AFCI</b> est réglé sur <b>Activer</b> .                                                                                                    |

| Paramètre                                                                              | Description                                                                                                    | Observations                                                                                                    |
|----------------------------------------------------------------------------------------|----------------------------------------------------------------------------------------------------|----------------------------------------------------------------------------------------------------|
| Auto-test AFCI                                                                         | Permet d'envoyer manuellement la commande d'autotest AFCI.                                                                                                    | -                                                                                                    |
| Erreur en cours<br>pendant l'analyse<br>(A)                                            | Afin d'éviter une analyse inexacte causée par le<br>changement de la lumière du soleil, le<br>changement de courant des chaînes PV qui<br>fonctionne correctement doit être surveillé<br>lorsque les courbes I-V des chaînes PV sont en<br>cours d'analyse. Lorsque le courant dépasse la<br>valeur spécifiée, il est établi que la lumière du<br>soleil change. Dans ce cas les couches I-V<br>doivent être analysées à nouveau. | -                                                                                                    |
| Arrêt associé<br>OVGR                                                                  | Si ce paramètre est réglé sur <b>Activer</b> , l'onduleur<br>s'arrête après avoir reçu le signal OVGR. Si ce<br>paramètre est réglé sur <b>Désactiver</b> , l'onduleur ne<br>s'arrête pas après avoir reçu le signal OVGR.                                                                                                    | Ce paramètre s'affiche lorsque le<br>code de réseau japonais est<br>sélectionné.                                                                                                    |
| Fonction contact<br>sec                                                                | Identifie les signaux à contact sec provenant du SmartLogger.                                                                                                    | Définissez ce paramètre sur <b>OVGR</b><br>pour les signaux OVGR, et sur <b>NC</b><br>pour les autres signaux. Ce paramètre<br>s'affiche lorsque le code de réseau<br>japonais est sélectionné. |
| Mise en attente de<br>l'arrêt commandé<br>après<br>rétablissement de<br>l'alimentation | Selon les normes en vigueur dans certains pays<br>et certaines régions, l'onduleur doit toujours être<br>en état d'arrêt commandé s'il est mis hors tension<br>après avoir reçu une commande et remis sous<br>tension après le rétablissement de l'alimentation.                                                                                                    | -                                                                                                    |
| Heure d'hiver                                                                          | L'onduleur surveille les chaînes PV la nuit. Si ce<br>paramètre est réglé sur <b>Activer</b> , la fonction de<br>surveillance de l'onduleur hiberne la nuit pour<br>réduire la consommation d'énergie.                                                                                                    | -                                                                                                    |
| Communication<br>MBUS                                                                  | Pour les onduleurs qui prennent en charge la<br>communication RS485 et la communication<br>MBUSF, nous vous recommandons de régler ce<br>paramètre sur <b>Désactiver</b> pour réduire la<br>consommation d'énergie.                                                                                                    | -                                                                                                    |
| Communication<br>RS485-2                                                               | Si ce paramètre est défini sur <b>Activer</b> , le port<br>RS485-2 peut être utilisé. Si le port n'est pas en<br>cours d'utilisation, nous vous recommandons de<br>régler ce paramètre sur <b>Désactiver</b> pour réduire<br>la consommation d'énergie.                                                                                                    | -                                                                                                    |

| Paramètre                                                                              | Description                                                                                                    | Observations                                                                                                    |
|----------------------------------------------------------------------------------------|----------------------------------------------------------------------------------------------------|----------------------------------------------------------------------------------------------------|
| Délai de mise à<br>niveau                                                              | Ce paramètre est principalement utilisé dans les<br>scénarios de mise à niveau où l'alimentation PV<br>est déconnectée durant la nuit en l'absence de<br>luminosité, ou instable à l'aube ou à la nuit<br>tombante en raison d'un faible ensoleillement.                                                                                           | Après le démarrage de la mise à<br>niveau de l'onduleur, si <b>Retarder la</b><br><b>mise à jour</b> est réglé sur <b>Activer</b> , le<br>package de mise à niveau charge en<br>premier. Après le rétablissement de<br>l'alimentation PV et une fois les<br>conditions d'activation remplies,<br>l'onduleur active automatiquement la<br>mise à niveau. |
| Surveillance de<br>chaîne                                                              | L'onduleur surveille les chaînes PV en temps<br>réel. Si une chaîne PV est dans un état anormal<br>(par ex. chaîne PV ombragée ou réduction du<br>rendement énergétique), l'onduleur génère une<br>alarme pour rappeler au personnel de<br>maintenance d'assurer la maintenance de la<br>chaîne PV en temps opportun.                              | Si les chaînes PV sont souvent<br>ombragées, nous vous<br>recommandons de régler<br><b>Surveillance de chaîne</b> sur<br><b>Désactiver</b> pour éviter de fausses<br>alarmes.                                                                                                    |
| Délai de détection<br>de puissance faible<br>de chaîne (min)                           | Ce paramètre définit le délai pour générer des<br>alarmes de chaîne, lorsque l'onduleur détecte<br>qu'une chaîne PV fonctionne avec une faible<br>puissance. Ce paramètre est principalement<br>utilisé dans les scénarios où les chaînes PV sont<br>ombragées pour un long moment le matin ou le<br>soir, et sert à prévenir les fausses alarmes. | Ce paramètre s'affiche lorsque la <b>Surveillance de chaîne</b> est réglée sur <b>Activer</b> .                                                                                                    |
| Délai de détection<br>de puissance élevée<br>de chaîne (min)                           | Ce paramètre définit le délai pour générer des<br>alarmes de chaîne, lorsque l'onduleur détecte<br>qu'une chaîne PV fonctionne avec une puissance<br>élevée.                                                                                                    |                                                                                                    |
| Pourcentage de<br>division de segment<br>de puissance de<br>détection de chaîne<br>(%) | Ce paramètre définit les seuils pour déterminer si<br>une chaîne PV fonctionne avec une puissance<br>élevée ou faible. Ce paramètre est utilisé pour<br>distinguer l'état de fonctionnement des chaînes<br>PV.                                                                                                    |                                                                                                    |
| Coefficient<br>asymétrique de<br>référence de<br>détection de chaîne                   | Ce paramètre définit le seuil pour déterminer<br>l'exception de chaîne PV. Les fausses alarmes<br>provoquées par un ombrage fixe peuvent être<br>contrôlées au moyen de ce paramètre.                                                                                                    |                                                                                                    |
| Pourcentage de<br>puissance de<br>démarrage de<br>détection de chaîne<br>(%)           | Ce paramètre définit le seuil de lancement de la<br>détection d'exception de chaîne PV. Les fausses<br>alarmes provoquées par un ombrage fixe<br>peuvent être contrôlées au moyen de ce<br>paramètre.                                                                                                    |                                                                                                    |
| Désactivation à 0%<br>de la limite de<br>puissance                                     | Si ce paramètre est réglé sur <b>Activer</b> , l'onduleur<br>s'arrête après avoir reçu la commande de limite<br>de puissance 0 %. Si ce paramètre est réglé sur<br><b>Désactiver</b> , l'onduleur ne s'arrête pas après avoir<br>reçu la commande de limite de puissance 0 %.                                                                      | -                                                                                                    |

| Paramètre                                                                                | Description                                                                                                    | Observations                                                                                                    |
|------------------------------------------------------------------------------------------|----------------------------------------------------------------------------------------------------|----------------------------------------------------------------------------------------------------|
| Puissance active<br>maximale (kVA)                                                       | Ce paramètre définit le seuil supérieur de sortie<br>pour l'adaptation de la puissance apparente<br>maximale aux exigences de capacité que doivent<br>remplir les onduleurs standard et personnalisés.                                                                                                    | Si la puissance active maximale est<br>égale à la valeur de Smax_limit, ce<br>paramètre ne s'affiche pas.                                         |
| Alimentation active<br>maximale (kW)                                                     | Indique le seuil supérieur de sortie pour<br>l'adaptation de la puissance active maximale à<br>différentes demandes du marché.                                                                                                    | Parmi les onduleurs 1 000 V, ce<br>paramètre est configurable<br>uniquement pour le<br>SUN2000-25KTL-US, et la valeur<br>maximale est de 27,5 kW. |
| Contrôleur de suivi                                                                      | Sélectionne un fournisseur de contrôleur.                                                                                                    | -                                                                                                    |
| Ajustement du<br>rendement<br>énergétique total<br>(kW/h)                                | Ce paramètre définit le rendement énergétique<br>initial de l'onduleur. Ce paramètre est utilisé en<br>cas de remplacement de l'onduleur. Configurez<br>le rendement énergétique initial du nouvel<br>onduleur sur le rendement total de l'onduleur<br>précédent pour assurer la continuité des<br>statistiques de rendement énergétique<br>cumulative. | -                                                                                                    |
| Durée pour la<br>détermination de la<br>déconnexion de<br>réseau de courte<br>durée (ms) | Les normes de certains pays et de certaines<br>régions exigent que l'onduleur ne soit pas<br>déconnecté du réseau électrique si ce dernier<br>présente une panne de courte durée. Une fois la<br>panne réparée, la puissance de sortie de<br>l'onduleur doit être rétablie rapidement.                                                                  | -                                                                                                    |
| Avertisseur                                                                              | Si ce paramètre est défini sur <b>Activer</b> , un signal<br>sonore est émis lorsque le câble d'entrée CC est<br>connecté de manière inappropriée. Si ce<br>paramètre est défini sur <b>Désactiver</b> , aucun signal<br>sonore n'est émis lorsque le câble d'entrée CC est<br>connecté de manière inappropriée.                                        | -                                                                                                    |

| Paramètre                             | Description                                                                                                    | Observations                                                                   |
|---------------------------------------|----------------------------------------------------------------------------------------------------|--------------------------------------------------------------------------------|
| LVRT                                  | LVRT est l'abréviation de « alimentation<br>continue à basse tension ». Lorsque la tension<br>du réseau est anormalement basse pendant un<br>court laps de temps, l'onduleur ne peut pas se<br>déconnecter immédiatement du réseau<br>électrique et doit fonctionner pendant un<br>certain temps. | -                                                                              |
| Seuil de<br>déclenchement<br>LVRT (V) | Ce paramètre définit le seuil de<br>déclenchement LVRT. Les paramètres de seuil<br>doivent respecter les normes de réseau<br>électrique locales.                                                                                                    | Ce paramètre ne s'affiche que si <b>LVRT</b><br>est réglé sur <b>Activer</b> . |

| Paramètre                                                    | Description                                                                                                    | Observations                                                                                                    |
|--------------------------------------------------------------|----------------------------------------------------------------------------------------------------|----------------------------------------------------------------------------------------------------|
| Facteur de<br>compression de<br>puissance réactive<br>LVRT   | Pendant la phase LVRT, l'onduleur doit<br>générer une puissance réactive pour soutenir<br>le réseau électrique. Ce paramètre permet de<br>définir la puissance réactive produite par<br>l'onduleur.                                                                                                    | <ul> <li>Ce paramètre ne s'affiche que si<br/>LVRT est réglé sur Activer.</li> <li>Par exemple, si ce paramètre est réglé<br/>sur 2, le courant réactif généré par<br/>l'onduleur représente 20 % du courant<br/>nominal lorsque la tension CA baisse<br/>de 10 % pendant la phase LVRT.</li> </ul> |
| Courbe<br>caractéristique<br>LVRT                            | Spécifie la capacité de l'onduleur en situation de maintien basse tension.                                                                                                    | -                                                                                                    |
| HVRT                                                         | HVRT est l'abréviation de « alimentation<br>continue à haute tension ». Lorsque la tension<br>du réseau est anormalement élevée pendant un<br>court laps de temps, l'onduleur ne peut pas se<br>déconnecter immédiatement du réseau<br>électrique et doit fonctionner pendant un<br>certain temps.                                                                                                    | -                                                                                                    |
| Seuil de<br>déclenchement<br>HVRT (V)                        | Ce paramètre définit le Seuil de<br>déclenchement HVRT. Les paramètres de<br>seuil doivent respecter les normes de réseau<br>électrique locales.                                                                                                    | Ce paramètre ne s'affiche que si <b>HVRT</b><br>est réglé sur <b>Activer</b> .                                                                                                    |
| Fact. de comp. de<br>puiss. réact.<br>HVRT en séq.<br>posit. | Pendant la phase HVRT, l'onduleur solaire<br>doit générer une puissance réactive positive<br>pour prendre en charge le réseau électrique.<br>Ce paramètre permet de définir la puissance<br>réactive positive produite par l'onduleur<br>solaire.<br>Par exemple, si vous avez définit le paramètre<br><b>Fact. de comp. de puiss. réact. HVRT en<br/>séq. posit.</b> sur 2, le courant réactif positif<br>généré par l'onduleur solaire représente 20 % |                                                                                                    |
|                                                              | CA diminue de 10 % au cours de la phase<br>HVRT.                                                                                                    |                                                                                                    |
| Bouclier de<br>protection de<br>sous-tension<br>LVRT         | Ce paramètre définit s'il faut faire écran à la fonction de protection contre les surtensions durant la phase LVRT.                                                                                                    | Ce paramètre ne s'affiche que si <b>LVRT</b><br>est réglé sur <b>Activer</b> .                                                                                                    |
| Bouclier de<br>protection de<br>tension réseau<br>pour VRT   | Ce paramètre indique s'il faut créer un<br>bouclier de protection contre les surtensions<br>durant la phase LVRT ou HVRT.                                                                                                    | Ce paramètre ne s'affiche que si <b>LVRT</b><br>ou <b>HVRT</b> est réglé sur <b>Activer</b> .                                                                                                    |

| Paramètre                                                                              | Description                                                                                                    | Observations                                                                                                    |
|----------------------------------------------------------------------------------------|----------------------------------------------------------------------------------------------------|----------------------------------------------------------------------------------------------------|
| Seuil de<br>déclenchement de<br>saut de la tension<br>réseau (%)                       | Ce paramètre définit le Seuil de<br>déclenchement LVRT ou HVRT permettant de<br>déclencher un saut de tension passager du<br>réseau électrique. Le saut de tension passager<br>indique que l'onduleur ne peut pas se<br>déconnecter immédiatement du réseau<br>électrique lorsque le réseau électrique se<br>comporte anormalement en raison de<br>changements passagers.                        | Ce paramètre s'affiche lorsque le code de réseau est réglé sur VDE 4120.                                                                                                    |
| Courant nul en<br>raison d'une<br>défaillance du<br>réseau électrique                  | Certains pays et certaines régions ont des<br>exigences spécifiques en matière de courant<br>de sortie en situation de maintien haute ou<br>basse tension. Dans ce cas, définissez ce<br>paramètre sur <b>Activer</b> . Une fois ce paramètre<br>défini sur <b>Activer</b> , le courant de sortie est<br>inférieur à 10 % du courant nominal en<br>situation de maintien haute ou basse tension. | -                                                                                                    |
| Protection anti-<br>îlotage active                                                     | Ce paramètre définit s'il faut activer la fonction de protection îlotage actif.                                                                                                    | -                                                                                                    |
| Protection anti-<br>îlotage passive                                                    | Indique s'il faut activer la fonction de protection îlotage passif.                                                                                                    | Ce paramètre s'affiche lorsque le code de réseau japonais est sélectionné.                                                                                                    |
| Suppression de<br>l'augmentation de<br>la tension                                      | Les normes de certains pays et de certaines<br>régions exigent que lorsque la tension de<br>sortie dépasse une certaine valeur, l'onduleur<br>arrête l'augmentation de tension en produisant<br>une puissance réactive et en réduisant la<br>puissance active.                                                                                                    | -                                                                                                    |
| Point d'ajustement<br>réactif de<br>suppression<br>d'augmentation de<br>la tension (%) | Les normes de certains pays et de certaines<br>régions exigent que l'onduleur produise une<br>certaine quantité de puissance réactive lorsque<br>la tension de sortie dépasse une certaine<br>valeur.                                                                                                    | <ul> <li>Ce paramètre s'affiche lorsque la Suppression de l'augmentation de tension est réglée sur Activer.</li> <li>La valeur du Point de réduction active pour la suppression de</li> </ul> |
| Point de réduction<br>de suppression<br>active<br>d'augmentation de<br>la tension (%)  | Les normes de certains pays et de certaines<br>régions exigent que la puissance active de<br>l'onduleur soit réduite en fonction d'une<br>certaine pente lorsque la tension de sortie<br>dépasse une certaine valeur.                                                                                                    | l'augmentation de tension doit être<br>supérieure au Point de réglage<br>rapide pour la suppression de<br>l'augmentation de tension.                                                          |
| Suppression de<br>l'augmentation de<br>tension de la<br>courbe P-U                     | Les normes de certains pays et de certaines<br>régions exigent que la courbe P-U soit<br>définiie.                                                                                                    | Ce paramètre s'affiche lorsque la<br>Suppression de l'augmentation de<br>tension est réglée sur Activer.                                                                                      |
| Suppression de<br>l'augmentation de<br>tension de la<br>courbe Q-U                     | Les normes de certains pays et de certaines<br>régions exigent que la courbe Q-U soit<br>définie.                                                                                                    |                                                                                                    |

| Paramètre                                                                | Description                                                                                                    | Observations                                                                                                    |
|--------------------------------------------------------------------------|----------------------------------------------------------------------------------------------------|----------------------------------------------------------------------------------------------------|
| Protection du taux<br>de modification de<br>fréquence                    | Réglez ce paramètre sur Activer pour<br>protéger l'onduleur lorsque la fréquence du<br>réseau varie trop vite.                                  | -                                                                                                    |
| Point de<br>protection du taux<br>de modification de<br>fréquence (Hz/s) | Ce paramètre définit le seuil de protection du taux de modification de fréquence.                                                               | Ce paramètre s'affiche lorsque la<br>Protection du taux de variation de la<br>fréquence est réglée sur Activer. |
| Heure de<br>protection du taux<br>de modification de<br>fréquence (s)    | L'onduleur est protégé lorsque la durée de<br>variation de fréquence du réseau dépasse cette<br>valeur.                                         |                                                                                                    |
| Durée de<br>démarrage souple<br>après échec du<br>réseau (s)             | Indique le temps d'augmentation progressive<br>de l'énergie après le redémarrage de l'onduleur<br>suite au rétablissement du réseau électrique. | -                                                                                                    |

# Paramètres de réglage de puissance

| Paramètre                                                  | Description                                                                                                    | Observations                                                                                                |
|------------------------------------------------------------|----------------------------------------------------------------------------------------------------|----------------------------------------------------------------------------------------------------|
| Planification de<br>puissance<br>distante                  | Si ce paramètre est réglé sur <b>Activer</b> ,<br>l'onduleur répond à l'instruction de<br>programmation du port distant. Si ce<br>paramètre est réglé sur <b>Désactiver</b> , l'onduleur<br>ne répond pas à l'instruction de<br>programmation du port distant. | -                                                                                                    |
| Durée de<br>validité des<br>instructions de<br>planif. (s) | Spécifie l'heure de gestion de l'instruction de<br>programmation.<br>Lorsque ce paramètre est réglé sur 0,<br>l'instruction de programmation prend effet de<br>façon permanente.                                                                               | Lorsque ce paramètre est réglé sur 0,<br>l'instruction de programmation prend effet<br>de façon permanente. |
| Puissance active<br>maximale (kVA)                         | Ce paramètre définit le seuil supérieur de<br>sortie pour l'adaptation de la puissance<br>apparente maximale aux exigences de<br>capacité que doivent remplir les onduleurs<br>standard et personnalisés.                                                      | Si la puissance active maximale est égale à<br>la valeur de Smax_limit, ce paramètre ne<br>s'affiche pas.   |
| Alimentation<br>active maximale<br>(kW)                    | Indique le seuil supérieur de sortie pour<br>l'adaptation de la puissance active maximale<br>à différentes demandes du marché.                                                                                                    | -                                                                                                    |

| Paramètre                                                          | Description                                                                                                    | Observations                                                                                                    |
|--------------------------------------------------------------------|----------------------------------------------------------------------------------------------------|----------------------------------------------------------------------------------------------------|
| Désactivation à<br>0% de la limite<br>de puissance                 | Si ce paramètre est réglé sur Activer,<br>l'onduleur s'arrête après avoir reçu la<br>commande de limite de puissance 0 %. Si ce<br>paramètre est réglé sur Désactiver, l'onduleur<br>ne s'arrête pas après avoir reçu la commande<br>de limite de puissance 0 %. | -                                                                                                    |
| Gradient de<br>variation de la<br>puissance active<br>(%/s)        | Spécifie la vitesse de changement de la puissance active de l'onduleur.                                                                                                    | -                                                                                                    |
| Réduit par la<br>puissance active<br>fixe (kW)                     | Définit la sortie de puissance active de<br>l'onduleur sur une valeur fixe.                                                                                                    | Ce paramètre s'affiche si le <b>Planification</b><br><b>de puissance distante</b> est réglé sur<br><b>Activer</b> .<br>Pour les onduleurs 1 000 V, la valeur<br>maximale de ce paramètre pour le<br>SUN2000-25KTL-US est de 27,5 kW.                                         |
| Réduit par le %<br>de puissance<br>active (%)                      | Définit la sortie de puissance active de<br>l'onduleur en pourcentage.<br>Si ce paramètre est réglé sur <b>100</b> , les valeurs<br>de sortie de l'onduleur sont définies en<br>fonction de la puissance de sortie maximale.                                     | Ce paramètre s'affiche si le <b>Planification</b><br><b>de puissance distante</b> est réglé sur<br><b>Activer</b> .<br>Si ce paramètre est réglé sur <b>100</b> , les<br>valeurs de sortie de l'onduleur sont définies<br>en fonction de la puissance de sortie<br>maximale. |
| Gradient de<br>variation de la<br>puissance<br>réactive (%/s)      | Spécifie la vitesse de changement de la puissance réactive de l'onduleur.                                                                                                    | -                                                                                                    |
| Gradient de<br>puissance active<br>de l'installation<br>(min/100%) | Indique le taux d'augmentation de la<br>puissance active due aux variations de la<br>lumière du soleil.                                                                                                    | -                                                                                                    |
| Durée de<br>filtration de la<br>puissance active<br>moyenne (ms)   | Indique la période d'augmentation de la<br>puissance active due aux variations de la<br>lumière du soleil. Ce paramètre est utilisé<br>avec le <b>Gradient de puissance active de</b><br><b>l'installation</b> .                                                 | -                                                                                                    |
| Temps de filtre<br>de détection de<br>tension PF (U)<br>(s)        | Indique le temps de filtrage de la tension du réseau dans la courbe PF-U.                                                                                                    | -                                                                                                    |
| Heure<br>d'ajustement de<br>la puissance<br>réactive (s)           | Spécifie le temps de réglage pour que la puissance réactive atteigne la valeur de consigne pendant le réglage de la puissance réactive.                                                                                                    | -                                                                                                    |

| Paramètre                                                              | Description                                                                                                    | Observations                                                                                                    |
|------------------------------------------------------------------------|----------------------------------------------------------------------------------------------------|----------------------------------------------------------------------------------------------------|
| Facteur de puissance                                                   | Indique le facteur de puissance de l'onduleur.                                                                                                    | Ce paramètre s'affiche si le <b>Planification</b><br><b>de puissance distante</b> est réglé sur                                                                                                    |
| Compensation<br>puissance<br>réactive (Q/S)                            | Indique la valeur de sortie de la puissance réactive de l'onduleur.                                                                                                    | Activer.                                                                                                    |
| Comp. puiss.<br>réactive de nuit<br>(Q/S)                              | Pendant la compensation de la puissance<br>réactive de nuit, la puissance réactive est<br>programmée en pourcentage.                                                                                                    | -                                                                                                    |
| Production de<br>puissance<br>réactive de nuit                         | Dans certains scénarios d'application, un<br>opérateur de réseau exige que l'onduleur<br>puisse effectuer une compensation de<br>puissance réactive la nuit afin que le facteur<br>de puissance du réseau électrique local<br>réponde aux exigences.             | Ce paramètre s'affiche lorsque<br>Configuration d'isolation est réglée sur<br>Entrée non reliée à la terre (avec TF).                                                                                                    |
| Activer les<br>paramètres de<br>puissance<br>réactive de nuit          | Lorsque ce paramètre est réglé sur Activer,<br>l'onduleur fournit une puissance réactive en<br>fonction du réglage de la Compensation de<br>puissance réactive de nuit. Dans le cas<br>contraire, l'onduleur exécute la commande de<br>programmation à distance. | Ce paramètre s'affiche lorsque la <b>Sortie de<br/>puissance réactive de nuit</b> est réglée sur<br><b>Activer</b> .                                                                                                    |
| Compensation<br>de puissance<br>réactive<br>nocturne (kVar)            | Pendant la compensation de la puissance<br>réactive de nuit, la puissance réactive est<br>programmée sur une valeur fixe.                                                                                                    | Ce paramètre s'affiche lorsque les<br>paramètres Sortie de puissance réactive<br>de nuit et Activer les paramètres de<br>puissance réactive de nuit sont définis sur<br>Activer.                                                                                                    |
| Déclassement<br>surfréquence                                           | Si ce paramètre est réglé sur <b>Activer</b> , la<br>puissance active de l'onduleur sera réduite en<br>fonction d'une certaine pente lorsque la<br>fréquence du réseau dépasse la fréquence qui<br>déclenche le déclassement de surfréquence.                    | -                                                                                                    |
| Fréquence de<br>déclencheur de<br>déclassement<br>surfréquence<br>(Hz) | Les normes de certains pays et régions<br>exigent que la puissance active de sortie des<br>onduleurs soit réduite lorsque la fréquence du<br>réseau électrique dépasse une certaine valeur.                                                                      | <ul> <li>Ce paramètre s'affiche lorsque le<br/>Déclassement de surfréquence MPPT<br/>est réglé sur Activer.</li> <li>Lors du réglage de ce paramètre,<br/>assurez-vous que la condition suivante<br/>est remplie : Fréquence de sortie de<br/>déclassement de surfréquence ≤<br/>Fréquence de déclencheur de<br/>déclassement de surfréquence &lt;<br/>Fréquence de coupure du<br/>déclassement de surfréquence.</li> </ul> |
| Fréquence de<br>sortie de<br>déclassement de<br>surfréquence<br>(Hz)   | Ce paramètre définit le seuil de fréquence<br>permettant de quitter le mode de<br>déclassement de surfréquence.                                                                                                    |                                                                                                    |

| Paramètre                                                                              | Description                                                                                                    | Observations                                                                                                    |
|----------------------------------------------------------------------------------------|----------------------------------------------------------------------------------------------------|----------------------------------------------------------------------------------------------------|
| Fréquence de<br>coupure du<br>déclassement<br>surfréquence<br>(Hz)                     | Ce paramètre définit le seuil de fréquence<br>entraînant la coupure du mode de<br>déclassement de surfréquence.                                                                                                    |                                                                                                    |
| Puissance de<br>coupure du<br>déclassement<br>surfréquence<br>(%)                      | Indique le seuil de puissance entraînant la coupure du déclassement de surfréquence.                                                                                                    |                                                                                                    |
| Temps de filtre<br>de détection de<br>fréquence (ms)                                   | Spécifie le temps du filtre de détection de fréquence.                                                                                                    |                                                                                                    |
| Gradient de<br>chute de<br>puissance du<br>déclassement de<br>surfréquence<br>(%/s)    | Indique le taux de réduction de la puissance<br>de déclassement de la surfréquence.                                                                                                    |                                                                                                    |
| Gradient de<br>récupération<br>d'énergie du<br>déclassement<br>surfréquence<br>(%/min) | Indique le taux de récupération de la puissance de déclassement de la surfréquence.                                                                                                    |                                                                                                    |
| Réduction de la tension                                                                | Si ce paramètre est réglé sur Activer, la<br>puissance active de l'onduleur sera réduite en<br>fonction d'une certaine pente lorsque la<br>tension du réseau dépasse la tension qui<br>déclenche le déclassement de surfréquence. | -                                                                                                    |
| Point de<br>démarrage de<br>réduction de la<br>tension (V)                             | Indique le point de départ de la réduction de tension.                                                                                                    | <ul> <li>Ce paramètre s'affiche lorsque la<br/>Réduction de tension est réglée sur<br/>Activer.</li> <li>Lors du réglage de ce paramètre,</li> </ul>                  |
| Point d'arrêt de<br>réduction de la<br>tension (V)                                     | Indique le point d'arrêt de la réduction de tension.                                                                                                    | assurez-vous que la condition suivante<br>est remplie : <b>Point de démarrage de</b><br>réduction de la tension < <b>Point d'arrêt</b><br>de réduction de la tension. |
| Puissance d'arrêt<br>de réduction de<br>la tension (V)                                 | Indique le seuil de puissance entraînant la coupure du déclassement de réduction de la tension.                                                                                                    |                                                                                                    |

| Paramètre                                                          | Description                                                                                                    | Observations                                                                                                    |
|--------------------------------------------------------------------|----------------------------------------------------------------------------------------------------|----------------------------------------------------------------------------------------------------|
| Déconnexion de<br>communication<br>à sécurité<br>intégrée          | Dans le scénario d'une limitation de<br>l'exportation de l'onduleur, si ce paramètre<br>est réglé sur <b>Activer</b> , l'onduleur effectuera<br>une réduction de puissance active en<br>pourcentage lorsque la communication entre<br>l'onduleur et le SmartLogger ou le Smart<br>Dongle est déconnectée pendant une durée<br>supérieure au temps spécifié par le <b>Temps de<br/>détection de déconnexion de</b><br><b>communication</b> . | -                                                                                                    |
| Temps de<br>détection de<br>déconnexion de<br>communication<br>(s) | Indique le temps de détection de sécurité<br>pour la déconnexion entre l'onduleur et le<br>SmartLogger ou le Smart Dongle.                                                                                                    | Ce paramètre s'affiche lorsque la<br>Déconnexion de communication à<br>sécurité intégrée est réglée sur Activer. |
| Seuil de<br>puissance de<br>sécurité (%)                           | Indique la valeur de déclassement de la puissance active de l'onduleur en pourcentage.                                                                                                    |                                                                                                    |
| Ajout référence<br>puiss. apparente<br>(Smax) (kVA)                | Définit la valeur de base de sortie apparente de l'onduleur.                                                                                                    | -                                                                                                    |
| Ajout référence<br>puiss. Active<br>(Pmax) (kW)                    | Définit la valeur de base de sortie active de l'onduleur.                                                                                                    | -                                                                                                    |
| Mode sensible à la fréquence                                       | Les normes de certains pays et de certaines<br>régions exigent que si la fréquence du réseau<br>électrique fluctue autour d'une certaine<br>valeur, l'onduleur doit ajuster avec précision<br>la puissance active en fonction de<br><b>l'inclinaison du mode sensible à la</b><br><b>fréquence</b> pour aider à stabiliser la fréquence<br>du réseau électrique. Dans ce cas, réglez ce<br>paramètre sur <b>Activer</b>                     | -                                                                                                    |
| Inclinaison du<br>mode sensible à<br>la fréquence                  | Indique l'inclinaison de la sortie de puissance active.                                                                                                    | Ce paramètre s'affiche lorsque le <b>Mode</b><br>sensible à la fréquence est réglé sur<br>Activer.               |
| Puissance de<br>montée en<br>sousfréquence                         | Les normes de certains pays et de certaines<br>régions exigent que si la fréquence du réseau<br>électrique est inférieure à la <b>Fréquence de</b><br><b>déclenchement de la puissance de montée</b><br><b>en sous-fréquence</b> , l'onduleur doit<br>augmenter la puissance active pour aider à<br>augmenter la fréquence du réseau électrique.<br>Dans ce cas, réglez ce paramètre sur <b>Activer</b> .                                   |                                                                                                    |

| Paramètre                                                                                  | Description                                                                            | Observations                                                                                                    |
|--------------------------------------------------------------------------------------------|----------------------------------------------------------------------------------------|----------------------------------------------------------------------------------------------------|
| Fréquence de<br>déclenchement<br>de la puissance<br>de montée en<br>sous-fréquence<br>(Hz) | Spécifie le seuil de fréquence de la<br><b>Puissance de montée en sous-fréquence</b> . | Ce paramètre s'affiche lorsque la <b>Puissance</b><br><b>de montée en sous-fréquence</b> est réglée<br>sur <b>Activer</b> . |
| Gradient de<br>récupération de<br>puissance de<br>montée en sous-<br>fréquence (%/<br>min) | Spécifie le taux de récupération de la <b>Puissance de montée en sous-fréquence</b> .  |                                                                                                    |
| Fréquence de<br>coupure de la<br>puissance de<br>montée en<br>sousfréquence<br>(Hz)        | Spécifie la fréquence de coupure de la <b>Puissance de montée en sous-fréquence</b> .  |                                                                                                    |
| Puissance de<br>coupure de la<br>puissance de<br>montée en<br>sousfréquence<br>(%)         | Spécifie la puissance de coupure de la <b>Puissance de montée en sous-fréquence</b> .  |                                                                                                    |
| Fréquence<br>d'arrêt de la<br>puissance de<br>montée en sous-<br>fréquence (Hz)            | Spécifie la fréquence d'arrêt de la <b>Puissance de montée en sous-fréquence</b> .     |                                                                                                    |

### Détection d'accès à la chaîne PV

- La détection d'accès à la chaîne PV s'applique aux centrales PV commerciales à grande échelle dont les chaînes PV sont toutes orientées dans la même direction.
- Dans les scénarios de limitation d'alimentation CA ou CC :
  - Si le type d'accès à la chaîne PV n'a pas été identifié, Type d'accès à la chaîne PV sera Déconnecté. Le type d'accès à la chaîne PV peut être identifié uniquement lorsque l'onduleur solaire revient à l'état d'alimentation non limitée et que le courant de toutes les chaînes PV connectées atteint le Courant de démarrage
  - Si le type d'accès à la chaîne PV a été identifié, lorsqu'une chaîne PV spécifique connectée aux bornes 2 en 1 est perdue, aucune alarme ne sera générée. Si une chaîne PV connectée aux bornes 2 en 1 est restaurée, le type d'accès ne peut pas être identifié. Vous pouvez déterminer si les deux chaînes PV 2 en 1 sont restaurées uniquement lorsque le courant de la chaîne PV atteint Courant de démarrage pour la détection 2-en-1.

• Après la définition des paramètres, vous pouvez accéder à la page de l'onglet **Info.** exécution pour vérifier si l'état de la connexion de la chaîne PV est normal.

| Tableau 6-2 | <b>2</b> Description | du paramètre |
|-------------|----------------------|--------------|
|-------------|----------------------|--------------|

| Paramètre                                                                                                    | Description du paramètre                                                                                                    |  |
|----------------------------------------------------------------------------------------------------|----------------------------------------------------------------------------------------------------|--|
| Détection d'accès à la chaîne<br>PV                                                                                                  | Détection d'accès à la chaîne PV est défini sur Désactiver par défaut. Après la connexion des onduleurs solaires au réseau électrique, définissez Détection d'accès à la chaîne PV sur Activer.                                                                                                    |  |
| Courant de démarrage                                                                                                    | <ul> <li>Lorsque le courant de toutes les chaînes PV connectées atteint la valeur prédéfinie, la fonction de détection d'accès à la chaîne PV est activée.</li> <li><b>REMARQUE</b> Règles de réglage de Courant de démarrage : <ul> <li>Courant de démarrage = I<sub>sc</sub> (S<sub>tc</sub>) x 0.6 (arrondi). Pour plus de détails sur I<sub>sc</sub> (S<sub>tc</sub>), consultez la plaque signalétique du module PV.</li> <li>Courant de démarrage par défaut (5 A) : applicable aux scénarios dans lesquels le courant de court-circuit I<sub>sc</sub> (S<sub>tc</sub>) est supérieur à 8 A pour les modules PV monocrystallins et polycrystallins. </li> </ul></li></ul> |  |
| Courant de démarrage pour la détection 2-en-1                                                                                        | Lorsque le courant d'une chaîne PV atteint <b>Courant de démarrage pour la détection 2-en-1</b> , la chaîne PV est automatiquement identifiée comme <b>2 en 1</b> .<br>Il est conseillé de conserver les paramètres par défaut.                                                                                                    |  |
| Type d'accès à la chaîne PV <i>N</i><br><b>REMARQUE</b><br><i>N</i> est le numéro de bornes<br>d'entrée CC de l'onduleur<br>solaire. | <ul> <li>Définissez ce paramètre en fonction du type de chaîne PV connecté à la borne d'entrée CC N de l'onduleur solaire. Actuellement, les options sont les suivantes : Identification automatique (valeur par défaut), Déconnecté, Seule chaîne PV et 2 en 1.</li> <li>Il est conseillé de conserver la valeur par défaut. Si la valeur n'est pas correctement définie, le type d'accès à la chaîne PV peut être incorrectement identifié et des alarmes peuvent être générées par erreur pour l'état d'accès à la chaîne PV.</li> </ul>                                                                                                    |  |

### 6.3.6.2 Système de suivi

Si une branche PV utilise un système de suivi doté d'un contrôleur, définissez les paramètres du système de suivi sur la page de l'onglet Système de suivi.

#### Procédure

 Avant de définir les paramètres du système de suivi, vous devez définir la valeur Contrôleur de suivi dans l'onglet Paramètres de fonction de la page Param. exéc. Sélectionnez le fournisseur en fonction des informations disponibles sur le contrôleur de suivi. Si le fournisseur ne figure pas dans la liste, sélectionnez Autres fournisseurs.

#### **REMARQUE**

Cette section utilise Autres fournisseurs comme exemple.

|                |           | -           |                                                        | 5                                        |           |                             |
|----------------|-----------|-------------|--------------------------------------------------------|------------------------------------------|-----------|-----------------------------|
| Espire         |           |             |                                                        | Dameita Dameitara Maintean               |           | Français 🗸 🕧 🕞              |
|                |           | ζSι         | arveillance                                            | Requete Parametres Maintenar             |           |                             |
| - ···          | Infor     |             | e / Données de Perform                                 | ances / Rendement Energie / Param. exéc. | Paran     | n. exec.                    |
| Compteur élec. | Paramèti  | res de rése | eau 🦯 Paramètres de protection 🖌 Paramètres de fonctio | n Réglage de la puissance Référence de   | puissance |                             |
| - SUN2000      |           |             | Nom du signal                                          |                                          |           | Unité                       |
| 63KTL(M1.CC    |           |             | Balayage multi-crêtes MPPT                             |                                          |           | ^                           |
| S              | UN200     | 0           | Renforcement RCD                                       | Param. de fo                             | nction    |                             |
|                |           |             | Sortie de puissance réactive la nuit                   |                                          |           |                             |
|                |           | 4           | Protection PID nocturne                                | Désactiver                               | ~         |                             |
|                |           | 5           | Mode d'optimisation de qualité de la puissance         | Activer                                  | ~         |                             |
|                |           | 6           | Type de module PV                                      | silicium cristallin                      | ~         |                             |
|                | 0         | 7           | Direction de la compensation PID                       | Sortie désactivée                        | ~         |                             |
|                |           | 8           | Mode de connexion de ligne                             | Détection automatique                    | ~         |                             |
|                |           | 9           | Arrêt d'interruption de communication                  | Désactiver                               | ~         |                             |
|                |           | 10          | Durée d'interruption de la communication               | 1                                        | [1, 120]  | min                         |
|                |           | 11          | Durée de démarrage souple                              | 2                                        | [1, 1800] | s                           |
|                |           | 12          | Arrêt associé OVGR                                     | Activer                                  | ~         |                             |
|                |           | 13          | Fonction contact sec                                   | NC                                       | ~         |                             |
|                |           | 14          | Heure d'hiver                                          | Désactiver                               | ~         |                             |
|                |           | 15          | Communication MBUS                                     | Désactiver                               | ~         |                             |
|                |           | 16          | Communication RS485-2                                  | Activer                                  | ~         |                             |
|                |           | 17          | Délai de mise à niveau                                 | Désactiver                               | ~         |                             |
|                |           | 18          | Surveillance de chaîne                                 | Désactiver                               | ~         |                             |
|                |           | 19          | Contrôleur de suivi                                    | Autres fournisseurs                      | ~         |                             |
|                |           | 20          | LVRT                                                   | Pas de contrôleur de suivi<br>Tonking    |           |                             |
|                | 0         | 21          | HVRT                                                   | Technologie Crystal Growing              |           |                             |
|                |           | 22          | llotage actif                                          | SFCE<br>Powerway                         |           |                             |
|                |           | 23          | llotage passif                                         | GCL                                      |           | -                           |
|                | Soumettre | Config      | guration par lots                                      | Arctech Solar<br>Autres fournisseurs     |           | 44 4 1 ▶ ≫ 1/1 Page Aller à |

Figure 6-22 Configuration du contrôleur du système de suivi

2. Sur la page de l'onglet Système de suivi, sélectionnez **Config. param.** 

Figure 6-23 Configuration des paramètres de configuration (système de suivi)

| Ensour syste       | · 1             |                |                                                        |                                         |                   | Français 🗸 🕡   | 0F)   |
|--------------------|-----------------|----------------|--------------------------------------------------------|-----------------------------------------|-------------------|----------------|-------|
|                    |                 | Śurv           |                                                        | quête Paramètres Mair                   | 3                 | <u> </u>       | 0 😲 2 |
| SmartLogger2000    |                 |                | Rendement <sup>V</sup> Param. exéc.                    | Rendement Param. exéc. Système de suivi |                   |                |       |
| ⊕ PID              | O Système de    | e support 💿 Co | nfig. param.                                           | l                                       |                   |                |       |
| © MBUS             | tous            | N°             | Nom du signal                                          | Valeur                                  |                   | Unité          |       |
| + Compteur é       |                 |                | Mode de fonctionnement                                 | Contrôle automatique                    | ~                 |                | ~     |
| 4                  |                 |                | Type de système de support                             | Axe simple incliné                      | ×                 |                |       |
| + EMI              | Config. pa      | aram.          | Synchronisation date/heure du contrôleur               | Désactiver                              | ~                 |                |       |
| E SUN2000          | - ·             |                | Version de protocole de la technologie Crystal Growing | Nouveau protocole                       | ~                 |                |       |
| = SUN2000          |                 | 5              | Vérification Southbound RS485                          | Aucun                                   | ×                 |                |       |
| CONTRACTOR SOME 10 |                 |                | Débit en bauds Southbound RS485                        | 9600                                    | ~                 |                |       |
|                    | 2               |                | Bit d'arrêt RS485 Southbound                           | 1-bit stop bit                          | $\checkmark$      |                |       |
| SUN2000-100KIE     |                 | 2000           | Période de contrôle                                    | 10                                      | [1, 120]          | min            |       |
| ■ SUN2000          | SUN2000 3012000 |                | Longitude d'installation                               | -0.66                                   | [-180.00, 180.00] | •              |       |
|                    |                 | 10             | Latitude d'installation                                | 39.47                                   | [-90.00, 90.00]   | •              |       |
|                    |                 | 11             | Nombre total de supports                               | 8                                       | [1, 16]           |                |       |
|                    |                 | 12             | Moteurs contrôlés en cours maximum                     | 4                                       | [1, 16]           |                |       |
|                    |                 | 13             | Fuseau horaire                                         | 60                                      | [-720, 720]       | min            |       |
|                    |                 | 14             | Gamme de mesure du capteur                             | 60                                      | [1, 90]           | *              |       |
|                    |                 | 15             | Précision de contrôle                                  | 0.50                                    | [0.20, 2.00]      | *              |       |
|                    |                 | 16             | Limite supérieure de contrôle d'angle d'inclinaison    | 55.00                                   | [-90.00, 90.00]   | •              |       |
|                    |                 | 17             | Limite inférieure de contrôle d'angle d'inclinaison    | -55.00                                  | [-90.00, 90.00]   |                |       |
|                    |                 | 18             | Limite supérieure de contrôle d'azimuts                | 90.00                                   | [-90.00, 90.00]   | •              |       |
|                    |                 | 19             | Limite inférieure de contrôle d'azimuts                | -90.00                                  | [-90.00, 90.00]   | •              |       |
|                    |                 | 20             | Nombre de coffrets de contrôle                         | 4                                       | [1, 16]           |                |       |
|                    |                 | 21             | Adresse de contrôle 1                                  | 1                                       | [1, 247]          |                |       |
|                    |                 | 22             | Adresse de contrôle 2                                  | 2                                       | [1, 247]          |                |       |
|                    |                 | 23             | Adresse de contrôle 3                                  | 3                                       | [1, 247]          |                | ~     |
|                    | Soumettre       | Configuratio   | n par lots                                             |                                         | + +               | 1 ▶ ₩ 1/1 Page | Aller |

| Paramètre                 | Description                                                                                                    |
|---------------------------|----------------------------------------------------------------------------------------------------|
| Mode de<br>fonctionnement | Les six modes de fonctionnement suivants sont pris en<br>charge : <b>Contrôle automatique</b> , <b>Contrôle manuel</b> , <b>Mode de</b><br><b>maintenance</b> , <b>Mode vent</b> , <b>Mode neige</b> et <b>Mode pluie</b> . |
|                           | Définissez le <b>Mode de fonctionnement</b> en fonction du statut d'exploitation réel de l'onduleur.                                                                                                    |

| Paramètre                                                    | Description                                                                                                    |
|--------------------------------------------------------------|----------------------------------------------------------------------------------------------------|
| Type de système de support                                   | Les quatre types de systèmes de support sont pris en charge :<br><b>Axe simple incliné, Axe simple horizontal, Axe simple</b><br><b>vertical</b> et <b>Axe double</b> .<br><b>REMARQUE</b><br>Ce type de système de support peut être défini uniquement lorsque le<br>fournisseur <b>Tonking</b> ou <b>Technologie Crystal Growing</b> est<br>sélectionné. Pour les autres fournisseurs, le type de système de<br>support est sélectionné automatiquement en fonction de la<br>configuration de l'onduleur. |
| Synchronisation date/<br>heure du contrôleur                 | Ce paramètre peut être défini sur <b>Activer</b> ou <b>Désactiver</b> .<br>Lorsque ce paramètre est défini sur <b>Activer</b> , l'heure est<br>synchronisée avec le système de suivi toutes les 15 minutes.                                                                                                    |
| Version de protocole<br>de la technologie<br>Crystal Growing | Lorsque le fournisseur <b>Crystal Growing Technology</b> est<br>sélectionné, vous pouvez définir ce paramètre sur <b>Nouveau</b><br><b>protocole</b> ou sur <b>Ancien protocole</b> en fonction des exigences<br>du site.                                                                                                    |
| Vérification<br>Southbound RS485                             | Ce paramètre peut être défini sur Aucun, Parité impaire ou Parité paire.                                                                                                    |
| Débit en bauds<br>Southbound RS485                           | Ce paramètre peut être défini sur <b>4800</b> , <b>9600</b> , <b>19200</b> ou <b>115200</b> .                                                                                                    |
| Bit d'arrêt RS485<br>Southbound                              | Ce paramètre peut être défini sur <b>1-bit stop bit</b> ou <b>2-bit stop bit</b> .                                                                                                    |
| Période de contrôle                                          | Lorsque le fournisseur <b>Tonking</b> est sélectionné, vous pouvez définir la période d'actualisation de l'angle cible.                                                                                                    |
| Longitude<br>d'installation                                  | Il est possible de définir la longitude et la latitude.                                                                                                    |
| Latitude d'installation                                      |                                                                                                    |
| Nombre total de<br>supports                                  | L'onduleur obtient le nombre de supports sous chaque coffret<br>de contrôle en fonction du nombre de coffrets configurés et<br>de leurs adresses, puis calcule et obtient le nombre total de<br>supports.<br><b>REMARQUE</b><br>Ce paramètre peut être défini uniquement lorsque le fournisseur<br><b>Tonking</b> ou <b>Technologie Crystal Growing</b> est sélectionné.                                                                                                    |
| Moteurs contrôlés en cours maximum                           | Ce paramètre peut être défini lorsque le fournisseur <b>Tonking</b> est sélectionné.                                                                                                    |
| Fuseau horaire                                               | Le fuseau horaire peut être défini.                                                                                                    |
| Gamme de mesure du capteur                                   | Ce paramètre peut être défini lorsque le fournisseur <b>Tonking</b> est sélectionné.                                                                                                    |
| Précision de contrôle                                        | Ce paramètre peut être défini lorsque le fournisseur <b>Tonking</b> est sélectionné.                                                                                                    |

| Paramètre                                                 | Description                                                                                                    |
|-----------------------------------------------------------|----------------------------------------------------------------------------------------------------|
| Limite supérieure de<br>contrôle d'angle<br>d'inclinaison | Ces paramètres peuvent être définis uniquement lorsque le <b>Mode de fonctionnement</b> est défini sur <b>Contrôle manuel</b> .                                                                                                    |
| Limite inférieure de<br>contrôle d'angle<br>d'inclinaison |                                                                                                    |
| Limite supérieure de contrôle d'azimuts                   |                                                                                                    |
| Limite inférieure de contrôle d'azimuts                   |                                                                                                    |
| Nombre de coffrets<br>de contrôle                         | Définissez ce paramètre en fonction du nombre de coffrets de<br>contrôle connectés à l'onduleur.<br><b>REMARQUE</b><br>Ce paramètre peut être défini uniquement lorsque la valeur <b>Autres</b><br><b>fournisseurs</b> est sélectionnée. |
| Adresse de contrôle<br>1-16                               | Définissez ce paramètre en fonction de l'adresse de<br>communication du coffret de contrôle.<br><b>REMARQUE</b><br>Ce paramètre peut être défini uniquement lorsque la valeur <b>Autres</b><br><b>fournisseurs</b> est sélectionnée.     |

3. Sur la page de l'onglet Système de suivi, cliquez sur Système de support et contrôlez le Nombre total de supports, puis vérifiez que les valeurs État d'accès et État du système sont normales.

**REMARQUE** 

- Vérifiez que la valeur du Nombre total de supports est identique à celle figurant dans Config. param.
- Si le Mode de fonctionnement de la page Config. param. est défini sur Contrôle manuel, vous pouvez définir manuellement certains paramètres, notamment En cours de démarrage, Arrêter, Dépannage et Azimut sur la page Système de support.

| Figure | 6-24 Système | e de support                          | (système | de suivi) |
|--------|--------------|---------------------------------------|----------|-----------|
|        |              | · · · · · · · · · · · · · · · · · · · | (-)      |           |

| Ensoire              | 1             |                          |                    |                            |                   |                        |          |              | Français v 🔞 🕞 |
|----------------------|---------------|--------------------------|--------------------|----------------------------|-------------------|------------------------|----------|--------------|----------------|
|                      | Su            | irveillance              |                    | urveillance                | Requête           | Paramètres Mair        | 3        |              |                |
| SmartLogger2000      | _             |                          | es perf. 🗡 Rendeme | ent 🗡 Param.               | . exéc. 🔰 Systèn  | ne de suivi 🗌 🗛 propos | Système  | e de suivi 🔪 |                |
| • PID                | Système de s  | support O Config. param. |                    |                            |                   |                        |          |              | 5              |
| MBUS                 | Système de se | upport                   |                    |                            |                   |                        |          |              |                |
|                      |               |                          | Contrôl            | leur de suivi              | Autres fournisse  | eurs                   |          |              |                |
| Suctàmo              | do cupi       | nort                     | Type de système    | de support                 | Axe simple inclin | né                     |          |              |                |
| Systeme              | ue sup        | port                     | Nombre total       | Nombre total de supports 8 |                   |                        |          |              |                |
|                      | Support       | ctat u accès             | État du système    | Azimut(°)                  | E                 | n cours de démarrage   | Arrêter  | Dépannage    | Azimut         |
| = SUN2000            | 1             | Non connecté             | Anormal            | 0.00                       |                   | Confirm.               | Confirm. | Confirm.     | Paramètres     |
| 63KTL(M1.COM3-12)C   | 2             | Non connecté             | Anormal            | 0.00                       |                   | Confirm.               | Confirm. | Confirm.     | Paramètres     |
| SUN 900-100KTL-USH01 | 3             | Non connecté             | Anormal            | 0.00                       |                   | Confirm.               | Confirm. | Confirm.     | Paramètres     |
| = SUN2000            |               | n connecté               | Anormal            | 0.00                       |                   | Confirm.               | Confirm. | Confirm.     | Paramètres     |
|                      |               | n connecté               | Anormal            | 0.00                       |                   | Confirm.               | Confirm. | Confirm.     | Paramètres     |
| 50                   | 1112000       | n connecté               | Anormal            | 0.00                       |                   | Confirm.               | Confirm. | Confirm.     | Paramètres     |
|                      |               | n connecté               | Anormal            | 0.00                       |                   | Confirm.               | Confirm. | Confirm.     | Paramètres     |
|                      | 8             | Non connecté             | Anormal            | 0.00                       |                   | Confirm.               | Confirm. | Confirm.     | Paramètres     |
|                      | Démarrage gr  | oupé Arrêt groupé        | Dépannage groupé P | aramètres lot /            | Az                |                        |          |              |                |

### 6.3.6.3 Courbes caractéristiques

| Nom de la courbe<br>caractéristique                    | Description                                                                                                    |
|--------------------------------------------------------|----------------------------------------------------------------------------------------------------|
| Courbe caractéristique LVRT                            | Configurez cette courbe caractéristique en fonction du standard de réseau électrique.                                                                                                    |
|                                                        | <b>REMARQUE</b><br>Le SmartLogger prend uniquement en charge la configuration<br>de la courbe caractéristique LVRT sur 60 secondes. Si le<br>standard de réseau électrique nécessite que la durée de LVRT<br>soit supérieure à 60 secondes, <b>Courbe caractéristique LVRT</b><br>n'est pas affiché pour le code réseau. |
| Suppression de l'augmentation de la tension Courbe Q-U | 1. Définissez Suppression de l'augmentation de la tension sur Activer.                                                                                                    |
|                                                        | <ol> <li>Configurez cette courbe caractéristique en fonction<br/>du standard de réseau électrique.</li> </ol>                                                                                                    |
| Suppression de l'augmentation de la tension Courbe P-U | 1. Définissez Suppression de l'augmentation de la tension sur Activer.                                                                                                    |
|                                                        | <ol> <li>Configurez cette courbe caractéristique en fonction<br/>du standard de réseau électrique.</li> </ol>                                                                                                    |

## 6.3.7 Définition des paramètres du module PID

#### Procédure

Étape 1 Définissez les paramètres d'accès.

- Méthode 1 : Cliquez sur Auto. Rechercher pour connecter le PID.
- Méthode 2 : Cliquez sur Ajouter périph., définissez les paramètres d'accès, puis cliquez sur Ajouter périph.

#### Figure 6-25 Définition des paramètres d'accès

|                                             |                                                                                                    |                              |                                 |                      | Français         | ~ (6 <b>f</b> - |
|---------------------------------------------|----------------------------------------------------------------------------------------------------|------------------------------|---------------------------------|----------------------|------------------|-----------------|
| E iispir e                                  | Assistant de déploiement Vue                                                                                                    | d'ensemble Survei            | illance Requête Para            | mètres Maintenance   | Lat 🗸            | <u></u>         |
| <ul> <li>Mis niv. firmw.</li> </ul>         | Quantité totale de l'appareil.:0                                                                                                    |                              |                                 |                      |                  | 000             |
| Informations produit                        | Connecter appareil                                                                                                    | Ajouter périph.              |                                 |                      | 1                |                 |
| <ul> <li>Para mètres de sécurité</li> </ul> |                                                                                                    | Type d'appareil              | PID ¥                           |                      | Mainter          | nance           |
| Maintenance sys.                            | Heure de décon                                                                                                    | Protocol comm.               | Modbus-RTU                      |                      |                  |                 |
| dispositif Connexion                        |                                                                                                    | Numéro de port               | 1 🗸                             |                      |                  |                 |
| Test sur site                               | 2                                                                                                    | Adress e                     | 1 (1                            | -247)                | État appareil    |                 |
| Gestion des licences                        | Connecter appareil                                                                                                    |                              |                                 |                      |                  |                 |
| Gartion párinh                              |                                                                                                    |                              |                                 |                      |                  |                 |
| Construction periphe                        | 3                                                                                                    |                              |                                 |                      |                  |                 |
| Liste des accordin                          | Ajouter pér                                                                                                    | riph.                        |                                 |                      |                  |                 |
| Exporter param.                             |                                                                                                    |                              | Alouter périph Fermer           |                      |                  |                 |
| Supprimer alarme                            | Auto, Rechercher Alouter périoh.                                                                                                    | Supor, périph, Assig         | nation d'adresse automatique    | Config. importation  | Exporter config. |                 |
|                                             | And the second second s | and the fact that the second | and a state of the contract que | en og en pår taktori |                  |                 |

IL03J00017

| Paramètre       | Description                                                                                                    |
|-----------------|----------------------------------------------------------------------------------------------------|
| Type d'appareil | Définissez ce paramètre sur PID.                                                                                                    |
| Numéro de port  | <ul> <li>Si PID-PVBOX utilise le MBUS pour la communication,<br/>définissez ce paramètre sur MBUS.</li> <li>Si le PID utilise RS485 pour la communication, définissez<br/>ce paramètre sur le port COM compacté cu PID.</li> </ul> |
|                 | ce parametre sur le port COM connecte au PID.                                                                                                    |
| Adresse         | Définissez ce paramètre sur l'adresse de communication du PID.                                                                                                    |

Étape 2 Définissez les paramètres d'exécution, puis cliquez sur Soumettre.

| Ensi            |            |       |                                 |                           |                    | Fran             | nçais ⊻ ( | (OP)         |
|-----------------|------------|-------|---------------------------------|---------------------------|--------------------|------------------|-----------|--------------|
| S               | urveillanc | e     |                                 | Surveillance Requête Para | mètres Maintenance |                  | M C 🕰 º 🗳 | <u>e (90</u> |
| © SmartLogger   |            |       | Alarme active 🗡 Données perf. 🖌 | Param. exéc. À propos     |                    |                  |           |              |
| ■ SUN2000       | tous       | N°    | Nom du signal                   | Valeur                    | aram. exéc.        |                  | Unité     |              |
| - PID(2)        | ]          | 1     | Mode fonctionnement             | Normal                    |                    | )                |           |              |
| PID/COM1-2      | PID        | 2     | Temps de réparation             | 0.0                       | [0.0, 6.0]         |                  | h         |              |
|                 |            | 3     | Tension à réparer               | NA                        | [50, 500]          |                  | v         |              |
| Customi-BeiHeng | Soumettre  | Suppr | imer les données                |                           |                    | <b>₩ 4 1 ► ₩</b> | 1/1 Page  | Aller à      |
|                 |            |       |                                 |                           |                    |                  | IL03      | 3J00018      |

Figure 6-26 Définition des paramètres d'exécution

----Fin

### 6.3.7.1 Paramètres de fonctionnement du module PID

#### 

La liste de paramètres fournie dans ce document inclut tous les paramètres configurables. Les paramètres configurables varient selon le modèle de l'appareil. L'affichage réel prévaut.

| Paramètre        | Description                                                                                                    |
|------------------|----------------------------------------------------------------------------------------------------|
| Mode de décalage | Indique le mode de décalage du module PID.                                                                                                    |
|                  | • Sélectionnez <b>Désactivé</b> si le module PID n'est pas requis.                                                                                                    |
|                  | • Sélectionnez <b>N/PE</b> si le module PID est requis pour utiliser la tension de sortie du point médian virtuel de l'inducteur.                                       |
|                  | • Sélectionnez <b>PV/PE</b> si le module PID est requis pour utiliser la tension de sortie de la borne PV négative. Ce mode s'applique uniquement au SUN8000 de Huawei. |
|                  | • Dans le scénario du SUN2000, Automatique indique le mode de décalage N/PE.                                                                                            |
| Sortie activée   | Indique si la sortie du module PID est activée.                                                                                                    |
| Type PV          | Indique le type de module PV utilisé dans la centrale PV. Pour plus de détails concernant le type de module PV, demandez conseil au fabricant.                          |

| Paramètre                                          | Description                                                                                                    |
|----------------------------------------------------|----------------------------------------------------------------------------------------------------|
| Tension décalage PV/PE                             | Indique la tension de sortie CC lorsque le mode de décalage est défini sur PV/PE.                                                                                                    |
|                                                    | • Si le type de module PV est P, définissez ce paramètre sur <b>P-type</b> . Dans ce cas, la tension de sortie du module PID est positive.                                                                                                    |
|                                                    | • Si le type de module PV est N, définissez ce paramètre sur <b>N-type</b> . Dans ce cas, la tension de sortie du module PID est négative.                                                                                                    |
| Mode de fonctionnement                             | Indique le mode de fonctionnement du module PID.                                                                                                    |
|                                                    | • Mode Manuel : Si Mode de décalage est défini sur N/PE ou PV/PE et que Sortie activée est défini sur Activer, le module PID génère des données en fonction de Tension de sortie (manuelle).                                                                                                   |
|                                                    | • Mode Automatique : Une fois que le module PID et l'onduleur solaire communiquent correctement avec le SmartLogger, le module PID s'exécute automatiquement.                                                                                                    |
|                                                    | REMARQUE                                                                                                    |
|                                                    | • Pour vérifier que le module PID fonctionne correctement, il est recommandé de définir <b>Mode de fonctionnement</b> sur <b>Manuel</b> lors de la première mise sous tension.                                                                                                    |
|                                                    | • Après vérification du bon fonctionnement du module PID, définissez <b>Mode de fonctionnement</b> sur <b>Automatique</b> .                                                                                                    |
| Tension de sortie (manuelle)                       | Spécifie la tension de sortie.                                                                                                    |
|                                                    | <b>REMARQUE</b><br>Une fois ce paramètre défini et la sortie du module PID stable, utilisez un multimètre<br>réglé sur la position CC pour mesurer les tensions triphasées (A, B et C) du réseau<br>électrique à la terre et vérifiez si les tensions sont identiques aux valeurs configurées. |
| Tension de tenue maximale CC vers terre du système | Indique la tension PV-PE lorsque le mode de fonctionnement normal est utilisé.                                                                                                    |
|                                                    | Si le type de module PV est P, la valeur de paramètre indique la tension CC la plus élevée entre PV+ et PE. Si le type de module PV est N, la valeur de paramètre indique la tension CC la plus élevée entre PV- et PE.                                                                        |
| Tension de sortie maximale                         | Spécifie la tension de sortie maximale du module PID.                                                                                                    |
|                                                    | Si le mode de décalage est <b>PV/PE</b> , la valeur du paramètre indique la tension<br>de sortie CC la plus élevée entre PV et PE. Si le mode de décalage est<br><b>N/PE</b> , la valeur du paramètre indique la tension de sortie CC la plus élevée<br>entre N et PE.                         |
| Accès IMD                                          | Spécifie si le module PID et le dispositif de surveillance d'isolement (IMD) peuvent fonctionner en mode cycle.                                                                                                    |
|                                                    | Seuls les IMD des fournisseurs traditionnels (DOLD et BENDER, par exemple) sont pris en charge, et les contacts secs des IMD doivent avoir été activés.                                                                                                    |
|                                                    | AVIS<br>Vous pouvez définir Durée d'exécution PID périodique, Durée d'exécution IMD<br>périodique, et Contact sec du contrôle IMD uniquement lorsque Accès IMD est<br>défini sur Activer.                                                                                                    |

| Paramètre                           | Description                                                                                                    |
|-------------------------------------|----------------------------------------------------------------------------------------------------|
| Durée d'exécution PID<br>périodique | Indique le segment de la durée de fonctionnement du module PID lorsque le module PID et l'IMD fonctionnent en mode cycle.                                                                                                    |
|                                     | L'IMD s'arrête lorsque le module PID fonctionne.                                                                                                    |
| Durée d'exécution IMD<br>périodique | Indique le segment de la durée de fonctionnement de l'IMD lorsque le module PID et l'IMD fonctionnent en mode cycle.                                                                                                    |
|                                     | Le module PID est en veille lorsque l'IMD fonctionne.                                                                                                    |
| Contact sec du contrôle IMD         | Spécifie le numéro de contact sec sur lequel le SmartLogger commande l'IMD.                                                                                                    |
|                                     | Définissez les ports appropriés en fonction du raccordement des câbles entre l'IMD et le SmartLogger.                                                                                                    |
| Direction de la tension de          | Spécifie le sens de décalage du module PID.                                                                                                    |
| compensation du module PV           | <ul> <li>Décalage positif PV- fait référence à l'augmentation de la tension entre<br/>PV- au-dessus de 0 V suite à une compensation de la tension.<br/>Sélectionnez Décalage positif PV- pour les modules PV de type P ou les<br/>modules PV de type N qui comprennent les cellules solaires dont les<br/>polarités positives et négatives se trouvent sur des côtés différents. Par<br/>exemple, les modules PV de type P, HIT, CIS, les modules PV en<br/>couches minces et les modules PV CdTe respectent les exigences du<br/>décalage positif PV</li> </ul>                     |
|                                     | <ul> <li>Décalage négatif PV+ fait référence à la réduction de tension entre PV+ et la terre inférieure à 0 V suite à une compensation de la tension. Sélectionnez Décalage négatif PV+ pour les modules PV de type N qui comprennent des cellules solaires dont les polarités positives et négatives se trouvent du même côté.</li> <li>REMARQUE         Lors de la conception d'une centrale PV, l'institut de conception ou l'utilisateur doit interroger le fournisseur de module PV au sujet du sens de la compensation de tension pour résister à l'effet PID.     </li> </ul> |
| Mode de fonctionnement              | Indique le mode de fonctionnement du module PID.                                                                                                    |
|                                     | <ul> <li>Mode Manuel : Le module PID fournit une sortie basée sur Tension de<br/>sortie (manuelle).</li> </ul>                                                                                                    |
|                                     | <ul> <li>Mode Automatique : Le module PID fonctionne automatiquement après<br/>que le module PID, l'onduleur solaire et SmartLogger communiquent<br/>entre eux correctement.</li> <li>REMARQUE</li> </ul>                                                                                                    |
|                                     | <ul> <li>Pour vérifier que le module PID fonctionne correctement, il est recommandé de définir Mode de fonctionnement sur Manuel lors de la première mise sous tension.</li> </ul>                                                                                                    |
|                                     | <ul> <li>Après vérification du bon fonctionnement du module PID, définissez Mode de<br/>fonctionnement sur Automatique.</li> </ul>                                                                                                    |

| Paramètre                                          | Description                                                                                                    |
|----------------------------------------------------|----------------------------------------------------------------------------------------------------|
| Tension de tenue maximale CC vers terre du système | Spécifie les tensions entre le côté PV et PE et entre le côté CA et la terre en mode normal.                                                                                                    |
|                                                    | Spécifie les seuils inférieurs des plages de tension maximum entre le côté<br>CC de l'onduleur (onduleur, module PV, câble, SPD et commutateur inclus)<br>et la terre dans un réseau électrique photovoltaïque.                                                                                                    |
|                                                    | La valeur par défaut est 1 000 V. Pour l'onduleur 1 500 V, la valeur recommandée est 1 500 V.                                                                                                    |
| Seuil al. rés. AC-PE                               | Spécifie le seuil d'alarme pour l'impédance entre le côté CA du module PID et la terre.                                                                                                    |
|                                                    | Vous pouvez définir un seuil d'alarme pour l'impédance entre le réseau CA<br>et la terre pour le module PID. Si l'impédance détectée est inférieure au<br>seuil, le module PID déclenche une alarme.                                                                                                    |
| Tension de décalage de la compensation             | Spécifie la tension de décalage de compensation entre PV et PE une fois que le module PID fonctionne de manière stable.                                                                                                    |
|                                                    | La valeur est comprise entre 0 et 500 V et la valeur par défaut est 50 V.                                                                                                    |
|                                                    | • Si la direction de la tension de compensation du module PV est définie<br>sur <b>Décalage positif PV-</b> , la valeur indique la tension positive entre PV-<br>et la terre, et la plage de compensation est <b>comprise entre 0 et 500 V</b> .                                                                                                    |
|                                                    | <ul> <li>Si Direction de la tension de compensation du module<br/>photovoltaïque est défini sur Décalage négatif PV+, la valeur indique<br/>la tension négative entre PV+ et la terre, et la compensation - 500 V à 0<br/>V.</li> </ul>                                                                                                    |
|                                                    | REMARQUE                                                                                                    |
|                                                    | • Si <b>Tension de décalage de la compensation</b> est défini sur <b>500</b> V, le module PID fournit la sortie maximale pour améliorer l'effet de compensation de la tension. L'amplitude de la tension de sortie du module PID est automatiquement limitée pour garantir la sécurité d'une centrale PV. L'amplitude de la tension de sortie est également liée à la tension maximale de tenue CC vers terre du système et à la tension de sortie maximale.          |
|                                                    | <ul> <li>Une fois que ce paramètre est défini et que le module PID fonctionne correctement, utilisez un multimètre réglé sur la position CC pour mesurer la tension entre la borne d'entrée PV du SUN2000 et la terre. (Pour Décalage positif PV-, vérifiez que la tension entre la borne PV- et la terre est supérieure ou égale à 0 V. Pour Décalage négatif PV+, vérifiez que la tension entre la borne PV+ et la terre est égale ou inférieure à 0 V.)</li> </ul> |
| Supprimer les données                              | Supprime les alarmes actives et historiques stockées sur le module PID.                                                                                                    |
|                                                    | Vous pouvez sélectionner <b>Supprimer les données</b> pour supprimer les alarmes actives et les alarmes historiques du module PID.                                                                                                    |

### 6.3.7.2 Paramètres de fonctionnement de PID-PVBOX

| Paramètre                    | Description                                                                                                    |
|------------------------------|----------------------------------------------------------------------------------------------------|
| Mode de fonctionnement       | Spécifie le mode de fonctionnement actuel du module PID.                                                                                                    |
|                              | <ul> <li>Avant de définir ce paramètre sur Manuel, assurez-vous que les onduleurs dans un panneau PV sont mis hors tension et que leurs commutateurs CC sont éteints. Ce mode de fonctionnement est utilisé pendant la mise en service après le déploiement ou la localisation des problèmes. Dans ce cas, le PID-PVBOX livre la tension de sortie en fonction de la valeur de la tension de sortie mise en service.</li> <li>Définissez ce paramètre sur Automatique après vérification du fonctionnement normal du module PID.</li> </ul> |
| Tension de sortie (manuelle) | Indique la tension de sortie lorsque le module PID fonctionne en mode de mise en service.                                                                                                    |
| Temps de réparation          | Définissez le temps de récupération pour chaque jour.                                                                                                    |
| Tension à réparer            | Spécifie la tension de sortie lorsque le module PID fonctionne en mode normal.                                                                                                    |

### 6.3.7.3 Paramètres de fonctionnement de PID-SSC

| Paramètre                    | Description                                                                                                    |
|------------------------------|----------------------------------------------------------------------------------------------------|
| Mode de fonctionnement       | Spécifie le mode de fonctionnement actuel du module PID.                                                                                                    |
|                              | • Définissez ce paramètre sur <b>Manuel</b> durant la mise en service après le déploiement ou la localisation des problèmes. Dans ce cas, le PID-SSC livre la tension de sortie en fonction de la valeur de la tension de sortie mise en service. |
|                              | <ul> <li>Définissez ce paramètre sur Automatique après vérification du fonctionnement normal du module PID.</li> </ul>                                                                                                    |
| Tension de sortie (manuelle) | Indique la tension de sortie lorsque le module PID fonctionne en mode de mise en service. Il est recommandé de définir <b>Tension de sortie (manuelle)</b> sur une valeur supérieure à 250 V.                                                     |

# 6.3.8 Définition des paramètres de compteur électrique

### 6.3.8.1 Définition des paramètres de compteur électrique DL/T645

#### Procédure

Étape 1 Définissez les paramètres d'accès, puis cliquez sur Ajouter périph.

| -                                   |                                  |                         |                              |                     |                  |
|-------------------------------------|----------------------------------|-------------------------|------------------------------|---------------------|------------------|
| Enspire                             | Assistant de déploiement Vue     | d'ensemble Survei       | llance Requête Para          | mètres Maintenance  | Français 🗸 (DE)  |
| <ul> <li>Mis niv. firmw.</li> </ul> | Quantité totale de l'appareil.:0 |                         |                              |                     | 006              |
| Informations produit                | Connecter appareil               | Ajouter périph.         |                              | - C                 | 0                |
| Paramétres de sécurité              |                                  | Type d'appareil         | Compteur élec. 🗹             |                     | Maintenance      |
| Maintenance sys.                    | Heure de décon                   | Protocol comm.          | DL/T645 🔽                    |                     |                  |
| dispositif Connexion                |                                  | Numéro de port          | 1 🗸                          |                     |                  |
|                                     | 2                                | Adresse                 | 1 (                          | 1~247)              | État appareil    |
| lest sur ste                        | Connecter appareil               | ID de tableau           | 00000000000                  |                     |                  |
| Gestion des licences                | connector apparent               |                         |                              |                     |                  |
| Gestion périph.                     | 0                                |                         |                              |                     |                  |
| Connecter appareil                  | Aiouter pér                      | rinh                    |                              |                     |                  |
| Liste des appareils                 | Ajouter per                      | ipii.                   |                              |                     |                  |
| Exporter param.                     |                                  |                         | Ajouter périph. Fermer       |                     |                  |
| Supprimer alarme                    | Auto. Rechercher Ajouter périph. | Suppr. périph. 🔹 Assign | nation d'adresse automatique | Config. importation | Exporter config. |
|                                     |                                  |                         |                              |                     |                  |

Figure 6-27 Définition des paramètres d'accès

IL03J00019

| Paramètre       | Description                                                                                 |
|-----------------|---------------------------------------------------------------------------------------------|
| Type d'appareil | Définissez ce paramètre sur Compteur élec.                                                  |
| Comm. Protocole | Définissez ce paramètre sur <b>DL/T645</b> .                                                |
| Numéro de port  | Définissez ce paramètre sur le numéro de série du port COM connecté au compteur électrique. |
| Adresse         | Définissez ce paramètre sur l'adresse de communication du compteur électrique.              |
| ID de tableau   | Définissez ce paramètre sur l'ID du compteur.                                               |

Étape 2 Définissez les paramètres d'exécution, puis cliquez sur Soumettre.

Figure 6-28 Définition des paramètres d'exécution

| 1<br>Survei                       | llance  |                          | Surveillance                        | Requête Paramètres Maintenance |               | Français v 🔞 🕞 |
|-----------------------------------|---------|--------------------------|-------------------------------------|--------------------------------|---------------|----------------|
| • Smart                           | uunee   | atives à l'exécution 💚 D | onnées de Performances 💙 Param. exé | c. A propos                    |               |                |
| © STS                             | tous N° | Nom du signal            |                                     | Valeur Param.                  | exéc.         | Unité          |
| Compteur élec.                    | 1       | Version de protocole     |                                     | DL/T645-2007                   |               |                |
| = Compteur élec.                  | 0       |                          |                                     | 4                              | [0, 4]        |                |
|                                   |         |                          | de tension                          | 1.0                            | [0.1, 2200.0] |                |
| <ul> <li>Meter(COM2-1)</li> </ul> | Comp    | teur elec.               | de courant                          | 1.0                            | [0.1, 2200.0] |                |
|                                   |         |                          | ur                                  | NA                             | v             |                |

IL03J00020

| Paramètre                     | Description                                                                                                    |
|-------------------------------|----------------------------------------------------------------------------------------------------|
| Version de protocole          | Sélectionnez <b>DL/T645-2007</b> ou <b>DL/T645-1997</b> en fonction de la version de protocole du compteur électrique. |
| Nb. octets de début           | Conservez la valeur par défaut sauf instruction contraire.                                                             |
| Taux de changement de tension | • Définissez ce paramètre sur 1 lorsque le compteur<br>électrique envoie une valeur une seule fois.                    |

| Paramètre                     | Description                                                                                                    |
|-------------------------------|----------------------------------------------------------------------------------------------------|
| Taux de changement de courant | • Lorsque le compteur électrique envoie une valeur à deux reprises, définissez ce paramètre en fonction du taux du transformateur.                                                                                                    |
| Utilisation du compteur       | Utilisation du compteur : les mesures incluent les compteurs<br>d'exportation et importation, de production, de consommation<br>et de production externe. Compteur d'exportation et<br>importation : utilisé pour le point de contrôle raccordé au<br>réseau. Chaque baie permet la connexion d'un seul compteur<br>d'exportation et importation. Compteur de production :<br>compteur de sortie PV. Plusieurs compteurs de production<br>peuvent être connectés. Compteur de consommation :<br>compteur de la consommation de charge. Plusieurs compteurs<br>de consommation peuvent être connectés. Compteur de<br>production externe : compteur de sortie PV d'une tierce partie.<br>Plusieurs compteurs de production externes peuvent être<br>connectés. |

----Fin

### 6.3.8.2 Définition des paramètres Modbus-RTU du compteur électrique

### Procédure

Étape 1 Définissez les paramètres d'accès, puis cliquez sur Ajouter périph.

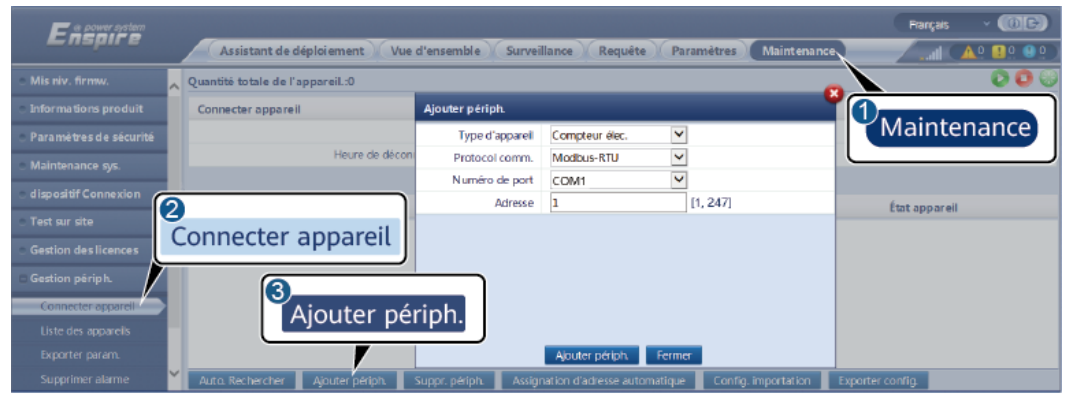

Figure 6-29 Définition des paramètres d'accès

IL03J00022

| Paramètre       | Description                                                                                 |
|-----------------|---------------------------------------------------------------------------------------------|
| Type d'appareil | Définissez ce paramètre sur <b>Compteur élec.</b> .                                         |
| Comm. Protocole | Définissez ce paramètre sur Modbus-RTU.                                                     |
| Numéro de port  | Définissez ce paramètre sur le numéro de série du port COM connecté au compteur électrique. |

| Paramètre | Description                                                                    |
|-----------|--------------------------------------------------------------------------------|
| Adresse   | Définissez ce paramètre sur l'adresse de communication du compteur électrique. |

Étape 2 Définissez les paramètres du compteur électrique, puis cliquez sur Soumettre.

Figure 6-30 Définition des paramètres de compteur électrique

| Enspi<br>- SmartLogger3000 | urveillance         | de Performances Pa      | ance Requête Paramé Paramé Paramé Paramé                                                                                      | aram. exéc.    | Français V ()] C- |
|----------------------------|---------------------|-------------------------|----------------------------------------------------------------------------------------------------|----------------|-------------------|
| Logger(Local)              |                     |                         |                                                                                                    |                |                   |
| Module(M1)                 | Type de compteur de | e puissance intelligent | Acrel-PZ96L                                                                                                    | -              |                   |
| = STS                      | Taux de ch          | nangement de tension    | 1.0                                                                                                    | [0.1, 65535.0] |                   |
| 6000K-H1(COM3-1)           |                     | angement de courant     | 1.0                                                                                                    | [0.1, 65535.0] |                   |
| Compteur élec.             | Compteur élec.      | ilisation du compteur   | Compteur d'exportation et importation<br>Compteur de production<br>Compteur de consommation<br>Compteur de production externe | ]              |                   |

IL03J00021

• Si le modèle de l'appareil connecté s'affiche dans la liste déroulante **Type de compteur de puissance intelligent**, définissez les paramètres de la façon suivante.

| Paramètre                                 | Description                                                                                                    |  |
|-------------------------------------------|----------------------------------------------------------------------------------------------------|--|
| Type de compteur de puissance intelligent | Définissez ce paramètre sur le modèle de compteur correspondant.                                                                                                    |  |
| Taux de changement de tension             | • Définissez ce paramètre sur 1 lorsque le compteur<br>électrique envoie une valeur une seule fois.                                                                                                    |  |
| Taux de changement de courant             | • Lorsque le compteur électrique envoie une valeur à deux reprises, définissez ce paramètre en fonction du taux du transformateur.                                                                                                    |  |
| Utilisation du compteur                   | Utilisation du compteur : les mesures incluent les compteurs<br>d'exportation et importation, de production, de consommation<br>et de production externe. Compteur d'exportation et<br>importation : utilisé pour le point de contrôle raccordé au<br>réseau. Chaque baie permet la connexion d'un seul compteur<br>d'exportation et importation. Compteur de production :<br>compteur de sortie PV. Plusieurs compteurs de production<br>peuvent être connectés. Compteur de consommation :<br>compteur de la consommation de charge. Plusieurs compteurs<br>de consommation peuvent être connectés. Compteur de<br>production externe : compteur de sortie PV d'une tierce partie.<br>Plusieurs compteurs de production externes peuvent être<br>connectés. |  |

• Si le compteur électrique connecté est d'un autre modèle, définissez les paramètres de la façon suivante.

| Paramètre                                                                                                    | Description                                                                                                    |
|----------------------------------------------------------------------------------------------------|----------------------------------------------------------------------------------------------------|
| Type de compteur de puissance intelligent                                                                                                    | Définissez ce paramètre sur <b>autre</b> .                                                                                                    |
| Code de fonction de lecture                                                                                                    | Définissez ce paramètre sur <b>Registre d'exploitation d'entrée</b><br><b>03H</b> ou <b>Registre d'exploitation d'entrée 04H</b> en fonction du<br>protocole adopté par le fournisseur.                                                                                                    |
| Mode lecture                                                                                                    | La valeur peut être Lecture multiple ou Lecture simple.                                                                                                    |
| Mise en ordre des mots                                                                                                    | Définissez ce paramètre sur <b>Grand boutien</b> ou <b>Petit-boutien</b><br>en fonction du protocole adopté par le fournisseur.                                                                                                    |
| Adresse de début                                                                                                    | Si <b>Mode lecture</b> est défini sur <b>Lecture multiple</b> , définissez l'adresse de début pour la lecture.                                                                                                    |
| Adresse de fin                                                                                                    | Si <b>Mode lecture</b> est défini sur <b>Lecture multiple</b> , définissez l'adresse de fin pour la lecture.                                                                                                    |
| Taux de changement de tension                                                                                                    | <ul> <li>Définissez ce paramètre sur 1 lorsque le compteur<br/>électrique envoie une valeur une seule fois.</li> </ul>                                                                                                    |
| Taux de changement de courant                                                                                                    | • Lorsque le compteur électrique envoie une valeur à deux reprises, définissez ce paramètre en fonction du taux du transformateur.                                                                                                    |
| Paramètres de signaux<br>REMARQUE<br>Les paramètres de signaux<br>sont Nom du signal,<br>Adresse signal, Nombre de<br>registres, Gain, Type de<br>données et Unité. | Définissez ce paramètre en fonction du protocole du<br>fournisseur.<br><b>REMARQUE</b><br>Si le compteur électrique peut collecter un signal, définissez <b>Adresse</b><br><b>signal</b> pour le signal sur l'adresse de registre correspondante. Si le<br>compteur électrique ne peut pas collecter de signal, définissez<br><b>Adresse signal</b> pour le signal sur <b>65535</b> . |

#### ----Fin

# 6.3.9 Définition des paramètres EMI

### 6.3.9.1 Définition des paramètres Modbus-RTU d'EMI

### Procédure

Étape 1 Définissez les paramètres d'accès, puis cliquez sur Ajouter périph.

| -                                        |                                  |                         |                              |                     |                  |
|------------------------------------------|----------------------------------|-------------------------|------------------------------|---------------------|------------------|
| Enspire                                  |                                  |                         |                              |                     | Français v 🔞 🕞   |
|                                          | Assistant de déploiement Vue     | d'ensemble 🐰 Survei     | llance Requête Parar         | Maintenance         |                  |
| Mis niv. firmw.                          | Quantité totale de l'appareil.:0 |                         |                              |                     | 000              |
| <ul> <li>Informations produit</li> </ul> | Connecter appareil               | Ajouter périph.         |                              |                     | 1                |
| Paramètres de sécurité                   |                                  | Type d'appareil         | EMI                          |                     | Maintenance      |
| Maintenance sys.                         | Heure de décon                   | Mode de<br>raccordement | Modbus-RTU                   |                     |                  |
| <ul> <li>dispositif Connexion</li> </ul> |                                  | Numéro de port          | COM1 🗸                       |                     | État appareil    |
| <ul> <li>Test sur site</li> </ul>        | Connector appareil               | Adresse                 | 1 [1                         | , 247]              | Luc uppen un     |
| <ul> <li>Gestion des licences</li> </ul> | Connecter apparent               |                         |                              |                     |                  |
| 🗆 Gestion périph. 🛛                      |                                  |                         |                              |                     |                  |
| Connecter appareil                       | Aiouter pér                      | rinh                    |                              |                     |                  |
| Liste des appareils                      | Ajouter per                      |                         |                              |                     |                  |
| Exporter param.                          |                                  |                         | Ajouter përiph. Fermer       |                     |                  |
| Supprimer alarme                         | Auto, Rechercher Ajouter périph. | Suppr. périph, 👘 Assig  | nation d'adresse automatique | Config. importation | Exporter config. |
|                                          |                                  |                         |                              |                     | IL03J00023       |

Figure 6-31 Définition des paramètres d'accès

| Paramètre            | Description                                                                  |
|----------------------|------------------------------------------------------------------------------|
| Type d'appareil      | Définissez ce paramètre sur EMI.                                             |
| Mode de raccordement | Définissez ce paramètre sur Modbus-RTU.                                      |
| Numéro de port       | Définissez ce paramètre sur le numéro de série du port COM connecté à l'EMI. |
| Adresse              | Définissez ce paramètre sur l'adresse de communication de l'EMI.             |

Étape 2 Définissez les paramètres d'exécution, puis cliquez sur Soumettre.

#### Figure 6-32 Définition des paramètres d'exécution

| Ensi 1        | rveillance       |                                          | Surveillance Requête Paramètres Mainte | Français V () 🕞 |
|---------------|------------------|------------------------------------------|----------------------------------------|-----------------|
| 5 SmartLogger |                  | Données perf. / Param. exéc. 🔌           |                                        | ^               |
| E MBUS        | Instr. surveilla | nce environnementale                     | Param, exéc.                           |                 |
| E SUN2000     |                  | Modèle EMI                               | JinZhou Ya                             | ✓               |
| - FMI         |                  | Synch. données environnement             | Désactiver                             | ×               |
|               |                  | Seuil de sync. rapide de vitesse du vent | 18.0                                   | [15.0, 30.0]    |
| EMI(COIN.     | EIMI             | Maître/Esclave                           | Esclave                                | ×               |
|               |                  |                                          | Soumettre                              | ~               |

IL03J00024

• Si le modèle de l'EMI connecté s'affiche dans la liste déroulante **Modèle EMI**, définissez les paramètres de la façon suivante.

| Paramètre                       | Description                                                                                                    |
|---------------------------------|----------------------------------------------------------------------------------------------------|
| Modèle EMI                      | Définissez ce paramètre sur le modèle de l'EMI connecté.                                                                                                    |
| Synch. données<br>environnement | Il est conseillé de conserver la valeur par défaut <b>Désactiver</b> .<br><b>REMARQUE</b><br>Lorsque ce paramètre est défini sur <b>Activer</b> , le SmartLogger transmet<br>les données de vitesse et de direction du vent à l'onduleur solaire dans<br>une centrale PV disposant du système de suivi. |

| Paramètre                                | Description                                                                                                    |
|------------------------------------------|----------------------------------------------------------------------------------------------------|
| Seuil de sync. rapide de vitesse du vent | • Ce paramètre peut être défini manuellement. Les valeurs admises sont comprises entre 15,0 et 30,0.                                                                                                    |
|                                          | • Lorsque la vitesse du vent réelle captée par tous les EMI<br>actifs ne dépasse pas le seuil de synchronisation rapide de<br>la vitesse du vent, tous les EMI synchronisent la vitesse du<br>vent en temps réel sur les onduleurs chaque minute par<br>défaut. Les onduleurs transmettent la vitesse du vent en<br>temps réel aux trackers. |
|                                          | • Lorsque la vitesse du vent réelle captée par un EMI actif<br>dépasse le seuil, tous les EMI actifs envoient la vitesse du<br>vent en temps réel cinq fois à 10 secondes d'intervalle.<br>Ensuite, la vitesse du vent en temps réel est synchronisée<br>sur les onduleurs chaque minute.                                                    |
| Maître/Esclave                           | Lorsque le SmartLogger se connecte à plusieurs EMI,<br>définissez l'un d'entre eux sur <b>Maître</b> . Les données de<br>performance de l'onduleur solaire affichées correspondent aux<br>données de l'EMI dans <b>Maître</b> .                                                                                                    |

• Si l'EMI connecté est un EMI divisé prenant en charge Modbus-RTU, définissez les paramètres de la façon suivante.

| Paramètre                       | Description                                                                                                    |
|---------------------------------|----------------------------------------------------------------------------------------------------|
| Modèle EMI                      | Définissez ce paramètre sur Capteur (ADAM).                                                                                                    |
| Synch. données<br>environnement | Il est conseillé de conserver la valeur par défaut <b>Désactiver</b> .<br><b>REMARQUE</b><br>Lorsque ce paramètre est défini sur <b>Activer</b> , le SmartLogger transmet<br>les données de vitesse et de direction du vent à l'onduleur solaire dans<br>une centrale PV disposant du système de suivi. |

| Paramètre                                                                                                    | Description                                                                                                    |  |
|----------------------------------------------------------------------------------------------------|----------------------------------------------------------------------------------------------------|--|
| Maître/Esclave                                                                                                    | Lorsque le SmartLogger se connecte à plusieurs EMI,<br>définissez l'un d'eux en mode Maître. Les pages des données<br>de performances de l'onduleur et des données de performance<br>de la centrale affichent toutes deux des données sur l'EMI en<br>mode Maître.<br><b>REMARQUE</b><br>• Si un EMI est défini sur le <b>mode Maître</b> ou le <b>mode Esclave</b> , les<br>données de l'EMI slaffichent à la fois sur le mode données de |  |
|                                                                                                    | performance de l'onduleur et sur la page des données de performance de la centrale.                                                                                                    |  |
|                                                                                                    | • Lorsque le SmartLogger se connecte à plusieurs EMI, un seul<br>EMI peut être défini sur le <b>mode Maître</b> . Si plusieurs EMI sont<br>définis sur le <b>mode Maître</b> , seule la dernière configuration est<br>effective : le dernier EMI est défini sur le <b>mode Maître</b> et les<br>autres EMI passent automatiquement en <b>mode Esclave</b> .                                                                                |  |
|                                                                                                    | • Si plusieurs EMI sont connectés au SmartLogger et sont définis<br>sur le <b>mode Esclave</b> , les données de performance du premier<br>EMI connecté s'affichent à la fois sur la page des données de<br>performance de l'onduleur et sur la page des données de<br>performance de la centrale.                                                                                                    |  |
| Code de fonction de lecture                                                                                                    | Définissez ce paramètre sur <b>Registre d'exploitation d'entrée</b><br><b>03H</b> ou <b>Registre d'exploitation d'entrée 04H</b> en fonction du<br>protocole adopté par le fournisseur.                                                                                                    |  |
| Mode rapport données                                                                                                    | Définissez ce paramètre sur <b>Entier</b> ou <b>Virgule flottante</b> en fonction du protocole adopté par le fournisseur.                                                                                                    |  |
| Mise en ordre des mots                                                                                                    | Définissez ce paramètre sur <b>Grand boutien</b> ou <b>Petit-boutien</b><br>en fonction du protocole adopté par le fournisseur.                                                                                                    |  |
| Mode lecture                                                                                                    | La valeur peut être Lecture multiple ou Lecture simple.                                                                                                    |  |
| Adresse de début                                                                                                    | Si <b>Mode lecture</b> est défini sur <b>Lecture multiple</b> , définissez l'adresse de début pour la lecture.                                                                                                    |  |
| Adresse de fin                                                                                                    | Si <b>Mode lecture</b> est défini sur <b>Lecture multiple</b> , définissez l'adresse de fin pour la lecture.                                                                                                    |  |
| Paramètres de signaux<br><b>REMARQUE</b><br>Les paramètres de signaux<br>sont <b>Nom du signal</b> ,<br><b>Adresse signal</b> , Seuil<br>inférieur, Seuil supérieur,<br><b>Spécifications</b> , Début (mV/<br>mA), Fin (mV/mA) et<br>Unité. | Définissez ces paramètres en fonction du protocole du<br>fournisseur.<br><b>REMARQUE</b><br>Si l'EMI peut collecter un signal, définissez <b>Adresse signal</b> pour le<br>signal sur l'adresse de registre correspondante. Si l'EMI ne peut pas<br>collecter de signal, définissez <b>Adresse signal</b> pour le signal sur<br><b>65535</b> .                                                                                             |  |

• Si l'EMI connecté est d'un autre modèle, définissez les paramètres de la manière suivante.

| Paramètre                                                                                                    | Description                                                                                                    |
|----------------------------------------------------------------------------------------------------|----------------------------------------------------------------------------------------------------|
| Modèle EMI                                                                                                    | Définissez ce paramètre sur <b>autre</b> .                                                                                                    |
| Synch. données<br>environnement                                                                                                    | Il est conseillé de conserver la valeur par défaut <b>Désactiver</b> .<br><b>REMARQUE</b><br>Lorsque ce paramètre est défini sur <b>Activer</b> , le SmartLogger transmet<br>les données de vitesse et de direction du vent à l'onduleur solaire dans<br>une centrale PV disposant du système de suivi.                              |
| Maître/Esclave                                                                                                    | Lorsque le SmartLogger se connecte à plusieurs EMI,<br>définissez l'un d'entre eux sur <b>Maître</b> . Les données de<br>performance de l'onduleur solaire affichées correspondent aux<br>données de l'EMI dans <b>Maître</b> .                                                                                                    |
| Code de fonction de lecture                                                                                                    | Définissez ce paramètre sur <b>Registre d'exploitation d'entrée</b><br><b>03H</b> ou <b>Registre d'exploitation d'entrée 04H</b> en fonction du<br>protocole adopté par le fournisseur.                                                                                                    |
| Mode rapport données                                                                                                    | Définissez ce paramètre sur <b>Entier</b> ou <b>Virgule flottante</b> en fonction du protocole adopté par le fournisseur.                                                                                                    |
| Mise en ordre des mots                                                                                                    | Définissez ce paramètre sur <b>Grand boutien</b> ou <b>Petit-boutien</b><br>en fonction du protocole adopté par le fournisseur.                                                                                                    |
| Mode lecture                                                                                                    | La valeur peut être Lecture multiple ou Lecture simple.                                                                                                    |
| Adresse de début                                                                                                    | Si <b>Mode lecture</b> est défini sur <b>Lecture multiple</b> , définissez l'adresse de début pour la lecture.                                                                                                    |
| Adresse de fin                                                                                                    | Si <b>Mode lecture</b> est défini sur <b>Lecture multiple</b> , définissez l'adresse de fin pour la lecture.                                                                                                    |
| Paramètres de signaux<br>REMARQUE<br>Les paramètres de signal<br>sont Nom du signal,<br>Adresse signal, Gain,<br>Décalage et Unité. | <ul> <li>Définissez ces paramètres en fonction du protocole du fournisseur.</li> <li><b>REMARQUE</b> Si l'EMI peut collecter un signal, définissez Adresse signal pour le signal sur l'adresse de registre correspondante. Si l'EMI ne peut pas collecter de signal, définissez Adresse signal pour le signal sur 65535. </li> </ul> |

#### ----Fin

## 6.3.9.2 Définition des paramètres AI EMI

### Procédure

Étape 1 Définissez les paramètres d'accès, puis cliquez sur Ajouter périph.
| 8                                                                                 | -                                |                         |                              |                     |                  |
|-----------------------------------------------------------------------------------|----------------------------------|-------------------------|------------------------------|---------------------|------------------|
| Enspire                                                                           | Assistant de déploiement Vue     | d'ensemble Survei       | llance Requête Para          | mètres Maintenance  | Français (015)   |
| Mis niv. firmw.                                                                   | Quantité totale de l'appareil.:0 |                         |                              |                     | . 000            |
| Informations produit                                                              | Connecter appareil               | Ajouter périph.         |                              |                     | 1                |
| Paramètres de sécurité                                                            |                                  | Type d'appareil         | EMI                          |                     | Maintenance      |
| Maintenance sys.                                                                  | Heure de décon                   | Mode de<br>raccordement | AI                           |                     |                  |
| dispositif Connexion                                                              | 2                                | Adresse                 | 1 [1                         | , 247]              | État appareil    |
| Test sur site     Gestion des licences                                            | Connecter appareil               |                         |                              |                     |                  |
| Gestion périph.     Connecter appareil     Uste des appareils     Exporter param. | 3<br>Ajouter pér                 | riph.                   | Alcuter nétion               |                     |                  |
| Supprimer alarme                                                                  | Auto. Rechercher Ajouter périph. | Suppr. périph. 🛛 Assign | nation d'adresse automatique | Config. importation | Exporter config. |
|                                                                                   |                                  |                         |                              |                     |                  |

Figure 6-33 Définition des paramètres d'accès

IL03J00025

| Paramètre            | Description                                                      |
|----------------------|------------------------------------------------------------------|
| Type d'appareil      | Définissez ce paramètre sur EMI.                                 |
| Mode de raccordement | Définissez ce paramètre sur AI.                                  |
| Adresse              | Définissez ce paramètre sur l'adresse de communication de l'EMI. |

Étape 2 Définissez les paramètres d'exécution, puis cliquez sur Soumettre.

| martLogger |          | Données per                        | f 📝 Param. exéc. •  | À nronos        |                 | _            |              |         |
|------------|----------|------------------------------------|---------------------|-----------------|-----------------|--------------|--------------|---------|
| BUS        | Instr. s | surveillance environnement         | ale                 |                 | Param. exé      | c.           |              |         |
| JN2000     |          | Synch.                             | données environnen  | nent Désacti    |                 |              | 1            |         |
|            |          | Seuil de sync. r                   | apide de vitesse du | vent 18.0       |                 |              | [15.0, 30.0] |         |
|            | 41       |                                    | Maître/Esc          | lave Esclave    |                 | ~            | 1            |         |
| ENIO       | /11      | m du signal                        | Numéro de port      | Seuil inférieur | Seuil supérieur | Début (V/mA) | Fin (V/mA)   | Unité   |
|            | 1        | total                              | Non                 | 0.0             | 0.0             | 0.0          | 20.0         | ] W/m^2 |
|            | z        | Éclairement énergétique<br>total 2 | Non 💙               | 0.0             | 0.0             | 0.0          | 20.0         | ] W/m^2 |
|            | 3        | Température ambiante               | Non 🗸               | 0.0             | 0.0             | 0.0          | 20.0         | DegC    |
|            | 4        | Température du module<br>PV        | Non V               | 0.0             | 0.0             | 0.0          | 20.0         | ] DegC  |
|            | 5        | Vitesse du vent                    | Non                 | 0.0             | 0.0             | 0.0          | 20.0         | m/s     |
|            | 6        | Orientation du vent                | Nion 🖌              | 0.0             | 0.0             | 0.0          | 20.0         |         |
|            | 7        | Personnalisation 1                 | Non 🗸               | 0.0             | 0.0             | 0.0          | 20.0         |         |
|            | 8        | Personnalisation 2                 | Non 🗸               | 0.0             | 0.0             | 0.0          | 20.0         | 1       |

Figure 6-34 Définition des paramètres d'exécution

| Paramètre                                                                                                    | Description                                                                                                    |
|----------------------------------------------------------------------------------------------------|----------------------------------------------------------------------------------------------------|
| Synch. données environnement                                                                                                    | Il est conseillé de conserver la valeur par défaut <b>Désactiver</b> .                                                                                                    |
|                                                                                                    | <b>REMARQUE</b><br>Lorsque ce paramètre est défini sur <b>Activer</b> , le<br>SmartLogger transmet les données de vitesse et<br>de direction du vent à l'onduleur solaire dans une<br>centrale PV disposant du système de suivi. |
| Maître/Esclave                                                                                                    | Lorsque le SmartLogger se connecte à plusieurs EMI, définissez l'un d'entre eux sur <b>Maître</b> . Les données de performance de l'onduleur solaire affichées correspondent aux données de l'EMI dans <b>Maître</b> .           |
| Paramètres de signaux<br><b>REMARQUE</b><br>Les paramètres de signal sont <b>Nom du signal</b> ,<br><b>Numéro de port, Seuil inférieur, Seuil</b><br><b>supérieur, Début (V/mA), Fin (V/mA) et</b><br><b>Unité</b> . | Définissez ces paramètres si nécessaires.<br><b>REMARQUE</b><br>Lorsque vous devez modifier le numéro de port<br>configuré, définissez <b>Numéro de port</b> d'abord<br>sur <b>Non</b> , puis sur le numéro de port requis.      |

Étape 3 Si Numéro de port est défini sur le numéro du port PT connecté, cliquez sur Correction T PT pour corriger la température.

----Fin

## 6.3.10 Définition des paramètres STS

#### Procédure

Étape 1 Définissez les paramètres d'accès, puis cliquez sur Ajouter périph.

Enspire Maintenance ~ Type d'appareil STS Protocol comm. Modbus-RTU COM1 ~ Numéro de port [1, 247] Adresse 1 2 Connecter appareil 3 Ájouter périph. ter périph.

Figure 6-35 Définition des paramètres d'accès

IL04J00006

| Paramètre       | Description                      |
|-----------------|----------------------------------|
| Type d'appareil | Définissez ce paramètre sur STS. |

| Paramètre      | Description                                                        |
|----------------|--------------------------------------------------------------------|
| Numéro de port | Définissez ce paramètre sur le numéro du port COM connecté au STS. |
| Adresse        | Définissez ce paramètre sur l'adresse de communication du STS.     |

#### Étape 2 Définissez les paramètres de surveillance et cliquez sur Soumettre.

Figure 6-36 Surveillance des appareils

| Eis                           |        |                                                                 |                      | Français | - (BB)  |
|-------------------------------|--------|-----------------------------------------------------------------|----------------------|----------|---------|
| Surv                          | /eilla | nce Requête Par                                                 | ramètres Maintenance | ati 🚺    | 0 🕛 🛞 🕐 |
| SmartLogge                    | _      | Télémesure 🖉 Télécontrôle 🖉 Données perf. 🖉 Param. exéc. 📝 À pr | opos                 |          |         |
| MBUS                          | N'     | Nom du signal                                                   | Valeur               | Unité    |         |
| = SUN2000                     | 1      | Gaz lourd du transformateur                                     | 0                    |          | ^       |
| - STS                         |        | er du transformateur                                            | 0                    |          |         |
| 2                             | CTC    | e la soupape de pression du transformateur                      | 0                    |          |         |
| <ul> <li>SIS(Cont.</li> </ul> | 212    | au d'huile du transformateur                                    | 0                    |          |         |
|                               | _      | reau d'huile du transformateur                                  | 0                    |          |         |
|                               | 6      | Haute température d'huile du transformateur                     | 0                    |          |         |
|                               | 7      | Très haute température d'huile du transformateur                | 0                    |          | Ý       |
|                               |        |                                                                 |                      |          |         |

IL04J00007

| Onglet            | Fonction                                                                                                    | Description                                   |
|-------------------|----------------------------------------------------------------------------------------------------|-----------------------------------------------|
| Télésignalisation | Affiche les paramètres de statut<br>de l'appareil, par exemple l'état<br>allumé ou éteint.                              | S/O                                           |
| Télémesure        | Affiche les données de l'appareil<br>en temps réel, par exemple la<br>tension.                                          | S/O                                           |
| Télécontrôle      | Définit les paramètres de<br>contrôle de statut, par exemple le<br>paramètre de contrôle de l'état<br>allumé ou éteint. | Définissez ce paramètre selon<br>vos besoins. |
| Données perf.     | Affiche ou exporte les données de performance de l'appareil.                                                            | S/O                                           |
| Param. exéc.      | Définit les signaux de veille pour<br>la télésignalisation, la télémesure<br>et le téléajustement.                      | Définissez ce paramètre selon<br>vos besoins. |
| À propos          | Demande des informations sur la communication.                                                                          | S/O                                           |

## Étape 3 Choisissez Paramètres > Autres paramètres et définissez STS protection contre la surchauffe selon les besoins.

----Fin

## 6.3.11 Définition des paramètres de l'appareil IEC103

#### Description

Un appareil IEC103 prend en charge deux modes de transmission de données :

- Mode de transmission transparent : Lors de la connexion au système de gestion, le SmartLogger transmet de façon transparente les informations de l'appareil IEC103 au système de gestion. Le SmartLogger n'analyse pas les données de l'appareil IEC103.
- **Mode d'analyse** : L'appareil IEC103 est connecté au SmartLogger, et le SmartLogger analyse les données de l'appareil IEC103.

#### Mode de transmission transparent

Étape 1 Définissez les paramètres IEC103 et cliquez sur Soumettre.

#### Figure 6-37 Réglage des paramètres IEC103

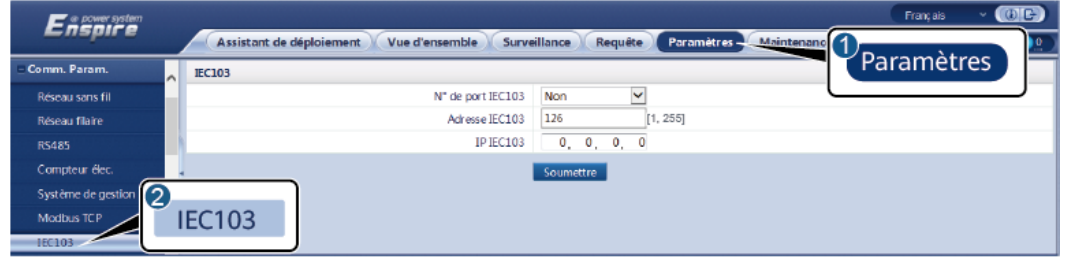

IL03J00027

| Paramètre         | Description                                                            |
|-------------------|------------------------------------------------------------------------|
| N° de port IEC103 | Définissez ce paramètre en fonction du port COM connecté à l'appareil. |
| Adresse IEC103    | Définissez ce paramètre sur l'adresse de l'appareil IEC103.            |
| IP IEC103         | Définissez ce paramètre sur l'adresse IP du système de gestion.        |

Étape 2 Choisissez Paramètres > Autres paramètres et vérifiez que Transmission de données est défini sur Activer.

#### AVIS

- Si **Transmission de données** est défini sur **Activer**, le SmartLogger transmet de façon transparente des informations sur les appareils déconnectés au système de gestion sans analyse des données des appareils.
- Si **Transmission de données** est défini sur **Désactiver**, le SmartLogger ne transmet pas d'informations sur les appareils déconnectés au système de gestion.
- ----Fin

#### Mode d'analyse

Le SmartLogger peut se connecter à des appareils tiers prenant en charge IEC103, par exemple un appareil de protection de relais ou de surveillance tel que la sous-station de transformateur. Les points d'informations du protocole varient selon les fournisseurs. Par conséquent, vous devez obtenir un fichier d'informations de protocole au format **.cfg** auprès de Huawei et importer les fichiers dans le SmartLogger afin d'établir une connexion à un appareil personnalisé.

Les types d'appareils pris en charge sont Appareil IEC103-1 à Appareil IEC103-5. Les noms de fichiers de configuration correspondants sont **iec103\_equip\_custom\_1.cfg** à **iec103\_equip\_custom\_5.cfg**. Plusieurs appareils de même type peuvent être connectés.

Étape 1 Configurez un fichier de points d'informations au format .cfg et importez le fichier dans le SmartLogger.

| Espire               | Assistant de déploiement Vue d'ensemble Surveillance Requête Paramètres Maintenance                                   | Français (BC)   |
|----------------------|----------------------------------------------------------------------------------------------------|-----------------|
| Gestion des licences | Quantité totale de l'appareil.:0                                                                                      |                 |
| - Gestion périph.    |                                                                                                    | Maintenance     |
| Connecter apparel    | Connecter appareil                                                                                                    |                 |
| Exporter param.      | Soumstre 3                                                                                                    |                 |
| Supprimer alarme     | N° Appareil : Port-Adresse Config. Importation                                                                        | État appareil 🗧 |
| Nouv. collecte don.  |                                                                                                    | ,               |
| Calibr rendemt énerg | Auto, Rechercher Ajouter périph. Suppr. périph. Assignation d'adresse automatique Config Importation Exporter config. |                 |
|                      |                                                                                                    | 11.03100028     |

Figure 6-38 Importation d'une configuration

Étape 2 Définissez les paramètres d'accès, puis cliquez sur Ajouter périph.

Figure 6-39 Définition des paramètres d'accès

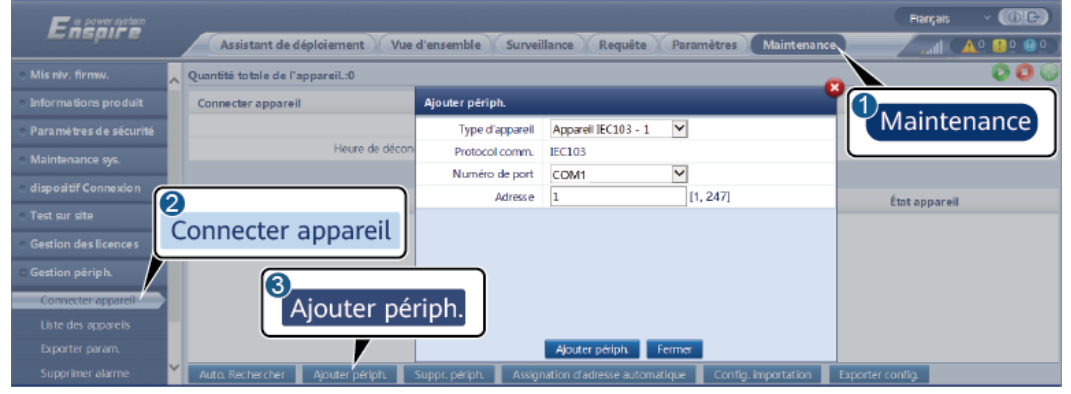

IL03J00029

| Paramètre       | Description                                                                                                    |
|-----------------|----------------------------------------------------------------------------------------------------|
| Type d'appareil | La valeur peut être <b>Appareil IEC103 - 1</b> à <b>Appareil IEC103 - 5</b> .                                                                                                  |
|                 | Sélectionnez une valeur en fonction du fichier de configuration. Par exemple, si <b>iec103_equip_custom_1.cfg</b> doit être importé, sélectionnez <b>Appareil IEC103 - 1</b> . |

| Paramètre      | Description                                                                |
|----------------|----------------------------------------------------------------------------|
| Numéro de port | Définissez ce paramètre sur le port COM connecté à l'appareil IEC103.      |
| Adresse        | Définissez ce paramètre à l'adresse de communication de l'appareil IEC103. |

#### Étape 3 Définissez les paramètres de surveillance et cliquez sur Soumettre.

Figure 6-40 Surveillance des appareils

| E a cita            |       |          |                                                 |                           | Français 🛛 👻 🔞 🕞 |
|---------------------|-------|----------|-------------------------------------------------|---------------------------|------------------|
| Surv                | eilla | nce      | Surveillance                                    | Requête Paramètres Mainte | nance            |
| SmartLogger         |       |          | Télésignalisation / Télémesure / Télécontrôle / | Téléajustement            |                  |
| IEC103_1-IEC103_Equ | N°    | Nom du   | i signal                                        | Valeur                    | Unité            |
| • IEC103 Equitor 2  |       | _        |                                                 | I30107333000H9000251      |                  |
| IE                  | C10   | 3        | de port                                         | 1                         |                  |
|                     |       |          | com                                             | 2                         |                  |
|                     | 4     | Adresse  | logique                                         | 64                        |                  |
|                     | 5     | État app | arell                                           | En ligne                  |                  |
|                     |       |          |                                                 |                           |                  |

IL03J00030

| Onglet            | Fonction                                                                                                    | Description                                                            |
|-------------------|----------------------------------------------------------------------------------------------------|------------------------------------------------------------------------|
| Info. exécution   | Affichez les informations<br>d'exécution relatives à<br>l'appareil IEC103.                                                                    | S/O                                                                    |
| Télésignalisation | Affichez l'état de l'appareil,<br>par exemple l'état de<br>commutation.                                                                       | S/O                                                                    |
| Télémesure        | Affichez les données<br>analogiques en temps réel de<br>l'appareil, par exemple la<br>tension.                                                | S/O                                                                    |
| Télécontrôle      | Définissez les paramètres de<br>contrôle de statut, par<br>exemple les paramètres<br>d'activation ou de<br>désactivation des<br>commutateurs. | Définissez des paramètres<br>sur la page de l'onglet si<br>nécessaire. |
| Téléajustement    | Définissez des paramètres<br>analogiques, par exemple les<br>paramètres de protection<br>contre les risques liés à la<br>tension.             | Définissez des paramètres<br>sur la page de l'onglet si<br>nécessaire. |

----Fin

## 6.3.12 Définition des paramètres pour un appareil personnalisé

#### Contexte

Le SmartLogger peut se connecter à des appareils tiers prenant en charge le protocole Modbus-RTU, par exemple la sous-station de transformateur et EMI. Les points d'informations du protocole varient selon les fournisseurs. Par conséquent, vous devez configurer un fichier d'informations de protocole au format **.cfg** et importer le fichier dans le SmartLogger pour vous connecter à un appareil personnalisé.

Les types d'appareils pris en charge sont appareil personnalisé 1 à appareil personnalisé 10. Les noms de fichiers de configuration correspondants sont **modbus\_equip\_custom\_1.cfg** à **modbus\_equip\_custom\_10.cfg**. Plusieurs appareils de même type peuvent être connectés.

#### Procédure

Étape 1 Configurez un fichier de points d'informations au format .cfg et importez le fichier dans le SmartLogger.

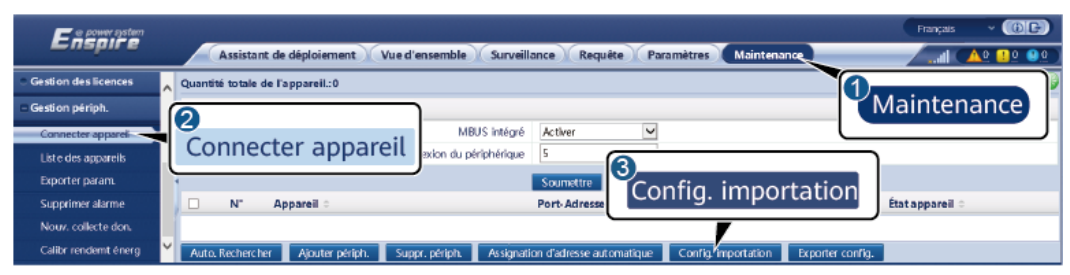

Figure 6-41 Importation d'une configuration

IL03J00028

Étape 2 Définissez les paramètres d'accès, puis cliquez sur Ajouter périph.

Figure 6-42 Définition des paramètres d'accès

| Ensorre                                  |   |                                      |                        |                                            | Prançais 🗸 🕕 🕞            |
|------------------------------------------|---|--------------------------------------|------------------------|--------------------------------------------|---------------------------|
|                                          |   | Assistant de déploiement Vue         | d'ensemble Survei      | llance Requête Paramètres M                | aintenance                |
| <ul> <li>Mis niv. firmw.</li> </ul>      | ~ | Quantité totale de l'appareil.:0     |                        |                                            |                           |
| <ul> <li>Informations produit</li> </ul> |   | Connecter appareil                   | Ajouter périph.        |                                            |                           |
| • Paramètres de sécurité                 |   |                                      | Type d'appareil        | Personnalisé 1                             | Maintenance               |
| Maintenance sys.                         | L | Heure de décon                       | Protocol comm.         | Modbus-RTU                                 |                           |
| dispositif Connexion                     |   |                                      | Numéro de port         | COM1                                       |                           |
| Tect our cite                            | 2 | ]                                    | Adresse                | 1 [1, 247]                                 | État appareil             |
| Certion des licences                     | ( | Connecter appareil                   |                        |                                            |                           |
| C Gescion des licences                   | / |                                      |                        |                                            |                           |
| Gestion periph.                          | L | 3                                    |                        |                                            |                           |
| Connecter appareil                       |   | Ajouter pé                           | riph.                  |                                            |                           |
| Liste des appareils                      |   |                                      |                        |                                            |                           |
| Exporter param.                          | ~ |                                      | Furnes a film          | Ajouter periph. Fermer                     |                           |
| supprimer alarme                         |   | Auto, Rechercher 📕 Ajouter përiph. 👘 | Suppr. perpr. 📕 Assigr | nation cradresse automátique 📔 Config. imp | artation Exporter config. |

IL03J00031

| Paramètre       | Description                                                                                                    |
|-----------------|----------------------------------------------------------------------------------------------------|
| Type d'appareil | La valeur peut être <b>Personnalisé 1</b> à <b>Personnalisé 10</b> .<br>Sélectionnez une valeur basée sur le fichier de configuration<br>importé. Par exemple, si <b>modbus_equip_custom_1.cfg</b> est<br>importé, sélectionnez <b>Personnalisé 1</b> . |
| Numéro de port  | Définissez ce paramètre sur le numéro du port COM connecté à l'appareil personnalisé.                                                                                                    |
| Adresse         | Définissez ce paramètre sur l'adresse de communication de l'appareil personnalisé.                                                                                                    |

Étape 3 Définissez les paramètres de surveillance et cliquez sur Soumettre.

#### Figure 6-43 Surveillance des appareils

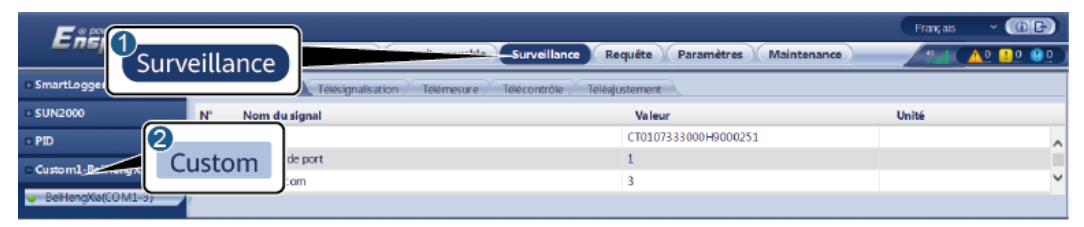

IL03J00032

| Onglet            | Fonction                                                                                                    | Description                                                            |
|-------------------|----------------------------------------------------------------------------------------------------|------------------------------------------------------------------------|
| Info. exécution   | Affichez les informations<br>d'exécution sur l'appareil<br>personnalisé.                                                                      | S/O                                                                    |
| Télésignalisation | Affichez l'état de l'appareil,<br>par exemple l'état de<br>commutation.                                                                       | S/O                                                                    |
| Télémesure        | Affichez les données<br>analogiques en temps réel de<br>l'appareil, par exemple la<br>tension.                                                | S/O                                                                    |
| Télécontrôle      | Définissez les paramètres de<br>contrôle de statut, par<br>exemple les paramètres<br>d'activation ou de<br>désactivation des<br>commutateurs. | Définissez des paramètres<br>sur la page de l'onglet si<br>nécessaire. |
| Téléajustement    | Définissez des paramètres<br>analogiques, par exemple les<br>paramètres de protection<br>contre les risques liés à la<br>tension.             | Définissez des paramètres<br>sur la page de l'onglet si<br>nécessaire. |

----Fin

## 6.3.13 Définition des paramètres d'appareil IEC104

#### Contexte

Le SmartLogger peut se connecter à des appareils tiers prenant en charge IEC104, tels qu'un appareil de protection ou un appareil de surveillance (par exemple, la sous-station de transformateur). Les points d'information de protocole varient selon les fournisseurs. Par conséquent, vous devez configurer un fichier de points d'information de protocole au format .cfg et importer le fichier sur le SmartLogger pour établir une connexion à un appareil tiers.

Les types d'appareils pris en charge sont l'appareil IEC104 - 1 à l'appareil IEC104 - 5. Les noms de fichiers de configuration correspondants sont **iec104\_equip\_custom\_1.cfg** à **iec104\_equip\_custom\_5.cfg**. Plusieurs appareils de même type peuvent être connectés.

#### Procédure

Étape 1 Configurez un fichier de points d'informations au format .cfg et importez le fichier dans le SmartLogger.

| Fe power system      |                                                                                                    | Français Y 🔞 🕞  |
|----------------------|----------------------------------------------------------------------------------------------------|-----------------|
| Enspire              | Assistant de déploiement Vue d'ensemble Surveillance Requête Paramètres Maintenance                                   |                 |
| Gestion des licences | Quantité totale de l'appareil:0                                                                                       |                 |
| - Gestion périph.    |                                                                                                    | Maintenance     |
| Connecter apparel    | MBUS intégré Activer                                                                                                  |                 |
| Liste des appareils  | connecter apparent exion du périphérique s                                                                            |                 |
| Exporter param.      | Soumettre Config importation                                                                                          |                 |
| Supprimer alarme     | □ N° Appareil ≎ Port-Adresse                                                                                          | État appareil 🗧 |
| Nouv. collecte don.  |                                                                                                    |                 |
| Calibr rendemt énerg | Auto. Rechercher Ajouter périph. Suppr. périph. Assignation d'adresse automatique Conrig Importation Exporter config. |                 |
|                      |                                                                                                    | IL03J00028      |

Figure 6-44 Importation d'une configuration

Étape 2 Définissez les paramètres d'accès, puis cliquez sur Ajouter périph.

Figure 6-45 Définition des paramètres d'accès

| F e power system                                   |                     |                                                     | Français 🗸 🔞 🕞   |
|----------------------------------------------------|---------------------|-----------------------------------------------------|------------------|
| Assistant de déploiement Vue                       | e d'ensemble Surve  | tillance Requête Paramètres Maintenance             | ( 🤐 🔐 🗚 ) In 🖉   |
| O Mis niv. firmw. Quantité totale de l'appareil.:4 |                     |                                                     |                  |
| Informations produit Connecter appareil            | Ajouter périph.     |                                                     |                  |
| <ul> <li>Paramètres de sécurité</li> </ul>         | Type d'appareil     | Appareil IEC104 - 1                                 | Maintenance      |
| Maintenance sys.                                   | r Protocol comm.    | IEC104                                              |                  |
| c dispositif Connexion                             | Adresse IP          | 0_0_0_0                                             |                  |
| Test sur site                                      | Adresse commune     | 1 [0, 65535]                                        | État appareil 🗘  |
| Connecter appareil                                 | Adresse             | 1 [1, 247]                                          | •                |
| Gestion des licences                               |                     |                                                     | •                |
| Gestion périph.                                    |                     |                                                     |                  |
| Connecter apparell Ajouter pé                      | riph.               |                                                     |                  |
| SmartModule                                        |                     |                                                     |                  |
| Liste des appareils                                | Comerce of states   | Ajouter périph. Fermer                              |                  |
| Exporter param. Auto. Rechercher Ajouter periph.   | Suppr. periph. Assi | gnation d'adresse automatique 📕 Config. importation | Exporter config. |

IL04J00012

| Paramètre       | Description                                                                                                    |
|-----------------|----------------------------------------------------------------------------------------------------|
| Type d'appareil | La valeur peut être Appareil IEC104 - 1 à Appareil IEC104 - 5.                                                                                                    |
|                 | Sélectionnez une valeur basée sur le fichier de configuration<br>importé. Par exemple, si <b>iec104_equip_custom_1.cfg</b> est<br>importé, sélectionnez <b>Appareil IEC104 - 1</b> . |
| Adresse IP      | Définissez ce paramètre sur l'adresse IP de l'appareil IEC104.                                                                                                    |
| Adresse commune | Définissez ce paramètre sur l'adresse commune de l'appareil IEC104.                                                                                                    |
| Adresse         | Définissez ce paramètre sur l'adresse de communication de l'appareil IEC104.                                                                                                    |

#### Étape 3 Définissez les paramètres de surveillance et cliquez sur Soumettre.

#### Figure 6-46 Surveillance des appareils

| Ensi                |                                                    |                                | Français Y 🕧 🕞 |
|---------------------|----------------------------------------------------|--------------------------------|----------------|
| Surv                | eillance                                           | Requête Paramètres Maintenance |                |
| SmartLogger         | Télésignalisation / Télémesure / Télécontrôle / Te | léajustement                   |                |
| B MBUS              | N" Nom du signal                                   | Valeur                         | Unité          |
| sun2000             |                                                    | 140020190819FX02               |                |
| - IEC104 1          | C104 IP                                            |                                |                |
|                     | commune                                            | 25                             |                |
| Vuandong(Net:0.100) | 4 Adresse com                                      | 26                             |                |
|                     | 5 Adresse logique                                  | 38                             |                |
|                     | 6 État appareil                                    |                                |                |
|                     |                                                    |                                |                |

IL04J00013

| Onglet            | Fonction                                                                                                    | Description                                                            |
|-------------------|----------------------------------------------------------------------------------------------------|------------------------------------------------------------------------|
| Info. exécution   | Affichez les informations<br>d'exécution sur l'appareil<br>personnalisé.                                                                      | S/O                                                                    |
| Télésignalisation | Affichez l'état de l'appareil,<br>par exemple l'état de<br>commutation.                                                                       | S/O                                                                    |
| Télémesure        | Affichez les données<br>analogiques en temps réel de<br>l'appareil, par exemple la<br>tension.                                                | S/O                                                                    |
| Télécontrôle      | Définissez les paramètres de<br>contrôle de statut, par<br>exemple les paramètres<br>d'activation ou de<br>désactivation des<br>commutateurs. | Définissez des paramètres<br>sur la page de l'onglet si<br>nécessaire. |

| Onglet         | Fonction                                                                                                    | Description                                                            |
|----------------|----------------------------------------------------------------------------------------------------|------------------------------------------------------------------------|
| Téléajustement | Définissez des paramètres<br>analogiques, par exemple les<br>paramètres de protection<br>contre les risques liés à la<br>tension. | Définissez des paramètres<br>sur la page de l'onglet si<br>nécessaire. |

----Fin

## 6.3.14 Algorithme de suivi intelligent

#### Contexte

- Avant d'utiliser l'algorithme de suivi intelligent, vérifiez que la centrale respecte les exigences relatives à l'utilisation de cette fonctionnalité. Pour cela, aidez-vous de la liste de contrôle de livraison de l'algorithme de suivi intelligent sur site. Vérifiez également que les versions des protocoles Modbus des différents appareils de mise en réseau de la centrale sont compatibles.
- L'algorithme de suivi intelligent peut être configuré uniquement après l'achat et le chargement d'une licence.
- Pour en savoir plus sur le chargement des licences, consultez la section **7.4.6 Gestion** des licences.

#### Procédure

Les trackers sont mis en service lors de la livraison sur site. Ensuite, leurs paramètres peuvent être contrôlés de manière intelligente par l'algorithme de suivi intelligent.

 Sélectionnez Paramètres > Algorithme de suivi intelligent, définissez Mode de fonctionnement du tracker sur Automatique et Algorithme de suivi intelligent sur Activer. Ensuite, l'algorithme de suivi intelligent ajuste automatiquement les paramètres du tracker, notamment l'angle selon la lumière du soleil, pour maximiser le rendement énergétique.

| Enspire                               | Assistant de déploiement Vue d'ensemble Surveillance | Requête Paramètres                      | Paramètres          |
|---------------------------------------|------------------------------------------------------|-----------------------------------------|---------------------|
| Param. utilis.                        | Paramètres de base                                   |                                         |                     |
| 🗈 Comm. Param.                        | Mode de fonctionnement du tracker                    | Automatique 🗸                           |                     |
| © Réglage de la puissance             | Algorithme de suivi intelligent                      | Désactiver 🗸                            |                     |
|                                       | Limite supérieure d'azimut                           | 30.00                                   | ° [0.00, 89.00]     |
| <ul> <li>Arret à distance</li> </ul>  | Limite inférieure d'azimut                           | -30.00                                  | ° [-89.00, 0.00]    |
| o DI                                  |                                                      | 5.00                                    | m[0.00, 100.00]     |
| <ul> <li>Sortie d'alarme</li> </ul>   | Algorithme de suivi intel                            | 2.00                                    | m[0.00, 100.00]     |
| • Almonialumo do quiuj intel          | Algorithme de suivi mitel                            | 120.00                                  | ° [-180.00, 180.00] |
| · Algoritanie de salvrintei           | contrast as groups if                                | 25.00                                   | * [-60.00, 60.00]   |
| <ul> <li>Autres paramètres</li> </ul> | Paramèt                                              | res avancés Soumettre Effacer les défai | ts du tracker       |

## 6.4 Planification de réseau électrique

## 6.4.1 Description du réglage de puissance

En fonction des exigences normatives, le SmartLogger peut régler avec fiabilité l'alimentation pour les onduleurs solaires connectés en temps réel afin de s'assurer que la centrale PV peut répondre aux exigences de l'entreprise du réseau électrique dans les délais impartis.

#### AVIS

- Pour s'assurer que le SmartLogger peut fournir des commandes de planification aux onduleurs solaires connectés, vous devez sélectionner le mode commande de puissance active ou réactive avant d'ajuster la puissance active ou réactive d'une centrale PV.
- Si Mode commande de puissance active est défini sur Aucune limite ou Mode commande de puissance réactive est défini sur Aucune sortie, alors le SmartLogger n'envoie pas de commandes de planification aux onduleurs solaires connectés.

### 6.4.2 Configuration de la commande de puissance active

Si la centrale PV a des exigences de limitation de la puissance, le personnel chargé de la planification du réseau électrique doit limiter la puissance active ou désactiver toutes les puissances actives de la centrale PV, c'est-à-dire, activer le mode de déclassement de la puissance active.

- Étape 1 Choisissez Surveillance > SUN2000 > Param. exéc. > Réglage puissance. Sur la page affichée, vérifiez que Programmation de l'alimentation à distance est défini sur Activer.
- Étape 2 Définissez les paramètres de la commande de puissance active et cliquez sur Soumettre.

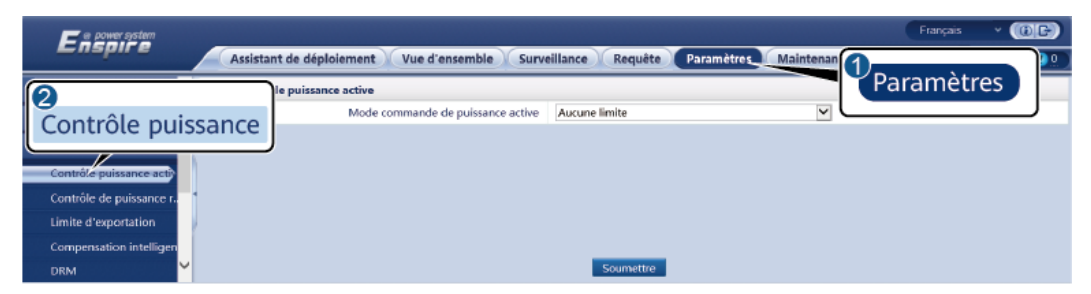

Figure 6-48 Commande de puissance active

IL04J00008

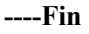

#### Aucune limite

| Paramètre                         | Description                                                                                         |
|-----------------------------------|----------------------------------------------------------------------------------------------------|
| Mode commande de puissance active | Définissez ce paramètre sur <b>Aucune limite</b> pour exploiter l'onduleur solaire à pleine charge. |

#### DI planification active

1. Définissez les paramètres du mode DI planification active, puis cliquez sur Soumettre.

| Enspire                                       | Assistant de déploiement                                          | Français (CE)     |
|-----------------------------------------------|-------------------------------------------------------------------|-------------------|
| Param. utilis.                                | Contrôle de la puissance active                                   |                   |
| 🖶 Comm. Param.                                | Mode commande de puissance active DI planification active DI plan | hilication active |
| Réglage de la puissance                       | Planification de la communication à distance Démarrer             | )                 |
| Contrôle puissance active                     |                                                                   |                   |
| Contrôle de puissance r                       | Contrôle puissance active                                         |                   |
| Limite d'exportation                          | Definance                                                         |                   |
| Compensation intelligen                       |                                                                   |                   |
| DRM                                           |                                                                   |                   |
| Arret a distance                              |                                                                   |                   |
|                                               |                                                                   |                   |
| <ul> <li>Sortie d'alarme</li> </ul>           |                                                                   |                   |
| <ul> <li>Algorithme de suivi intel</li> </ul> |                                                                   |                   |
| <ul> <li>Autres paramètres</li> </ul>         |                                                                   |                   |
|                                               |                                                                   | IL04J00027        |
|                                               |                                                                   |                   |

#### Figure 6-49 DI planification active

#### AVIS

- Lors de la configuration de cette fonction, assurez-vous que le port DI défini par l'utilisateur n'est pas occupé. Cela risquerait de faire échouer le réglage.
- Lors de la définition de cette fonction, assurez-vous que le SmartLogger est correctement connecté à un récepteur de contrôle d'ondulation. (En Allemagne et dans certaines autres zones européennes, un récepteur de contrôle d'ondulation est utilisé pour convertir un signal de planification de réseau électrique en un signal de contact sec, dans lequel un contact sec est requis.)

| Paramètre                                    | Description                                                                                                    |
|----------------------------------------------|----------------------------------------------------------------------------------------------------|
| Mode commande de puissance active            | Définissez ce paramètre sur <b>DI planification active</b> .                                                                                                   |
| Planification de la communication à distance | Définissez ce paramètre sur Démarrer ; <b>DI planification</b><br><b>active</b> et Planification de la communication à distance<br>fonctionnent simultanément. |

| Paramètre                                                                                                    | Description                                                                                                    |
|----------------------------------------------------------------------------------------------------|----------------------------------------------------------------------------------------------------|
| DI<br><b>REMARQUE</b><br>Les paramètres DI incluent<br>notamment <b>DI1</b> , <b>DI2</b> , <b>DI3</b> ,<br><b>DI4</b> et <b>Pourcentage(%)</b> . | <ul> <li>Seize niveaux sont pris en charge pour le pourcentage de déclassement de la puissance active.</li> <li>« √ » indique un niveau faible. Lorsque les quatre ports DI du SmartLogger sont connectés, ce sont des ports à faible niveau. Lorsqu'ils ne sont pas connectés, ce sont des ports à niveau élevé.</li> <li>Les niveaux de pourcentage de DI1 à DI4 doivent différer les uns des autres. Sinon, une commande anormale est générée.</li> <li>Si le signal DI d'entrée réelle ne correspond pas à la configuration définie sur l'interface utilisateur Web, le SmartLogger commande l'onduleur solaire pour un fonctionnement à pleine charge et l'alarme Planification active anormale est générée.</li> </ul> |

#### Pourcentage de limitation des valeurs fixes (boucle ouverte)

Le SmartLogger fournit une configuration de pourcentage de puissance active simplifiée, ainsi qu'une automatisation de la commande de la puissance, permettant de régler automatiquement le pourcentage de déclassement de la puissance active à différentes périodes d'une journée.

| Paramètre                         | Description                                                                                                    |  |
|-----------------------------------|----------------------------------------------------------------------------------------------------|--|
| Mode commande de puissance active | Définissez ce paramètre sur <b>Pourcentage de limitation des</b><br><b>valeurs fixes (boucle ouverte)</b> pour contrôler la puissance de<br>sortie maximale de l'onduleur solaire par segment temporel.                                                                                                    |  |
| Heure de début                    | Si l'onduleur solaire doit fonctionner à une puissance<br>maximale spécifiée à certaines périodes d'une journée, ajoutez<br>des enregistrements de configuration en fonction des besoins<br>du site.                                                                                                    |  |
| Pourcentage(%)                    |                                                                                                    |  |
|                                   | Lorsque plusieurs points temporels sont définis, l'onduleur<br>solaire fonctionnera à la puissance maximale spécifiée pour le<br>point horaire antérieur à l'heure actuelle ou la plus proche du<br>système. Par exemple, si vous ajoutez 00:00:00 et 12:00:00<br>sur l'interface utilisateur Web et que l'heure système actuelle<br>est 14:30:00, l'onduleur solaire fonctionnera à la puissance<br>maximale spécifiée pour 12:00:00. |  |

#### Planification de la communication à distance

Le système de gestion ou l'appareil de réglage de puissance indépendant envoie des commandes de planification sur le port de communication fonctionnant avec Modbus-TCP ou IEC104, sans imposer de configuration ni d'opération de la part de l'utilisateur. Le SmartLogger peut basculer automatiquement entre les modes de planification et envoyer des commandes de planification.

| Paramètre                         | Description                                                                                                    |
|-----------------------------------|----------------------------------------------------------------------------------------------------|
| Mode commande de puissance active | Définissez ce paramètre sur <b>Planification de la</b><br>communication à distance.                                                                                                    |
|                                   | Le SmartLogger analyse la commande de planification<br>envoyée par le système de gestion de la couche supérieure<br>pour valider les données d'instruction pouvant être identifiées<br>par les onduleurs solaires dans la centrale PV et envoie les<br>données à tous les onduleurs solaires connectés au<br>SmartLogger.                                                                                                    |
|                                   | Comme le mode <b>Planification de la communication à</b><br><b>distance</b> a une priorité plus élevée, le SmartLogger change<br>automatiquement <b>Mode commande de puissance active</b> en<br><b>Planification de la communication à distance</b> après<br>réception d'une commande de planification provenant du<br>système de gestion de la couche supérieure.                                                                                                    |
| Stratégie de program.             | Cette valeur peut être Désactiver, Stratégie 1 ou Stratégie 2.                                                                                                    |
|                                   | • Désactiver: Le SmartLogger commande à l'onduleur solaire de fonctionner à pleine charge et ne recevra pas les commandes de planification envoyées par le système de gestion.                                                                                                    |
|                                   | <ul> <li>Stratégie 1: Politique de planification en boucle ouverte.<br/>Le SmartLogger répartit donc de façon uniforme la valeur<br/>de puissance de la planification et envoie la valeur<br/>moyenne à chaque onduleur solaire, lequel fonctionne<br/>alors à la puissance spécifiée. La valeur de réglage fournie<br/>par le SmartLogger est constante. Si Coefficient<br/>d'ajustement est défini, la valeur de puissance sera<br/>envoyée à l'onduleur solaire après avoir été multipliée par<br/>le coefficient prédéfini.</li> </ul> |
|                                   | <ul> <li>Stratégie 2: La fonction personnalisée est fournie pour<br/>une centrale électrique spécifique. Définissez</li> <li>Dépassement, Période d'ajustement et Bande<br/>d'ajustement inutilisée en fonction des exigences de<br/>planification de la centrale électrique.</li> </ul>                                                                                                    |

## Connexion au réseau avec puissance limitée (kW)

#### AVIS

- Il est conseillé de choisir **Paramètres** > **Connexion au réseau avec puissance limitée** et d'activer la connexion au réseau avec puissance limitée.
- Pour activer cette fonction, vous devez configurer le compteur électrique, l'onduleur et la connexion réseau avec des paramètres de puissance limitée. Cette section décrit comment configurer les paramètres de la connexion au réseau avec puissance limitée.
- Avant de définir les paramètres, assurez-vous qu'un compteur électrique a été connecté au SmartLogger.

| Paramètre                                                    | Description                                                                                                    |  |
|--------------------------------------------------------------|----------------------------------------------------------------------------------------------------|--|
| Mode commande de puissance active                            | Définissez ce paramètre sur Connexion au réseau avec puissance limitée (kW).                                                                                                    |  |
| Compteur électrique                                          | Définissez ce paramètre sur <b>Compteur intelligent</b> . Sinon, la fonction ne prendra pas effet.                                                                                                    |  |
| Direction de la puissance<br>du compteur électrique          | Lorsque l'onduleur n'a pas de puissance de sortie, définissez<br>ce paramètre sur <b>Positive</b> si la lecture de la puissance active<br>du compteur électrique est positive. Sinon, définissez ce<br>paramètre sur <b>Inversée</b> .                                                                                     |  |
| Mode de limitation                                           | <ul> <li>Puissance totale : commande la puissance totale au point<br/>lié au réseau pour limiter la puissance fournie au réseau<br/>électrique.</li> <li>Alimentation monophasée : commande la puissance de<br/>chaque phase au point lié au réseau pour limiter la<br/>puissance fournie au réseau électrique.</li> </ul> |  |
| Puissance d'alimentation<br>du réseau électrique<br>maximale | Indique la puissance maximale que l'onduleur peut fournir au<br>réseau électrique.<br>Recommandation : Définissez ce paramètre en fonction du<br>seuil de limite d'exportation autorisée par l'entreprise du<br>réseau électrique.                                                                                         |  |
| Période d'ajustement de baisse de puissance                  | Spécifie la période de baisse de la puissance de sortie de l'onduleur.                                                                                                    |  |
| Délai de protection<br>maximal                               | Spécifie la durée maximale comprise entre le moment où le<br>SmartLogger détecte un refoulement et celui où la puissance<br>de sortie de l'onduleur atteint 0.<br>Recommandation : Définissez ce paramètre en fonction de la<br>durée maximale de refoulement autorisée par l'entreprise du<br>réseau électrique           |  |
| Seuil de montée de puissance                                 | Spécifie le seuil de montée de la puissance de sortie de l'onduleur.                                                                                                    |  |
| Seuil de puissance de sécurité défaillante                   | Le pourcentage de puissance de sortie de l'onduleur est<br>contrôlé par le SmartLogger lorsque la communication entre<br>le SmartLogger et le compteur électrique est anormale.                                                                                                    |  |
| Coupure à 0 % de limite de puissance                         | Spécifie si le port DO est autorisé à commander la coupure.                                                                                                    |  |
| Port de contrôle de coupure                                  | Définissez ce paramètre sur le port DO qui commande la coupure.                                                                                                    |  |
| Port de contrôle<br>d'allumage                               | Définissez ce paramètre sur le port DO qui contrôle<br>l'allumage.                                                                                                    |  |
| Port pour retour d'état<br>Désactivé                         | Définissez ce paramètre sur le port DI qui signale l'état<br>Désactivé.                                                                                                    |  |

| Étape 1 | Définissez les | paramètres de | limite d'expo | rtation et cliqu | ez sur Soumettre. |
|---------|----------------|---------------|---------------|------------------|-------------------|
|---------|----------------|---------------|---------------|------------------|-------------------|

| Paramètre               | Description                                               |
|-------------------------|-----------------------------------------------------------|
| Port pour retour d'état | Définissez ce paramètre sur le port DI qui signale l'état |
| Activé                  | Activé.                                                   |

- Étape 2 Vérifiez que le SmartLogger peut activer et désactiver les disjoncteurs à distance dans des scénarios incluant des disjoncteurs.
  - Cliquez sur **Désactiver** et vérifiez que le disjoncteur est correctement désactivé.
  - Cliquez sur Activer et vérifiez que le disjoncteur est correctement activé.

----Fin

#### Contrôle de sortie à distance

| Étape 1 | Synchronisez la source | e de l'horloge du serveu | .ır. |
|---------|------------------------|--------------------------|------|
|         |                        |                          |      |

| Chemin                            | Paramètre                         | Description                                                                                                    |
|-----------------------------------|-----------------------------------|----------------------------------------------------------------------------------------------------|
| Paramètres >                      | Source de l'horloge               | Définissez ce paramètre sur NTP.                                                                                   |
| Param. utilis. ><br>Date et heure | Serveur                           | Définissez ce paramètre sur l'adresse IP ou le<br>nom de domaine du serveur pour la<br>synchronisation de l'heure. |
|                                   | Test de<br>synchronisation<br>NTP | Vous pouvez cliquer sur ce bouton pour<br>vérifier les données de synchronisation de<br>l'heure.                   |

Étape 2 Définissez les paramètres du contrôle de sortie à distance.

| Chemin                      | Paramètre                                | Description                                                                                                    |
|-----------------------------|------------------------------------------|----------------------------------------------------------------------------------------------------|
| Paramètres ><br>Commande de | Mode commande<br>de puissance active     | Définissez ce paramètre sur <b>Contrôle de</b> sortie à distance.                                                                                                    |
| puissance active            | Zone de contrôle                         | Définissez ce paramètre sur la zone où la<br>fonction de contrôle de sortie à distance est<br>utilisée. Pour activer cette fonction dans<br>certaines zones, la licence doit être importée et<br>activée. |
|                             | Durée du contrôle<br>de sortie           | Définissez ce paramètre sur le temps requis<br>pour permettre à l'onduleur solaire de modifier<br>sa puissance de sortie de 0 % à 100 % ou de<br>100 % à 0 %.                                             |
|                             | ID de la centrale<br>PV                  | Définissez ce paramètre sur l'ID de la centrale<br>PV.                                                                                                    |
|                             | Serveur du contrôle de sortie à distance | Définissez ce paramètre sur l'adresse IP ou le nom de domaine du serveur.                                                                                                    |

| Chemin | Paramètre                  | Description                                                                                                    |
|--------|----------------------------|----------------------------------------------------------------------------------------------------|
|        | Activer certificat         | Déterminez s'il convient d'importer et d'activer<br>un certificat basé sur la situation réelle.                              |
|        | Capacité du<br>module PV   | Définissez ce paramètre sur la capacité des modules PV connectés à la centrale PV.                                           |
|        | Capacité CA de la centrale | Définissez ce paramètre sur la capacité CA de<br>la puissance restreinte fournie au réseau<br>électrique par la centrale PV. |

#### **REMARQUE**

- Si la connexion entre le SmartLogger et le serveur est anormale, obtenez le fichier de contrôle de sortie au format .data à partir du site Web du fournisseur d'électricité et importez le fichier.
- Une fois le SmartLogger connecté au serveur, vous pouvez exporter le fichier en question.

----Fin

## 6.4.3 Configuration de la commande de la puissance réactive

Des centrales PV de grande envergure sont nécessaires pour ajuster la tension au point lié au réseau. Le personnel de planification du réseau électrique permet à une centrale PV d'absorber ou d'ajouter de la puissance réactive au point lié au réseau, c'est-à-dire de permettre une compensation de puissance réactive sur la base du statut de transmission de puissance réactive en temps réel dans le réseau électrique.

- Étape 1 Choisissez Surveillance > SUN2000 > Param. exéc. > Réglage puissance. Sur la page affichée, vérifiez que Programmation de l'alimentation à distance est défini sur Activer.
- Étape 2 Définissez les paramètres de la commande de la puissance réactive et cliquez sur Soumettre.

| Enspire                                                                                                  | Assistant de de    | éploiement Vue d'ensemble Surve     | eillance Requête | Paramètres Maintenan | Français  |           |
|----------------------------------------------------------------------------------------------------|--------------------|-------------------------------------|------------------|----------------------|-----------|-----------|
| 🗉 Param. utilis. 📃 🔨                                                                                     | Contrôle puissance | réactive                            |                  |                      | Parametre | es        |
| 2                                                                                                    |                    | Mode commande de puissance réactive | Aucune sortie    | ¥                    |           |           |
| Contrôle de puissance<br>Contrôle de puissance<br>Limite d'exportation<br>Compensation intelligen<br>DRM | puissance          |                                     | Soumettre        |                      |           |           |
|                                                                                                    |                    |                                     |                  |                      | 1         | L04J00009 |

Figure 6-50 Commande de la puissance réactive

----Fin

#### Aucune sortie

| Paramètre                              | Description                                                                                                    |
|----------------------------------------|----------------------------------------------------------------------------------------------------|
| Mode commande de<br>puissance réactive | Si la centrale PV n'a pas à régler la tension au point lié au réseau ni à effectuer une compensation de puissance réactive, les onduleurs solaires peuvent fonctionner avec une sortie de puissance active pure. Dans ce cas, définissez ce paramètre sur <b>Aucune sortie</b> . |

#### **Planification réactive DI**

1. Définissez les paramètres du mode DI planification réactive, puis cliquez sur Soumettre.

#### Figure 6-51 DI planification réactive

| Assistant de déploiement Vue d'ensemble Surveillance Requête Parametres Mai Paramètres Mai Paramètres Mai Paramètres Mai Paramètres Mai Paramètres Mai Paramètres Mai Paramètres Mai Paramètres Note de contrôle puissance réactive Di plasification réactive Di plasification réactiv |                                               | Français                                                                     | ~ (if)     |
|----------------------------------------------------------------------------------------------------|-----------------------------------------------|------------------------------------------------------------------------------|------------|
| Param. utilis. Contrôle puissance réactive Mode de contrôle de la puissance réactive Mode de contrôle de la puissance réactive Mode de contrôle de la puissance réactive Intrôle puissance active Contrôle puissance active Contrôle de puissance active Contrôle de puissance active Contrôle de puissance active Contrôle de puissance active Contrôle de puissance active Contrôle de puissance active Contrôle de puissance active Contrôle de puissance Contrôle de puissance Contrôle de p                                                                                                    | Enspire                                       | Assistant de déploiement Vue d'ensemble Surveillance Requête Paramètres Mair |            |
| • Comm. Param.       Mode de contrôle de la puissance réactive       DI plasification réactive         • Réglage de la puissance active       N° M1.Dl1       M1.Dl3       M1.Dl4         • Contrôle de puissance active       • Mode de contrôle de la puissance réactive       • DI plasification réactive         • Contrôle de puissance active       • M1.Dl1       M1.Dl3       M1.Dl4       • Eacter         • Contrôle de puissance active       • Ontrôle de puissance       • Ontrôle de puissance       • Ontrôle de puissance         • Ontrôle de puissance       • Ontrôle de puissance       • Ontrôle de puissance       • Ontrôle de puissance         • Arrét à distance       • Ontrôle d'alarme       • Algorithme de sulvi Intel       • Autres paramètres                                                                                                    | 🛚 Param. utilis.                              | Contrôle puissance réactive Paramètres                                       |            |
| <ul> <li>Réglage de la puissance</li> <li>Contrôle puissance active</li> <li>Contrôle de puissance</li> <li>Contrôle de puissance</li> <li>Contrôle de puissance</li> <li>Contrôle de puissance</li> <li>Contrôle de puissance</li> <li>Contrôle de puissance</li> <li>Arrét à distance</li> <li>DI</li> <li>Sortie d'alarme</li> <li>Agorithme de suivi intel</li> <li>Autres paramètres</li> </ul>                                                                                                    | Comm. Param.                                  | Mode de contrôle de la puissance réactive DI planification réactive          | J          |
| Contrôle puissance active<br>Contrôle de puissance<br>Umite d'exportation<br>Compensation intelligen<br>DRM<br>• Arrêt à distance<br>• DI<br>• Sortie d'alarme<br>• Algorithme de suivi intel<br>• Autres paramètres                                                                                                    | Réglage de la puissance                       | N° M1.DI1 M1.DI2 M1.DI3 M1.DI4 Facteur                                       |            |
| Contrôle de puissener<br>Limite d'exportation<br>Compensation intelligen.<br>DRM<br>Artét à distance<br>DI<br>Sortie d'alarme<br>Algorithme de suivi intel<br>Autres paramètres                                                                                                    | Contrôle puissance active                     | DI planification réactive                                                    |            |
| Limite d'exportation<br>Compensation intelligen.<br>DRM<br>• Arrét à distance<br>• DI<br>• Sortie d'alarme<br>• Algorithme de suivi intel<br>• Autres paramètres<br>Ajouter Supprimer Modifier                                                                                                    | Contrôle de puissance r                       | Contrôlo do puissanco                                                        |            |
| Compensation intelligen.<br>DRM  Arrét à distance  DI  Sortie d'alarme  Algorithme de suivi intel  Autres paramètres  Ajouter Supprimer Modifier                                                                                                    | Limite d'exportation                          | controle de puissance                                                        |            |
| DRM         Arrét à distance         DI         Sortie d'alarme         Algorithme de suivi intel         Autres paramètres                                                                                                    | Compensation intelligen                       |                                                                              |            |
| Arter a distance     Di     Sortie d'alarme     Algorithme de suivi intel     Autres paramètres                                                                                                    |                                               |                                                                              |            |
| OI         Sortie d'alarme         Algorithme de suivi intel         Autres paramètres         Ajouter       Supprimer         Modifier                                                                                                    | Arret a distance                              |                                                                              |            |
| Sortie d'alarme Algorithme de sulvi intel Autres paramètres Ajouter Supprimer Modifier                                                                                                    |                                               |                                                                              |            |
| Algorithme de suivi intel     Autres paramètres     Ajouter Supprimer Modifier                                                                                                    | <ul> <li>Sortie d'alarme</li> </ul>           |                                                                              |            |
| Autres paramètres Ajouter Supprimer Modifier                                                                                                    | <ul> <li>Algorithme de suivi intel</li> </ul> |                                                                              |            |
| Ajouter Supprimer Modifier                                                                                                    | <ul> <li>Autres paramètres</li> </ul>         |                                                                              |            |
| Ajouter Supprimer Modifier                                                                                                    |                                               |                                                                              |            |
|                                                                                                    |                                               | Ayouter Supprimer Mixiditer                                                  |            |
| Soumettre                                                                                                    |                                               | Soumettre                                                                    |            |
| IL04J00028                                                                                                    |                                               |                                                                              | IL04J00028 |

#### AVIS

- Lors de la configuration de cette fonction, assurez-vous que le port DI défini par l'utilisateur n'est pas occupé. Cela risquerait de faire échouer le réglage.
- Scénario SmartLogger : Avant de définir cette fonction, assurez-vous que le SmartLogger est correctement connecté au récepteur de contrôle d'ondulation.
- Scénario SmartLogger+SmartModule : Avant de définir cette fonction, assurez-vous que le SmartModule est correctement connecté au récepteur de contrôle d'ondulation.

#### Tableau 6-3 scénario SmartLogger

| Paramètre                              | Description                                                    |
|----------------------------------------|----------------------------------------------------------------|
| Mode commande de<br>puissance réactive | Définissez ce paramètre sur <b>DI planification réactive</b> . |

| Paramètre                                                                                                   | Description                                                                                                    |
|----------------------------------------------------------------------------------------------------|----------------------------------------------------------------------------------------------------|
| DI<br>REMARQUE<br>Les paramètres DI incluent<br>notamment DI1, DI2, DI3,<br>DI4 et Facteur de<br>puissance. | <ul> <li>Seize niveaux sont pris en charge pour les facteurs de puissance.</li> <li>« √ » indique un niveau faible. Lorsque les quatre ports DI du SmartLogger sont connectés, ce sont des ports à faible niveau. Lorsqu'ils ne sont pas connectés, ce sont des ports à niveau élevé.</li> <li>Les niveaux de pourcentage de DI1 à DI4 doivent différer</li> </ul> |
|                                                                                                    | les uns des autres. Dans le cas contraire, une commande<br>anormale est générée.                                                                                                    |
|                                                                                                    | • Si le signal DI d'entrée réelle ne correspond pas à celui configuré sur l'interface utilisateur Web, le SmartLogger contrôle l'onduleur solaire pour qu'il fonctionne à pleine puissance et l'alarme Planification réactive anormale est générée.                                                                                                    |

Tableau 6-4 Scénario SmartLogger+SmartModule

| Paramètre                                                                                                    | Description                                                                                                    |
|----------------------------------------------------------------------------------------------------|----------------------------------------------------------------------------------------------------|
| Mode commande de<br>puissance réactive                                                                            | Définissez ce paramètre sur <b>DI planification réactive</b> .                                                                                                    |
| DI<br>REMARQUE<br>Les paramètres DI incluent<br>notamment M1.DI1,<br>M1.DI2, M1.DI3, M1.DI4<br>et Pourcentage(%). | <ul> <li>Prend en charge 16 niveaux de pourcentage.</li> <li>« √ » indique un niveau faible. Lorsque les quatre ports<br/>DI du SmartModule sont connectés, ce sont des ports à<br/>faible niveau. Lorsqu'ils ne sont pas connectés, ce sont des<br/>ports à niveau élevé.</li> <li>Les niveaux de pourcentage de M1.DI1 à M1.DI4 doivent<br/>différer les uns des autres. Sinon, une exception se produit<br/>lors de l'analyse des commandes.<br/>Si le signal DI d'entrée réelle ne correspond pas à la<br/>configuration définie sur l'interface utilisateur Web, le<br/>SmartLogger commande l'onduleur solaire pour un<br/>fonctionnement à pleine charge et génère l'alarme<br/><b>Programmation réactive anormale</b>.</li> </ul> |

#### 

- Avant de connecter le SmartModule au SmartLogger, si **DI planification réactive** a été configuré pour le port DI et que le signal de planification doit être connecté au SmartModule, supprimez la configuration DI et reconfigurez-la.
- Dans le scénario où le SmartLogger et le SmartModule sont combinés, si le SmartModule est retiré et que le signal de planification doit être connecté au SmartLogger, supprimez la configuration DI et reconfigurez-la.

#### Commande fixe de la puissance réactive

| Paramètre                              | Description                                                                                                    |
|----------------------------------------|----------------------------------------------------------------------------------------------------|
| Mode commande de<br>puissance réactive | Si le panneau PV est nécessaire pour générer une puissance<br>réactive constante à un moment spécifié, définissez ce<br>paramètre sur <b>Commande fixe de puissance réactive</b> .                                                                                                    |
| Heure de début                         | Si l'onduleur solaire doit fonctionner à une puissance                                                                                                    |
| Puissance réactive (kVar)              | <ul> <li>maximale spécifiée à certaines périodes d'une journée, ajoutez<br/>des enregistrements de configuration en fonction des besoins<br/>du site.</li> </ul>                                                                                                    |
|                                        | Lorsque plusieurs points temporels sont définis, l'onduleur<br>solaire fonctionnera à la puissance maximale spécifiée pour le<br>point horaire antérieur à l'heure actuelle ou la plus proche du<br>système. Par exemple, si vous ajoutez 00:00:00 et 12:00:00<br>sur l'interface utilisateur Web et que l'heure système actuelle<br>est 14:30:00, l'onduleur solaire fonctionnera à la puissance<br>maximale spécifiée pour 12:00:00. |

#### Commande fixe du facteur de puissance

| Paramètre                           | Description                                                                                                    |
|-------------------------------------|----------------------------------------------------------------------------------------------------|
| Mode commande de puissance réactive | Si la centrale PV doit générer un facteur de puissance<br>constant au point lié au réseau et que l'onduleur solaire doit<br>ajuster la puissance réactive en temps réel en fonction du<br>facteur de puissance prédéfini, définissez ce paramètre sur<br><b>Commande fixe de facteur de puissance</b> .                                                                                                    |
| Heure de début                      | Si l'onduleur solaire doit fonctionner avec un facteur de                                                                                                    |
| Facteur de puissance                | ajoutez des enregistrements de paramètres basés sur les exigences du site.                                                                                                    |
|                                     | Lorsque plusieurs points temporels sont définis, l'onduleur<br>solaire fonctionnera à la puissance maximale spécifiée pour le<br>point horaire antérieur à l'heure actuelle ou la plus proche du<br>système. Par exemple, si vous ajoutez 00:00:00 et 12:00:00<br>sur l'interface utilisateur Web et que l'heure système actuelle<br>est 14:30:00, l'onduleur solaire fonctionnera à la puissance<br>maximale spécifiée pour 12:00:00. |

#### Courbe caractéristique Q-U

Si vous n'avez pas besoin du SmartLogger pour envoyer des commandes de commande de la puissance réactive à distance, vous pouvez configurer la courbe caractéristique comme substitut. Le SmartLogger fournit les valeurs configurées pour la courbe caractéristique à l'onduleur solaire, qui fonctionne alors en conformité à la configuration. Le SmartLogger n'ajuste plus les valeurs.

#### AVIS

Configurez la courbe caractéristique en suivant les instructions de professionnels afin de garantir le bon fonctionnement de l'onduleur solaire.

Le mode de contrôle de courbe caractéristique Q-U sert à ajuster de façon dynamique le rapport Q/S entre la puissance réactive de sortie et la puissance apparente conformément au rapport U/Un (%) entre la tension effective du réseau et la tension nominale du réseau.

| Paramètre                                   | Description                                                                                                    |  |
|---------------------------------------------|----------------------------------------------------------------------------------------------------|--|
| Mode commande de<br>puissance réactive      | Définissez ce paramètre sur <b>Courbe caractéristique Q-U</b> .                                                                                                    |  |
| Heure d'ajustement de la puissance réactive | Spécifie l'intervalle de changement de la puissance réactive pour un point lié au réseau.                                                                                                    |  |
| Taux de puissance de déclenchement          | Sous un code de réseau spécifique, après la définition de ce<br>paramètre, la courbe caractéristique prend effet uniquement<br>lorsque la puissance active de sortie réelle de l'onduleur<br>solaire est supérieure à la valeur prédéfinie. |  |
| Points courbe<br>caractéristique            | Spécifie le nombre de points courbe caractéristique.<br>La courbe caractéristique prend en charge un maximum de 10<br>points valides.                                                                                                    |  |
| U/Un(%)                                     | Lors de la configuration de la courbe, assurez-vous que la                                                                                                    |  |
| Q/S                                         | d'un point est superieure à la valeur U/Un<br>du point précédent. Sinon, le message indiquant une entrée<br>non valide s'affiche.                                                                                                    |  |

#### Courbe caractéristique cos p-P/Pn

Si vous n'avez pas besoin du SmartLogger pour envoyer des commandes de commande de la puissance réactive à distance, vous pouvez configurer la courbe caractéristique comme substitut. Le SmartLogger fournit les valeurs configurées pour la courbe caractéristique à l'onduleur solaire, qui fonctionne alors en conformité à la configuration. Le SmartLogger n'ajuste plus les valeurs.

#### AVIS

Configurez la courbe caractéristique en suivant les instructions de professionnels afin de garantir le bon fonctionnement de l'onduleur solaire.

Le mode de contrôle de la courbe caractéristique  $\cos\varphi$ -P/Pn sert à ajuster de façon dynamique le facteur de puissance  $\cos\varphi$  en conformité au P/Pn (%) en fonction de la norme allemande VDE-4105 et BDEW.

| Paramètre                              | Description                                                                                                    |
|----------------------------------------|----------------------------------------------------------------------------------------------------|
| Mode commande de<br>puissance réactive | Définissez ce paramètre sur <b>Courbe caractéristique cosφ-</b><br><b>P/Pn</b> .                                                                                                    |
| Points courbe<br>caractéristique       | Spécifie le nombre de points courbe caractéristique.<br>La courbe caractéristique prend en charge un maximum de 10<br>points valides.                                                                    |
| U/Un(%)<br>cosφ                        | Lors de la configuration de la courbe, assurez-vous que la valeur P/Pn(%) d'un point est supérieure à la valeur P/Pn(%) du point précédent. Sinon, le message indiquant une entrée non valide s'affiche. |

#### Courbe d'hystérésis Q-U (CEI0-16)

Si vous n'avez pas besoin du SmartLogger pour envoyer des commandes de commande de la puissance réactive à distance, vous pouvez configurer la courbe caractéristique comme substitut. Le SmartLogger fournit les valeurs configurées pour la courbe caractéristique à l'onduleur solaire, qui fonctionne alors en conformité à la configuration. Le SmartLogger n'ajuste plus les valeurs.

#### AVIS

Configurez la courbe caractéristique en suivant les instructions de professionnels afin de garantir le bon fonctionnement de l'onduleur solaire.

Le mode de contrôle de courbe d'hystérésis Q-U (CEI0-16) est la version de la norme italienne CEI0-16 de la courbe caractéristique Q-U. Il ajuste de manière dynamique la sortie de la puissance réactive de l'onduleur solaire en fonction du rapport entre la tension réelle et la tension nominale. La valeur finale devrait être sous la forme de Q/S.

| Paramètre                                     | Description                                                                                                    |  |  |
|-----------------------------------------------|----------------------------------------------------------------------------------------------------|--|--|
| Mode commande de puissance réactive           | Définissez ce paramètre sur <b>Courbe d'hystérésis Q-U</b> (CEI0-16).                                                                                                    |  |  |
| Heure d'ajustement de la puissance réactive   | Spécifie l'intervalle de changement de la puissance réactive pour un point lié au réseau.                                                                                                    |  |  |
| Pourcentages de fréquence<br>de déclenchement | Sous un code de réseau spécifique, après la définition de ce<br>paramètre, la courbe caractéristique prend effet uniquement<br>lorsque la puissance active de sortie réelle de l'onduleur<br>solaire est supérieure à la valeur prédéfinie. |  |  |
| U/Un(%)                                       | Lors de la configuration de la courbe, assurez-vous que la valeur U/Un(%) d'un point est supérieure à la valeur U/Un(%) du point précédent. Sinon, le message indiquant une entrée non valide s'affiche.                                    |  |  |

| Paramètre | Description                                                                                                    |
|-----------|----------------------------------------------------------------------------------------------------|
| Q/S       | Lors de la configuration de la courbe, assurez-vous que les valeurs Q/S aux points A et B sont les mêmes et définies en séquence, et que les valeurs Q/S aux points C et D sont les même et définies en séquence. Sinon, un message indiquant une entrée non valide s'affiche. |

#### Planification de la communication à distance

Le système de gestion ou l'appareil de réglage de puissance indépendant envoie des commandes de planification sur le port de communication fonctionnant avec Modbus-TCP ou IEC104, sans imposer de configuration ni d'opération de la part de l'utilisateur. Le SmartLogger peut basculer automatiquement entre les modes de planification et envoyer des commandes de planification.

| Paramètre                           | Description                                                                                                    |  |  |
|-------------------------------------|----------------------------------------------------------------------------------------------------|--|--|
| Mode commande de puissance réactive | Comme le mode <b>Planification de la communication à</b><br><b>distance</b> a une priorité plus élevée, le SmartLogger change<br>automatiquement <b>Mode commande de puissance réactive</b><br>en <b>Planification de la communication à distance</b> après<br>réception d'une commande de planification provenant du<br>système de gestion de la couche supérieure.                                                  |  |  |
|                                     | Si ce paramètre est défini sur <b>Planification de la</b><br><b>communication à distance</b> , le SmartLogger analyse la<br>commande de planification envoyée par le système de gestion<br>de couche supérieure pour valider les données d'instruction<br>pouvant être identifiées par les onduleurs solaires dans la<br>centrale PV et envoie les données à tous les onduleurs solaires<br>connectés au SmartLogger. |  |  |

#### Contrôle en boucle fermée du facteur de puissance (ancienne stratégie)

#### AVIS

Avant de définir ce paramètre, assurez-vous que le compteur électrique est correctement connecté au SmartLogger.

| Paramètre                              | Description                                                                                                 |
|----------------------------------------|----------------------------------------------------------------------------------------------------|
| Mode commande de<br>puissance réactive | Définissez ce paramètre sur <b>Contrôle en boucle fermée du facteur de puissance (ancienne stratégie)</b> . |
| Facteur de puissance cible             | Spécifie la valeur cible du facteur de puissance d'ajustement du compteur électrique.                       |

| Paramètre                        | Description                                                                                                    |  | Description |  |
|----------------------------------|----------------------------------------------------------------------------------------------------|--|-------------|--|
| Période d'ajustement             | Spécifie l'intervalle d'envoi des commandes d'ajustement par le SmartLogger.                                                                                                    |  |             |  |
| Bande d'ajustement<br>inutilisée | <ul> <li>Spécifie la précision du facteur de puissance d'ajustement.</li> <li>AVIS</li> <li>Ce paramètre est valide uniquement lorsque le facteur de puissance du compteur électrique et supérieur à 0,9.</li> </ul> |  |             |  |

#### Contrôle en boucle fermée du facteur de puissance

Pour améliorer les recettes, une centrale PV distribuée doit réduire ou éviter la surcharge du facteur de puissance en effectuant une compensation de puissance réactive distribuée. Pour activer la fonction, définissez les paramètres associés.

#### AVIS

- Il est conseillé de choisir **Paramètres** > **Compensation intelligente de la puissance** réactive pour activer la compensation intelligente de la puissance réactive.
- Avant de définir les paramètres, assurez-vous que la licence de la compensation intelligente de la puissance réactive a été chargée sur la page Maintenance > Gestion des licences.
- Avant de définir les paramètres, assurez-vous qu'un compteur électrique a été connecté au SmartLogger.

| Paramètre                                           | Description                                                                                                    |  |
|-----------------------------------------------------|----------------------------------------------------------------------------------------------------|--|
| Mode commande de<br>puissance réactive              | Définissez ce paramètre sur <b>Contrôle en boucle fermée du facteur de puissance</b> .                                                                                                    |  |
| Direction de la puissance<br>du compteur électrique | Lorsque l'onduleur solaire n'a pas de puissance de sortie,<br>définissez ce paramètre sur <b>Positive</b> si la puissance active<br>affichée sur le compteur est positive. Sinon, définissez ce<br>paramètre sur <b>Inversée</b> . Après le réglage, vous pouvez<br>vérifier la direction d'alimentation du compteur électrique en<br>cas de doute à ce sujet. |  |
| Compteur électrique                                 | Définissez ce paramètre sur <b>Compteur intelligent</b> .                                                                                                    |  |
| Facteur de puissance cible                          | Spécifie la valeur cible du facteur de puissance d'ajustement<br>du compteur électrique. La valeur cible doit être supérieure à<br>la valeur d'expertise du facteur de puissance de la centrale PV.                                                                                                    |  |
| Période d'ajustement                                | Spécifie l'intervalle d'envoi des commandes d'ajustement par le SmartLogger.                                                                                                    |  |

| Paramètre                      | Description                                                                                                    |
|--------------------------------|----------------------------------------------------------------------------------------------------|
| Bande d'ajustement inutilisée  | <ul> <li>Spécifie la précision du facteur de puissance d'ajustement.</li> <li>AVIS</li> <li>Ce paramètre est valide uniquement lorsque le facteur de puissance du compteur électrique et supérieur à 0,9.</li> </ul> |
| Délai de compensation réactive | Spécifie le délai de démarrage de la compensation de facteur<br>de puissance distribué si le facteur de puissance actuel est<br>inférieur au facteur de puissance cible.                                             |

#### AVIS

Lorsque le SmartLogger reçoit une commande de planification de puissance réactive à distance depuis la centrale PV, il change automatiquement **Mode commande de puissance réactive** en **Planification de la communication à distance**. Si un contrôle en boucle fermée du facteur de puissance est requis, définissez **Mode commande de puissance réactive** sur **Contrôle en boucle fermée du facteur de puissance** et définissez correctement le facteur de puissance cible.

## 6.4.4 Réglage des paramètres de limite d'exportation

#### Contexte

Lorsque la centrale PV génère de l'énergie pour l'autoconsommation, le contre-courant peut alimenter le réseau électrique si les charges ne peuvent pas consommer toute la puissance. Dans ce cas, vous pouvez définir les paramètres de limite d'exportation sur l'interface utilisateur Web pour empêcher le contre-courant.

• Scénario sans disjoncteur : Le contre-courant alimentant le réseau électrique peut être éliminé en envoyant une commande depuis le SmartLogger visant à réduire la puissance de sortie de l'onduleur solaire.

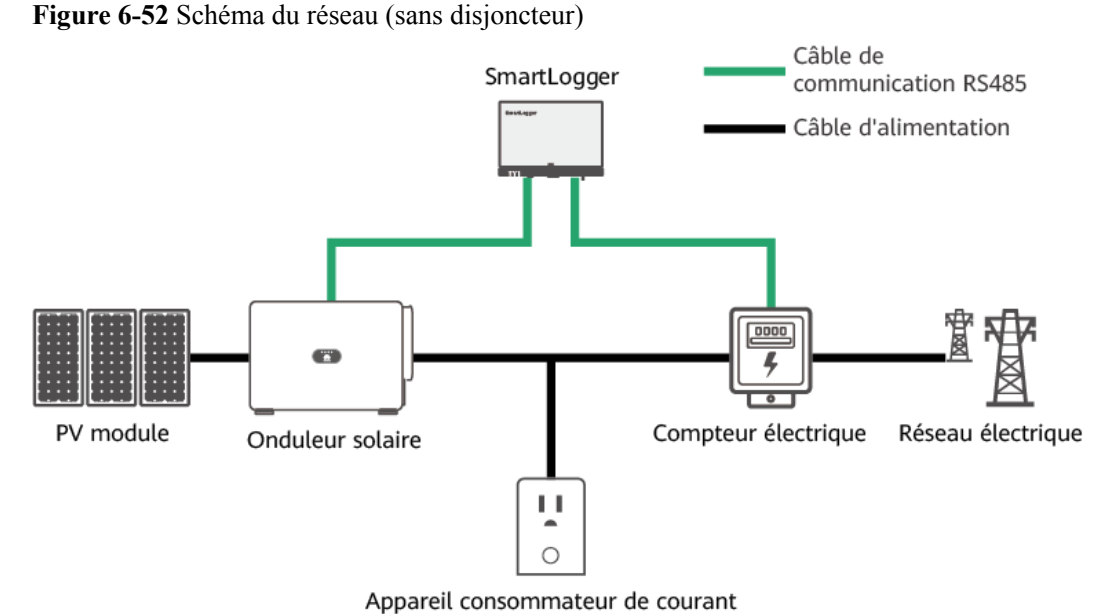

IL04P20002

 Scénario avec disjoncteur : Si le contre-courant alimentant le réseau électrique ne peut pas être éliminé en envoyant une commande à partir du SmartLogger pour diminuer la puissance de sortie de l'onduleur solaire et si Délai de protection maximal est dépassé, le SmartLogger commande au relais de désactiver le disjoncteur en contrôlant le port DO pour empêcher tout contre-courant. Lorsque le port DI détecte que le disjoncteur est désactivé, le port DO du SmartLogger et le relais sont coupés, ce qui rétablit l'état initial du SmartLogger.

#### **REMARQUE**

Connectez les ports DO en série à la boucle d'alimentation 12 V des bobines de relais. Il est conseillé d'utiliser le port de sortie d'alimentation 12 V du SmartLogger pour alimenter les bobines de relais. Vous pouvez également préparer une alimentation 12 V.

Figure 6-53 Schémas du réseau (avec disjoncteur)

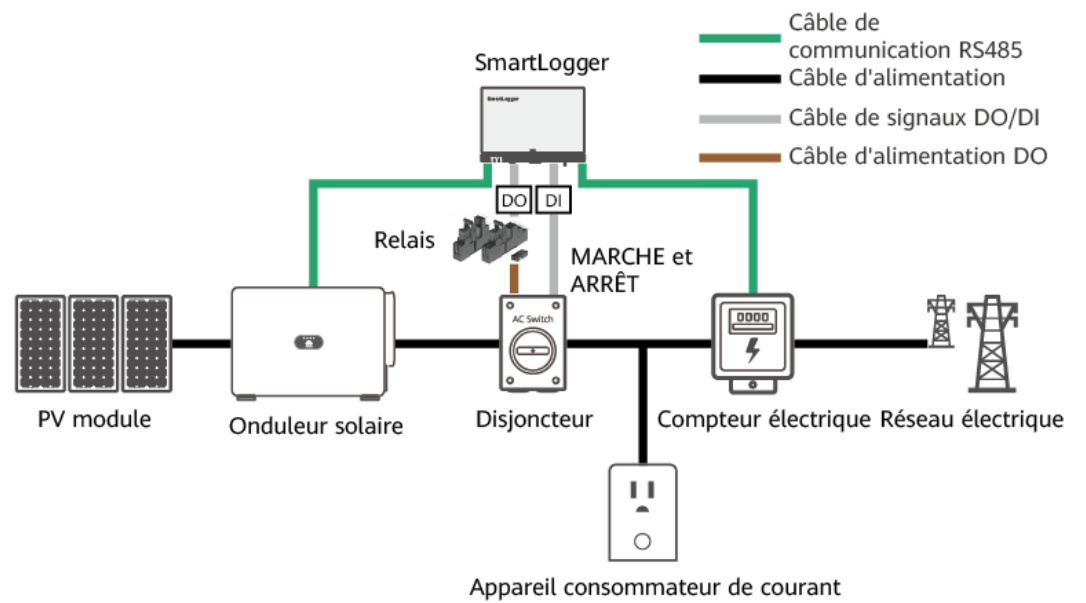

IL04P20003

#### 

Dans un scénario incluant un disjoncteur, placez l'alimentation du SmartLogger avant le disjoncteur pour éviter l'arrêt du SmartLogger après que le DO a désactivé le disjoncteur.

#### Procédure

Étape 1 Définissez les paramètres en réponse aux invites. Pour plus de détails, cliquez sur Aide sur la page.

#### **REMARQUE**

- Cliquez sur Précédent et sur Suivant selon les besoins.
- Pour en savoir plus sur les paramètres d'exécution des compteurs électriques, consultez la section 6.3.8.2 Définition des paramètres Modbus-RTU du compteur électrique.

#### Figure 6-54 Réglage des paramètres de limite d'exportation

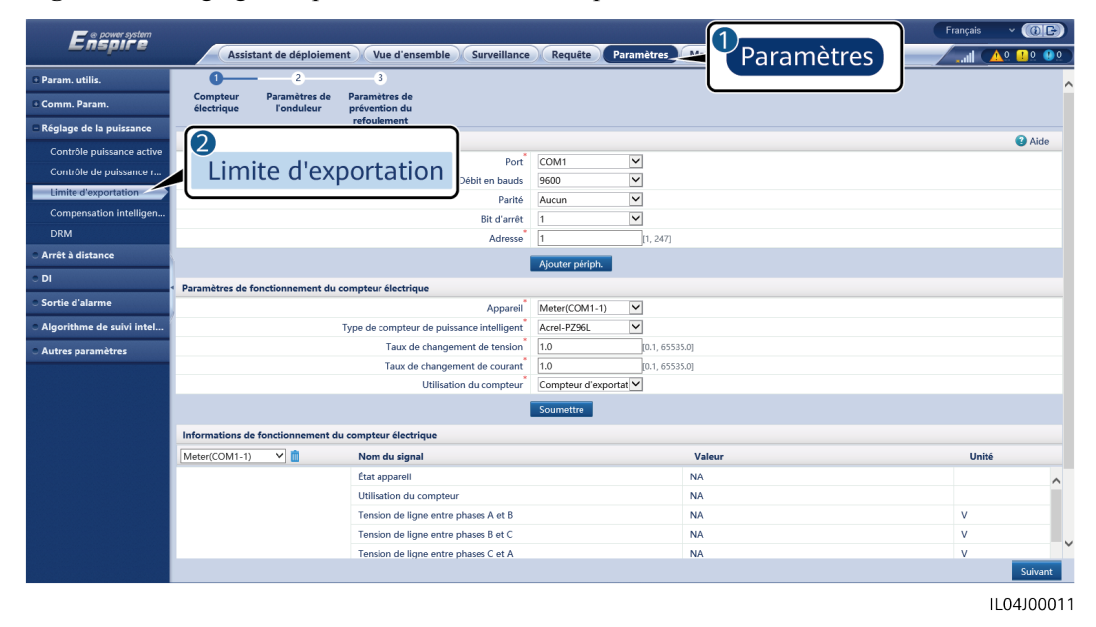

----Fin

## 6.4.5 Définition des paramètres de compensation intelligente de la puissance réactive

#### Contexte

L'algorithme de compensation intelligente de la puissance réactive obtient les données de puissance du compteur électrique de la passerelle via le SmartLogger, effectue une analyse d'algorithme intelligent, règle la sortie de puissance réactive de l'onduleur solaire, optimise le facteur de puissance de la passerelle et réduit ou évite la charge du facteur de puissance pour augmenter le rendement d'énergie de la centrale PV.

#### 

- Avant de définir les paramètres, assurez-vous que les onduleurs solaires sont connectés au SmartLogger.
- Si un compteur électrique est connecté au SmartLogger, la procédure d'accès au compteur électrique dans l'assistant sert uniquement de guide de vérification. Si aucun compteur électrique n'est connecté au SmartLogger, ajoutez un compteur électrique en suivant les instructions de l'assistant.
- Avant de définir les paramètres, assurez-vous que la licence de la compensation intelligente de la puissance réactive a été chargée sur la page Maintenance > Gestion des licences.

#### Procédure

Étape 1 Définissez les paramètres en réponse aux invites. Pour plus de détails, cliquez sur Aide sur la page.

Figure 6-55 Définition des paramètres de compensation intelligente de la puissance réactive

| E e power system        |                                                                 | Français 👻 🔞 🕞     |
|-------------------------|-----------------------------------------------------------------|--------------------|
| E iispii e              | Assistant de déploiement Vue d'ensemble Surveillance Requête Pa | ramètres Maintenan |
| e Param. utilis.        | 0→                                                              | Paramètres         |
| 🗈 Comm. Param.          | Sélection de<br>scénario                                        |                    |
| Réglage puissance       |                                                                 |                    |
| 2                       | :énario. )                                                      | 😡 Aide             |
| Compensatio             | n intelligente de la puissance réactive                         |                    |
|                         | Période de compensation réactive Jour 🗸                         |                    |
| Compensation intelliger | Appareils à connecter onduleur                                  | *                  |
| DRM                     |                                                                 | Suivant            |
|                         |                                                                 | IL04J00014         |

AVIS

Lorsque le SmartLogger reçoit une commande de planification de puissance réactive à distance depuis la centrale PV, il change automatiquement **Mode commande de puissance réactive** en **Planification de la communication à distance**. Si un contrôle en boucle fermée du facteur de puissance est requis, définissez **Mode commande de puissance réactive** sur **Contrôle en boucle fermée du facteur de puissance** et définissez correctement le facteur de puissance cible.

#### **REMARQUE**

Pour en savoir plus sur les paramètres d'exécution des compteurs électriques, consultez la section 6.3.8.2 Définition des paramètres Modbus-RTU du compteur électrique.

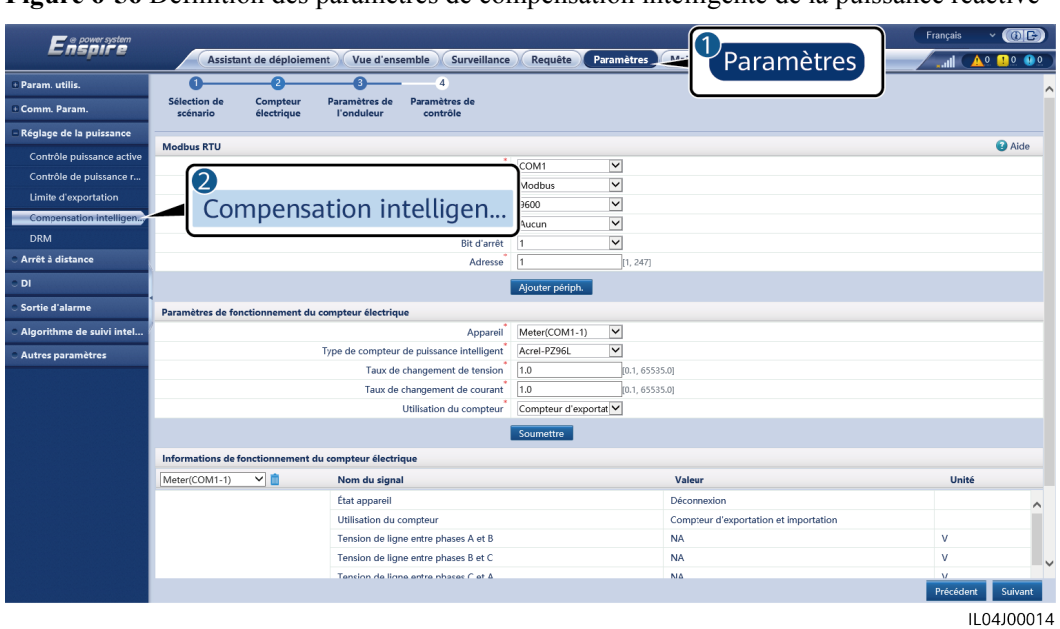

Figure 6-56 Définition des paramètres de compensation intelligente de la puissance réactive

----Fin

## 6.4.6 Définition des paramètres DRM

#### Contexte

Conformément au standard australien, les onduleurs doivent se conformer aux modes DRM (demand response mode).

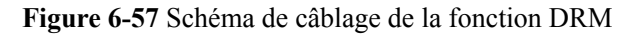

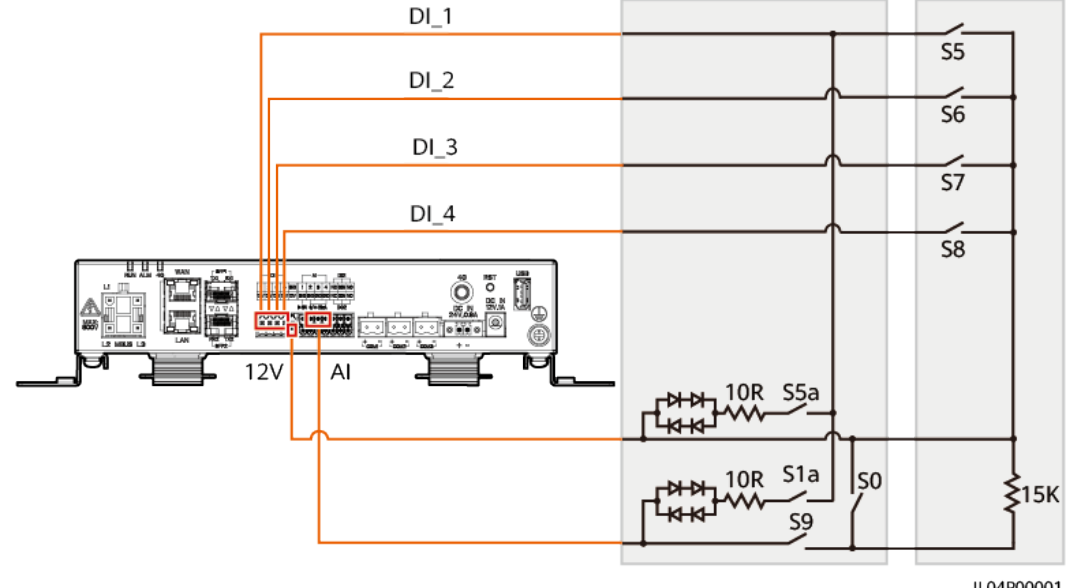

| Mode | Port<br>correspondant sur<br>le SmartLogger | Exigences                                                                                                    | Remarques                                                                                       |  |
|------|---------------------------------------------|----------------------------------------------------------------------------------------------------|-------------------------------------------------------------------------------------------------|--|
| DRM0 | AI2–AI4                                     | <ul> <li>Lorsque S0 est fermé, les<br/>onduleurs s'arrêtent.</li> </ul>                                                                                                    | S/O                                                                                             |  |
|      |                                             | <ul> <li>Lorsque S0 est ouvert, les<br/>onduleurs sont connectés au<br/>réseau électrique.</li> </ul>                                                                                                    |                                                                                                 |  |
| DRM5 | DI1                                         | Lorsque S5 est fermé, des onduleurs<br>ne produisent pas de puissance<br>active.                                                                                                    | Lorsque deux<br>modes DRM ou<br>plus sont                                                       |  |
| DRM6 | DI2                                         | Lorsque S6 est fermé, la puissance<br>active de sortie des onduleurs ne doit<br>pas dépasser 50 % de la puissance<br>nominale.                                                                                                 | utilisés en<br>même temps,<br>les exigences<br>les plus strictes<br>doivent être<br>respectées. |  |
| DRM7 | DI3                                         | Lorsque S7 est fermé, la puissance<br>active de sortie des onduleurs ne doit<br>pas dépasser 75 % de la puissance<br>nominale, et les onduleurs<br>consomment la puissance réactive<br>maximale.                               |                                                                                                 |  |
| DRM8 | DI4                                         | Lorsque S8 est fermé, la puissance<br>active de sortie des onduleurs est<br>reprise.<br><b>REMARQUE</b><br>Les onduleurs produisent une puissance<br>active de sortie sur la base du<br>pourcentage défini sur le SmartLogger. |                                                                                                 |  |

 Tableau 6-5 Exigences DRM

#### Procédure

- Étape 1 Cliquez sur Paramètres et vérifiez que Mode commande de puissance active est défini sur Aucune limite, Mode commande de puissance réactive est défini sur Aucune sortie et Port de connexion pour Arrêt à distance est défini sur Non.
- Étape 2 Définissez les paramètres DRM et cliquez sur Soumettre.

Figure 6-58 Définition des paramètres DRM

|                          | Français v (D)C                                                                       |  |  |  |  |
|--------------------------|---------------------------------------------------------------------------------------|--|--|--|--|
|                          | Assistant de déploiement Vue d'ensemble V Surveillance Requête Paramètres             |  |  |  |  |
| 🛚 Param. utilis. 🔨 🔨     | A rrêt à distance du contact humide                                                   |  |  |  |  |
| e Comm. Param.           | Port de connexion Non                                                                 |  |  |  |  |
| Réglage puissance        | Plage de courant de démarrage 0.500 ~ 5.000 [0, 20.000] mA                            |  |  |  |  |
| Contrôle puissance activ | Soumettre                                                                             |  |  |  |  |
| Contrôle de puissance r  | Contrôle de puissance                                                                 |  |  |  |  |
| Limite d'ex              | N°         DI1         DI2         DI3         DI4         Pourcentage(%)         Q/S |  |  |  |  |
| Comper DRN               | Supprimer Modifier                                                                    |  |  |  |  |
| DRM                      | Soumettre                                                                             |  |  |  |  |

IL04J00015

| Paramètre                     | Description                                                                                                    |
|-------------------------------|----------------------------------------------------------------------------------------------------|
| Port de connexion             | Définissez le paramètre du port AI pour les signaux DRM.                                                                   |
| Plage de courant de démarrage | Si le courant du port AI se situe dans la plage de réglage, les onduleurs sont actifs. Sinon, les onduleurs sont inactifs. |
| Contrôle de puissance         | Réglez les paramètres DI en fonction des exigences DRM.                                                                    |

----Fin

## 6.4.7 Configuration de l'arrêt à distance

#### 6.4.7.1 Configuration de l'arrêt à distance par contact sec

#### Contexte

Le SmartLogger fournit quatre ports DI. L'OVGR peut se connecter à n'importe quel port DI. Le SmartLogger arrête l'onduleur solaire sur des signaux OVGR.

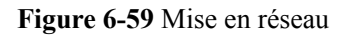

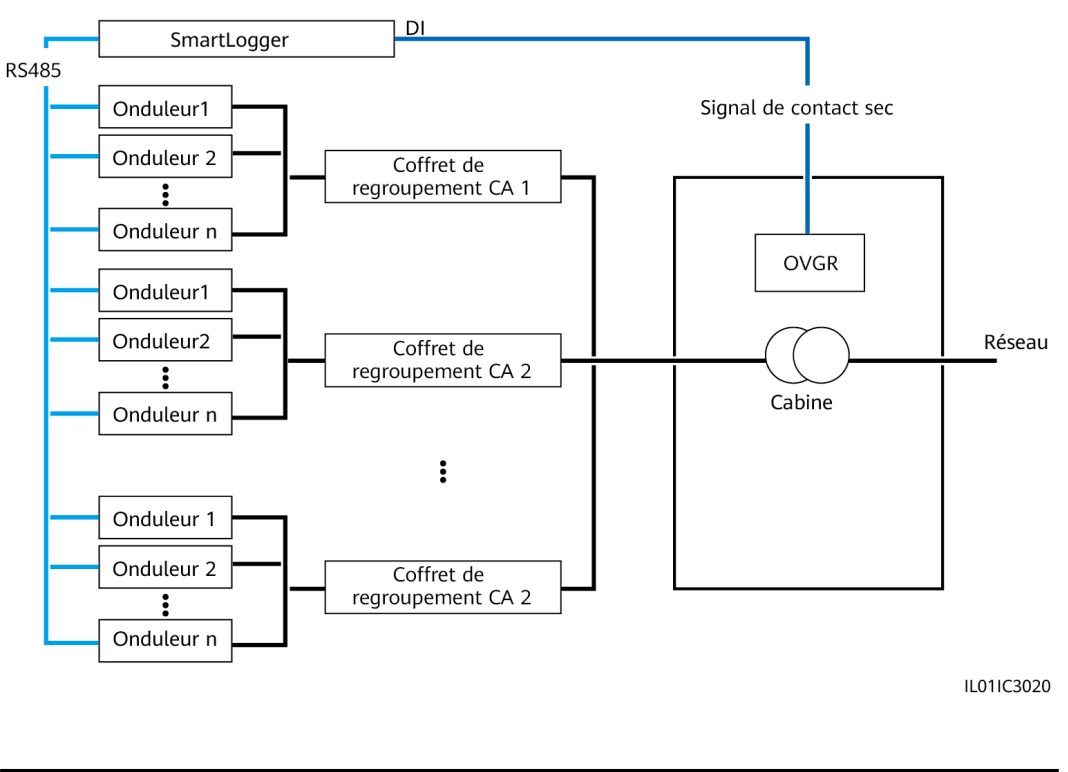

#### AVIS

Lors de la configuration de cette fonction, assurez-vous que le port DI défini par l'utilisateur n'est pas occupé. Cela risquerait de faire échouer le réglage.

#### Procédure

Étape 1 Définissez les paramètres d'arrêt à distance par contact sec.

Figure 6-60 Arrêt à distance par contact sec

|                        |                                       |                              | Français Y (1) 🕞       |
|------------------------|---------------------------------------|------------------------------|------------------------|
| Assistant de           | e déploiement ) Vue d'ensemble ) Surv | eillance (Requête Paramètres | Maintenan D Paramòtros |
| 2                      | = Seul                                |                              | Farametres             |
| Arrêt à distance       | Port de connexion                     | Non                          | ~                      |
| Réglage put dince      | État de contact sec effectif          | Ouvert                       | ~                      |
| - testinge provide the | Arrêt OVGR                            | Désactiver                   | ×                      |
| Arret à distance       | Activation de l'alarme de cabinet     | Désactiver                   | ~                      |
| • DI 🗸                 |                                       | Soumettre                    | ~                      |

IL04J00010

| Paramètre                         | Description                                                                                                    |
|-----------------------------------|----------------------------------------------------------------------------------------------------|
| Port de connexion                 | Définissez ce paramètre sur le port DI connecté aux signaux OVGR.                                                                                                    |
| État de contact sec effectif      | La valeur peut être <b>Ouvert</b> ou <b>Fermé</b> .<br><b>REMARQUE</b><br>Si l'arrêt OVGR est activé et si ce paramètre est<br>défini sur <b>Fermé</b> , le SmartLogger envoie une<br>commande d'arrêt d'onduleur solaire uniquement<br>lorsque le port DI correspondant est dans l'état<br><b>Fermé</b> . |
| Arrêt OVGR                        | Spécifie s'il convient d'activer l'arrêt sur<br>OVGR.                                                                                                    |
| Activation de l'alarme de cabinet | Si ce paramètre est défini sur <b>Activer</b> ,<br>l'alarme Cabine anormale est générée<br>lorsque le signal de contact sec est effectif et<br>que la cabine est anormale.                                                                                                    |

----Fin

#### 6.4.7.2 Configuration de l'arrêt à distance de la protection NS

#### Contexte

- La fonctionnalité de protection NS est disponible en Allemagne uniquement.
   Sélectionnez Surveillance > Param. exéc. > Paramètres de réseau et définissez Code de réseau sur VDE-AR-N-4105.
- L'appareil de protection NS est connecté au port AI1 et au port de sortie d'alimentation électrique 12 V. Le SmartLogger éteint l'onduleur par le biais du changement de tension détecté au niveau du port AI1. Lorsque l'appareil de protection NS est déconnecté, la tension du port AI1 est de 0 V et l'onduleur s'éteint. Lorsque l'appareil de protection NS est reconnecté, la tension du port AI1 est de 12 V et vous devez démarrer l'onduleur manuellement.

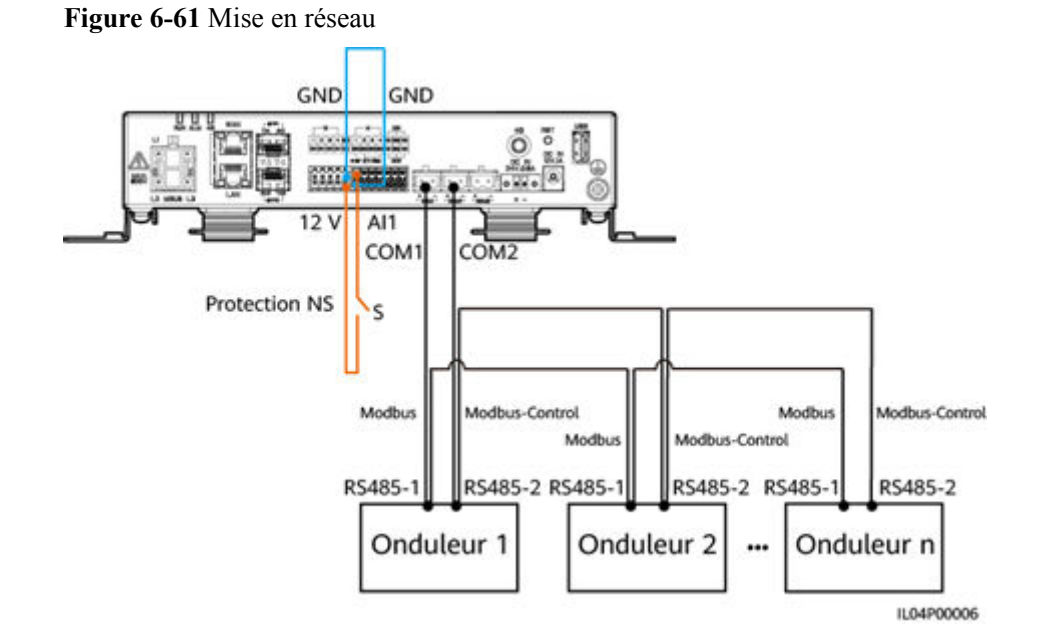

#### Procédure

1. Définissez les paramètres d'arrêt à distance de la protection NS.

#### Figure 6-62 Arrêt à distance de la protection NS

| Enspire                               | Assistant de dép              | loiement Vue d'ensemble Surveillance | Requête Paramètres | 1<br>Paramètres | Français ~ (() 🕞 |
|---------------------------------------|-------------------------------|--------------------------------------|--------------------|-----------------|------------------|
| 🗆 Param. utilis.                      | Arrêt à distance par contact  | sec                                  |                    | rarametres      |                  |
| Date et heure                         |                               | Port de connexion                    | Non                |                 | ,                |
|                                       |                               | État de contact sec effectif         | Ouvert             | Y               |                  |
| 2                                     |                               | Arrêt OVGR                           | Désactiver         | Y               |                  |
| Arrôt à d                             | listanco                      | Activation de l'alarme de cabine     | Désactiver         | Y               |                  |
| Affet a distance                      |                               |                                      | Soumettre          |                 |                  |
| + Réglage de la puissan               | Arrêt à distance de la protec | ction NS                             |                    |                 |                  |
|                                       |                               | Port de connexion                    | Al1                | ~               |                  |
| Arrët à distance                      |                               |                                      | Soumettre          |                 |                  |
| O DI                                  |                               |                                      |                    |                 |                  |
| <ul> <li>Sortie d'alarme</li> </ul>   |                               |                                      |                    |                 |                  |
| • Algorithme de suivi intel           |                               |                                      |                    |                 |                  |
| <ul> <li>Autres paramètres</li> </ul> |                               |                                      |                    |                 |                  |

IL04J00010

| Paramètre    | Description                                                                                                    |
|--------------|----------------------------------------------------------------------------------------------------|
| Port d'accès | Définissez le paramètre sur Port AI1 connecté aux signaux AI. Le<br>SmartLogger éteint l'onduleur par le biais du changement de tension<br>détecté au niveau du port AI1. |

- Définissez le type de protocole des paramètres de communication RS485. La valeur Protocole du port COM1 est définie sur Modbus par défaut et celle du port COM2 doit être définie sur Modbus-Control. Définissez les valeurs de Débit en bauds, Parité, Bit d'arrêt, Adresse de début et Adresse de fin en fonction de la situation réelle.
  - a. Si un seul onduleur est connecté au SmartLogger, connectez les ports COM1 et COM2 du SmartLogger aux ports RS485-1 et RS485-2 de l'onduleur, respectivement.
  - b. Si des onduleurs sont installés en cascade, connectez les ports COM1 et COM2 du SmartLogger aux ports RS485-1 et RS485-2 de l'onduleur, respectivement.

Connectez les ports RS485-1 et RS485-2 d'un onduleur aux ports RS485-1 et RS485-2 de l'autre onduleur, respectivement.

#### **REMARQUE**

Selon le type de l'onduleur, le port RS485-1 peut porter le nom RS485\_1, 485B1 ou 485A1 et le port RS485-2 peut porter le nom RS485\_2, 485B2 ou 485A2.

| Figure 6-63 | Configuration | des | paramètres | RS485 |
|-------------|---------------|-----|------------|-------|
|-------------|---------------|-----|------------|-------|

| e power system                        |                                                                                 |                     |                 |                |         |   |          |                 | Français | ~ (0F)     |
|---------------------------------------|---------------------------------------------------------------------------------|---------------------|-----------------|----------------|---------|---|----------|-----------------|----------|------------|
| Enspire                               | Assistant de déploiement Vue d'ensemble Surveillance Requête Paramètres Mainter |                     |                 |                |         |   | l        | <u>Åo 🕛o 🔮o</u> |          |            |
| 2                                     | R5485 Paramètres                                                                |                     |                 |                |         |   |          |                 |          |            |
| DC/95                                 | RS485                                                                           | Protocole           |                 | Débit en bauds | Parité  |   | Bit d'ai |                 | Adresse  | de fin     |
| K3403                                 | COM1                                                                            | Modbus              | $\mathbf{\vee}$ | 9600 🗸         | Aucun   | ~ | 1 🗸      | 1 [1, 247]      | 247      | [1, 247]   |
| Réseau filaire                        | COM2                                                                            | Modbus-Control      | Y               | 9600 🗸         | Aucun   | ~ | 1 🗸      | 1 [1, 247]      | 247      | [1, 247]   |
| RS485                                 | СОМЗ                                                                            | Modbus              | Y               | 9600 🗸         | Aucun   | ~ | 1 🗸      | 1 [1, 247]      | 247      | [1, 247]   |
| Système de gestion                    | M1.COM1                                                                         | Modbus              | V               | 9600 🗸         | Aucun   | ~ | 1        | 1 [1, 247]      | 247      | [1, 247]   |
| Modbus TCP                            | M1.COM2                                                                         | Modbus              | Y               | 9600 🗸         | Aucun   | ~ | 1 🗸      | 1 [1, 247]      | 247      | [1, 247]   |
| IEC103                                | M1.COM3                                                                         | Modbus              | ~               | 9600 🗸         | Aucun   | ~ | 1 🗸      | 1 [1, 247]      | 247      | [1, 247]   |
| IFC104                                |                                                                                 |                     |                 | Sou            | imettre |   |          |                 |          |            |
| FTD                                   | 🗧 🗧 🗧 🗧 🗧                                                                       | munication nocturne |                 |                |         |   |          |                 |          |            |
| Email                                 | S Enregistrements                                                               | ¥ Enregistrements   |                 |                |         |   |          |                 |          |            |
| Réglage de la puissance               |                                                                                 |                     |                 |                |         |   |          |                 |          |            |
| <ul> <li>Arrêt à distance</li> </ul>  | ľ i                                                                             |                     |                 |                |         |   |          |                 |          |            |
| • DI                                  |                                                                                 |                     |                 |                |         |   |          |                 |          |            |
| <ul> <li>Sortie d'alarme</li> </ul>   |                                                                                 |                     |                 |                |         |   |          |                 |          |            |
| • Algorithme de suivi intel           |                                                                                 |                     |                 |                |         |   |          |                 |          |            |
| <ul> <li>Autres paramètres</li> </ul> |                                                                                 |                     |                 |                |         |   |          |                 |          |            |
|                                       | -                                                                               |                     |                 |                |         |   |          |                 |          | IL03J00082 |

# **7** Maintenance des appareils

## 7.1 Entretien régulier

- Assurez-vous que le SmartLogger est exempt de fortes perturbations électromagnétiques.
- Assurez-vous que le SmartLogger est éloigné de toute source de chaleur.
- Assurez-vous que les trous de dissipation de chaleur ne sont pas bloqués.
- Nettoyez régulièrement le SmartLogger.
- Vérifiez régulièrement que les câbles sont bien fixés.

## 7.2 Résolution des problèmes

| N° | Panne                                             | Cause                                                                                                    | Suggestions                                                                                                    |
|----|---------------------------------------------------|----------------------------------------------------------------------------------------------------|----------------------------------------------------------------------------------------------------|
| 1  | Le<br>SmartLogger<br>ne peut pas<br>être mis sous | <ol> <li>Le câble d'alimentation de sortie CC<br/>de l'adaptateur secteur n'est pas<br/>branché sur le port de 12 V IN du<br/>SmartLogger.</li> </ol> | <ol> <li>Branchez le câble d'alimentation de<br/>sortie CC pour l'adaptateur secteur<br/>sur le port de 12 V IN du<br/>SmartLogger.</li> </ol>  |
|    | tension.                                          | <ol> <li>Le câble d'alimentation n'est pas<br/>branché sur le port d'entrée<br/>d'alimentation CA de l'adaptateur<br/>secteur.</li> </ol>             | <ol> <li>Vérifiez que le port d'alimentation est<br/>branché sur le port d'entrée<br/>d'alimentation CA de l'adaptateur<br/>secteur.</li> </ol> |
|    |                                                   | 3. Le câble d'alimentation d'entrée CA<br>n'est pas branché sur la prise de                                                                           | <ol> <li>Vérifiez que le câble d'alimentation<br/>est branché sur la prise CA.</li> </ol>                                                       |
|    | courant CA.                                       | 4. Remplacez l'adaptateur secteur.                                                                                                    |                                                                                                    |
|    |                                                   | <ol> <li>L'adaptateur secteur est défectueux.</li> <li>Le SmartLogger est défectueux.</li> </ol>                                                      | 5. Contactez le revendeur ou le support technique de Huawei.                                                                                    |
| N° | Panne                                                                                         | Cause                                                                                                    | Suggestions                                                                                                    |  |  |
|----|-----------------------------------------------------------------------------------------------|----------------------------------------------------------------------------------------------------|----------------------------------------------------------------------------------------------------|--|--|
| 2  | Le<br>SmartLogger<br>ne peut pas<br>trouver                                                   | <ol> <li>Les ports COM ne sont pas connectés<br/>aux appareils, ou les câbles sont<br/>desserrés, déconnectés ou connectés à<br/>l'envers.</li> </ol>                                                                                                    | <ol> <li>Vérifiez le branchement du câble<br/>RS485. Si le câble est desserré,<br/>déconnecté ou connecté à l'envers,<br/>reconnectez-le correctement.</li> </ol>                                                                                                    |  |  |
|    | d'appareil.                                                                                   | 2. Les paramètres de communication<br>RS485 ne sont pas correctement<br>définis et l'adresse de l'onduleur<br>solaire se situe hors de la plage de<br>recherche prédéfinie sur le<br>SmartLogger.                                                                                                    | <ol> <li>Vérifiez les réglages des paramètres<br/>des communications RS485.<br/>Assurez-vous que le débit en bauds et<br/>l'adresse de communication sont<br/>correctement définis, et que l'adresse<br/>de l'onduleur solaire se situe dans la<br/>plage de recherche du SmartLogger</li> </ol>                                          |  |  |
|    |                                                                                               | <ol> <li>Les appareils qui ne peuvent pas être<br/>détectés automatiquement, comme<br/>l'EMI et le compteur électrique, ne<br/>sont pas ajoutés manuellement.</li> </ol>                                                                                                    | <ol> <li>Ajoutez manuellement les appareils<br/>qui ne peuvent être automatiquement<br/>détectés, tels que l'EMI et le<br/>compteur électrique.</li> </ol>                                                                                                    |  |  |
|    |                                                                                               |                                                                                                    | 4. Contactez le revendeur ou le support technique de Huawei.                                                                                                    |  |  |
| 3  | La<br>communicatio<br>n pour la mise<br>en réseau<br>MBUS a<br>échoué.                        | <ol> <li>L'onduleur solaire et le SmartLogger<br/>ne prennent pas en charge MBUS.</li> <li>Le câble d'alimentation CA est<br/>desserré, déconnecté ou connecté à<br/>l'envers.</li> <li>Le disjoncteur en amont du câble<br/>d'alimentation CA est coupé.</li> <li>Dans une mise en réseau MBUS,</li> </ol> | <ol> <li>Vérifiez que l'onduleur solaire et le<br/>SmartLogger prennent en charge<br/>MBUS.</li> <li>Vérifiez le câble d'alimentation CA.<br/>S'il est desserré, déconnecté ou<br/>connecté à l'envers, reconnectez-le<br/>correctement.</li> <li>Vérifiez que le disjoncteur en amont<br/>du câble d'alimentation CA est bion</li> </ol> |  |  |
|    |                                                                                               | <ul> <li>MBUS intégré ou mise en rés. est défini sur Désactiver.</li> <li>5. Le SmartLogger est défectueux.</li> </ul>                                                                                                    | <ul> <li>4. Définissez MBUS intégré et mise en rés. sur Activer.</li> <li>5. Contactez le revendeur ou le support technique de Huawei.</li> </ul>                                                                                                    |  |  |
| 4  | L'état de<br>l'appareil est<br>indiqué<br>comme étant<br>déconnecté<br>sur le<br>SmartLogger. | <ol> <li>Le câble entre l'onduleur solaire et le<br/>SmartLogger est desserré ou<br/>débranché.</li> <li>L'onduleur solaire est hors tension.</li> <li>Le débit en bauds ou l'adresse RS485<br/>de l'onduleur solaire est modifié(e).</li> <li>L'onduleur solaire est remplacé</li> </ol>                   | <ol> <li>Vérifiez le câble entre l'onduleur<br/>solaire et le SmartLogger. Si le câble<br/>est desserré ou débranché,<br/>rebranchez-le correctement.</li> <li>Vérifiez la connexion de l'onduleur<br/>solaire et l'alimentation de ce dernier.</li> <li>Vérifiez que le débit en bauds et</li> </ol>                                     |  |  |
|    | <ol> <li>L'onduleur solaire est retiré et n'est<br/>pas reconnecté.</li> </ol>                | l'adresse RS485 de l'onduleur solaire<br>sont correctement définis.                                                                                                    |                                                                                                    |  |  |
|    |                                                                                               |                                                                                                    | 4. Si un appareil est remplacé,<br>recherchez de nouveau l'appareil ou<br>ajoutez-le manuellement.                                                                                                    |  |  |
|    |                                                                                               |                                                                                                    | 5. Si l'appareil a été retiré, effectuez<br>l'opération <b>Suppr. périph.</b> sur la<br>page <b>Gestion périph.</b>                                                                                                    |  |  |

| N°       | Panne                                             | Cause                                                                                                    | Suggestions                                                                                                    |
|----------|---------------------------------------------------|----------------------------------------------------------------------------------------------------|----------------------------------------------------------------------------------------------------|
| 5        | L'EMI ne<br>parvient pas à<br>établir la          | <ol> <li>Le câble de communication RS485<br/>reliant l'EMI et le SmartLogger est<br/>mal branché, desserré ou débranché.</li> </ol>                                 | <ol> <li>Vérifiez le branchement du câble. Si<br/>le câble est desserré ou débranché,<br/>rebranchez-le correctement.</li> </ol>                          |
|          | communicatio                                      | 2. L'EMI n'est pas allumé.                                                                                                    | 2. Mettez l'EMI sous tension                                                                                                    |
|          | 11.                                               | 3. L'EMI et le SmartLogger utilisent des<br>paramètres de communication RS485<br>différents.                                                                        | 3. Vérifiez que les paramètres de communication RS485 de l'EMI sont correctement définis.                                                                 |
|          |                                                   | <ol> <li>Les paramètres EMI ne sont pas<br/>correctement définis.</li> </ol>                                                                                        | <ol> <li>Connectez-vous à l'interface<br/>utilisateur Web et assurez-vous que<br/>les paramètres EMI sont<br/>correctement définis.</li> </ol>            |
| 6        | Le<br>SmartLogger<br>ne peut pas                  | <ol> <li>Le SmartLogger n'est pas connecté à<br/>l'ordinateur ou le câble est desserré ou<br/>débranché.</li> </ol>                                                 | <ol> <li>Vérifiez que le port Ethernet du<br/>SmartLogger est correctement<br/>connecté au PC ou à un routeur.</li> </ol>                                 |
|          | communiquer<br>avec le<br>système de              | <ol> <li>Les paramètres du réseau filaire ou<br/>sans fil ne sont pas correctement<br/>définis.</li> </ol>                                                          | 2. Vérifiez que les paramètres du réseau filaire ou sans fil sont correctement définis.                                                                   |
| gestion. |                                                   | <ol> <li>Les paramètres du système de gestion<br/>ne sont pas correctement définis.</li> </ol>                                                                      | <ol> <li>Vérifiez que les paramètres du<br/>système de gestion sont correctement<br/>définis.</li> </ol>                                                  |
| 7        | La<br>communicatio<br>n pour la mise<br>en réseau | <ol> <li>Le câble des communications RS485<br/>n'est pas correctement branché, est<br/>desserré ou est débranché.</li> <li>Le SmartLogger n'est pas sous</li> </ol> | 1. Connexion du bornier : Vérifiez que<br>le câble des communications RS485<br>est branché sur le port approprié du<br>bornier.                           |
|          | RS485 a<br>échoué.                                | <ol> <li>Les paramètres des communications<br/>RS485 ne sont pas correctement<br/>définis</li> </ol>                                                                | 2. Connexion du port réseau RJ45 :<br>Vérifiez que le connecteur RJ45 est<br>correctement serti et que chaque fil<br>est connecté à la broche appropriée. |
|          |                                                   |                                                                                                    | <ol> <li>Vérifiez que les ports RS485 des<br/>autres appareils sont connectés sur<br/>les ports appropriés du SmartLogger.</li> </ol>                     |
|          |                                                   |                                                                                                    | 4. Vérifiez le branchement du câble<br>RS485. Si le câble est desserré,<br>déconnecté ou connecté à l'envers,<br>reconnectez-le correctement.             |
|          |                                                   |                                                                                                    | 5. Mettez sous tension le SmartLogger et son appareil connecté.                                                                                           |
|          |                                                   |                                                                                                    | 6. Vérifiez les réglages des paramètres des communications RS485.                                                                                         |
|          |                                                   |                                                                                                    | 7. Contactez le revendeur ou le support technique de Huawei.                                                                                              |

| N° | Panne                                       | Cause                                                                                                    | Suggestions                                                                                                    |
|----|---------------------------------------------|----------------------------------------------------------------------------------------------------|----------------------------------------------------------------------------------------------------|
| 8  | La<br>communicatio<br>n 4G est<br>anormale. | <ol> <li>La carte SIM n'est pas insérée, ou est<br/>périmée ou endommagée.</li> <li>L'antenne 4G est desserrée ou<br/>endommagée.</li> <li>Les paramètres du système de gestion<br/>et du réseau sans fil ne sont pas<br/>correctement définis.</li> <li>L'enregistrement de la carte Sim a<br/>échoué.</li> </ol> | <ol> <li>Insérez ou remplacez la carte SIM.</li> <li>Serrez ou remplacez l'antenne 4G.</li> <li>Vérifiez que les paramètres du<br/>système de gestion et du réseau sans<br/>fil sont correctement définis.</li> <li>Contactez l'opérateur de la carte SIM<br/>ou l'assistance technique Huawei.</li> </ol> |

### 7.3 Liste des alarmes

| ID<br>d'alar<br>me | Nom<br>d'alarm<br>e                                                                        | Gravité<br>d'alarme | Sous-ID<br>d'alarme | Cause                                                                                                    | Suggestions                                                                                                    |
|--------------------|--------------------------------------------------------------------------------------------|---------------------|---------------------|----------------------------------------------------------------------------------------------------|----------------------------------------------------------------------------------------------------|
| 1100               | Exceptio<br>n<br>d'instruct<br>ion de<br>planificat<br>ion<br>d'aliment<br>ation<br>active | Majeure             | 4                   | Dans le mode<br>Commande à<br>distance de<br>contact sec de<br>l'alimentation<br>active, les<br>quatre ports DI<br>lisent des<br>combinaisons<br>de commandes<br>qui ne sont pas<br>configurées. | <ol> <li>Vérifiez que les câbles sont<br/>correctement branchés sur les ports DI.</li> <li>Accédez à la page de configuration<br/><b>Commande à distance de contact sec</b><br/>de l'alimentation active et vérifiez la<br/>table de mappage de la configuration<br/>des signaux DI.</li> <li>Contactez l'entreprise du réseau<br/>électrique pour vérifier que les<br/>configurations de la table de mappage<br/>sont complètes et répondent aux<br/>exigences.</li> </ol> |
| 1101               | Exceptio<br>n<br>d'instruct<br>ion de<br>planificat<br>ion de<br>puissanc<br>e<br>réactive | Majeure             | 4                   | Dans le mode<br>Commande à<br>distance de<br>contact sec de<br>la puissance<br>réactive, les<br>quatre ports DI<br>lisent des<br>combinaisons<br>de commandes<br>qui ne sont pas<br>configurées. | <ol> <li>Vérifiez que les câbles sont<br/>correctement branchés sur les ports DI.</li> <li>Accédez à la page de configuration<br/><b>Commande à distance de contact sec</b><br/>de la puissance réactive et vérifiez la<br/>table de mappage de la configuration<br/>des signaux DI.</li> <li>Contactez l'entreprise du réseau<br/>électrique pour vérifier que les<br/>configurations de la table de mappage<br/>sont complètes et répondent aux<br/>exigences.</li> </ol> |

| ID<br>d'alar<br>me | Nom<br>d'alarm<br>e                          | Gravité<br>d'alarme | Sous-ID<br>d'alarme | Cause                                                                                                    | Suggestions                                                                                                    |  |
|--------------------|----------------------------------------------|---------------------|---------------------|----------------------------------------------------------------------------------------------------|----------------------------------------------------------------------------------------------------|--|
| 1103               | Disjonct<br>eur<br>général<br>déconnec<br>té | Majeure             | 1                   | Le disjoncteur<br>général au point<br>de connexion au<br>réseau est<br>déconnecté.                                                                                             | Vérifiez que la déconnexion est normale. Si<br>elle est anormale, contactez les ingénieurs<br>de service pour leur demander de<br>reconnecter le disjoncteur.                                                                                                    |  |
| 1104               | Cabine<br>anormale                           | Majeure             | 1                   | L'appareil<br>cabine a détecté<br>une exception<br>sur le point de<br>connexion au<br>réseau.                                                                                  | Lorsque l'alarme de cabine est activée,<br>vérifiez si le signal DI reçu par le<br>SmartLogger est cohérent avec l'état<br>contact sec. Si oui, redémarrez l'onduleur<br>solaire.                                                                                                    |  |
| 1105               | Conflit<br>d'adresse<br>d'apparei<br>1       | Majeure             | 1                   | L'adresse<br>RS485 du<br>SmartLogger est<br>en conflit avec<br>l'adresse<br>physique<br>(adresse RS485)<br>ou l'adresse<br>logique de<br>l'appareil<br>descendant<br>connecté. | <ul> <li>Si l'adresse RS485 du SmartLogger est<br/>en conflit avec l'adresse de<br/>communication de l'appareil descendant<br/>connecté, choisissez Paramètres &gt;<br/>Modbus TCP et modifiez l'adresse<br/>SmartLogger, ou choisissez<br/>Maintenance &gt; Gestion périph. &gt;<br/>Connecter appareil et modifiez<br/>l'adresse de l'appareil descendant. Si<br/>l'appareil descendant est un onduleur<br/>solaire, vous pouvez modifier son<br/>adresse dans l'application.</li> <li>Si l'adresse RS485 du SmartLogger est<br/>en conflit avec l'adresse logique de<br/>l'appareil descendant connecté,<br/>choisissez Paramètres &gt; Modbus TCP<br/>et modifiez l'adresse SmartLogger.</li> </ul> |  |
| 1106               | Panne<br>SPD CA                              | Majeure             | 1                   | Le SPD du<br>contrôleur de<br>panneau<br>intelligent est<br>défectueux.                                                                                                    | <ul> <li>Vérifiez si le câble raccordé au SPD<br/>dans le contrôleur de panneau intelligent<br/>est desserré, débranché ou branché à<br/>l'envers. Si c'est le cas, rebranchez le<br/>câble correctement.</li> <li>Vérifiez que le SPD du contrôleur de<br/>panneau intelligent n'est pas défectueux.<br/>Si c'est le cas, remplacez le SPD<br/>défectueux.</li> </ul>                                                                                                    |  |

| ID<br>d'alar<br>me | Nom<br>d'alarm<br>e                                                                                                    | Gravité<br>d'alarme | Sous-ID<br>d'alarme | Cause                                                                                                    | Suggestions                                                                                                    |
|--------------------|----------------------------------------------------------------------------------------------------|---------------------|---------------------|----------------------------------------------------------------------------------------------------|----------------------------------------------------------------------------------------------------|
| 1107 -<br>1110     | Alarme<br>DI1<br>définie<br>par<br>l'utilisate<br>ur à<br>l'alarme<br>DI4<br>définie<br>par<br>l'utilisate<br>ur       | Majeure             | 1                   | Le signal de<br>contact sec de<br>l'appareil vers le<br>port DI<br>correspondant<br>situé sur le<br>SmartLogger est<br>anormal. | <ul> <li>Vérifiez le branchement du câble du<br/>port DI. Si le câble est desserré,<br/>déconnecté ou connecté à l'envers,<br/>reconnectez-le correctement.</li> <li>Vérifiez que l'appareil correspondant<br/>fonctionne correctement.</li> </ul>                                                                                                    |
| 1111-1<br>114      | Alarme<br>M1.DI1<br>définie<br>par<br>l'utilisate<br>ur à<br>l'alarme<br>M1.DI4<br>définie<br>par<br>l'utilisate<br>ur | Majeure             | 1                   | Le signal de<br>contact sec de<br>l'appareil au<br>port DI<br>correspondant<br>du<br>SmartModule<br>est anormal.                | <ul> <li>Vérifiez le branchement du câble du<br/>port DI. Si le câble est desserré,<br/>déconnecté ou connecté à l'envers,<br/>reconnectez-le correctement.</li> <li>Vérifiez que l'appareil correspondant<br/>fonctionne correctement.</li> </ul>                                                                                                    |
| 1115               | Panne<br>d'aliment<br>ation de<br>24 V                                                                                 | Majeure             | 1                   | L'alimentation<br>de 24 V du<br>contrôleur de<br>panneau<br>intelligent est<br>défectueuse.                                     | <ol> <li>Vérifiez si le câble de l'alimentation de<br/>24 V dans le contrôleur de panneau<br/>intelligent est desserré, débranché ou<br/>branché à l'envers. Si besoin, rebranchez<br/>correctement le câble.</li> <li>Vérifiez si l'alimentation de 24 V du<br/>contrôleur de panneau intelligent est<br/>défectueuse. Remplacez le module<br/>d'alimentation défectueux.</li> </ol> |
| 1116               | Certificat<br>de<br>serveur<br>de<br>l'interfac<br>e<br>utilisateu<br>r Web<br>non<br>valide                           | Avertisse<br>ment   | 1                   | Certificat de<br>signature<br>numérique de<br>serveur de<br>l'interface<br>utilisateur Web<br>non valide                        | Vérifiez l'heure ou modifiez le certificat de signature numérique.                                                                                                    |

| ID<br>d'alar<br>me | Nom<br>d'alarm<br>e                                                                                       | Gravité<br>d'alarme | Sous-ID<br>d'alarme | Cause                                                                                                    | Suggestions                                                        |
|--------------------|----------------------------------------------------------------------------------------------------|---------------------|---------------------|----------------------------------------------------------------------------------------------------|--------------------------------------------------------------------|
| 1117               | Certificat<br>de<br>serveur<br>de<br>l'interfac<br>e<br>utilisateu<br>r Web<br>arrive à<br>expiratio<br>n | Avertisse<br>ment   | 1                   | Le certificat de<br>signature<br>numérique de<br>serveur de<br>l'interface<br>utilisateur Web<br>arrive à<br>expiration                                                         | Modifiez le certificat de signature<br>numérique à temps.          |
| 1118               | Certificat<br>de<br>serveur<br>de<br>l'interfac<br>e<br>utilisateu<br>r Web<br>expiré                     | Majeure             | 1                   | Certificat de<br>signature<br>numérique de<br>serveur de<br>l'interface<br>utilisateur Web<br>expiré                                                                            | Modifiez le certificat de signature<br>numérique immédiatement.    |
| 1119               | Licence<br>expirée                                                                                        | Avertisse<br>ment   | 1                   | <ul> <li>La licence<br/>Privilège est<br/>entrée en<br/>période de<br/>grâce.</li> <li>La<br/>fonctionnalit<br/>é Privilège<br/>ne sera<br/>bientôt plus<br/>valide.</li> </ul> | Demandez une nouvelle licence et<br>remplacez la licence actuelle. |
| 1120               | Certificat<br>de<br>système<br>de<br>gestion<br>non<br>valide                                             | Avertisse<br>ment   | 1                   | Certificat de<br>signature<br>numérique du<br>système de<br>gestion non<br>valide                                                                                               | Vérifiez l'heure ou modifiez le certificat de signature numérique. |

| ID<br>d'alar<br>me | Nom<br>d'alarm<br>e                                                                            | Gravité<br>d'alarme | Sous-ID<br>d'alarme | Cause                                                                                                    | Suggestions                                                        |
|--------------------|------------------------------------------------------------------------------------------------|---------------------|---------------------|----------------------------------------------------------------------------------------------------|--------------------------------------------------------------------|
| 1121               | Le<br>certificat<br>du<br>système<br>de<br>gestion<br>arrive à<br>expiratio<br>n               | Avertisse<br>ment   | 1                   | Le certificat de<br>signature<br>numérique du<br>système de<br>gestion arrive à<br>expiration               | Modifiez le certificat de signature<br>numérique à temps.          |
| 1122               | Certificat<br>du<br>système<br>de<br>gestion<br>expiré                                         | Majeure             | 1                   | Certificat de<br>signature<br>numérique du<br>système de<br>gestion expiré                                  | Modifiez le certificat de signature<br>numérique immédiatement.    |
| 1123               | Certificat<br>de<br>contrôle<br>de sortie<br>à<br>distance<br>non<br>valide                    | Avertisse<br>ment   | 1                   | Certificat de<br>signature<br>numérique de<br>contrôle de<br>sortie à distance<br>non valide                | Vérifiez l'heure ou modifiez le certificat de signature numérique. |
| 1124               | Le<br>certificat<br>de<br>contrôle<br>de sortie<br>à<br>distance<br>arrive à<br>expiratio<br>n | Avertisse<br>ment   | 1                   | Le certificat de<br>signature<br>numérique de<br>contrôle de<br>sortie à distance<br>arrive à<br>expiration | Modifiez le certificat de signature<br>numérique à temps.          |
| 1125               | Certificat<br>de<br>contrôle<br>de sortie<br>à<br>distance<br>expiré                           | Majeure             | 1                   | Certificat de<br>signature<br>numérique de<br>contrôle de<br>sortie à distance<br>expiré                    | Modifiez le certificat de signature<br>numérique immédiatement.    |

| ID<br>d'alar<br>me | Nom<br>d'alarm<br>e                                                                                                    | Gravité<br>d'alarme | Sous-ID<br>d'alarme | Cause                                                                                                    | Suggestions                                                        |
|--------------------|----------------------------------------------------------------------------------------------------|---------------------|---------------------|----------------------------------------------------------------------------------------------------|--------------------------------------------------------------------|
| 1126               | Certificat<br>du centre<br>de<br>surveilla<br>nce des<br>mesures<br>d'atténua<br>tion de la<br>pauvreté<br>non<br>valide                    | Avertisse<br>ment   | 1                   | Certificat de<br>signature<br>numérique du<br>centre de<br>surveillance des<br>mesures<br>d'atténuation de<br>la pauvreté non<br>valide                | Vérifiez l'heure ou modifiez le certificat de signature numérique. |
| 1127               | Le<br>certificat<br>du centre<br>de<br>surveilla<br>nce des<br>mesures<br>d'atténua<br>tion de la<br>pauvreté<br>arrive à<br>expiratio<br>n | Avertisse<br>ment   | 1                   | Le certificat de<br>signature<br>numérique du<br>centre de<br>surveillance des<br>mesures<br>d'atténuation de<br>la pauvreté<br>arrive à<br>expiration | Modifiez le certificat de signature<br>numérique à temps.          |
| 1128               | Certificat<br>du centre<br>de<br>surveilla<br>nce des<br>mesures<br>d'atténua<br>tion de la<br>pauvreté<br>expiré                           | Majeure             | 1                   | Certificat de<br>signature<br>numérique du<br>centre de<br>surveillance des<br>mesures<br>d'atténuation de<br>la pauvreté<br>expiré                    | Modifiez le certificat de signature<br>numérique immédiatement.    |
| 1129               | Certificat<br>du<br>SmartLo<br>gger non<br>valide                                                                                           | Avertisse<br>ment   | 1                   | Le certificat de<br>signature<br>numérique du<br>SmartLogger<br>n'est pas valide.                                                                      | Vérifiez l'heure ou modifiez le certificat de signature numérique. |

| ID<br>d'alar<br>me | Nom<br>d'alarm<br>e                                                     | Gravité<br>d'alarme | Sous-ID<br>d'alarme | Cause                                                                                   | Suggestions                                                        |
|--------------------|-------------------------------------------------------------------------|---------------------|---------------------|-----------------------------------------------------------------------------------------|--------------------------------------------------------------------|
| 1130               | Le<br>certificat<br>du<br>SmartLo<br>gger<br>arrive à<br>expiratio<br>n | Avertisse<br>ment   | 1                   | Le certificat de<br>signature<br>numérique du<br>SmartLogger<br>arrive à<br>expiration. | Modifiez le certificat de signature<br>numérique à temps.          |
| 1131               | Certificat<br>du<br>SmartLo<br>gger<br>expiré                           | Majeure             | 1                   | Le certificat de<br>signature<br>numérique du<br>SmartLogger a<br>expiré.               | Modifiez le certificat de signature<br>numérique immédiatement.    |
| 1251               | Certificat<br>du<br>SmartM<br>odule<br>non<br>valide                    | Avertisse<br>ment   | 1                   | Le certificat de<br>signature<br>numérique du<br>SmartModule<br>n'est pas valide.       | Vérifiez l'heure ou modifiez le certificat de signature numérique. |
| 1252               | Le<br>certificat<br>du<br>SmartM<br>odule<br>arrive à<br>expiratio<br>n | Avertisse<br>ment   | 1                   | Le certificat de<br>signature<br>numérique du<br>SmartModule<br>arrive à<br>expiration. | Modifiez le certificat de signature<br>numérique à temps.          |
| 1253               | Certificat<br>du<br>SmartM<br>odule<br>expiré                           | Majeure             | 1                   | Le certificat de<br>signature<br>numérique du<br>SmartModule a<br>expiré.               | Modifiez le certificat de signature<br>numérique immédiatement.    |

### 7.4 Maintenance de l'interface utilisateur Web

### 7.4.1 Mise à niveau de la version du firmware de l'appareil

### Contexte

Vous pouvez mettre à niveau le firmware du SmartLogger, de l'onduleur solaire, du module MBUS ou du module PID sur l'interface utilisateur Web.

### Procédure

Étape 1 Effectuez une mise à niveau.

### Figure 7-1 Mise à niveau

| F e power system                       |                                                 |                |                   |       | Français 👻 🕕 🕞 |  |
|----------------------------------------|-------------------------------------------------|----------------|-------------------|-------|----------------|--|
| Enspire                                | Assistant de déploiement Vue d'ensemble Surveil | lance Requête  | Paramètres Mainte | nance |                |  |
| • Misniv. firmw.                       | M. à niv, unique O.M. à niv, en lots            |                |                   |       |                |  |
| <ul> <li>Informations produ</li> </ul> | Sélectionnez un fichier de mise à riveau:       |                |                   |       | Maintonanco    |  |
| • Paramètres de sécurité               | 2                                               | Statut périph. | Ver. cour.        | Ver.  | Maintenance    |  |
| <ul> <li>Maintenance sys.</li> </ul>   | Mis niv. firmw. 🔊                               | •              | V100R002C00SPC020 | NA 🗲  | ^              |  |
| dispositif Connexion                   | COM1-1)                                         | 0              | V200R002C00SPC113 | NA    | ~              |  |
| <ul> <li>Test sur site</li> </ul>      | Mise à niveau Stop m à nív.                     |                |                   |       | >              |  |

IL03J00037

| Onglet            | Fonction                                                                                                    | Description de l'opération                                                                                                    |
|-------------------|----------------------------------------------------------------------------------------------------|----------------------------------------------------------------------------------------------------|
| M. à niv. unique  | Mettez à niveau un appareil de<br>n'importe quel type.<br><b>REMARQUE</b><br>Le mode M. à niv. unique ne<br>s'applique pas à plusieurs types<br>d'appareils à la fois. Par exemple,<br>vous ne pouvez pas sélectionner<br><b>SUN2000</b> et <b>MBUS</b> . | <ol> <li>Sélectionnez le paquet de<br/>mise à niveau et cliquez sur<br/>Envoi.</li> <li>Sélectionnez l'appareil<br/>nécessitant une mise à niveau<br/>de firmware.</li> <li>Cliquez sur Mise à niveau.</li> </ol> |
| M. à niv. en lots | Mettez à niveau les onduleurs<br>solaires par lot.                                                                                                    | <ol> <li>Sélectionnez le paquet de<br/>mise à niveau et cliquez sur<br/>Envoi.</li> <li>Cliquez sur Mise à niveau.</li> </ol>                                                                                     |

### **REMARQUE**

La fonction Stop m. à niv. s'applique uniquement aux appareils en attente de mise à niveau.

#### ----Fin

### 7.4.2 Définition des paramètres de sécurité

### Figure 7-2 Paramètres de sécurité

|                                          | and a second second second second second second second second second second second second second second second |                                        | Français 👻 🛞 🕞 |
|------------------------------------------|----------------------------------------------------------------------------------------------------|----------------------------------------|----------------|
| Enspire                                  | Assistant de déploiement Vue d'ensemble Sur                                                                    | veillance Requête Paramètres Maintenan | œ 🕺 🔔 🔐 🕰      |
| 🗧 Mis niv. firmw. 📃 🧸                    | Paramètres de sécurité                                                                                         |                                        | ^              |
| Informations produit                     | Nom d'utilisateur                                                                                              | État appareil                          | 1 Maintonanco  |
| Paramètres de sécurité                   | 2                                                                                                    | En ligne                               | Maintenance    |
| - Maintenance sys.                       | Paramètres de sécurité                                                                                         | Mot de passe Changer                   |                |
| o dispositif Connexion                   |                                                                                                    |                                        |                |
| <ul> <li>Test sur site</li> </ul>        | Heure de déconnexion automatique                                                                               | ¥                                      |                |
| <ul> <li>Gestion des licences</li> </ul> |                                                                                                    | Soumettre                              | ~              |
|                                          |                                                                                                    |                                        | IL03J00038     |

| Paramètre                                                                 | Description                                                                                                    |  |  |  |
|---------------------------------------------------------------------------|----------------------------------------------------------------------------------------------------|--|--|--|
| Mot de passe Changer                                                      | Modifiez le mot de passe de l'utilisateur actuel de connexion à l'interface utilisateur Web.                                                                                                    |  |  |  |
| Heure de déconnexion<br>automatique                                       | Une fois ce paramètre défini, un utilisateur est<br>automatiquement déconnecté s'il n'effectue aucune opération<br>au cours de la période spécifiée par ce paramètre.                                                                                                    |  |  |  |
| Certificat de sécurité<br>WebUI                                           | Il est conseillé d'utiliser le certificat et la clé de sécurité réseau existants.                                                                                                    |  |  |  |
| Mise à jour de clé                                                        | Mettez à jour la clé pour l'enregistrement du mot de passe.                                                                                                    |  |  |  |
| Certificat de sécurité<br>SmartModule                                     | Chargez le certificat de sécurité réseau du SmartModule.<br>Si le fichier de clé privée a un mot de passe, sélectionnez<br><b>Activer le mot de passe clé</b> et entrez le mot de passe de clé<br>obtenu auprès du fournisseur du certificat.                                                                                              |  |  |  |
| Communication par<br>certificat expiré                                    | Spécifie s'il convient d'activer la communication à l'aide d'un<br>certificat expiré.<br>Si ce paramètre est défini sur <b>Activer</b> , le SmartLogger peut<br>communiquer avec le SmartModule. Après l'expiration du<br>certificat, définissez ce paramètre sur <b>Désactiver</b> pour<br>empêcher le SmartLogger de communiquer avec le |  |  |  |
| Activer TLS1.0                                                            | Active ou désactive la fonction TLS1.0.                                                                                                    |  |  |  |
| Vérification de signature<br>numérique pour un paquet<br>de mise à niveau | <ul> <li>Si ce paramètre est défini sur Activer, le module de mise à niveau doit contenir le fichier de signature numérique et ce module ne doit pas être modifié.</li> <li>Si ce paramètre est défini sur Désactiver la signature</li> </ul>                                                                                              |  |  |  |
|                                                                           | numérique du module de mise à niveau n'est pas vérifiée.                                                                                                    |  |  |  |

### 7.4.3 Envoi d'une commande de maintenance du système

| F @ power system                         |                                                                                     | Français 🗸 🔞 🕞 |
|------------------------------------------|-------------------------------------------------------------------------------------|----------------|
| Enspire                                  | Assistant de déploiement Vue d'ensemble Surveillance Requête Paramètres Maintenance |                |
| <ul> <li>Mis niv. firmw.</li> </ul>      | Maintenance du système                                                              |                |
| <ul> <li>Informations produit</li> </ul> | Réinitialiser le système                                                            | Anintononco    |
| Paramètres de sécurité                   | Soumettre                                                                           | Maintenance    |
| Maintenance sys.                         | Restaurer les paramètres d'usine                                                    |                |
| <ul> <li>dispositif Contexion</li> </ul> | Soumetre                                                                            |                |
| 2                                        | rimer les données                                                                   |                |
| Maintenance                              | e sys.                                                                              |                |
|                                          | Profil complet export                                                               |                |
|                                          | Exporter Enregistrer                                                                |                |
|                                          | Importation complète du profil                                                      |                |
|                                          | Importer                                                                            |                |
|                                          |                                                                                     | IL03J00039     |

Figure 7-3 Maintenance du système

| Fonction                            | Description                                                                                                    |
|-------------------------------------|----------------------------------------------------------------------------------------------------|
| Réinitialiser le système            | Réinitialise le SmartLogger, qui s'arrête et redémarre automatiquement.                                                                                                    |
| Restaurer les paramètres<br>d'usine | Après la restauration des paramètres d'usine, tous les<br>paramètres configurés (à l'exception de la date et de l'heure<br>actuelles, ainsi que des paramètres de communication) sont<br>restaurés à leurs valeurs d'usine par défaut. Les informations<br>d'exécution, les enregistrements d'alarme et les journaux<br>système ne sont pas modifiés. Soyez très prudent lors de la<br>décision d'exécuter cette opération. |
| Supprimer les données               | Efface toutes les données historiques du SmartLogger.                                                                                                    |
| Profil complet export               | Avant de remplacer le SmartLogger, exportez son fichier de configuration vers un PC local.                                                                                                    |
| Importation complète du profil      | Avant de remplacer le SmartLogger, importez le fichier de<br>configuration locale sur le nouveau SmartLogger. Après la<br>réussite de l'importation, le SmartLogger redémarre pour<br>appliquer le fichier de configuration. Assurez-vous que les<br>paramètres dans l'onglet <b>Paramètres</b> et les paramètres du<br>MBUS intégré sont correctement définis.                                                             |

### 7.4.3.1 Exportation des fichiers de configuration complets

### Procédure

1. Sélectionnez Maintenance > Maintenance sys. et cliquez sur Exporter sous Profil complet export.

### 

Lors de l'exportation des fichiers de configuration complets, vous devez saisir le **Mot de passe de l'util.** et définir le **Mot de passe de chiffrement du fichier exporté** dans la boîte de dialogue **Réauthentification**.

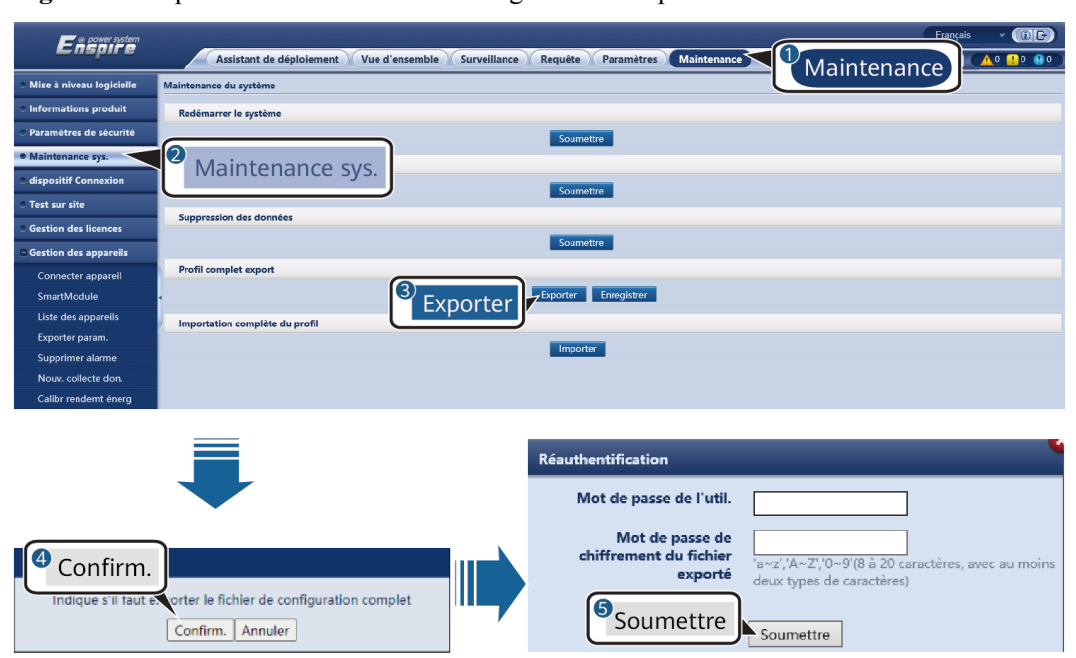

Figure 7-4 Exportation des fichiers de configuration complets

2. Une fois l'exportation terminée, cliquez sur **Confirm.** Cliquez sur **Enregistrer** sous **Profil complet export** pour enregistrer les fichiers de configuration complets.

### 7.4.3.2 Importation des fichiers de configuration complets

### Procédure

1. Sélectionnez Maintenance > Maintenance sys. et cliquez sur Importer sous Importation complète du profil.

#### **REMARQUE**

Lors de l'importation des fichiers de configuration complets, vous devez saisir le **Mot de passe de l'util**. et définir le **Mot de passe de déchiffrement du fichier importé** dans la boîte de dialogue **Réauthentification**.

#### AVIS

- Si le **Mot de passe de chiffrement du fichier exporté** n'a pas été défini pour les fichiers de configuration complets, désélectionnez le **Mot de passe de déchiffrement du fichier importé** dans la boîte de dialogue **Réauthentification** lors de l'importation des fichiers.
- Si le **Mot de passe de chiffrement du fichier exporté** a été défini pour les fichiers de configuration complets, vous devez définir le **Mot de passe de déchiffrement du fichier importé** dans la boîte de dialogue **Réauthentification** lors de l'importation des fichiers.
- Lorsqu'un SmartLogger3000 défectueux est remplacé, les fichiers liés au certificat ne sont pas exportés. Après l'importation des fichiers de configuration complets, vous devez recharger un certificat de tierce partie si nécessaire.

| 8                                          | 1                                                                              | e i                                                                                                    |
|--------------------------------------------|--------------------------------------------------------------------------------|----------------------------------------------------------------------------------------------------|
| Enspire                                    | Assistant de déploiement Vue d'ensemble S                                      | rrveillance Requête Paramètres Maintenance Maintenance                                                                       |
| Mise à niveau logicielle                   | Maintenance du système                                                         | Mainternance                                                                                                    |
| <ul> <li>Informations produit</li> </ul>   | Redémarrer le système                                                          |                                                                                                    |
| <ul> <li>Paramètres de sécurité</li> </ul> |                                                                                | Soumettre                                                                                                    |
| Maintenance sys.                           | <sup>2</sup> Maintenance sys                                                   |                                                                                                    |
| <ul> <li>dispositif Connexion</li> </ul>   | Manteriance 5ys.                                                               | Soumettre                                                                                                    |
| <ul> <li>Test sur site</li> </ul>          | Suppression des données                                                        |                                                                                                    |
| <ul> <li>Gestion des licences</li> </ul>   |                                                                                | Cournettro                                                                                                    |
| Gestion des appareils                      | Par Channel de march                                                           | Journeture                                                                                                    |
| Connecter appareil                         | Profil complet export                                                          |                                                                                                    |
| SmartModule                                | 1                                                                              | Exporter Enregistrer                                                                                                    |
| Exporter param.                            | Importation complète du profil                                                 |                                                                                                    |
| Supprimer alarme                           | 🧉 Imp                                                                          | porter                                                                                                    |
| Nouv. collecte don.                        |                                                                                |                                                                                                    |
| Calibr rendemt énerg                       |                                                                                |                                                                                                    |
|                                            |                                                                                |                                                                                                    |
|                                            |                                                                                | <b>•</b>                                                                                                    |
|                                            |                                                                                | Réauthentification                                                                                                    |
|                                            |                                                                                | Mot de passe de l'util.                                                                                                    |
| Une fois le fic                            | hier de configuration complet importé,<br>er redémarre. Voulez-vous continuer? | Mot de passe de<br>chiffrement du fichier<br>exporté<br>deux types de caractères, avec au moins<br>deux types de caractères) |
|                                            | Confirm. Annuler                                                               | Soumettre                                                                                                    |

Figure 7-5 Importation des fichiers de configuration complets

2. Cliquez sur Choisir un fichier, sélectionnez tous les fichiers exportés et cliquez sur Importer.

### 7.4.4 Exportation de journaux de périphériques

### Procédure

Étape 1 Accédez à la page des journaux de périphériques.

#### Figure 7-6 Exportation de journaux

| Ensoure                                  | and the second second second second second second second second second second second second second second second |                               |                | Français 🕜 🔞 🕞   |
|------------------------------------------|----------------------------------------------------------------------------------------------------|-------------------------------|----------------|------------------|
|                                          | Assistant de déploiement Vue d'ensemble                                                                          | Surveillance Requête Paramètr | es Maintenance |                  |
| <ul> <li>Misniv. firmw.</li> </ul>       | dispositif Connexion                                                                                             |                               |                |                  |
| <ul> <li>Informations produit</li> </ul> | Sélectionner N° Appareil                                                                                         | SN                            | Statut përiph. | 1<br>Maintonanco |
| • Paramètres de sécurité                 | 2                                                                                                    | 2101073330ESH9000251          | •              | Maintenance      |
| <ul> <li>Maintenance sys.</li> </ul>     | dispositif Connexion                                                                                             | INVSUN2000V2R2C00001          | •              | $\square$        |
| dispositif Connexion                     | Exporter journal Arrêter export Connectez-archiva                                                                | ge                            |                | í í              |

IL03J00040

Étape 2 Sélectionnez l'appareil dont les journaux doivent être exportés, puis cliquez sur Exporter journal.

#### REMARQUE

- Les journaux de plusieurs types d'appareil ne peuvent pas être exportés en même temps. Par exemple, vous ne pouvez pas sélectionner SUN2000 et MBUS.
- Les journaux peuvent être exportés pour un maximum de cinq appareils de même type à la fois.
- Étape 3 Observez la barre d'avancement et attendez la fin de l'exportation des journaux.

Étape 4 Une fois l'exportation réussie, cliquez sur Connectez-archivage pour enregistrer les journaux.

----Fin

### 7.4.5 Démarrage d'un test sur site

### Contexte

Après la mise en service d'un onduleur, vous devez régulièrement vérifier sa santé pour détecter d'éventuels risques et problèmes.

### Procédure

Étape 1 Démarrez un test sur site.

Figure 7-7 Test sur site

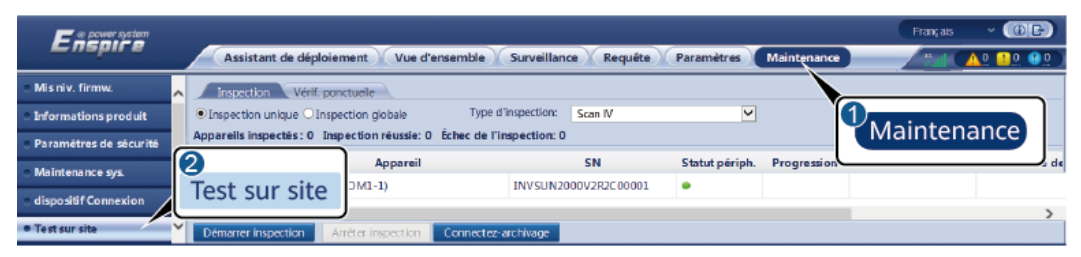

IL03J00041

| Onglet                      | Fonction                                                                                                    | Description de l'opération                                                                                                    |
|-----------------------------|----------------------------------------------------------------------------------------------------|----------------------------------------------------------------------------------------------------|
| Inspection                  | Vérifiez l'état de santé de l'onduleur.                                                                                                    | <ol> <li>Si Inspection unique est sélectionné,<br/>sélectionnez l'appareil à inspecter. Si Inspection<br/>globale est sélectionné, vous n'avez pas besoin<br/>de sélectionner un appareil.</li> </ol>                                                                            |
|                             |                                                                                                    | 2. Définissez Type d'inspection.                                                                                                    |
|                             |                                                                                                    | 3. Cliquez sur <b>Démarrer inspection</b> .                                                                                                    |
|                             | 4. Observez la barre d'avancement et attendez la fin de l'inspection.                                                                                                    |                                                                                                    |
|                             |                                                                                                    | <ol> <li>Une fois l'inspection réussie, cliquez sur<br/>Connectez-archivage pour télécharger le<br/>journal d'inspection.</li> </ol>                                                                                                    |
| Vérification<br>par sondage | Démarrez une<br>vérification par<br>sondage.<br><b>REMARQUE</b><br>La fonction de<br>vérification par<br>sondage est disponible<br>uniquement pour un<br>appareil dont le code<br>réseau est défini sur le<br>standard japonais. | <ol> <li>Sélectionnez l'appareil à vérifier par sondage.</li> <li>Cliquez sur Démarrer vérif. ponctuelle.</li> <li>Effectuez un test de vérification par sondage sur site.</li> <li>Après le test de vérification par sondage, cliquez sur Arrêter vérif. ponctuelle.</li> </ol> |

### 7.4.6 Gestion des licences

### Contexte

Les fonctions de diagnostic intelligent de la courbe I-V, surveillance intelligente de la chaîne PV, algorithme de suivi intelligent et compensation intelligente de la puissance réactive peuvent être utilisées uniquement après l'achat d'une licence.

Les fichiers de licence du diagnostic intelligent de la courbe I-V et de la surveillance intelligente de la chaîne PV doivent être stockés dans l'onduleur solaire, et les fichiers de licence de l'algorithme de suivi intelligent et de la compensation intelligente de la puissance réactive doivent être stockés dans le SmartLogger. La correspondance entre le SN d'un appareil et une licence est unique.

La gestion des licences vous permet d'afficher les infos de licence relatives à l'onduleur solaire et d'obtenir le statut de licence actuel. Avant de remplacer un appareil, il convient de révoquer la licence de l'appareil en cours afin que le code de révocation soit généré et utilisé pour demander une nouvelle licence d'appareil.

La taille du fichier de licence importé dans le SmartLogger ne doit pas dépasser 1 Mo. Sinon, la page sera anormale.

### Procédure

Étape 1 Accédez à la page de gestion des licences.

| F e power system                           |                                             |                        |                                                                     | Français        | ~ (0P)             |
|--------------------------------------------|---------------------------------------------|------------------------|---------------------------------------------------------------------|-----------------|--------------------|
| Enspire                                    | Assistant de déploiement Vue d'ensemble     | Surveillance           | tequête Paramètres Maintenance                                      | ad 🔼            | <u>0 10 90</u>     |
| <ul> <li>Mis niv. firmw.</li> </ul>        | Infos de licence Demande de licence Chargen | nent de licence 🗡 Révo | cation de licence                                                   | Quantité totale | de l'appareil. : 1 |
| <ul> <li>Informations produit</li> </ul>   | Fonction autorisée: tous                    | Nombre d'ap            | pareils autorisés: Diagn. courbe IV intell.                         | Maintona        | ide                |
| <ul> <li>Paramètres de sécurité</li> </ul> | 🗌 N° Appareil 🗢                             | État appareil 🗧        | Fonction autorisée 🌣                                                | Maintena        | 11Ce               |
| <ul> <li>Maintenance sys.</li> </ul>       | 1 Lonner/Localt                             | •                      | Algorithme de suivi intelligent                                     | Aucune intence  | LIC202003161       |
| dispositif Connexion                       | Costion des licences                        | •                      | Compensation intelligente de la puissance<br>réactive (200.000kVar) | Normale         | LIC202003161       |
| <ul> <li>Test sur site</li> </ul>          | destion des licences                        |                        |                                                                     |                 | >                  |
| Gestion des licences                       | Exporter les détails                        |                        |                                                                     |                 |                    |

Figure 7-8 Gestion des licences

IL03J00042

| Onglet                | Fonction                                        | Description de l'opération                                                                                                    |
|-----------------------|-------------------------------------------------|----------------------------------------------------------------------------------------------------|
| Infos de licence      | Affiche les infos de licence.                   | <ol> <li>Sélectionnez le nom de l'appareil dont les<br/>détails de licence doivent être exportés.</li> <li>Cliquez sur Exporter les détails.</li> </ol> |
| Demande de<br>licence | Exporte le fichier<br>de demande de<br>licence. | <ol> <li>Sélectionnez le nom de l'appareil pour<br/>lequel vous souhaitez demander une<br/>licence.</li> </ol>                                          |
|                       |                                                 | 2. Cliquez sur <b>Exporter fich. de demande</b> .                                                                                                    |
|                       |                                                 | 3. Achetez une licence chez Huawei et<br>obtenez le fichier de licence auprès des<br>ingénieurs de l'assistance technique<br>Huawei.                    |

| Onglet                   | Fonction                                                                  | Description de l'opération                                                                                                    |
|--------------------------|---------------------------------------------------------------------------|----------------------------------------------------------------------------------------------------|
| Chargement de<br>licence | Charge la licence<br>obtenue sur<br>l'appareil<br>correspondant.          | <ol> <li>Cliquez sur Télécharger la licence.</li> <li>Sélectionnez le nom de l'appareil dont la<br/>licence doit être chargée.</li> <li>Cliquez sur Charger la licence.</li> </ol>  |
| Révocation de licence    | Révoque une<br>licence et exporte<br>le fichier de code<br>de révocation. | <ol> <li>Sélectionnez le nom de l'appareil dont la<br/>licence doit être révoquée.</li> <li>Cliquez sur Révoquer la licence.</li> <li>Cliquez sur Exp. fich. code révoc.</li> </ol> |

### 

Assurez-vous que l'extension du fichier de licence à importer est .dat ou .zip.

----Fin

### 7.4.7 Gestion du SmartModule

### Contexte

Lors du remplacement du SmartModule, vous devez manuellement retirer l'appareil sur l'interface utilisateur Web.

### Procédure

- 1. Choisissez Maintenance > Gestion périph. > SmartModule.
- 2. Sélectionnez l'appareil à retirer, puis cliquez sur un pour le retirer.

sert à modifier le mot de passe d'authentification secondaire du SmartModule.

### 7.4.8 Collecte des données de performance

### Contexte

Vous pouvez effectuer une nouvelle collecte de données de performance de l'onduleur solaire, ainsi que les rendements d'énergie quotidiens, mensuels et annuels.

### Procédure

- Étape 1 Choisissez Maintenance > Gestion périph. > Nouv. Collecte don.
- Étape 2 Sélectionnez le type de données à collecter et définissez la période de collecte.
- Étape 3 Sélectionnez le nom de l'appareil dont les données doivent être collectées, puis cliquez sur Collecter les données.

Étape 4 Attendez que toutes les données aient été collectées. Sur la page Surveillance, demandez le résultat de la collecte.

----Fin

### 7.4.9 Ajustement du rendement d'énergie totale

### Procédure

- Étape 1 Choisissez Maintenance > Gestion périph. > Ajuster le rendement d'énergie totale.
- Étape 2 Définissez Ajuster le rendement d'énergie totale(kWh), sélectionnez le nom de l'appareil dont le rendement d'énergie totale doit être réglé, puis cliquez sur Soumettre.

----Fin

### 7.5 Mise au rebut de l'appareil

Si la durée de vie du SmartLogger arrive à son terme, éliminez le SmartLogger conformément aux lois locales concernant la mise au rebut des appareils électriques.

# **8** FAQ

## 8.1 Comment connecter le SmartLogger à l'application SUN2000 ou à l'application FusionSolar ?

### Prérequis

- Le SmartLogger est sous tension.
- La fonction WLAN a été activée sur le SmartLogger.

### 

- Par défaut, WLAN est défini sur Éteint à l'état d'inactivité.
- Lorsque WLAN est défini sur Éteint à l'état d'inactivité, la fonction WLAN est disponible dans les 4 heures suivant la mise sous tension du SmartLogger. Dans les autres cas, maintenez enfoncé le bouton RST (pendant 1 à 3 secondes) pour activer la fonction WLAN.
- Si WLAN est défini sur Toujours éteint, choisissez Paramètres > Réseau sans fil sur l'interface utilisateur Web du SmartLogger et définissez WLAN sur Toujours activé ou Éteint à l'état d'inactivité.
- L'application FusionSolar est recommandée lorsque le SmartLogger est connecté au cloud d'hébergement FusionSolar. L'application SUN2000 est recommandée lorsque le SmartLogger est connecté à d'autres systèmes de gestion.
- L'application SUN2000 ou l'application FusionSolar doit être installée sur le téléphone mobile.

### Contexte

- L'application SUN2000 ou l'application FusionSolar communique avec le SmartLogger via le WLAN pour fournir des fonctions telles que demande d'alarme, réglages des paramètres et entretien régulier.
- Système d'exploitation du téléphone mobile : Android 4.0 ou version ultérieure
- Accédez à l'App Store Huawei (https://appstore.huawei.com), recherchez SUN2000 ou FusionSolar, et téléchargez le package d'installation de l'application.

#### Figure 8-1 Plage de connexion WLAN

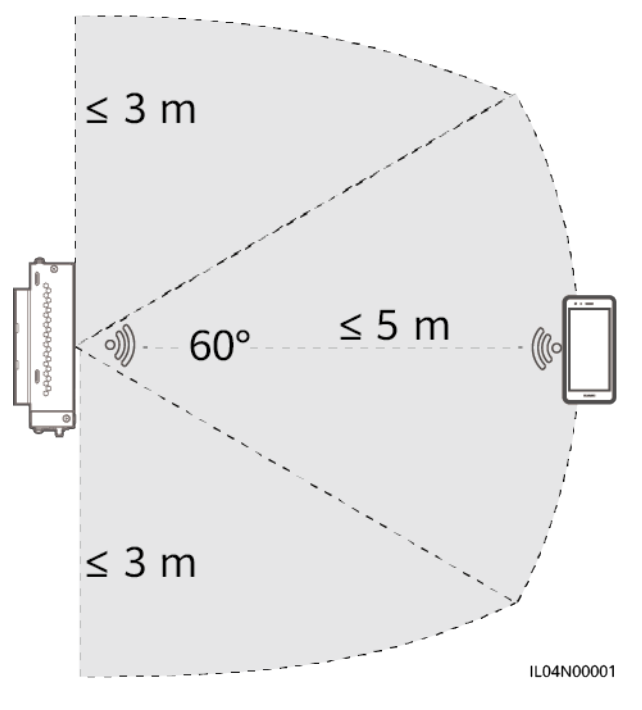

### Procédure

Étape 1 Connectez-vous à l'application.

- (Connexion du SmartLogger au cloud d'hébergement FusionSolar) Ouvrez l'application FusionSolar, connectez-vous à intl.fusionsolar.huawei.com en tant que compte installer, et choisissez Mise en service > de l'appareil pour vous connectez au hotspot WLAN du SmartLogger.
- 2. (Connexion du SmartLogger à d'autres systèmes de gestion) Ouvrez l'application SUN2000 et connectez-vous au hotspot WLAN du SmartLogger.
- 3. Sélectionnez installer et entrez le mot de passe de connexion.
- 4. Appuyez sur CONNEXION et accédez à l'écran Réglage rapide ou à l'écran SmartLogger

#### REMARQUE

- Les captures d'écran de ce document correspondent à l'outil de mise en service locale de l'application SUN2000 et à l'application FusionSolar version 3.2.00.002 (Android).
- Le nom du hotspot WLAN initial du SmartLogger est **Logger**\_*SN* et le mot de passe initial est **Changeme**. Le SN est indiqué sur l'étiquette du SmartLogger.
- Le mot de passe initial de **installer** et **user** est **00000a** pour la mise en service de l'appareil de l'application SUN2000 et de l'application FusionSolar.
- Utilisez ce mot de passe initial lors du premier allumage et changez-le immédiatement après vous être connecté. Pour sécuriser votre compte, modifiez le mot de passe régulièrement et retenez toujours votre nouveau mot de passe. Si vous ne modifiez pas votre mot de passe, il peut être divulgué par quelqu'un d'autre. Si vous ne modifiez pas votre mot de passe pendant une longue période, il pourrait être volé ou piraté. Si un mot de passe est perdu, l'appareil devient inaccessible. Auquel cas, toute perte subie par la centrale PV relève de la responsabilité de l'utilisateur.
- Si le SmartLogger est mis sous tension pour la première fois, ou si les valeurs par défaut d'usine sont restaurées et que la configuration des paramètres n'est pas effectuée sur l'interface utilisateur Web, l'écran de réglage rapide s'affiche après la connexion à l'application. Vous pouvez définir des paramètres en fonction des exigences du site.

#### Figure 8-2 Connexion à l'application

|                              | Authentification d'identité     | <                     | Paramètres Rapides | ок | <                                           | SmartLo<br>En lig             | gger3000                                                                                           |
|------------------------------|---------------------------------|-----------------------|--------------------|----|---------------------------------------------|-------------------------------|----------------------------------------------------------------------------------------------------|
|                              |                                 | Date et h<br>Fuseau h | eure<br>oraire     |    | Statut de<br>communica<br>Aucun serv<br>SIM | ition<br>ice de la carte      | Système de gestion<br>La connexion a échoué                                                        |
|                              |                                 | Date                  | abianca            |    |                                             | Qté totale d'o                | nduleurs 2                                                                                         |
| Connecter                    |                                 | <br>  Heure           |                    |    | Puissance<br>0,0                            | nominale<br>00 <sub>000</sub> | le Puissance en sortie<br>0,000 <sub>800</sub><br>E-Journalier<br>0,00 <sub>8000</sub><br>2 Revenu |
| Cumeren                      |                                 | Ethernet              | 10                 |    | To:<br>0,00                                 | al<br>(wn)                    |                                                                                                    |
|                              |                                 | Adresse               |                    |    | Réduction                                   | n du CO2                      |                                                                                                    |
|                              |                                 | Masque                | de sous-réseau     |    | 0,0                                         | Planif                        | arille                                                                                             |
| Historique de connexion      | Numéro de série:XXXXXXXXXXXXXXX | Passerel              | lle par défaut     | i  | P:Dés                                       | activé                        | Q:Désactivé                                                                                        |
| SmartLogger3000  Connectable | installer ~                     | <br>  Serveur  <br>   | DNS principal      |    | ďala                                        | <u>)</u><br>rme               |                                                                                                    |
|                              | Saisissez votre mot de passe. 😽 | Serveur               | DNS secondaire     | 1  |                                             |                               | peripherique                                                                                       |
|                              | Annuler Connexion               | DHCP                  |                    |    | Rendemen                                    | It Énergie                    | Plus                                                                                               |
|                              |                                 |                       |                    |    |                                             |                               | IL04J00016                                                                                         |

----Fin

### 8.2 Comment définir les paramètres FTP ?

### Contexte

La fonction FTP est utilisée pour accéder à un NMS tiers. Le SmartLogger peut communiquer les informations de configuration et les données de fonctionnement du système de centrale PV géré via FTP. Un NMS tiers peut accéder à des appareils Huawei après sa configuration.

FTP est un protocole standard universel sans mécanisme d'authentification sécurisé. Les données transmises par FTP ne sont pas chiffrées. Pour réduire les risques liés à la sécurité, l'adresse IP du serveur FTP tiers connecté est laissée vide par défaut. Ce protocole peut transmettre des données de fonctionnement de centrales PV, ce qui peut entraîner la violation des données de l'utilisateur. Par conséquent, il convient d'être prudent lors de l'utilisation de ce protocole. Les utilisateurs sont responsables de toute perte causée par l'activation du protocole FTP (protocole non sécurisé). Il est conseillé aux utilisateurs de prendre des mesures au niveau de la centrale PV pour réduire les risques en matière de sécurité, ou d'utiliser le système de gestion Huawei pour atténuer les risques.

### Procédure

Étape 1 Définissez les paramètres FTP et cliquez sur Soumettre.

| -                                    | -                                                                                            |
|--------------------------------------|----------------------------------------------------------------------------------------------|
|                                      | Français 🗸 🚺 🖻                                                                               |
| Enspire                              | Assistant de déploiement Vue d'ensemble Surveillance Requête Paramètres Maintenance al 🛕 🔒 🤒 |
| e Param. utilis.                     | Paramètres de base                                                                           |
| Comm. Param.                         | Serveur FTP                                                                                  |
| Réseau sans fil                      | Nom d'utilisateur                                                                            |
| Róseau filaire                       | Mot de passe                                                                                 |
| DCAOS                                | Répertoire à distance                                                                        |
| K340J                                | Paramètres de rapport                                                                        |
| Compteur elec.                       | Exporter des données Désactiver                                                              |
| Système de gestion                   | format de fichier Format 1                                                                   |
| Modbus TCP                           | Nom du fichier minYYMMDD.csv V                                                               |
| IEC103                               | Format d'heure YY-MM-DD                                                                      |
| IEC104                               | Mode d'exportation Cyclique                                                                  |
| FTP F1                               | P Intervalle d'exportation 30 [5, 1440] min                                                  |
| Email                                | Mode fichier Données accumulées                                                              |
| ESGCC                                | Statut dernier rapport                                                                       |
| Réglage puissance                    | État du transfert Réussite                                                                   |
| <ul> <li>Arrêt à distance</li> </ul> | Dernière transmission                                                                        |
| o DI                                 | Soumettre Démar. test rapport                                                                |

Figure 8-3 Définition des paramètres FTP

#### IL04J00017

| Paramètre             | Description                                                                                                    |
|-----------------------|----------------------------------------------------------------------------------------------------|
| Serveur FTP           | Définissez ce paramètre sur le nom de domaine ou l'adresse<br>IP du serveur FTP.                                                                                                    |
| Nom d'utilisateur     | Définissez ce paramètre sur le nom d'utilisateur pour une connexion au serveur FTP.                                                                                                    |
| Mot de passe          | Définissez ce paramètre sur le mot de passe pour une connexion au serveur FTP.                                                                                                    |
| Répertoire à distance | Après la définition de ce paramètre, un sous-répertoire du<br>même nom est créé dans le répertoire d'envoi des données par<br>défaut (spécifié par le serveur FTP).                                                                                                    |
| Exporter des données  | Spécifie si des données peuvent être communiquées.                                                                                                    |
| format de fichier     | <ul> <li>Format 1, Format 2, Format 3 et Format 4 sont pris en charge.</li> <li>REMARQUE Format 2 dispose de deux points d'information de plus que Format 1: E-Day (rendement d'énergie du jour actuel) et E-Total (rendement d'énergie totale). Format 3 a plus de points d'information que Format 1 et Format 2 : le compteur électrique, module PID, appareil défini par l'utilisateur et données du SmartLogger. Format 4 a plus de points d'information que Format 3 : puissance active et réactive des compteurs électriques.</li></ul> |
| Nom du fichier        | Définissez ce paramètre sur le format du nom de fichier.                                                                                                    |
| Format d'heure        | Définissez ce paramètre sur le format d'heure.                                                                                                    |

| Paramètre          | Description                                                                                                    |  |
|--------------------|----------------------------------------------------------------------------------------------------|--|
| Mode d'exportation | La valeur peut être <b>Cyclique</b> ou <b>Heure fixe</b> .                                                                                                    |  |
|                    | <ul> <li>Cyclique: Communique périodiquement les données.<br/>Intervalle d'exportation spécifie la période d'envoi des<br/>données. Mode fichier spécifie si toutes les données ou<br/>seulement les données incrémentielles d'un jour sont<br/>communiquées chaque fois.</li> </ul> |  |
|                    | • Heure fixe: Communique les données à une heure spécifiée. Heure fixe spécifie l'heure de communication des données.                                                                                                    |  |

### 

Vous pouvez cliquer sur Démar. test rapport pour vérifier si le SmartLogger peut communiquer les données au serveur FTP.

----Fin

### **Résolution des problèmes**

AVIS

Si le code d'erreur ne figure pas dans le tableau suivant, fournissez les journaux de fonctionnement de SmartLogger et contactez l'assistance technique Huawei.

| Code d'erreur | Suggestion de dépannage                                                                        | Code d'erreur | Suggestion de dépannage                                                                                                    |
|---------------|------------------------------------------------------------------------------------------------|---------------|----------------------------------------------------------------------------------------------------|
| 0x1002        | Configurez l'adresse du serveur<br>FTP.                                                        | 0x1003        | <ol> <li>Vérifiez que l'adresse du serveur<br/>DNS est correctement<br/>configurée.</li> <li>Vérifiez que le nom de domaine</li> </ol> |
|               |                                                                                                |               | 2. Verniez que le nom de domaine<br>du serveur FTP tiers est<br>correctement configuré.                                                |
| 0x1004        | Configurez le nom d'utilisateur du compte FTP.                                                 | 0x1005        | Configurez le nom d'utilisateur du compte FTP.                                                                                         |
| 0x3001        | <ol> <li>Vérifiez que l'adresse du<br/>serveur FTP est correctement<br/>configurée.</li> </ol> | 0x3002        | <ol> <li>Vérifiez que le nom d'utilisateur<br/>du compte FTP est correctement<br/>configuré.</li> </ol>                                |
|               | 2. Vérifiez que le serveur FTP tiers fonctionne correctement.                                  |               | <ol> <li>Vérifiez que le mot de passe du<br/>compte FTP est correctement<br/>configuré.</li> </ol>                                     |
| 0x3007        | Vérifiez que le serveur FTP tiers<br>permet au client d'envoyer des<br>données.                | 0x3008        | Vérifiez que le répertoire d'envoi<br>des données du SmartLogger existe<br>sur le serveur FTP tiers.                                   |

8 FAQ

| Code d'erreur | Suggestion de dépannage                                                                                       | Code d'erreur | Suggestion de dépannage |
|---------------|----------------------------------------------------------------------------------------------------|---------------|-------------------------|
| Autres codes  | Fournissez les journaux de<br>fonctionnement du SmartLogger et<br>contactez l'assistance technique<br>Huawei. | S/O           | S/O                     |

### 8.3 Comment définir les paramètres d'e-mail ?

### Contexte

Le SmartLogger peut envoyer des e-mails pour fournir aux utilisateurs les informations de rendement d'énergie actuelles, des informations sur les alarmes et le statut des appareils du système de la centrale PV, pour aider les utilisateurs à connaître à temps les conditions de fonctionnement du système de centrale PV.

Lors de l'utilisation de cette fonction, vérifiez que le SmartLogger peut se connecter au serveur d'e-mail configuré et que les paramètres Ethernet et les paramètres d'e-mail sont correctement définis pour le SmartLogger.

### Procédure

Étape 1 Définissez les paramètres d'e-mail et cliquez sur Soumettre.

| F @ power system                              |                                               |                    | Français Y (@]B                                          | • |
|-----------------------------------------------|-----------------------------------------------|--------------------|----------------------------------------------------------|---|
| Enspire                                       | Assistant de déploiement Vue d'ensemble Surve | illance Requête    | Paramètres Maintenance M 9                               | 0 |
| 🛛 Param. utilis.                              | Paramètres de base                            |                    |                                                          | ~ |
| - Comm. Param.                                | Serveur SMTP                                  |                    | Parametres                                               |   |
| Róseau sans fil                               | Mode de chiffrement                           | SSL 🗸              |                                                          |   |
| Récenu filaire                                | Port SMTP                                     | 25                 | [1, 65535]                                               |   |
| RS485                                         | Nom d'utilisateur                             |                    | (Une boite aux lettres non privée doit être privilégiée) |   |
| Comptaur álac                                 | Mot de passe                                  | r                  |                                                          |   |
| Compteur elec.                                | Langue e-mail                                 | English            |                                                          |   |
| Systeme de gesion                             | Adverse de réception 1                        |                    |                                                          |   |
| MODDUS TCP                                    | Adresse de réception 7                        |                    |                                                          |   |
| IECTUS                                        | Adresse de réception 3                        |                    |                                                          |   |
|                                               | Adresse de réception 4                        |                    |                                                          |   |
|                                               | Adresse de réception 5                        |                    |                                                          |   |
| ESGCC                                         | hail ,                                        |                    |                                                          |   |
| Réglage puissance                             | Envoyer l'e-mail                              | Activer 🗸          |                                                          |   |
| Amite à distance                              | Programmer l'envoi                            | 20:37              | (HFEMM)                                                  |   |
| Alarmes Alarmes                               |                                               |                    |                                                          |   |
| o DI                                          | Envoyer l'e-mail                              | Activer 🗸          |                                                          |   |
| Sortie d'alarme                               | Niveau d'alarme                               | Mineur 🗸           |                                                          |   |
| <ul> <li>Algorithme de suivi intel</li> </ul> | Statut dernier rapport                        |                    |                                                          |   |
| Autres paramètres                             | État du transfert                             |                    |                                                          |   |
|                                               | Dernière transmission                         |                    |                                                          |   |
|                                               |                                               | Soumettre Env. e-m | nail test                                                | ~ |

#### Figure 8-4 Configuration des paramètres d'e-mail

IL04J00018

| Paramètre    | Description                                                                       |
|--------------|-----------------------------------------------------------------------------------|
| Serveur SMTP | Définissez ce paramètre sur le nom de domaine ou l'adresse<br>IP du serveur SMTP. |

| Paramètre                                                           | Description                                                                                                    |
|---------------------------------------------------------------------|----------------------------------------------------------------------------------------------------|
| Mode de chiffrement                                                 | Définissez ce paramètre sur le mode de chiffrement d'e-mail.                                                      |
| Port SMTP                                                           | Définissez ce paramètre sur le port d'envoi des e-mails.                                                          |
| Nom d'utilisateur                                                   | Définissez ce paramètre sur le nom d'utilisateur de connexion au serveur SMTP.                                    |
| Mot de passe                                                        | Définissez ce paramètre sur le mot de passe de connexion au serveur SMTP.                                         |
| Langue e-mail                                                       | Définissez ce paramètre sur la langue pour l'envoi des e-<br>mails.                                               |
| Envoyer l'adresse                                                   | Définissez ce paramètre sur l'adresse e-mail pour l'envoi d'e-<br>mails.                                          |
| Adresse de réception N<br><b>REMARQUE</b><br>N est 1, 2, 3, 4 ou 5. | Définissez ce paramètre sur l'adresse e-mail pour la réception d'e-mails.                                         |
| Rendement                                                           | Spécifie s'il convient d'envoyer les données de rendement<br>d'énergie par e-mail et l'heure d'envoi des e-mails. |
| Alarmes                                                             | Spécifie s'il convient d'envoyer les alarmes par e-mail et la gravité des alarmes à envoyer.                      |

#### REMARQUE

Vous pouvez cliquer sur **Env. e-mail test** pour vérifier que le SmartLogger peut envoyer des e-mails aux utilisateurs.

----Fin

### **Résolution des problèmes**

### AVIS

Si le code d'erreur ne figure pas dans le tableau suivant, fournissez les journaux de fonctionnement de SmartLogger et contactez l'assistance technique Huawei.

| Code d'erreur | Suggestion de dépannage                                                                                                    | Code d'erreur | Suggestion de dépannage                                                                                                    |
|---------------|----------------------------------------------------------------------------------------------------|---------------|----------------------------------------------------------------------------------------------------|
| 0x2002        | <ol> <li>Vérifiez que l'adresse du<br/>serveur DNS est correctement<br/>configurée.</li> <li>Vérifiez que le nom de<br/>domaine et l'adresse IP du<br/>serveur SMTP sont corrects.</li> <li>Vérifiez que la communication<br/>réseau entre le système de<br/>gestion et le serveur DNS est<br/>normale.</li> </ol> | 0x2003        | <ol> <li>Veuillez réessayer<br/>ultérieurement.</li> <li>Vérifiez que le nom de domaine<br/>et l'adresse IP du serveur SMTP<br/>sont corrects.</li> </ol>                                                                                                    |
| 0x200b        | <ol> <li>Vérifiez l'adresse du serveur<br/>DNS.</li> <li>Vérifiez que le nom de<br/>domaine et l'adresse IP du<br/>serveur SMTP sont corrects.</li> </ol>                                                                                                    | 0x4016        | <ol> <li>Veuillez réessayer<br/>ultérieurement.</li> <li>Vérifiez que l'adresse du serveur<br/>DNS est correctement<br/>configurée.</li> <li>Vérifiez que le nom de domaine<br/>et l'adresse IP du serveur SMTP<br/>sont corrects.</li> </ol>                                                                                   |
| 0x406e        | Vérifiez le mode de chiffrement et<br>le port pris en charge par la boîte<br>e-mail.                                                                                                    | 0x8217        | <ol> <li>Vérifiez le nom d'utilisateur et le<br/>mot de passe.</li> <li>Connectez-vous à la boîte e-mail<br/>du destinataire de l'e-mail et<br/>démarrez le service SMTP.</li> <li>Connectez-vous à la boîte e-mail<br/>du destinataire de l'e-mail et<br/>démarrez la fonction du code de<br/>licence client tiers.</li> </ol> |
| 0xa003        | Vérifiez que le nom de domaine et<br>l'adresse IP du serveur SMTP sont<br>corrects.                                                                                                    | 0xa005        | Entrez correctement le nom<br>d'utilisateur.                                                                                                    |
| 0xa006        | Entrez correctement le mot de passe.                                                                                                    | 0xe002        | Configurez correctement le<br>domaine/adresse IP du serveur<br>SMTP.                                                                                                    |
| 0xe003        | Configurez correctement les<br>adresses d'envoi et de réception<br>des e-mails.                                                                                                    | Autres        | Fournissez les journaux de<br>fonctionnement de SmartLogger et<br>contactez le centre de service<br>Huawei.                                                                                                    |

## 8.4 Comment modifier le SSID et le mot de passe du WLAN intégré ?

### Procédure

| Paramètre    | Description                                                                                                    |  |
|--------------|----------------------------------------------------------------------------------------------------|--|
| WLAN         | Spécifie le statut du WLAN intégré.                                                                                                    |  |
|              | <ul> <li>Toujours activé : Le module WLAN est sous tension.</li> <li>Éteint à l'état d'inactivité : Le module WLAN est automatiquement mis hors tension en cas d'inactivité. Vous pouvez maintenir enfoncé le bouton RST 1 à 3 secondes pour mettre sous tension le module WLAN et attendre la connexion à l'application SUN2000. Si l'application SUN2000 n'est pas connectée, le module WLAN est automatiquement mis hors tension après avoir été mis sous tension pendant 4 heures.</li> </ul>                                                                                                    |  |
|              | • Toujours éteint : Le module WLAN n'est pas sous tension<br>et ne peut pas être mis sous tension en maintenant enfoncé<br>le bouton.                                                                                                    |  |
| SSID         | • Spécifie le nom du WLAN intégré.                                                                                                    |  |
|              | • Le nom par défaut du WLAN intégré est <b>Logger_</b> <i>SN</i> .                                                                                                    |  |
| Mot de passe | <ul> <li>Spécifie le mot de passe d'accès au WLAN intégré.</li> <li>Le mot de passe initial du WLAN intégré est Changeme.</li> </ul>                                                                                                    |  |
|              | • Utilisez ce mot de passe initial lors du premier allumage et<br>changez-le immédiatement après vous être connecté. Pour<br>sécuriser votre compte, modifiez le mot de passe<br>régulièrement et retenez toujours votre nouveau mot de<br>passe. Si vous ne modifiez pas votre mot de passe, il peut<br>être divulgué par quelqu'un d'autre. Si vous ne modifiez<br>pas votre mot de passe pendant une longue période, il<br>pourrait être volé ou piraté. Si un mot de passe est perdu,<br>l'appareil doit être restauré aux paramètres d'usine. Auquel<br>cas, toute perte subie par la centrale PV relève de la<br>responsabilité de l'utilisateur. |  |

Étape 1 Choisissez Paramètres > Réseau sans fil, définissez les paramètres du WLAN intégré, puis cliquez sur Soumettre.

----Fin

### 8.5 Comment utiliser les ports DI ?

Le SmartLogger fournit quatre ports DI, qui prennent en charge la DI planification active, la DI planification réactive, DRM, l'arrêt à distance et l'entrée d'alarmes corrélées.

Pour plus de détails sur la DI planification active, la DI planification réactive, DRM et l'arrêt à distance, consultez **6.4 Planification de réseau électrique**.

#### AVIS

Avant de configurer la fonction correspondante, assurez-vous que le port DI n'est pas configuré à d'autres fins. Cela risquerait de faire échouer le réglage.

### Entrée de l'alarme

Lorsqu'un niveau valide est fourni dans un port DI, une alarme est générée. Vous pouvez définir le nom d'alarme et la gravité.

Étape 1 Choisissez Paramètres > DI et associez des alarmes à des ports DI.

| Paramètre               | Description                                                                                                    |
|-------------------------|----------------------------------------------------------------------------------------------------|
| État d'activation       | Si ce paramètre est défini sur <b>Activé</b> pour un port DI, vous<br>pouvez configurer la fonction du port DI. Sinon, vous ne<br>pouvez pas configurer la fonction du port DI. |
| État du contact sec     | Spécifie l'état d'entrée valide d'un port DI.                                                                                                    |
| Génération d'alarme     | Spécifie s'il convient d'autoriser une génération d'alarme.                                                                                                    |
| Gravité d'alarme        | Spécifie la gravité d'alarme.                                                                                                    |
| Arrêt déclencheur       | Spécifie s'il convient de fournir une commande d'arrêt à distance de l'onduleur solaire.                                                                                        |
| Déclencher le démarrage | Spécifie s'il convient de fournir une commande de démarrage à distance de l'onduleur solaire.                                                                                   |
| Nom d'alarme            | Spécifie le nom de l'alarme.                                                                                                    |
| Délai de démarrage      | Spécifie le délai de démarrage automatique de l'onduleur<br>solaire après que <b>Déclencher le démarrage</b> a été défini sur<br><b>Activer</b> .                               |

----Fin

### 8.6 Comment utiliser les ports DO ?

Le SmartLogger fournit deux ports DO, qui prennent en charge la réinitialisation de routeurs externes, la génération d'alarmes sonores et visuelles pour les défauts de mise à la terre, ainsi que la sortie d'alarmes corrélées.

### AVIS

Avant de configurer la fonction correspondante, assurez-vous que le port DO n'est pas configuré à d'autres fins. Cela risquerait de faire échouer le réglage.

### Réinitialisation d'un routeur externe

Connectez un câble d'alimentation CC du routeur 3G à un port DO sur le SmartLogger, et mettez sous tension ou hors tension le module sans fil en connectant ou en déconnectant le contact sec DO pour commander la réinitialisation du routeur 3G.

Étape 1 Débranchez un câble d'alimentation CC du routeur, et branchez le câble d'alimentation CC sur un port DO du SmartLogger.

Figure 8-5 Connexion à un port DO

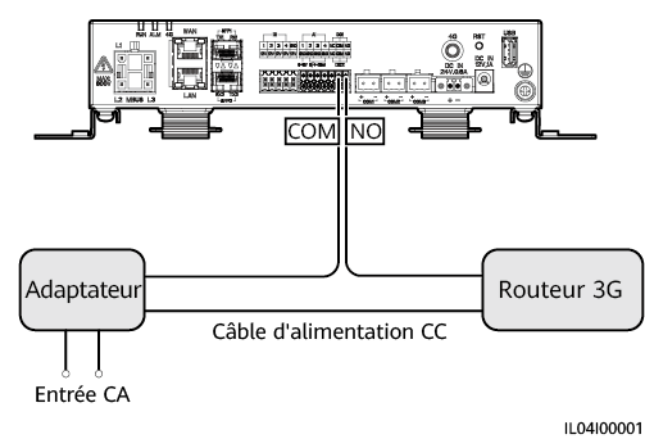

Étape 2 Choississez Paramètres > Autres paramètres et définissez Réinitialiser le routeur externe sur le port DO.

----Fin

### Alarme sonore et visuelle pour le défaut de mise à la terre

Branchez un câble d'alimentation CC de l'alarme sonore et visuelle au port DO sur le SmartLogger, et activez ou désactivez l'alarme sonore et visuelle en connectant ou en déconnectant le contact sec DO pour enclencher les alarmes sonores et visuelles des défauts de mise à la terre.

- Étape 1 Branchez un câble d'alimentation CC de l'alarme sonore et visuelle au port DO (COM/NO) sur le SmartLogger.
- Étape 2 Choisissez Paramètres > Sortie d'alarme et associez Résistance d'isolation basse au port DO.

----Fin

### Sortie d'alarme

Après l'association d'une alarme d'onduleur solaire à un port DO, le signal d'alarme est fourni depuis le port DO lorsque l'onduleur solaire génère l'alarme.

Étape 1 Choisissez Paramètres > Sortie d'alarme et associez les alarmes de l'onduleur solaire au port DO.

### 

Si le SmartLogger est redémarré ou mis hors tension après l'activation de la fonction, le statut du port DO peut changer et la sortie d'alarme peut être anormale.

----Fin

### 8.7 Comment utiliser le port USB ?

Le SmartLogger dispose d'un port USB qui fournit une alimentation de 5 V/1 A.

• Le port USB peut se connecter à un routeur 3G pour alimenter ce dernier, et l'alimentation du port USB est interrompue lorsque la communication est déconnectée, mettant en œuvre le contrôle de réinitialisation du routeur 3G.

#### AVIS

Si le courant de fonctionnement maximal du routeur 3G est supérieur à 1 A, il ne peut pas être connecté via un port USB.

• Le port USB peut être connecté à un lecteur flash USB pour une maintenance locale, l'exportation de journaux de périphériques et la mise à niveau d'appareil.

#### REMARQUE

Il est recommandé d'utiliser un lecteur flash USB SanDisk, Netac ou Kingston pour garantir la compatibilité.

### Connexion à un routeur 3G

Si le câble d'alimentation CC du routeur 3G dispose d'un connecteur USB standard avec un courant de fonctionnement maximal inférieur à 1 A, il peut être directement branché sur le port USB du SmartLogger.

- Étape 1 Branchez le connecteur USB du câble d'alimentation CC du routeur 3G au port USB du SmartLogger.
- Étape 2 Si vous devez utiliser la fonction de réinitialisation du routeur externe, choisissez Paramètres > Autres paramètres et définissez Réinitialiser le routeur externe sur USB.

----Fin

### Connexion d'un lecteur flash USB pour maintenance locale

- Étape 1 Insérez le lecteur flash USB dans le port USB sur la partie inférieure du SmartLogger.
- Étape 2 Connectez-vous à l'application en tant que installer, choisissez Plus > Maintenance du système sur l'écran du SmartLogger et effectuez la maintenance locale.

| Maintenance locale                  | Description                                                                                                    | Conditions préalables                                                                                                    |
|-------------------------------------|----------------------------------------------------------------------------------------------------|----------------------------------------------------------------------------------------------------|
| Configuration hors ligne            | Après l'importation du<br>fichier de configuration de<br>déploiement de la station<br>d'alimentation via la<br>configuration hors ligne, le<br>SmartLogger effectue<br>automatiquement la<br>configuration de<br>déploiement.                                                                                                    | Le fichier de configuration<br>de déploiement de la station<br>d'alimentation a été<br>enregistré dans le répertoire<br>racine du lecteur flash USB. |
| Exportation de tous les<br>fichiers | Avant de remplacer le<br>SmartLogger, exportez son<br>fichier de configuration vers<br>un PC local.                                                                                                    | S/O                                                                                                    |
| Importation de tous les<br>fichiers | Avant de remplacer le<br>SmartLogger, importez le<br>fichier de configuration<br>locale sur le nouveau<br>SmartLogger. Après la<br>réussite de l'importation,le<br>SmartLogger redémarre<br>pour appliquer le fichier de<br>configuration. Assurez-vous<br>que les paramètres dans<br>l'onglet Paramètres et les<br>paramètres du MBUS<br>intégré sont correctement<br>définis. | Tous les fichiers exportés<br>ont été enregistrés dans le<br>répertoire racine du lecteur<br>flash USB.                                              |

Étape 3 Une fois la maintenance locale terminée, retirez le lecteur flash USB.

#### AVIS

Après l'importation des fichiers, le SmartLogger redémarre automatiquement.

----Fin

### Connexion à un lecteur flash USB pour exporter les journaux de périphériques

- Étape 1 Connectez le lecteur flash USB au port USB du SmartLogger.
- Étape 2 Connectez-vous à l'application en tant que installer, choisissez Plus > Journaux de périphériques, sélectionnez l'appareil dont vous souhaiter exporter les journaux, et appuyez sur Suivant.
- Étape 3 Sélectionnez les types de journaux à exporter et appuyez sur Confirm. pour démarrer l'exportation des journaux de périphériques.

Étape 4 Après l'exportation des journaux, retirez le lecteur flash USB.

----Fin

### Connexion à un lecteur flash USB pour la mise à niveau d'un appareil

Vous pouvez mettre à niveau le SmartLogger, l'onduleur solaire, le module MBUS ou le module PID à l'aide d'un lecteur flash USB.

Étape 1 Enregistrez le pack de mise à niveau de l'appareil sur le lecteur flash USB.

#### **REMARQUE**

Ne décompressez pas le pack de mise à niveau.

- Étape 2 Connectez le lecteur flash USB au port USB du SmartLogger.
- Étape 3 Connectez-vous à l'application en tant que installer, choisissez Plus > Mise à niveau, sélectionnez un appareil ou plusieurs appareils de même type, et appuyez sur Suivant.
- Étape 4 Sélectionnez le pack de mise à niveau et appuyez sur Suivant.
- Étape 5 Confirmez le pack de mise à niveau et l'appareil à mettre à niveau, et appuyez sur **Terminer** pour démarrer la mise à niveau de l'appareil.

#### REMARQUE

Après la mise à niveau, l'appareil redémarre automatiquement.

Étape 6 Après la mise à niveau, retirez le lecteur flash USB.

----Fin

### 8.8 Comment modifier un nom d'appareil?

### Procédure

- Étape 1 Choisissez Maintenance > Gestion périph. > Liste périph.
- Étape 2 Modifiez le nom d'appareil en fonction de la situation réelle, sélectionnez l'entrée modifiée, puis cliquez sur Modif. infos appareil.

#### REMARQUE

Vous pouvez également exporter les informations sur l'appareil dans un fichier .csv, modifier le fichier et importer le fichier modifié pour modifier les informations sur l'appareil.

----Fin

### 8.9 Comment modifier l'adresse de communication ?

Le SmartLogger vous permet de modifier les adresses de communication des appareils Huawei sur la page **Connecter appareil** ou **Liste périph.**  Étape 1 Choisissez Maintenance > Gestion périph. > Connecter appareil.

- Étape 2 Cliquez sur Assignation d'adresse automatique, définissez l'adresse de début d'assignation et confirmez l'assignation d'adresse.
- Étape 3 Confirmez l'ajustement d'adresse, ajustez l'adresse selon les besoins, puis cliquez sur Ajustement adresse.
- Étape 4 Confirmez une nouvelle recherche d'appareil.
- Étape 5 Une fois la recherche terminée, cliquez sur Fermé.

----Fin

### Modification de l'adresse de communication sur la page Liste périph.

- Étape 1 Choisissez Maintenance > Gestion périph. > Liste périph.
- Étape 2 Modifiez l'adresse de communication d'appareil et le nom d'appareil en fonction des exigences du site, sélectionnez les entrées modifiées, puis cliquez sur Modif. infos appareil.
- Étape 3 Choisissez Maintenance > Gestion périph. > Connecter appareil et cliquez sur Auto. Rechercher.
- Étape 4 Une fois la recherche terminée, cliquez sur Fermé.

----Fin

### 8.10 Comment exporter des paramètres d'onduleur ?

### Contexte

Vous pouvez exporter des paramètres de configuration de plusieurs onduleurs solaires dans un fichier .csv. Les ingénieurs sur site peuvent alors vérifier si les configurations d'onduleur solaire sont correctes dans le fichier exporté.

### Procédure

- Étape 1 Choisissez Maintenance > Gestion périph. > Exporter param.
- Étape 2 Sélectionnez le nom de l'appareil dont les paramètres doivent être exportés, puis cliquez sur **Exporter**.
- Étape 3 Observez la barre d'avancement et attendez la fin de l'exportation.
- Étape 4 Une fois l'exportation réussie, cliquez sur Connectez-archivage pour enregistrer le fichier.

----Fin

### 8.11 Comment supprimer des alarmes ?

### Contexte

Vous pouvez supprimer toutes les alarmes actives et historiques de l'appareil sélectionné, puis collecter de nouveau des données d'alarme.

### Procédure

- Étape 1 Choisissez Maintenance > Gestion périph. > Supprimer alarme.
- Étape 2 Sélectionnez le nom de l'appareil dont les alarmes doivent être supprimées, puis cliquez sur Soumettre et choisissez tous, Alarmes synchronisées localement ou Alarmes stockées sur des périphériques pour supprimer les alarmes.

#### **REMARQUE**

Si des alarmes sont supprimées pour le SmartLogger, vous devez réinitialiser les alarmes sur le système de gestion. Sinon, le système de gestion ne peut pas obtenir les informations d'alarme collectées par le SmartLogger après la suppression des alarmes.

----Fin

## 8.12 Comment activer le port AI1 pour détecter les alarmes SPD ?

### Contexte

Dans le scénario de l'application du contrôleur de panneau intelligent, le port AI1 du SmartLogger peut être connecté à la sortie d'alarme SPD pour générer une alarme lorsque le SPD est défectueux.

### Procédure

Étape 1 Choisissez Paramètres > Autres paramètres et définissez Alarme de détection du SPD All sur Activer.

----Fin

## 8.13 Quels modèles de compteurs électriques et d'EMI sont pris en charge par le SmartLogger ?

| Fournisseur | Modèle                   | Limite d'exportation                                                                                                    |
|-------------|--------------------------|----------------------------------------------------------------------------------------------------|
| Janitza     | UMG604/UMG103/<br>UMG104 | Pris en charge                                                                                                    |
| NARUN       | PD510                    | S/O                                                                                                    |
| Acrel       | PZ96L                    | Pris en charge                                                                                                    |
| algodue     | UPM209                   | Pris en charge<br><b>REMARQUE</b><br>Lorsque le compteur électrique se connecte au<br>SmartLogger, une résistance externe de 120<br>ohms doit être connectée au bus RS485 du<br>compteur électrique. Pour plus de détails,<br>consultez le manuel d'utilisation du compteur<br>électrique.                                                                                        |
| CHNT        | DTSU666                  | S/O                                                                                                    |
| HUAWEI      | DTSU666-H                | Pris en charge                                                                                                    |
| Socomec     | COUNTIS E43              | <ul> <li>Pris en charge</li> <li>REMARQUE <ul> <li>Non applicable aux scénarios d'alimentation monophasée.</li> <li>Lorsque le compteur électrique se connecte au SmartLogger, une résistance externe de 120 ohms doit être connectée au bus RS485 du compteur électrique. Pour plus de détails, consultez le manuel d'utilisation du compteur électrique.</li> </ul> </li> </ul> |
| ABB         | A44                      | S/O                                                                                                    |
| Netbiter    | CEWE                     | S/O                                                                                                    |
| Schneider   | PM1200                   | S/O                                                                                                    |
| SFERE       | PD194Z                   | S/O                                                                                                    |
| Lead        | LD-C83                   | S/O                                                                                                    |
| MingHua     | CRDM-830                 | S/O                                                                                                    |
| People      | RM858E                   | S/O                                                                                                    |
| elster      | A1800ALPHA               | S/O                                                                                                    |
| Mitsubishi  | LMS-0441E                | S/O                                                                                                    |
| Toshiba     | S2MS                     | S/O                                                                                                    |

Tableau 8-1 Compteurs électriques pris en charge

### 

Le SmartLogger ne peut se connecter qu'à un seul compteur électrique utilisant le protocole Modbus-RTU.

| Fournisseur       | Modèle                         | EMI Information                                                                                                    |
|-------------------|--------------------------------|----------------------------------------------------------------------------------------------------|
| JinZhou YangGuang | PC-4                           | Irradiance totale,<br>température ambiante,<br>température du module PV,<br>direction du vent et vitesse<br>du vent |
| HanDan            | RYQ-3                          | Irradiance totale,<br>température ambiante,<br>température du module PV,<br>direction du vent et vitesse<br>du vent |
| ABB               | VSN800-12                      | Irradiance totale,<br>température ambiante et<br>température du module PV                                           |
|                   | VSN800-14                      | Irradiance totale,<br>température ambiante,<br>température du module PV,<br>direction du vent et vitesse<br>du vent |
| Kipp&Zonen        | SMPx series                    | Irradiance totale et température ambiante                                                                           |
| Lufft             | WSx-UMB                        | Irradiance totale,<br>température ambiante,<br>direction du vent et vitesse<br>du vent                              |
|                   | WSx-UMB (capteurs<br>externes) | Irradiance totale,<br>température ambiante,<br>température du module PV,<br>direction du vent et vitesse<br>du vent |
| Hukseflux SRx     | Hukseflux SRx                  | Irradiance totale et<br>température ambiante                                                                        |
| MeteoControl      | SR20-D2                        | Irradiance totale et température ambiante                                                                           |
| RainWise          | PVmet-150                      | Irradiance totale,<br>température ambiante et<br>température du module PV                                           |
| Fournisseur                                                                                                    | Modèle                   | EMI Information                                                                                                    |
|----------------------------------------------------------------------------------------------------|--------------------------|----------------------------------------------------------------------------------------------------|
|                                                                                                    | PVmet-200                | Irradiance totale,<br>température ambiante,<br>température du module PV,<br>direction du vent et vitesse<br>du vent |
| Gill MetPak Pro                                                                                                    | Gill MetPak Pro          | Irradiance totale,<br>température ambiante,<br>température du module PV,<br>direction du vent et vitesse<br>du vent |
| Ingenieurbüro Si-RS485TC                                                                                                    | Ingenieurbüro Si-RS485TC | Irradiance totale,<br>température ambiante,<br>température du module PV<br>et vitesse du vent                       |
| Meier-NT ADL-SR                                                                                                    | Meier-NT ADL-SR          | Irradiance totale,<br>température ambiante,<br>température du module PV<br>et vitesse du vent                       |
| Soluzione Solare                                                                                                    | SunMeter                 | Irradiance totale et température ambiante                                                                           |
| JinZhou LiCheng                                                                                                    | JinZhou LiCheng          | Irradiance totale,<br>température ambiante,<br>température du module PV,<br>direction du vent et vitesse<br>du vent |
| Capteur ADAM<br><b>REMARQUE</b><br>L'EMI de type capteur (type<br>courant ou type tension)<br>communique avec le<br>SmartLogger via le<br>convertisseur analogique-<br>numérique ADAM. | S/O                      | S/O                                                                                                    |

### 8.14 Comment vérifier le statut de la carte SIM ?

Choisissez Vue d'ensemble > Données Mobiles pour voir le statut de la carte SIM.

| Tableau 8-3 Sta | tut de la carte SIM |
|-----------------|---------------------|
|-----------------|---------------------|

| Paramètre              | Statut        | Description                                             |
|------------------------|---------------|---------------------------------------------------------|
| Statut du<br>module 4G | Carte absente | Aucune carte SIM n'est détectée. Insérez une carte SIM. |

| Paramètre        | Statut                                                              | Description                                                                                                    |
|------------------|---------------------------------------------------------------------|----------------------------------------------------------------------------------------------------|
|                  | Échec<br>d'inscription de la<br>carte.                              | <ol> <li>Vérifiez si le compte de la carte SIM est épuisé.<br/>Si oui, rechargez le compte.</li> <li>Vérifiez si la qualité du réseau est médiocre. Si<br/>oui, utilisez la carte SIM d'un autre opérateur<br/>offrant une bonne qualité de signal.</li> <li>Vérifiez si la carte SIM a été liée à un autre<br/>appareil. Si oui, annulez l'association de la carte<br/>SIM à l'autre appareil ou remplacez la carte<br/>SIM</li> </ol> |
|                  | <ul> <li>Non connecté</li> <li>La carte est en position.</li> </ul> | Le SmartLogger tente d'établir une connexion par<br>ligne commutée. Attendez l'établissement de la<br>connexion.                                                                                                    |
|                  | Connecté                                                            | La connexion par ligne commutée est établie.                                                                                                    |
|                  | Saisissez le code<br>PIN.                                           | La carte SIM a été configurée de manière à<br>imposer un numéro d'identification personnelle<br>(PIN). Contactez l'opérateur de la carte SIM pour<br>connaître le PIN, choisissez <b>Paramètres</b> > <b>Réseau</b><br><b>sans fil</b> , et entrez le code PIN approprié.                                                                                                    |
|                  | Entrez le code<br>PUK.                                              | Si le nombre de tentatives PIN incorrectes dépasse<br>la limite supérieure, vous devez entrer le code de<br>déblocage de code PIN (PUK). Contactez<br>l'opérateur de la carte SIM pour obtenir le code<br>PUK. Choisissez <b>Paramètres</b> > <b>Réseau sans fil</b> et<br>entrez le code PUK approprié.                                                                                                    |
| Statut du trafic | Normal                                                              | Le trafic utilisé ne dépasse pas le pack de trafic mensuel, et le reste du trafic est suffisant.                                                                                                    |
|                  | Avertissement                                                       | Le trafic utilisé dépasse 80 % du pack de trafic mensuel, et le reste du trafic est insuffisant.                                                                                                    |
|                  | Utilisé                                                             | Le trafic utilisé dépasse le pack de trafic mensuel.<br>Il ne reste plus aucune réserve de trafic. Rechargez<br>immédiatement le compte de la carte SIM.                                                                                                    |
|                  | Aucun pack<br>configuré                                             | Choisissez <b>Paramètres</b> > <b>Réseau sans fil</b> et configurez un pack de trafic mensuel.                                                                                                    |

### 8.15 L'interface utilisateur Web autorise la connexion uniquement en chinois et invite l'utilisateur à utiliser la langue chinoise

Si l'interface utilisateur Web utilise une langue différente du chinois et que le SmartLogger détecte qu'un onduleur vendu uniquement en Chine continentale est connecté, un message

s'affiche, indiquant que l'interface utilisateur Web autorise la connexion uniquement en chinois et que la langue sera définie sur Chinois après la connexion.

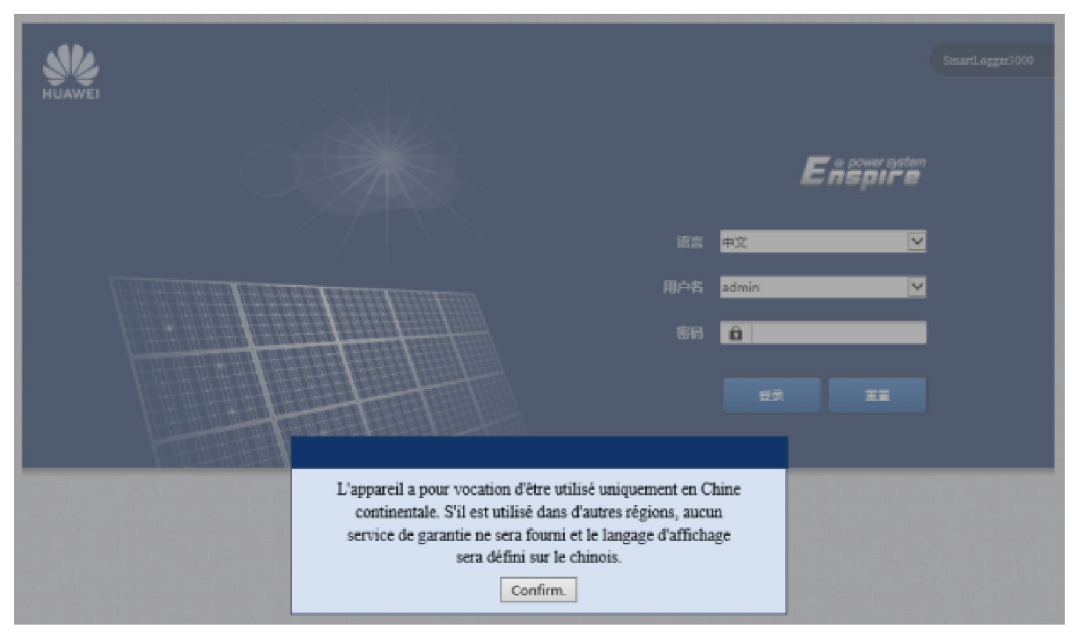

Figure 8-6 L'interface utilisateur Web autorise la connexion uniquement en chinois

Figure 8-7 L'interface utilisateur Web invite l'utilisateur à utiliser la langue chinoise

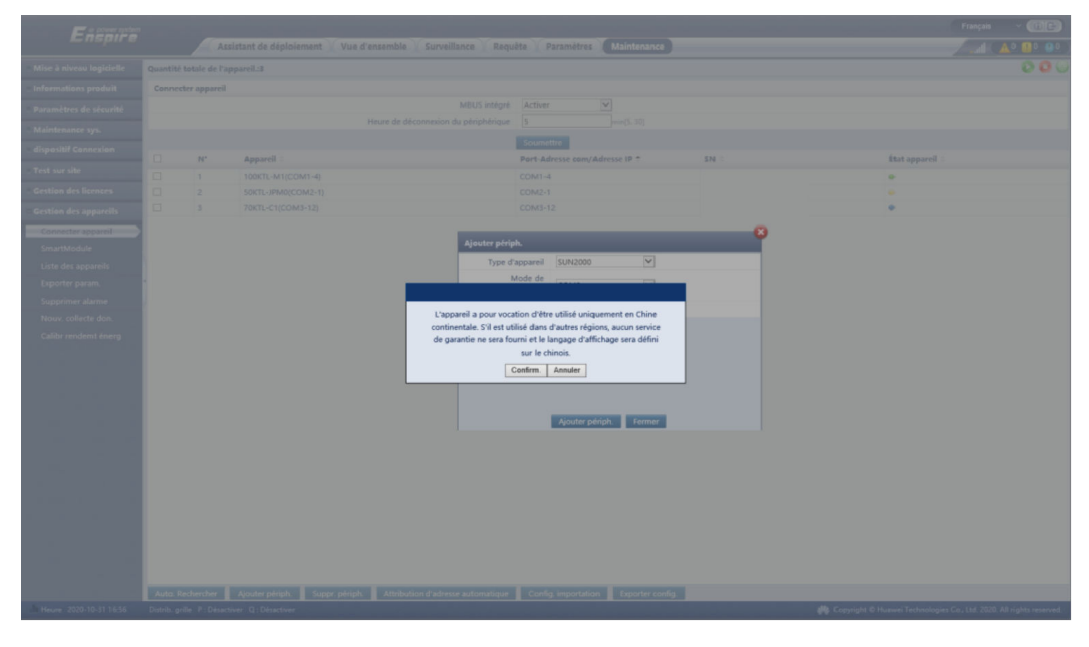

# **9** Spécifications techniques

### 9.1 Spécifications techniques du SmartLogger

#### **Gestion des appareils**

| Paramètre                          | Spécifications                                                                                                    |
|------------------------------------|----------------------------------------------------------------------------------------------------|
| Nombre d'onduleurs solaires        | • SmartLogger3000A : peut se connecter à un maximum de 80 onduleurs solaires.                                                                                               |
|                                    | • SmartLogger3000B : peut se connecter à un maximum de 150 onduleurs solaires.                                                                                              |
| Mode de communication              | RS485, ETH, MBUS (en option), 4G (en option) et SFP (en option)                                                                                                    |
| Distance maximale de communication | • RS485 : 1 000 m                                                                                                    |
|                                    | • ETH : 100 m                                                                                                    |
|                                    | <ul> <li>MBUS (câble multipolaire) : 1 000 m ;<br/>MBUS (câble unipolaire) : 400 m (les câbles<br/>triphasés doivent être liés à des intervalles<br/>d'un mètre)</li> </ul> |
|                                    | • Fibre optique (mode simple, module optique 1 310 nm) : 10 000 m (avec le module optique 1000M) ; 12 000 m (avec le module optique 100M)                                   |

#### **Spécifications communes**

| Paramètre          | Spécifications                      |
|--------------------|-------------------------------------|
| Adaptateur secteur | • Entrée CA : 100 à 240 V, 50/60 Hz |
|                    | • Sortie CC : 12 V, 2 A             |

| Paramètre                           | Spécifications                                                                                                    |
|-------------------------------------|----------------------------------------------------------------------------------------------------|
| Alimentation CC                     | 24 V, 0,8 A                                                                                                    |
| Consommation d'énergie              | <ul> <li>SmartLogger3000A : 8 W (typique)</li> <li>SmartLogger3000B : 9 W (typique)</li> <li>SmartLogger3000B + SmartModule1000A :<br/>10 W (typique)</li> <li>15 W (maximum)</li> </ul> |
| Dimensions (L x H x P)              | <ul> <li>259 mm x 160 mm x 59 mm (équerres de fixation incluses)</li> <li>225 mm x 160 mm x 44 mm (équerres de fixation incluses)</li> </ul>                                             |
| Poids net                           | 2 kg                                                                                                    |
| Température de fonctionnement       | -40 °C à +60 °C                                                                                                    |
| Température de stockage             | -40 °C à +70°C                                                                                                    |
| Humidité relative                   | 5 % à 95 % HR                                                                                                    |
| Certification IP                    | IP20                                                                                                    |
| Mode d'installation                 | Installation sur un mur ou sur un rail de guidage                                                                                                    |
| Altitude maximale de fonctionnement | 4 000 m                                                                                                    |
| Degré de pollution                  | 2                                                                                                    |
| Niveau de corrosion                 | Classe B                                                                                                    |

#### Ports

| Paramètre                             | Spécifications                                                                                                    |
|---------------------------------------|----------------------------------------------------------------------------------------------------|
| Port électrique Ethernet (WAN et LAN) | 2 PCS ; 10M/100M/1000M négociation automatique                                                                                         |
| Port optique Ethernet (SFP)           | 2 PCS ; prend en charge les modules optiques<br>100M/1000M SFP/eSFP                                                                    |
| Port MBUS                             | 1 PCS ; prend en charge une tension d'entrée CA<br>de 800 V au maximum                                                                 |
| Port RS485 (COM)                      | 3 PCS ; débits en bauds pris en charge : 1 200<br>bits/s, 2 400 bits/s, 4 800 bits/s, 9 600 bits/s, 19<br>200 bits/s et 115 200 bits/s |
| Port USB                              | USB2.0                                                                                                    |
| Port de sortie d'alimentation         | 1 PCS ; sortie CC : 12 V, 0,1 A                                                                                                    |

| Paramètre                     | Spécifications                                                                                                    |
|-------------------------------|----------------------------------------------------------------------------------------------------|
| Port d'entrée numérique (DI)  | 4 PCS ; prend uniquement en charge l'accès à partir des contacts secs de relais                                                                             |
| Port de sortie numérique (DO) | 2 PCS ; ports de sortie à contact sec de relais,<br>prenant en charge les contacts NO ou NC ; prend<br>en charge une tension de signal de 12 V, 0,5 A       |
| Port d'entrée analogique (AI) | 4 PCS ; AI1 : prend en charge une tension de 0 à<br>10 V (passive) ; AI2–AI4 : prend en charge un<br>courant d'entrée de 4 à 20 mA ou 0 à 20 mA<br>(passif) |
| Port d'antenne 4G (4G)        | 1 PCS ; SMA-K (trou intérieur de vis externe),<br>utilisé avec l'antenne et le port SMA-J (ergot<br>interne de vis interne)                                 |

#### **Communication sans fil**

| Paramètre | Spécifications                                                                                                    |
|-----------|----------------------------------------------------------------------------------------------------|
| 4G/3G/2G  | Le SmartLogger3000A01CN prend en charge<br>les réseaux 2G, 3G et 4G de China Mobile et<br>China Unicom ainsi que les réseaux 4G de<br>China Telecom. |
|           | Les bandes de fréquences suivantes sont prises<br>en charge :                                                                                        |
|           | • LTE FDD : B1, B3, B8                                                                                                    |
|           | • LTE TDD : B38, B39, B40, B41                                                                                                    |
|           | • WCDMA : B1, B5, B8, B9                                                                                                    |
|           | • TD-SCDMA : B34, B39                                                                                                    |
|           | • GSM : 900 Mhz/1 800 MHz                                                                                                    |
|           | Le SmartLogger3000A01EU et le<br>SmartLogger3000A03EU prennent en charge les<br>bandes de fréquences suivantes :                                     |
|           | • LTE FDD : B1, B3, B5, B7, B8, B20                                                                                                    |
|           | • LTE TDD : B38, B40, B41                                                                                                    |
|           | • WCDMA : B1, B5, B8                                                                                                    |
|           | • GSM : 900 Mhz/1 800 MHz                                                                                                    |

| Paramètre                                           | Spécifications                                                                                    |
|-----------------------------------------------------|---------------------------------------------------------------------------------------------------|
|                                                     | SmartLogger3000A01NH : Prend en charge 3G/4G de Docomo et de SoftBank.                            |
|                                                     | Les bandes de fréquences suivantes sont prises<br>en charge :                                     |
|                                                     | • LTE FDD : B1, B3, B8, B18, B19, B26<br>(seules Tokyo, Nagoya et Osaka prennent en<br>charge B3) |
|                                                     | • LTE TDD : B41                                                                                   |
|                                                     | • WCDMA : B1, B6, B8, B19                                                                         |
|                                                     | Le SmartLogger3000A01KR prend en charge les réseaux de SK Telecom.                                |
|                                                     | Les bandes de fréquences suivantes sont prises<br>en charge :                                     |
|                                                     | • LTE FDD : B1, B3, B5, B7                                                                        |
|                                                     | • WCDMA : B1                                                                                      |
|                                                     | Le SmartLogger3000A01AU prend en charge les bandes de fréquences suivantes :                      |
|                                                     | • LTE FDD : B1, B2, B3, B4, B5, B7, B8, B28                                                       |
|                                                     | • LTE TDD : B40                                                                                   |
|                                                     | • WCDMA : B1, B2, B5, B8                                                                          |
|                                                     | • GSM : 850 MHz/900 MHz/1 800 MHz/1 900 MHz                                                       |
| WLAN (maintenance locale à l'aide de l'application) | 2,4 G                                                                                             |

#### Bandes RF du module 4G (SmartLogger3000A01EU et SmartLogger3000A03EU)

| Bande de fréquence | Transmission      | Réception         |
|--------------------|-------------------|-------------------|
| Bande WCDMA 1      | 1 920 à 1 980 MHz | 2 110 à 2 170 MHz |
| Bande WCDMA 5      | 824 à 849 MHz     | 869 à 894 MHz     |
| Bande WCDMA 8      | 880 à 915 MHz     | 925 à 960 MHz     |
| GSM 900            | 880 à 915 MHz     | 925 à 960 MHz     |
| GSM 1800           | 1 710 à 1 785 MHz | 1 805 à 1 880 MHz |
| Bande 1 LTE        | 1 920 à 1 980 MHz | 2 110 à 2 170 MHz |
| Bande 3 LTE        | 1 710 à 1 785 MHz | 1 805 à 1 880 MHz |
| Bande 5 LTE        | 824 à 849 MHz     | 869 à 894 MHz     |

| Bande de fréquence | Transmission      | Réception         |
|--------------------|-------------------|-------------------|
| Bande 7 LTE        | 2 500 à 2 570 MHz | 2 620 à 2 690 MHz |
| Bande 8 LTE        | 880 à 915 MHz     | 925 à 960 MHz     |
| Bande 20 LTE       | 832 à 862 MHz     | 791 à 821 MHz     |
| Bande 38 LTE       | 2 570 à 2 620 MHz |                   |
| Bande 40 LTE       | 2 300 à 2 400 MHz |                   |
| Bande 41 LTE       | 2 555 à 2 655 MHz |                   |

# Puissance de sortie du module 4G (SmartLogger3000A01EU et SmartLogger3000A03EU)

| Bande de fréquence |                        | Valeur standard<br>(unité : dBm) | Remarques<br>(unité : dB) |
|--------------------|------------------------|----------------------------------|---------------------------|
| GSM 900            | GMSK (1Tx<br>logement) | 33                               | ±2                        |
|                    | 8PSK (1Tx<br>logement) | 27                               | ±3                        |
| GSM 1800           | GMSK (1Tx<br>logement) | 30                               | ±2                        |
|                    | 8PSK (1Tx<br>logement) | 26                               | ±3                        |
| Bande WCDMA 1      |                        | 24                               | +1/ - 3                   |
| Bande WCDMA 5      |                        | 24                               | +1/ - 3                   |
| Bande WCDMA 8      |                        | 24                               | +1/ - 3                   |
| Bande 1 LTE        |                        | 23                               | ±2                        |
| Bande 3 LTE        |                        | 23                               | ±2                        |
| Bande 5 LTE        |                        | 23                               | ±2                        |
| Bande 7 LTE        |                        | 23                               | ±2                        |
| Bande 8 LTE        |                        | 23                               | ±2                        |
| Bande 20 LTE       |                        | 23                               | ±2                        |
| Bande 38 LTE       |                        | 23                               | ±2                        |
| Bande 40 LTE       |                        | 23                               | ±2                        |
| Bande 41 LTE       |                        | 23                               | ±2                        |

#### WLAN

| Paramètre                              | Spécifications                    |
|----------------------------------------|-----------------------------------|
| Bande de fréquence                     | 2,4 GHz : 2,4 à 2,4835 GHz        |
| Gain                                   | 2,4 GHz : 2,85 dBi                |
| Puissance de transmission              | 2,4 GHz : 1 x 100 mW              |
| Débit maximum                          | 2,4 GHz : 65 Mbits/s              |
| Mode simple/double bande               | Simple                            |
| МІМО                                   | Bande de fréquence 2,4 GHz : 1T1R |
| Nombre maximal d'utilisateurs en ligne | 6                                 |
| Mode polarisation                      | Linéaire                          |
| Directivité                            | Multi-dimensionnel                |

### 9.2 Spécifications techniques du SmartModule

#### Gestion des appareils

| Paramètre                          | Spécifications                                        |
|------------------------------------|-------------------------------------------------------|
| Mode de communication              | RS485, ETH                                            |
| Distance maximale de communication | <ul> <li>RS485:1000 m</li> <li>ETH : 100 m</li> </ul> |

#### **Spécifications communes**

| Paramètre                     | Spécifications                                                                                                    |
|-------------------------------|----------------------------------------------------------------------------------------------------|
| Alimentation CC               | <ul> <li>CC 12 V : Connecteur mâle de la prise<br/>d'alimentation DC 2.0</li> <li>CC 24 V : extrémité du cordon</li> </ul> |
| Consommation d'énergie        | Moyenne : 4 W ; maximum : 5 W                                                                                              |
| Dimensions (H x L x P)        | • Équerres de fixation incluses : 160 mm x 179 mm x 59 mm                                                                  |
|                               | • Sans équerres de fixation : 160 mm x 125 mm x 44 mm                                                                      |
| Poids net                     | 1 kg                                                                                                    |
| Température de fonctionnement | -40 °C à +60 °C                                                                                                    |

| Paramètre                           | Spécifications                                    |
|-------------------------------------|---------------------------------------------------|
| Température de stockage             | -40 °C à +70°C                                    |
| Humidité                            | 5 % à 95 % HR                                     |
| Indice de protection d'entrée       | IP20                                              |
| Mode d'installation                 | Installation sur un mur ou sur un rail de guidage |
| Altitude maximale de fonctionnement | 4 000 m                                           |
| Niveau de pollution                 | Niveau 2                                          |
| Niveau de corrosion                 | Classe B                                          |

#### Ports

| Paramètre                     | Spécifications                                                                                                    |
|-------------------------------|----------------------------------------------------------------------------------------------------|
| Port électrique Ethernet (GE) | 4 PCS ; 10M/100M/1000M négociation automatique                                                                                                    |
| Port RS485 (COM)              | 3 PCS ; débits en bauds pris en charge : 1 200<br>bits/s, 2 400 bits/s, 4 800 bits/s, 9 600 bits/s, 19<br>200 bits/s et 115 200 bits/s                      |
| Port de sortie d'alimentation | 1 PCS ; sortie CC : 12 V, 0,1 A                                                                                                    |
| Port d'entrée numérique (DI)  | 4 PCS ; prend uniquement en charge l'accès à partir des contacts secs de relais                                                                             |
| Port PT (PT)                  | Deux PCS ; prend en charge l'accès des signaux<br>issus d'un capteur de température PT100/<br>PT1000 3 fils ou 2 fils                                       |
| Port d'entrée analogique (AI) | 4 PCS ; AI1 : prend en charge une tension de 0 à<br>10 V (passive) ; AI2–AI4 : prend en charge un<br>courant d'entrée de 4 à 20 mA ou 0 à 20 mA<br>(passif) |

# A Listes des utilisateurs du produit

#### Tableau A-1 Liste des utilisateurs

| Mode de<br>connexion         | Nom d'utilisateur | Mot de passe initial |
|------------------------------|-------------------|----------------------|
| Application                  | installer         | 00000a               |
|                              | user              | 00000a               |
| Interface utilisateur<br>Web | admin             | Changeme             |

Tableau A-2 Authentification de deuxième tentative

| Mode<br>d'authentificatio<br>n                                  | Nom d'utilisateur | Mot de passe initial |
|-----------------------------------------------------------------|-------------------|----------------------|
| Authentification de<br>SmartLogger par le<br>système de gestion | emscomm           | /EzFp+2%r6@IxSCv     |
| Authentification de<br>SmartModule par<br>le SmartLogger        | SmoduleAdmin      | /EzFp+2%r6@IxSCv     |

Tableau A-3 Liste des utilisateurs du système d'exploitation

| Nom<br>d'utilisateur | Mot de passe initial       |
|----------------------|----------------------------|
| enspire              | Changeme                   |
| root                 | Changeme                   |
| prorunace            | Aucun mot de passe initial |

| Nom<br>d'utilisateur | Mot de passe initial       |
|----------------------|----------------------------|
| bin                  | Aucun mot de passe initial |
| daemon               | Aucun mot de passe initial |
| nobody               | Aucun mot de passe initial |
| sshd                 | Aucun mot de passe initial |

# **B** Liste de noms de domaine des systèmes de

## gestion

#### **REMARQUE**

Cette liste est susceptible d'être modifiée.

| Tableau B-1 Noms de domaine o | des systèmes de gestion |
|-------------------------------|-------------------------|
|-------------------------------|-------------------------|

| Nom de domaine              | Type de données     | Scénario                                                                                                    |
|-----------------------------|---------------------|----------------------------------------------------------------------------------------------------|
| intl.fusionsolar.huawei.com | Adresse IP publique | Cloud d'hébergement<br>FusionSolar<br><b>REMARQUE</b><br>Le nom de domaine est<br>compatible avec<br>cn.fusionsolar.huawei.com |
| nataaa alsaanaray aam       | Adrassa IP publiqua | (Chine continentale).                                                                                                    |
| neteco.arsoenergy.com       | Adresse if publique | partenaire                                                                                                    |
| re-ene.kyuden.co.jp         | Adresse IP publique | Serveur de contrôle de sortie<br>à distance de Kyushu<br>Electric Power Company                                                |
| re-ene.yonden.co.jp         | Adresse IP publique | Serveur de contrôle de sortie<br>à distance de Shikoku<br>Electric Power Company                                               |

# C Liste des numéros de port

Tableau C-1 Numéros de port

| Type de gestion<br>de l'accès<br>connectée                                       | Numéro de port<br>de configuration<br>du système de<br>gestion | Numéro de port<br>ouvert du<br>routeur<br>(firewall) | Remarques                                                                                                    |
|----------------------------------------------------------------------------------|----------------------------------------------------------------|------------------------------------------------------|----------------------------------------------------------------------------------------------------|
| NetEco                                                                           | 16100                                                          | 16100, 2121,<br>11000 - 11500                        | <ul> <li>16100 : permet la requête et la configuration de données entre le SmartLogger et le système de gestion.</li> <li>2121 et 11000-11500 : permettent le chargement et le téléchargement de données et de fichiers entre le SmartLogger et le système de gestion via FTPS.</li> </ul>                                                        |
| Centre<br>d'hébergement<br>cloud<br>photovoltaïque<br>intelligent<br>FusionSolar | 16100                                                          | 16100, 2121,<br>50000 - 55000                        | <ul> <li>Les données de performance de l'appareil sont mises à jour en temps réel. Chaque appareil nécessite 3 Mo de trafic par jour.</li> <li>16100 : permet la requête et la configuration de données entre le SmartLogger et le système de gestion.</li> <li>2121 et 50000-55000 : permettent le chargement et le téléchargement de</li> </ul> |
|                                                                                  |                                                                |                                                      | données et de fichiers entre le<br>SmartLogger et le système de gestion via<br>FTPS.                                                                                                    |

| Type de gestion<br>de l'accès<br>connectée | Numéro de port<br>de configuration<br>du système de<br>gestion | Numéro de port<br>ouvert du<br>routeur<br>(firewall) | Remarques                                                                                                    |
|--------------------------------------------|----------------------------------------------------------------|------------------------------------------------------|----------------------------------------------------------------------------------------------------|
|                                            | 27250                                                          | 27250, 27251,<br>2122, 55000 -<br>56000              | <ul> <li>Port d'enregistrement du trafic. Ce port est recommandé dans les cas où le SmartLogger se connecte au système de gestion en mode sans fil. Les données de performance de l'appareil sont mises à jour toutes les 5 minutes.</li> <li>27250 et 27251 : permettent la requête et la configuration de données entre le SmartLogger et le système de gestion.</li> <li>2122 et 55000-56000 : permettent le chargement et le téléchargement de données et de fichiers entre le SmartLogger et le système de gestion via FTPS.</li> </ul> |

#### **REMARQUE**

- Si le système de gestion d'une tierce partie se connecte au SmartLogger via Modbus TCP, le numéro de port du SmartLogger est 502. Il permet la requête et la configuration de données entre le SmartLogger et le système de gestion de la tierce partie.
- Si le système de gestion d'une tierce partie se connecte au SmartLogger via IEC104, le numéro de port du SmartLogger est 2404. Il permet la requête et la configuration de données entre le SmartLogger et le système de gestion de la tierce partie.
- Si le SmartLogger se connecte au serveur FTP d'une tierce partie via FTP, le numéro de port commun est 21. Il permet de charger régulièrement des données sur le serveur FTP de la tierce partie.
- Si le SmartLogger se connecte au serveur de messagerie d'une tierce partie via SMTP, le numéro de port commun est 25, 465 ou 587. Il permet l'envoi d'emails vers le serveur de messagerie.
- Si le SmartLogger se connecte au serveur NTP d'une tierce partie via NTP, le numéro de port commun est 123. Il permet la synchronisation de l'heure avec le serveur NTP.
- Si le SmartLogger se connecte à un serveur de sortie distant de la Japan Electric Power Company via HTTPS, le numéro de port commun est 443. Il permet la synchronisation du tableau de planification avec le fournisseur d'électricité.

# **D** Acronymes et abréviations

| Α           |                                                |
|-------------|------------------------------------------------|
| CA          | Courant alternatif                             |
| AI          | Entrée analogique                              |
| ΑΟ          | Sortie analogique                              |
| Application | Application                                    |
|             |                                                |
| С           |                                                |
| СОМ         | Communication                                  |
| СРЕ         | Équipement des locaux client                   |
|             |                                                |
| D           |                                                |
| CC          | Courant continu                                |
| DI          | Entrée numérique                               |
| DO          | Sortie numérique                               |
|             |                                                |
| Ε           |                                                |
| EMI         | Instrument de surveillance<br>environnementale |

| ЕТН  | Ethernet                                           |
|------|----------------------------------------------------|
| G    |                                                    |
| GE   | Gigabit Ethernet                                   |
| GND  | Terre                                              |
| L    |                                                    |
| LAN  | Réseau local                                       |
| LED  | Diode électroluminescente                          |
| LTE  | Long Term Evolution<br>(évolution à long terme)    |
| М    |                                                    |
| MBUS | Monitoring bus (bus de surveillance)               |
| Ν    |                                                    |
| NC   | Normally Closed<br>(normalement fermé)             |
| NO   | Normally Open<br>(normalement ouvert)              |
| Р    |                                                    |
| POE  | Power over Ethernet<br>(alimentation par Ethernet) |
| R    |                                                    |
| RST  | Réinitialiser                                      |

| RSTP     | Rapid Spanning Tree<br>Protocol               |
|----------|-----------------------------------------------|
| 8        |                                               |
| SFP      | Small Form-factor Pluggable                   |
| STP      | Spanning Tree Protocol                        |
| U<br>USB | Universal Serial Bus (bus<br>série universel) |
| W        |                                               |
| WAN      | Wide Area Network (Réseau<br>étendu)          |
| WEEE     | Waste Electrical and Electronic Equipment     |